# H5U Application Guidance

TAITIT

# V1.0\_Nov 5, 2021\_PMTS

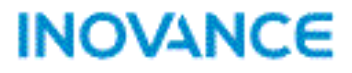

# **Contents**

#### **H5U Products**

- Features Overview
- Hardware Configuration
- Hardware Interface
- Typical Topology

#### **Autoshop Software**

- Download and Installation
- Create Project
- Ul introduction
- Project Basic Setting
- Module Configuration
- <u>Motion Control Axis</u> <u>Configuration</u>
- <u>EtherCAT Configuration</u>
- Trace Function
- <u>Connection with PLC</u>
- <u>Programming</u> <u>Download/Upload</u>
- Download File
- Pack Project Archives
- Firmware Upgrade

### Data and Memory

- Memory Assignment
- Soft Element
  - Special Soft Element
- <u>System Variable</u>
- User Defined Variable
- Variable
  - Data Processing

**Instructions** 

**Flow Control** 

**Contact Load** 

**Data Computation** 

**Program Logic** 

Instructions

Matrix

- String Processing
- Clock
- Timer
- Pointer
- Communication-Serial
- Communication-Socket
- PID
- Basic Motion Control
- <u>CAM</u>
- Interpolation
- Motion Control(CANopen)
- High Speed Input

#### **Features**

- IT7000&H5U Simulation
- Online Modification
- <u>FB/FC</u>
- Sub Program

### H5U Error Code

H5U Error Code

**Application Example** 

<u>Application Example</u>

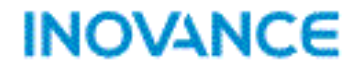

# **H5U Products**

### **Features Overview**

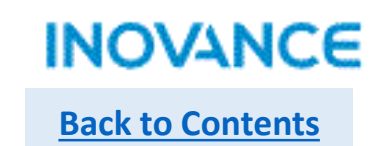

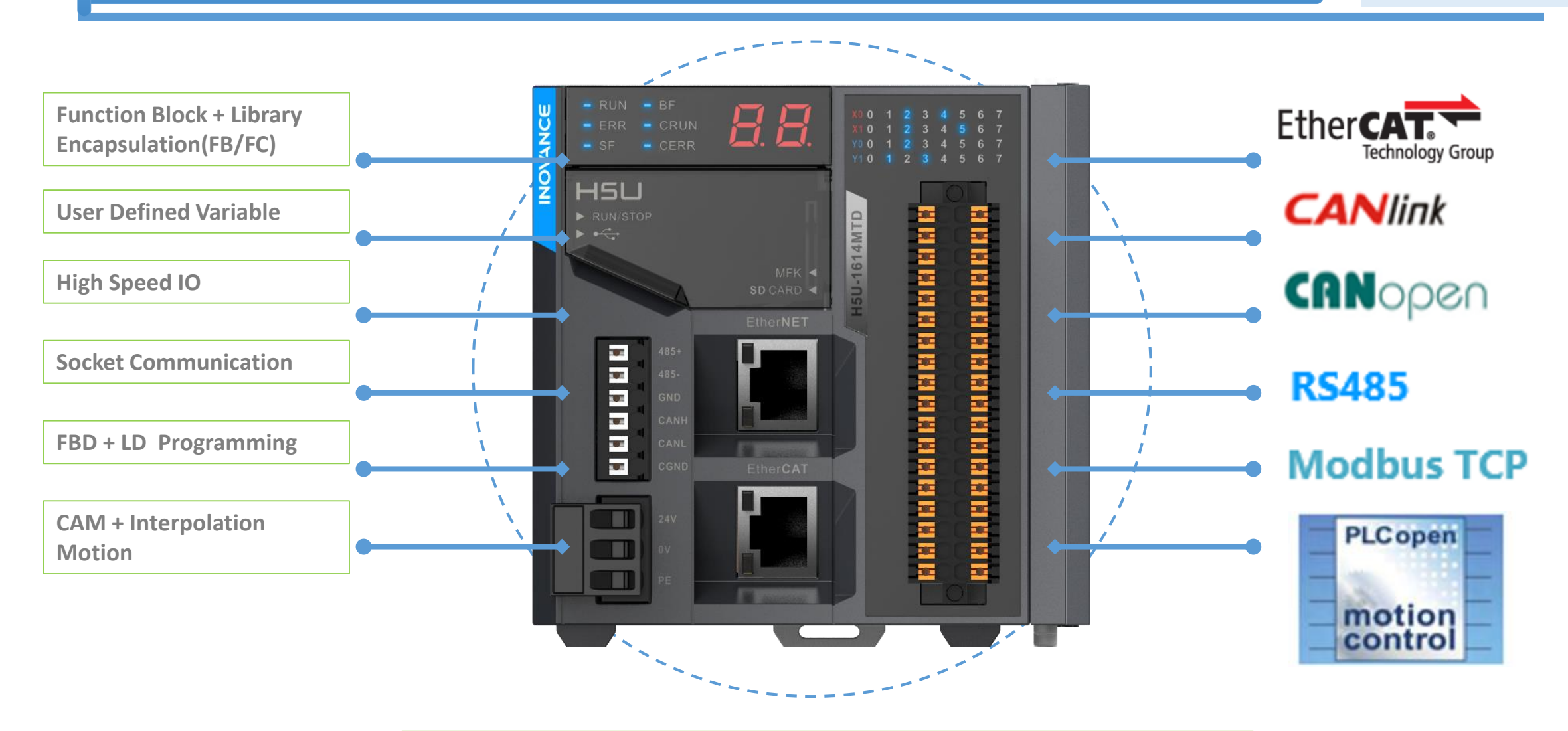

H5U Series EtherCAT High Performance Small Size PLC

### Hardware Configuration

| INOVANCE         |
|------------------|
| Back to Contents |

| H5U                | Specifications                                |  |
|--------------------|-----------------------------------------------|--|
| Storage            | 200K program storage, 2MByte custom variable  |  |
|                    | storage                                       |  |
| Axes               | EtherCAT: 32 axes                             |  |
| 70,63              | Local Pulse: 4 axes                           |  |
| Serial port        | 1 x RS485                                     |  |
| CAN port           | CANlink, CANopen                              |  |
| Fast input         | 4 channel 200K                                |  |
| Fast output        | 4 channel 200K                                |  |
| Esternica and data | 16                                            |  |
| Extension modules  | Up to 72 EtherCAT stations (including Servos) |  |
| Program Language   | LD, SFC, supports FB/FC (LD)                  |  |
| Filment            | Modbus TCP, Socket, program upload/download   |  |
| Ethernet           | Supports EtherCAT                             |  |
|                    | Program upload/download and firmware upgrade  |  |
| USB SD card        | (only SD card)                                |  |
| Structure          | Compact and small size: 83 x 90 x 95 (mm)     |  |

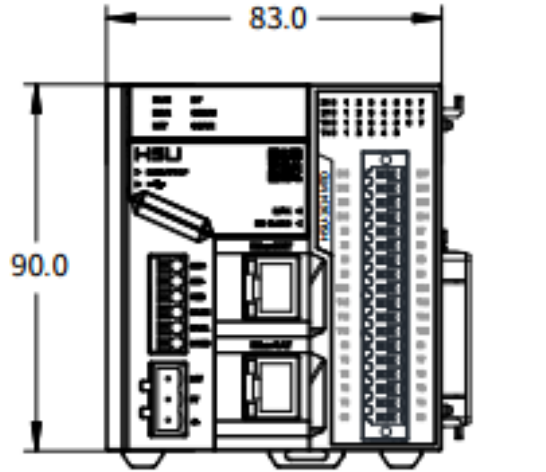

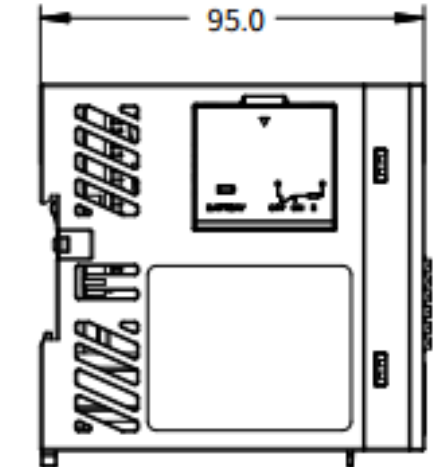

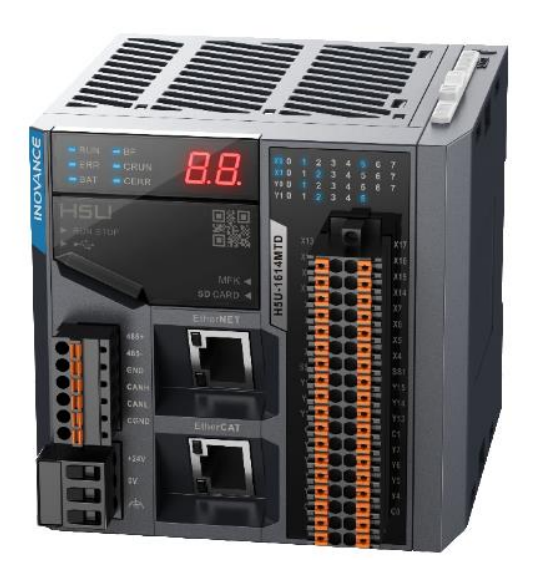

### Hardware Interface

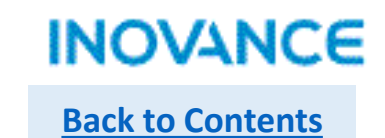

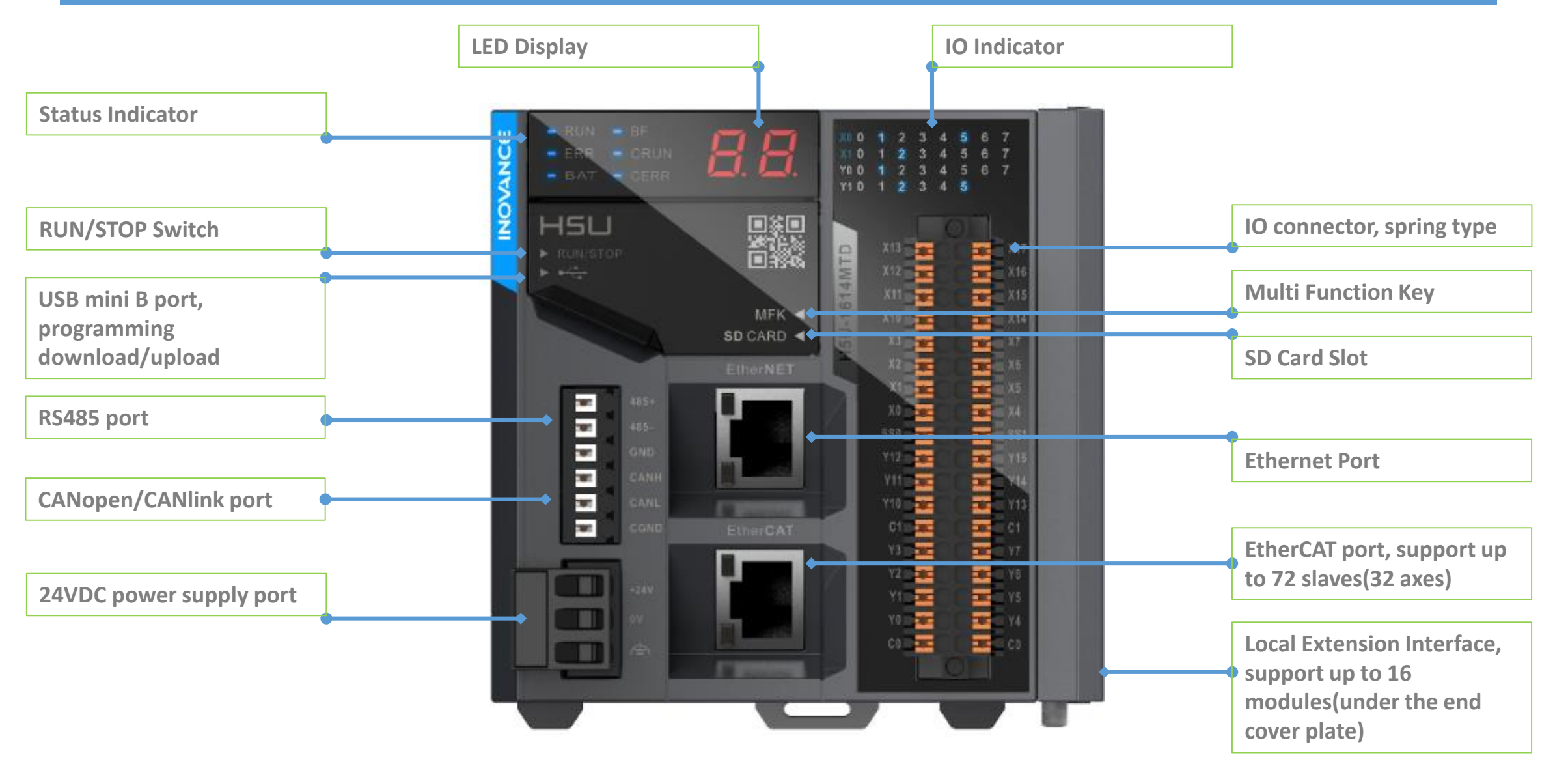

Typical Topology

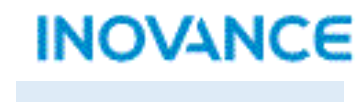

**Back to Contents** 

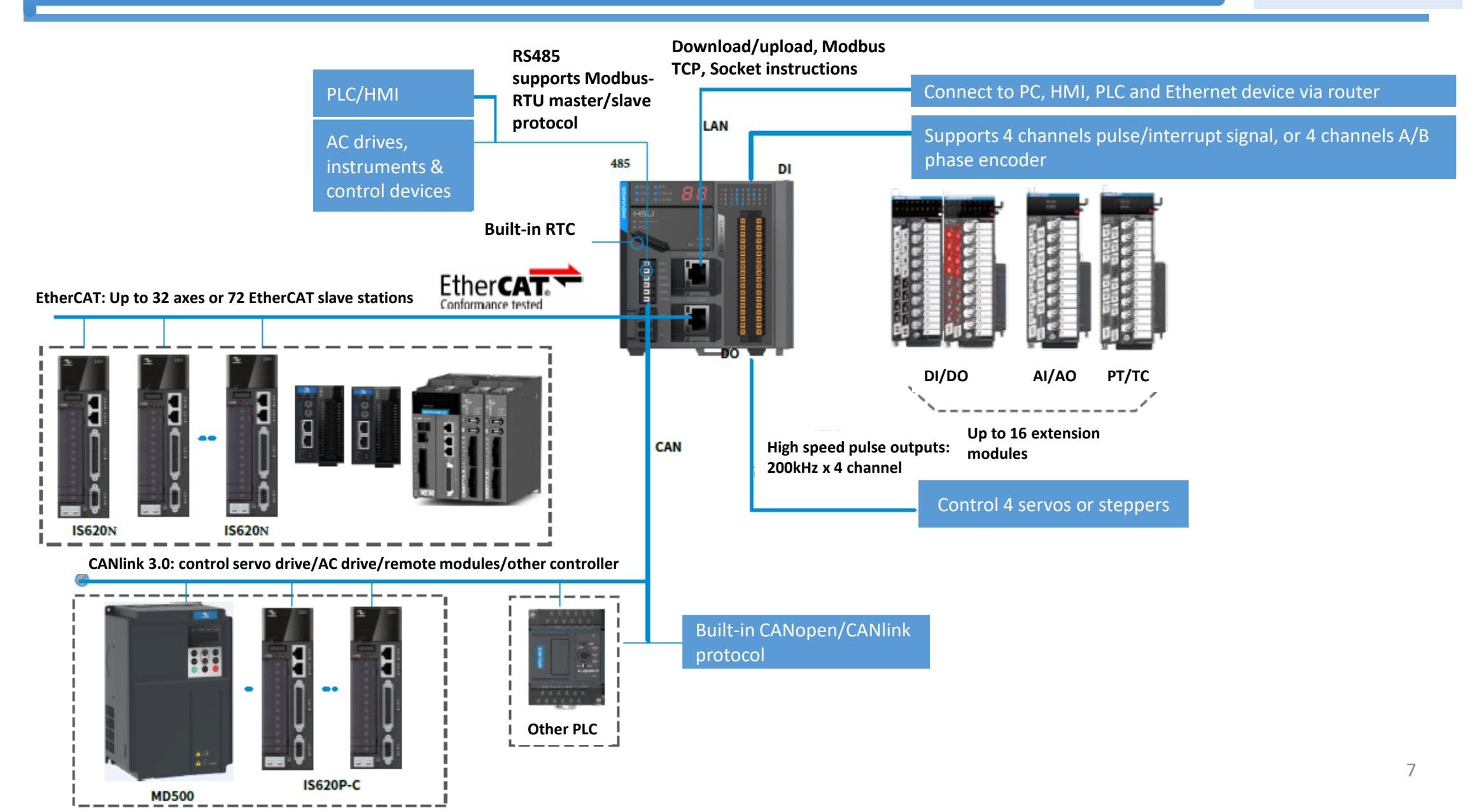

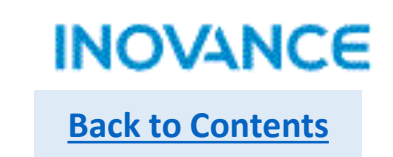

| Model           | Part No. | Description                                                                 | CE  |
|-----------------|----------|-----------------------------------------------------------------------------|-----|
|                 |          | Programmable Logic Controller-H5U-1614MTD-H5U Series 16 Input 14 Output     |     |
| H5U-1614MTD     | 01440087 | Programmable Logic Controller                                               | Yes |
|                 |          | Programmable Logic Controller-H5U-1614MTD-A16-H5U Series 16 Input 14 Output |     |
| H5U-1614MTD-A16 | 01440235 | Programmable Logic Controller(16 axis)                                      | Yes |
|                 |          | Programmable Logic Controller-H5U-1614MTD-A8-H5U Series 16 Input 14 Output  |     |
| H5U-1614MTD-A8  | 01440236 | Programmable Logic Controller(8 axis)                                       | Yes |
|                 |          | Programmable Logic Controller-H5U-1614MTD-A8S-H5U Series 16 Input 14 Output |     |
| H5U-1614MTD-A8S | 01440315 | Programmable Logic Controller(8 axis without CAN and CAM function)          | Yes |

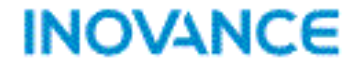

# AutoShop Software

### **Download and Installation**

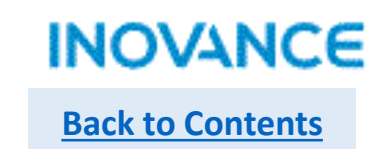

Download software(V4.2.0.0 or above) from website: <u>https://www.inovance.com/hc/allResult?key=Autoshop</u>, or contact local inovance representative to get the latest software.

After download the software, click the Autoshop V\*\*\*\* startup.exe file to install the software.

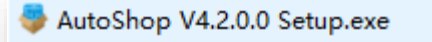

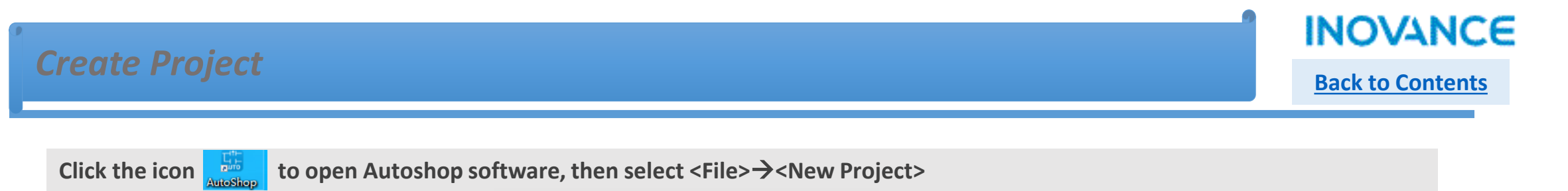

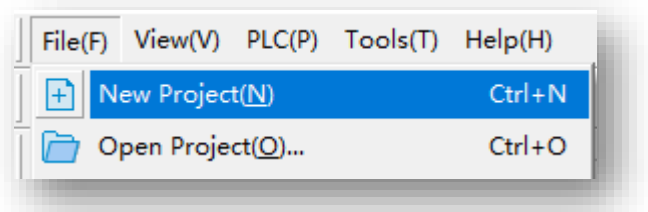

Set project name and save path according real demand, select <H5U Series> IN <Series and models>, then click <OK> button, a new project will be created.

| New Project     O Temporary Project                                                                                 |                                                                                                 |                                                                         |
|----------------------------------------------------------------------------------------------------|-------------------------------------------------------------------------------------------------|-------------------------------------------------------------------------|
| Project Settings                                                                                                    | [월월월월] 월월] 월월] 월월] 월월] 월월] 월월] 월월] 월월] 월                                                        |                                                                         |
| Project name:                                                                                                    | Project Manager <b>a</b> x                                                                      | Toolbox                                                                 |
| Save path: E:\PLC\                                                                                                  |                                                                                                 | EtherCAT Devices     Inovance Devices     Other Devices                 |
| Editor: Ladder Chart $\checkmark$                                                                                   | B→[1& Config<br>D→=5/- Variable Monitor Table<br>-<br>-<br>-<br>-<br>-<br>-<br>-<br>-<br>-<br>- | Instruction Set     Basic logic     Flow control     Data computation   |
| Project description:                                                                                                | Trace                                                                                           | e Data computation<br>Data processing<br>e Matrix                       |
| Equipment Selection                                                                                                 |                                                                                                 | Strings     Clock     Goda Control(EtherCAT & Pulse                     |
| Series and models: H5U Series V H5U V                                                                               |                                                                                                 | -MC axis control(CANopen)     -HC axis control(Pulse input)     -Timers |
| <1> EtherCAT H5U Series ance small PLC                                                                              |                                                                                                 | Pointer     Pointer     P- Communications                               |
| (2) Support dH3U Series and FB/FC (3) Maximum dH2U Series is motion                                                 |                                                                                                 | Show selected information!                                              |
| control (incl H1U Series nd local pulse),                                                                           |                                                                                                 |                                                                         |
| electronic caOthers                                                                                                 |                                                                                                 |                                                                         |
| (4) Support 4-axis 200KHz pulse output, 4<br>channels 200 KHz high-speed input<br>(5) 1 -1 1 Filmer 5 W. H. H TOP 1 |                                                                                                 |                                                                         |
|                                                                                                    |                                                                                                 |                                                                         |
| OK Cancel                                                                                                    |                                                                                                 |                                                                         |

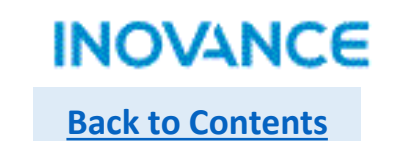

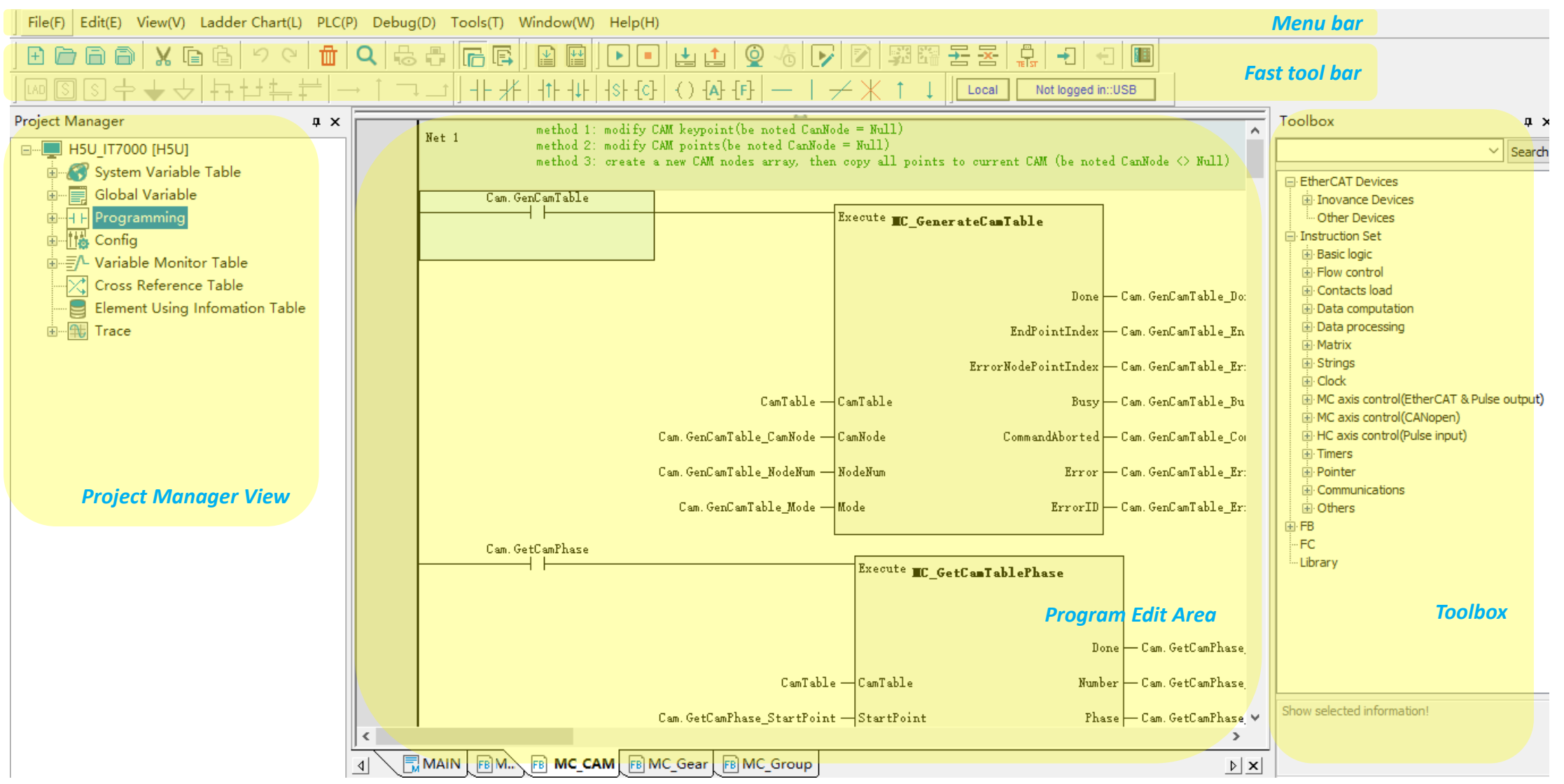

### **UI Introduction**

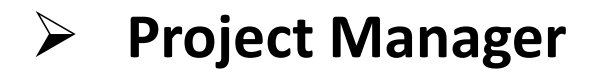

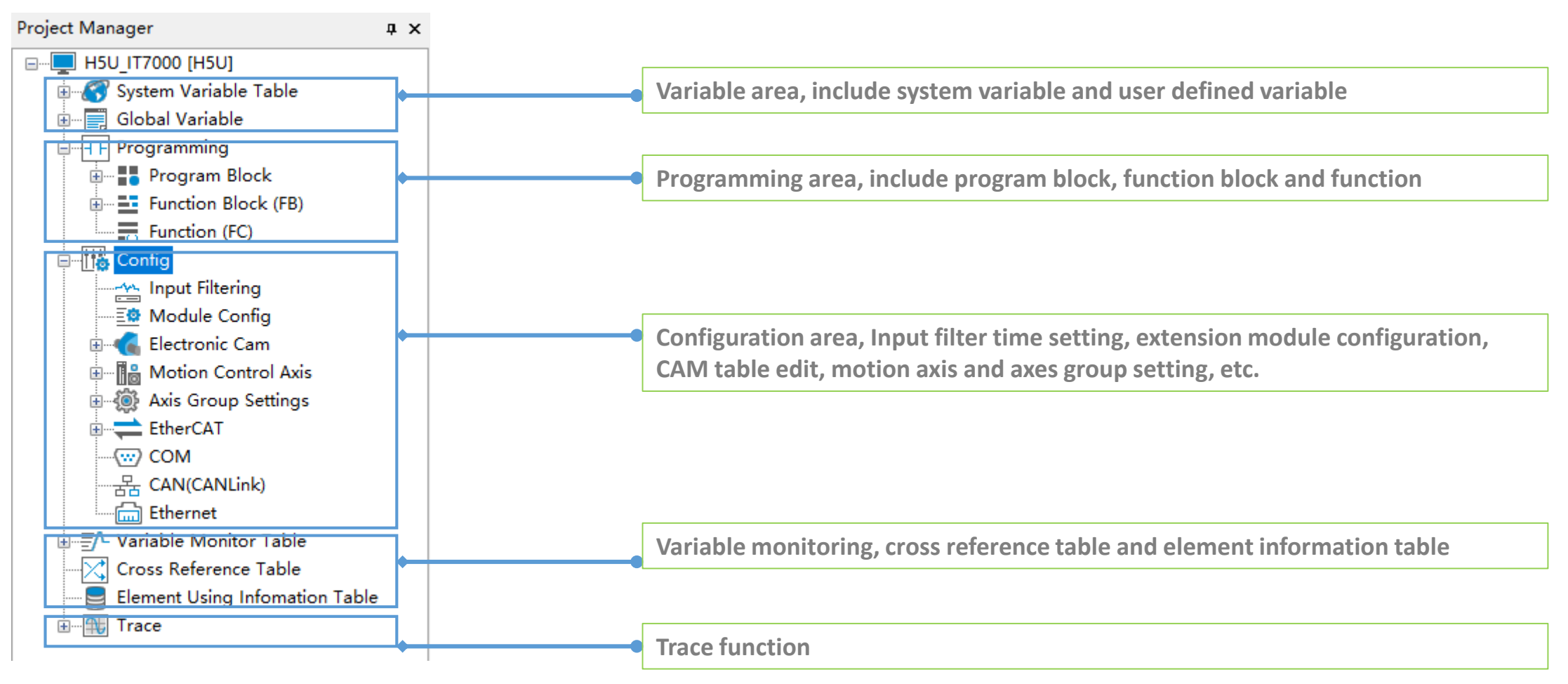

### **UI Introduction**

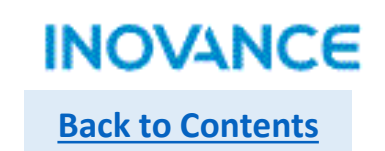

### > Toolbox

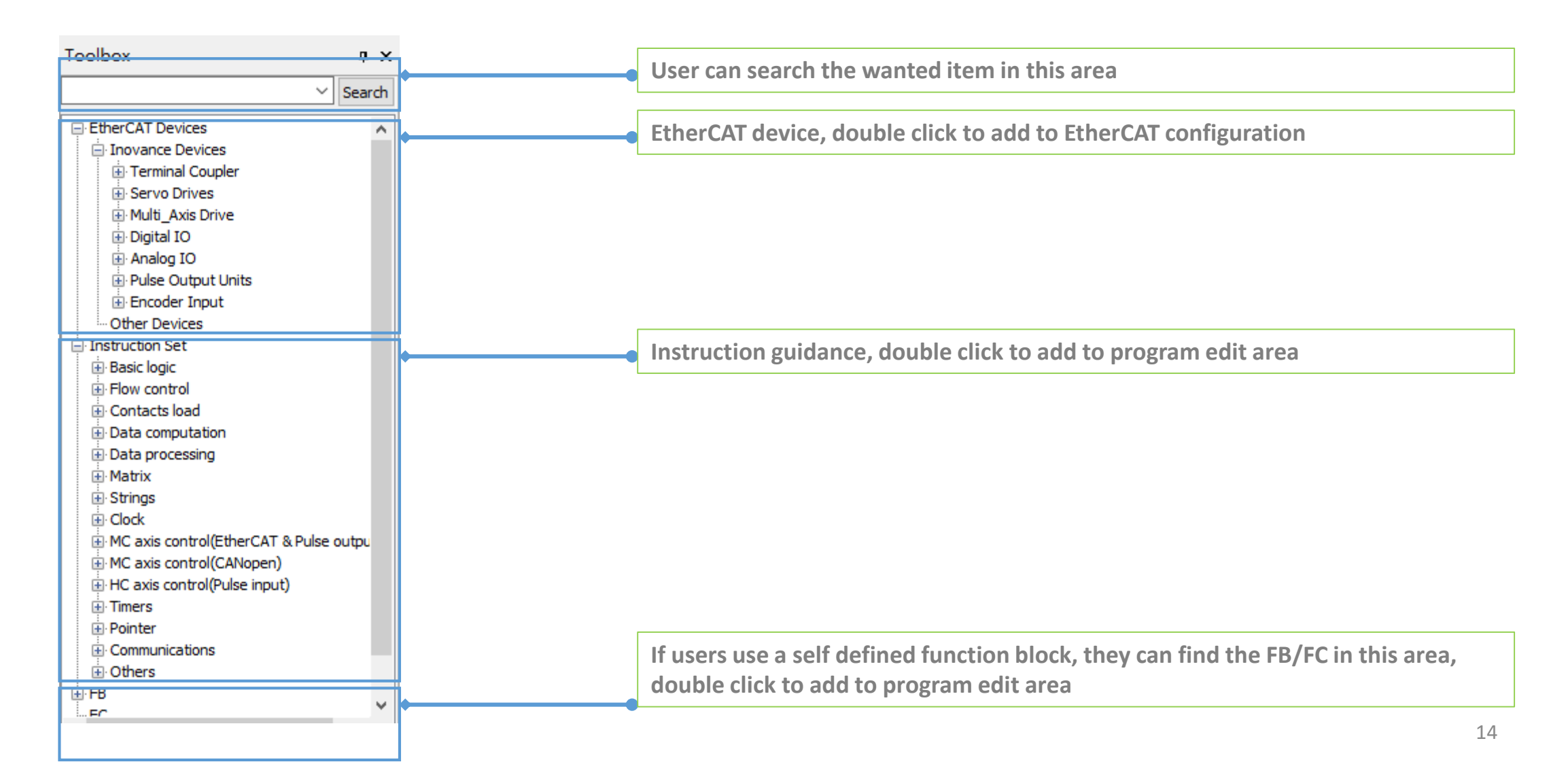

### **UI Introduction**

### Program Edit Area

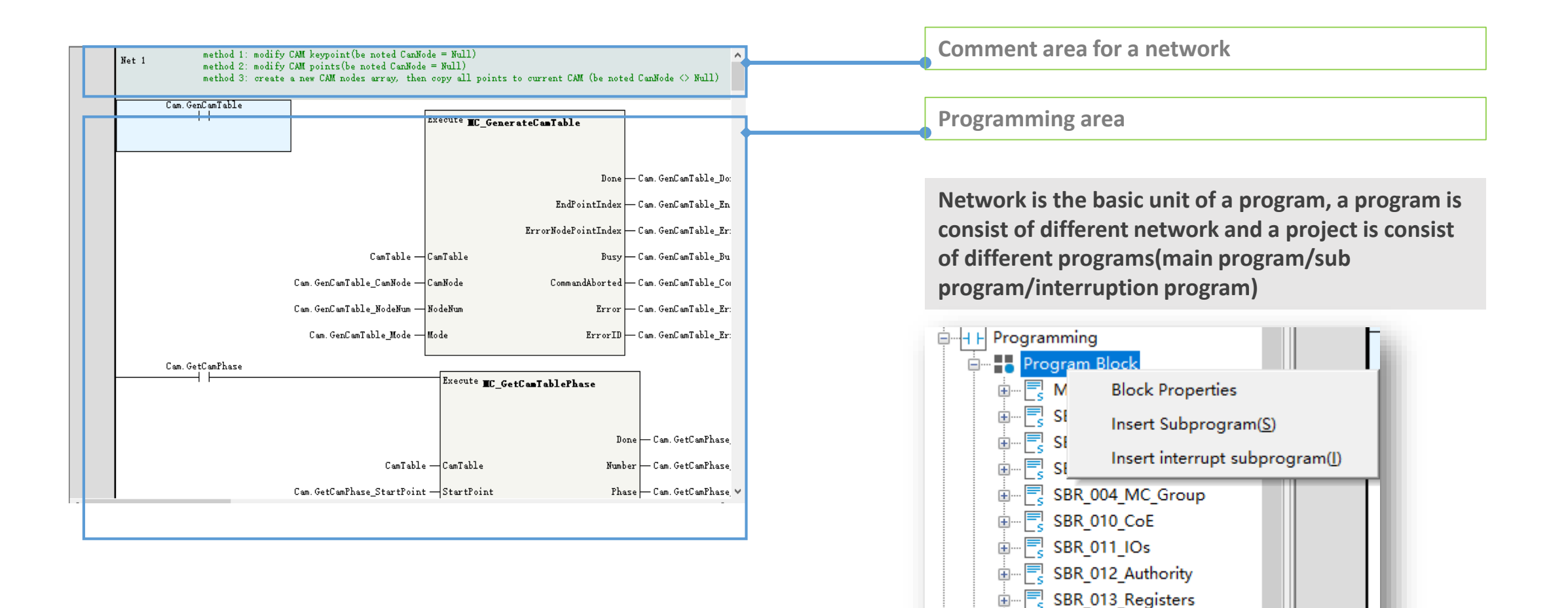

im - SBR 020 Comms

÷....

SBR 030 ProcessControl

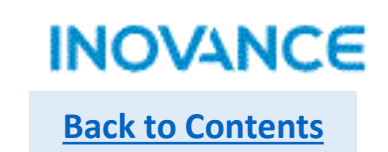

# Fast Tool Bar

# 

Fast tool bar integrated normal used function button for fast editing purpose, such like open/create/save a project, programming edit tool, online simulation and compile/download, etc. Users can add/delete the tool bar according the real demand. Users can right click in this area to select the wanted tools(Normally not recommend to modify this area).

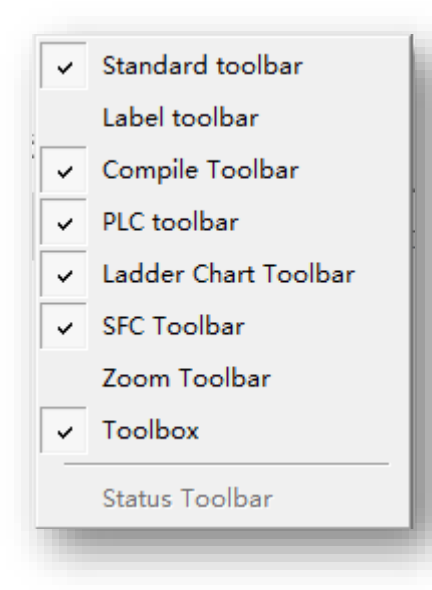

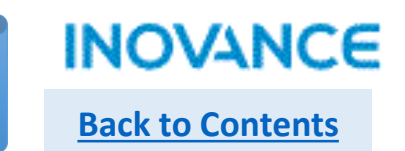

# PLC program executing cycle

| Project Manager   | φ× | method 1: modify CAM keypoint() |
|-------------------|----|---------------------------------|
|                   | ^  | Block Properties X              |
|                   |    |                                 |
| i → 🔄 MAIN        |    |                                 |
| B CDB COD MC      |    | Watchdog: 1000 ms               |
|                   |    | Constant scan period: 10 ms     |
|                   |    |                                 |
| Break SBR_010_CoE |    | OK Cancel                       |
| BBR_011_IOs       |    |                                 |

In the <Project Manager>—<Programming>, double click <Program Block> to get into project executing cycle setting view.

If <Constant scan period> not checked, the scan cycle decided by the real scan time

If <Constant scan period> checked, the scan cycle will follow the preset time, be noted while the real executing time greater than the preset constant time, the scan cycle will follow the real project executing time

<Watchdog> is used to monitoring the project executing, if the executing time over the watchdog time, the error will occur, in this case, please increase the watchdog time appropriately or check the program logic. If the program logic is complicated and need time to calculation, users can use the WDT instruction in the program to restore the monitoring time.

**Project Basic Setting** 

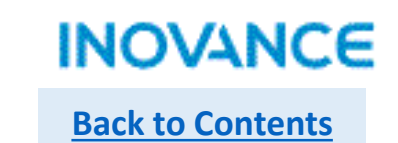

Input filter Setting

|                         | Input Filtering             | × |
|-------------------------|-----------------------------|---|
| 🗄 🔤 Function Block (FB) |                             | 1 |
| Function (FC)           |                             |   |
|                         | General input filter:       |   |
| Input Filtering         | X0-X7: 10 ms                |   |
|                         |                             |   |
| 🗄 📲 Electronic Cam      |                             |   |
| 🗄 📲 Motion Control Axis | High Speed Input Filtering: |   |
| Axis Group Settings     |                             |   |
|                         | X0-X3: 1 100ns              |   |
| COM                     |                             |   |
| 몸 CAN(CANLink)          | X4-X7: 10 us                |   |
| Ethernet                |                             |   |
|                         |                             |   |
| MAIN                    | OK Cancel                   |   |
| AXES_GROUP              |                             |   |
|                         |                             |   |

In the <Project Manager>—<Config>, double click <Input Filtering> to get into project input filter setting view.

While using external high speed input(encoder/or servo pulse feedback), the input frequency is high and the signal could not stable, in this case, users can adjust the input filter to filter the signal disturbance. (Usually use the default value.)

# Module Configuration

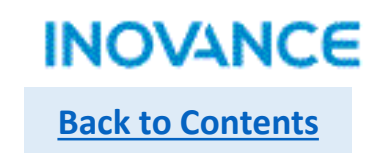

#### H5U support up to 16 local extension modules, the configuration diagram and the supported modules show as below:

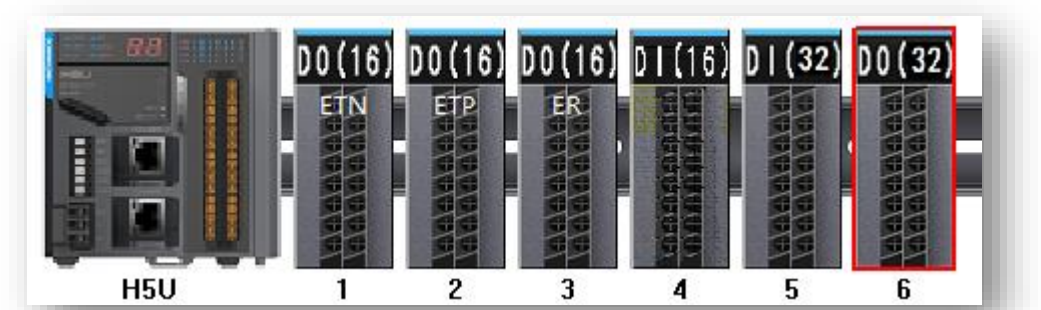

| Model type   | Description                                                    |
|--------------|----------------------------------------------------------------|
| GL10-0016ETN | 16 NPN output module                                           |
| GL10-0016ETP | 16 PNP output module                                           |
| GL10-0016ER  | 16 relay output module                                         |
| GL10-1600END | 16 source/sink input module                                    |
| GL10-3200END | 32 source/sink input module                                    |
| GL10-0032ETN | 32 NPN output module                                           |
| GL10-4DA     | 4 analog output module                                         |
| GL10-4AD     | 4 analog input module                                          |
| GL10-8TC     | 8 channels temperature detection module (thermocouple)         |
| GL10-4TC     | 4 channels temperature detection<br>module(thermocouple)       |
| GL10-4PT     | 4 channels temperature detection<br>module(thermal resistance) |

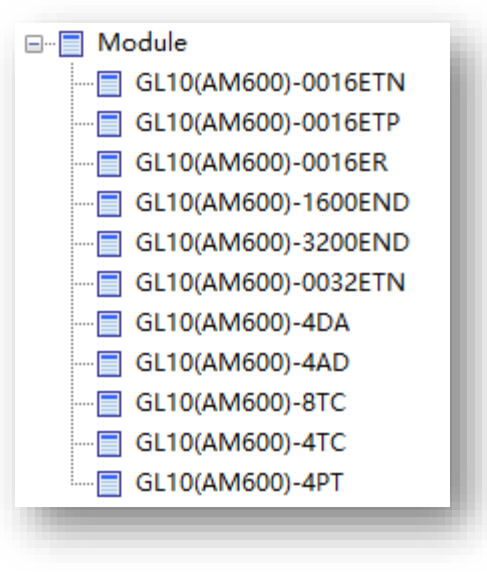

### **Module Configuration**

etc.)

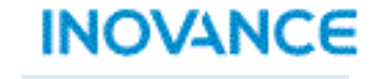

Back to Contents

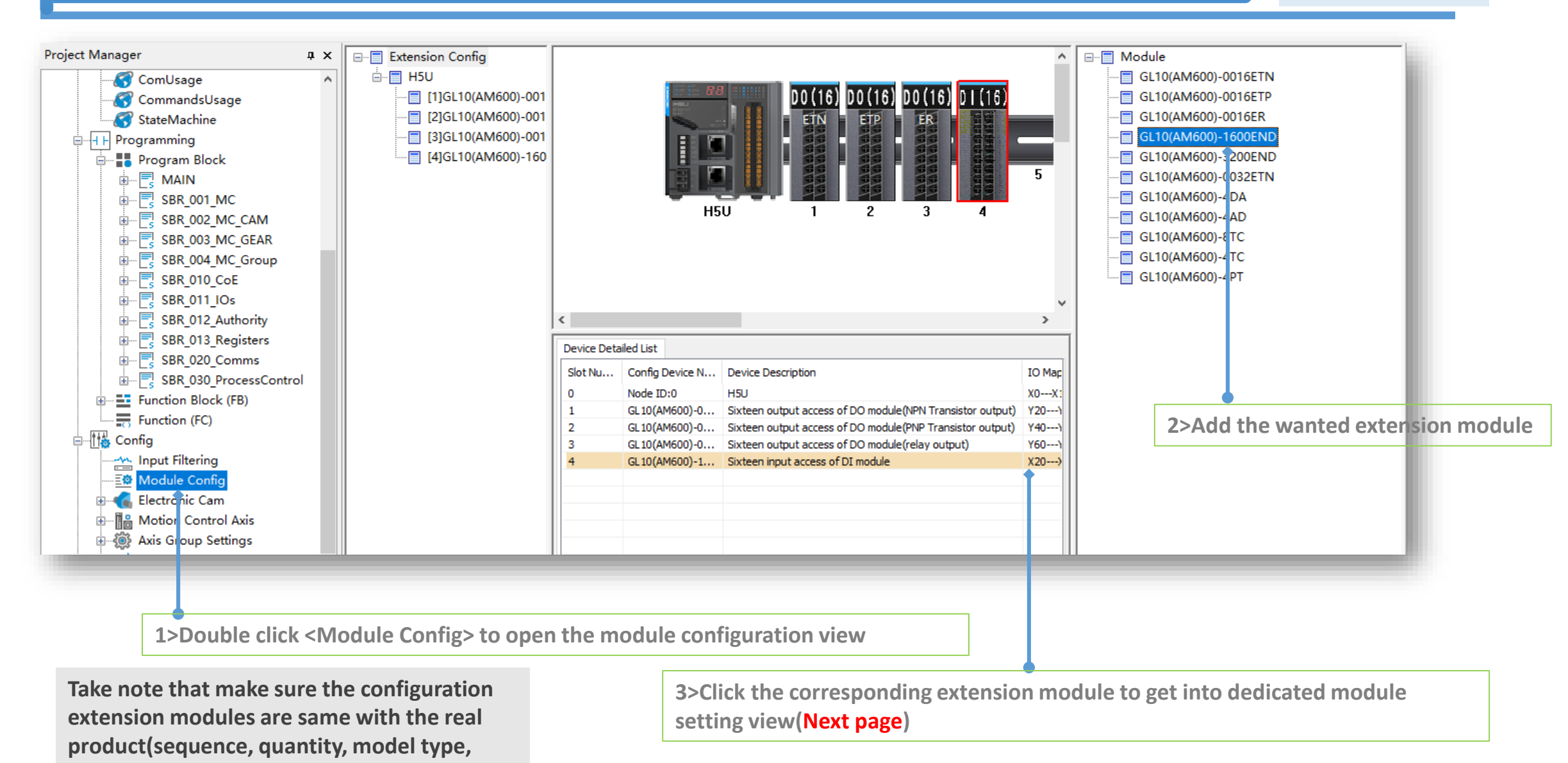

## Module Configuration

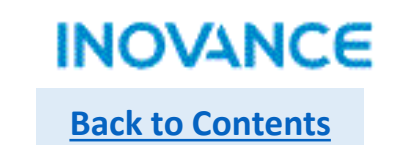

| (DA4) IO Mapping Module information                                 |                             |
|---------------------------------------------------------------------|-----------------------------|
| i i instruig instanti instanti instanti                             |                             |
| Report the module diagnostic                                        |                             |
| Axisle - 0                                                          |                             |
| Enable channel                                                      | Output state after Stopping |
|                                                                     | ✓ Output zero               |
| ✓ Report the channel diagnostic                                     | Output Holding              |
| Translation Mode:<br>-10V ~ 10V(-20000 ~ 20000) $  \smallsetminus $ | Output preset               |
| Axisle - 1                                                          |                             |
| Enable channel                                                      | Output state after Stopping |
| Report the channel diagnostic                                       | ✓ Output zero               |
|                                                                     | Output Holding              |
| Translation Mode: -10V~10V(-20000~20000) ~                          | Output preset               |
| Axisle - 2                                                          |                             |
|                                                                     | Output state after Stopping |
|                                                                     | ✓ Output zero               |
| Report the channel diagnostic                                       | Output Holding              |
| Translation Mode: -10V~10V(-20000~20000) ~                          | Output preset               |
| Axisle - 3                                                          |                             |
| Enable channel                                                      | Output state after Stopping |
|                                                                     | ✓ Output zero               |
|                                                                     | Output Holding              |
| Translation Mode:10V~10V(-20000~20000) ~                            | Output preset               |
|                                                                     |                             |
|                                                                     |                             |
|                                                                     |                             |

Click <...> to assign the variable or soft element to extension module's input/output

| 1600)-4DA)             |                    |      |              |             | ×           |
|------------------------|--------------------|------|--------------|-------------|-------------|
| ()A4) IO Mapping Mod   | ule information    |      |              |             |             |
| A isle Mapping Element | Axisle             |      | Туре         |             |             |
| . 🕀                    |                    |      |              |             |             |
|                        | СНО                |      | INT          |             |             |
| ·                      | CH1                |      | INT          |             |             |
|                        | CH2                |      | INT          |             |             |
|                        | СНЗ                |      | INT          |             |             |
| Variah                 | la Input Accistant |      |              |             |             |
| Variab                 | ie input Assistant |      |              |             |             |
| Elen                   | nent name: X0      |      | Search       | Expand Node | Shrink Node |
|                        | SveVar 🔺           |      | Flement Neme | Data Tima   | Commont     |
|                        | SYS CAN            | 1    | X0           | BOOL        | o vinineite |
|                        | SYS COM            | 2    | X1           | BOOL        |             |
|                        | SYS ECAT MA        | 3    | N1<br>V2     | BOOL        |             |
|                        |                    |      | 72<br>V3     | BOOL        |             |
|                        | SYS_ETHERNET       | 5    | ¥4           | BOOL        |             |
|                        | SYS_INFO           | 6    | VE           | BOOL        |             |
|                        | Axis               | 7    | ¥6           | BOOL        |             |
|                        | ··· Axis_0         | 8    | ¥7           | BOOL        |             |
|                        | ··· Axis_1         | a    | X10          | BOOL        |             |
|                        | ··· Axis_2         | 10   | ¥11          | BOOL        |             |
|                        | Axis_6             | 11   | ¥12          | BOOL        |             |
|                        | Axis_7             | 12   | ¥13          | BOOL        |             |
|                        | Axis_X             | 13   | X14          | BOOL        |             |
|                        | AXIS_T             | 14   | ¥15          | BOOL        |             |
|                        | CroupAyes 0        | 15   | ¥16          | BOOL        |             |
|                        | Cam                | 16   | ¥17          | BOOL        |             |
|                        | Ecam 0             | 17   | ¥20          | BOOL        |             |
|                        | JserVar            | 18   | ¥21          | BOOL        |             |
|                        | COMMANDSUSA        | 19   | 122          | BOOL        |             |
|                        | ···· COMUSAGE      | 20   | ¥23          | BOOL        |             |
|                        | FUNCTION BLOC      | 20   | ¥24          | BOOL        |             |
|                        | ···· IOS           | 22   | ¥25          | BOOL        |             |
|                        | MOTIONUSAGE        | 22   | N20          | BOOL        |             |
|                        | 1                  | 1 43 | A20          | LDOOL       |             |

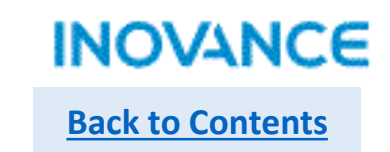

### Basic Settings

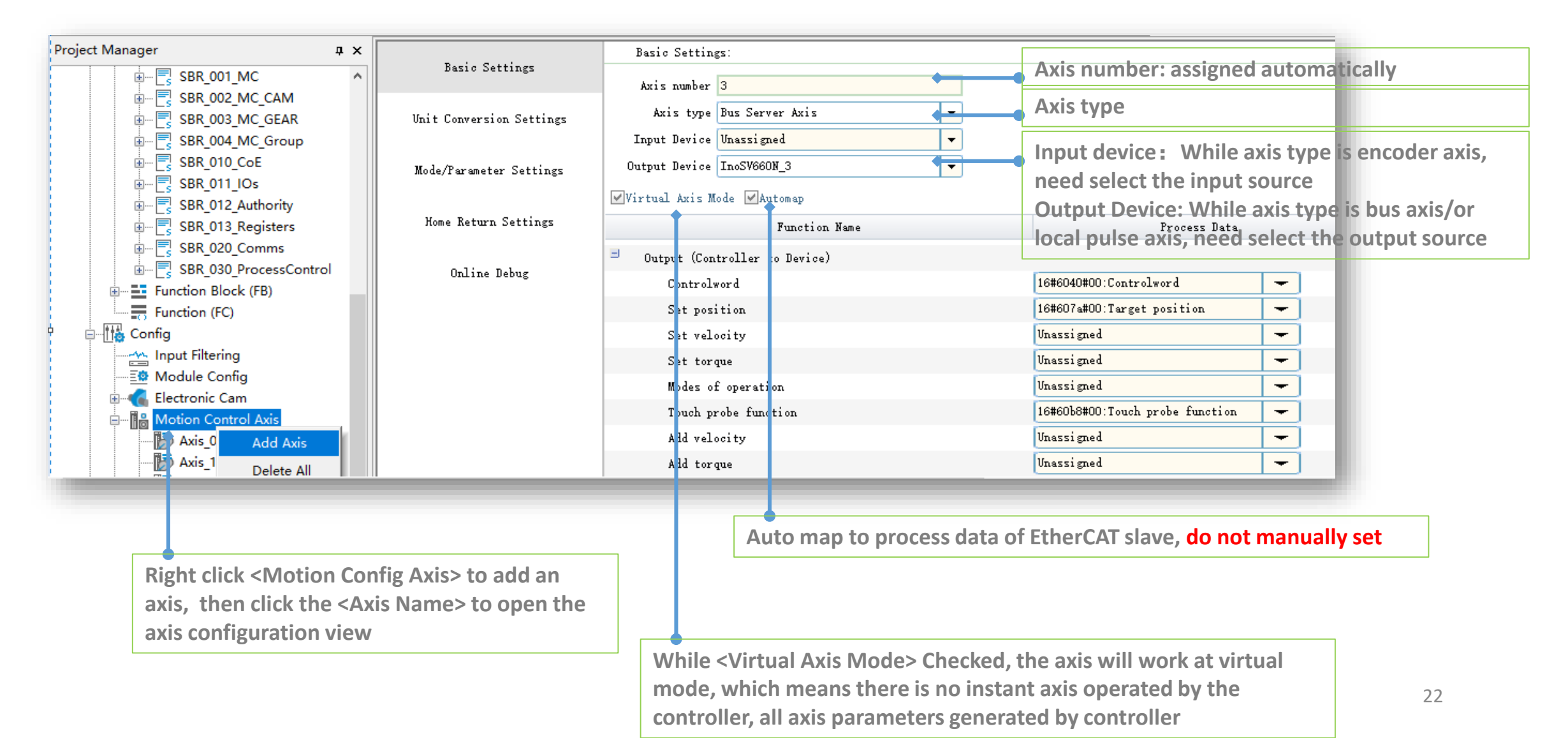

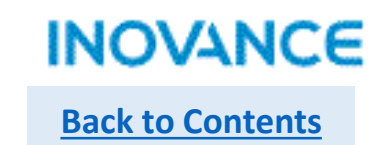

# Unit Conversation Setting

| Basic Settings           | Unit Conversion Settings:                                                                                                    |
|--------------------------|----------------------------------------------------------------------------------------------------|
| Unit Conversion Settings | Reverse Resolution of encoder                                                                                                    |
| Mode/Parameter Settings  | Number of pulses in one turn by motor/encoder. 18#100000 Instruction fulse Decimal                                                                                                    |
| Home Return Settings     | Do not use gearbox     Command unit in a circle                                                                                                    |
| Online Debug             | The amount of movement of the worktable in a circle: 1.0 Unit Pulse number =  Number of pulses rotated by motor/encoder[DINT] Noving amount of worktable rotation[REAL] *Moving distance(Unit) |
|                          | Use gearbox<br>The amount of movement of the worktable in a circle: 1.0<br>Unit                                                                                                    |
|                          | Gear ratio molecule (number of teeth in (5) below): 1<br>Gear ratio denominator (number of teeth in (4) below): 1                                                                              |
|                          | Axis type is linear mode:<br>Pulse number =<br>Moving amount of worktable rotation[REAL]*Denominator of gear ratio                                                                             |
| ٢                        | >                                                                                                    |

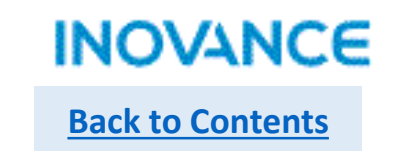

# Mode/Parameters Setting

| Basic Sattings           | Mode Selection:      |                                                            |                                            | ^                     |
|--------------------------|----------------------|------------------------------------------------------------|--------------------------------------------|-----------------------|
| Dasio Settings           | Encoder Mode         | Incremental Mode                                           | Absolute Mode                              |                       |
| Unit Conversion Settings | Mode Settings        |                                                            | ORotation Mode                             | _                     |
| Mode/Parameter Settings  | Software Limits      | Enable                                                     |                                            | - 1                   |
| Home Return Settings     |                      | Negative limit value: 0.00 Unit                            | Forward Limit: 1000.00                     | Unit                  |
| Online Debug             | Error Response       | Limit deceleration: 5000.00 Unit/s <sup>2</sup>            | Axis Failure Deceleration: 10000.00        | Vnit/s <sup>°</sup> 2 |
|                          | Threshold setting    | Follow error threshold: 100.00 Unit                        | Speed reaches threshold: <mark>5.00</mark> | Unit/s                |
|                          | Axis Speed Settings  | Max speed: 5000.00 Unit/s<br>Jog Max speed: 5000.00 Unit/s | Max acceleration: 30000.00                 | Unit/s <sup>2</sup>   |
|                          | Torque setting       | Max positive torque: 3000 0.1%                             | Max negative torque: 3000                  | 0.1%                  |
|                          |                      |                                                            |                                            | - 1                   |
|                          | Options              | Do not enter ErrorStop state after touching a limit        |                                            |                       |
|                          | Hardware Limit Logic | Hardware Positive Limit: Positive Logic 💌                  | Hardware Negative Limit: Positive Logic    | •                     |
|                          |                      |                                                            |                                            |                       |
|                          |                      |                                                            |                                            | *                     |

Set the encoder mode, drive working mode and velocity limit, etc.

## Motion Control Axis Configuration

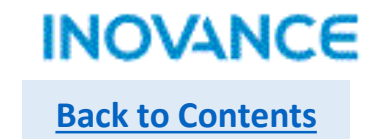

### Home Return Settings

| Paris Cattions           |                                                                                                    |                                             | ^                                           |
|--------------------------|----------------------------------------------------------------------------------------------------|---------------------------------------------|---------------------------------------------|
| parie Settings           | Home signal Vnassigned 🔻                                                                                                    | Z Signal Unassigned 💌                       |                                             |
| Unit Conversion Settings | Positive Limit Unassigned 🗸                                                                                                    | Negative Limit Unassigned 💌                 | Condition Filter                            |
| Mode/Parameter Settings  | Home Return Direction Unassigned 💌                                                                                                    | Home Input Detection Direction Unassigned 💌 | Salact Haming made                          |
|                          | Home return list Zero Back7 🔹 🕨                                                                                                    |                                             |                                             |
| Home Return Settings     | Home return speed 10.0 Unit/s                                                                                                    | Home return acceleration 100.0 Unit/s^2     | Homing Parameters                           |
| Online Debug             | Home Return Close Speed <mark>2.0</mark> Unit/s                                                                                                    | Home return timeout 50000 *10ms             | Setting                                     |
|                          | Motor Z Signal<br>Homing switch Signal<br>Positive limit switch<br>Deceleration point signal<br>is invalid , Positive limit<br>switch is not met<br>Deceleration point signal<br>is invalid , Encountered a<br>positive limit switch<br>Deceleration point<br>signal is valid |                                             | Using <u>MC_Home</u> to<br>executing homing |

## Motion Control Axis Configuration

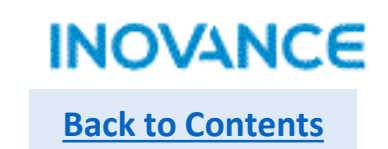

# > Online Debug

|                             | Online De    | bug           |                  |                                       |             | ^                                      |                         |
|-----------------------------|--------------|---------------|------------------|---------------------------------------|-------------|----------------------------------------|-------------------------|
| Basic Settings              | Variable     | Set Value     | Actual Value     | Status:                               |             |                                        | H5U support online      |
| Mnit Conversion Settings    | Location     | 0             | 0                | Communications:                       |             |                                        | debug without           |
| onit conversion settings    | Speed        | 0             | 0                | And a survey (                        |             |                                        | programming, it is a    |
| Mode/Parameter Settings     | Acceleration | 0             | 0                | AXIS error.                           |             |                                        | convenient function for |
| mode) i di diletti bettings | Torque force | 0             | 0                | Server error:                         |             |                                        | machine commissioning   |
| Home Return Settings        | / Spor       | ts Hardware   | positive limit : | switch Hardware negative limit switch | Home switch | Software positive limit switch Softwar | stage.                  |
|                             | Status OF    | F             | OFF              | OFF                                   | OFF         | OFF                                    |                         |
| Online Debug                | Enter Serve  | ar Debug=>    |                  |                                       |             |                                        |                         |
|                             |              |               |                  |                                       |             |                                        |                         |
|                             | Preset 3     | location 0    | Setti            | ings                                  |             |                                        |                         |
|                             | Нот          | a offrat O    | Home Re          | enable                                |             |                                        |                         |
|                             | 11000        | e orrser o    | TOME IN          | Reset                                 |             |                                        |                         |
|                             | Positive po  | int move 5    | Jog              | ς +                                   |             |                                        |                         |
|                             | N            |               | т                | Stop                                  |             |                                        |                         |
|                             | Megative po: | int move      | Jog              |                                       |             |                                        |                         |
|                             |              |               |                  |                                       |             |                                        |                         |
|                             | Control Mo   | de Absolute I | osition 🔻        |                                       |             |                                        |                         |
|                             | Target Loc   | ation 0       |                  | Start                                 |             |                                        |                         |
|                             | Target       | Speed 5       |                  | Stop                                  |             | ~                                      |                         |

# EtherCAT Configuration

Device> in <Motion Controller Axis> configuration

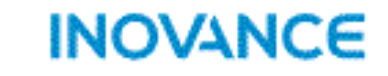

**Back to Contents** 

| Project Manager 📮 🗙                                                                                                    |                                                                                                    |                                                                                     |                                                                    | ^           | Toolbox                                                                  | φ×         |
|----------------------------------------------------------------------------------------------------|----------------------------------------------------------------------------------------------------|-------------------------------------------------------------------------------------|--------------------------------------------------------------------|-------------|--------------------------------------------------------------------------|------------|
| Function Block (FB)                                                                                                    | General Settings                                                                                                    | Address                                                                             | Extra                                                              |             | ~ ·                                                                      | Search     |
| Eurotion (FC)                                                                                                    | Process Data                                                                                                    | Config Addr. 0                                                                      | Enabling Expert Settings                                           |             | EtherCAT Devices     invance Devices     invance Devices                 | ^          |
|                                                                                                    | Startup Parameters                                                                                                    | Distributed Clock                                                                   |                                                                    |             | Cervo Drives     ES810N_ECAT_v1.2                                        |            |
| Motion Control Axis                                                                                                    | I/O Functional Mapping                                                                                                    | Sync. Mode Selection DC-Synchron                                                    |                                                                    |             |                                                                          |            |
| Axis_1                                                                                                    | Information                                                                                                    | Sync0:                                                                              | μs                                                                 |             |                                                                          |            |
| Axis_Y<br>Axis_Z<br>Axis 6                                                                                                    | State                                                                                                    | 🗹 SYNCO Enables<br>💿 Sync. unit cycle 🛛 🕱 🗖                                         | ✓ 4000 Cycle time(µs)                                              |             |                                                                          |            |
| Axis_7                                                                                                    |                                                                                                    | O Vser defined<br>Sync1:                                                            | 0 Offset time(µs)                                                  |             | Other Devices     Instruction Set     Basic logic     Flow control       |            |
| EtherCAT                                                                                                    |                                                                                                    | <ul> <li>SYNC1 enable</li> <li>Sync. unit cycle x1</li> <li>User Defined</li> </ul> | <ul> <li>4000 Cycle time(μs)</li> <li>0 Offset time(μs)</li> </ul> |             | Contacts load  Data computation  Data processing  Matrix  Strings  Clock |            |
| InoSV660N_3                                                                                                    |                                                                                                    | Slave station alias                                                                 | Alias enabled                                                      |             | MC axis control(Et erCAT & Pulse MC axis control(CA Vopen)               | outpu<br>> |
| GR10-2HCE                                                                                                    | <                                                                                                    |                                                                                     |                                                                    | ><br>><br>> |                                                                          |            |
| Be noted only when Ether<br>select corresponding <bus< td=""><td>CAT slaved added users<br/>Server Axis&gt; _<output< td=""><td>can</td><td>ouble click in the <toolbox> to a</toolbox></td><td>dd the</td><td>device to <ethercat></ethercat></td><td></td></output<></td></bus<> | CAT slaved added users<br>Server Axis> _ <output< td=""><td>can</td><td>ouble click in the <toolbox> to a</toolbox></td><td>dd the</td><td>device to <ethercat></ethercat></td><td></td></output<> | can                                                                                 | ouble click in the <toolbox> to a</toolbox>                        | dd the      | device to <ethercat></ethercat>                                          |            |

27

### **EtherCAT Configuration**

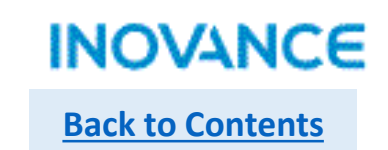

28

### EtherCAT Setting

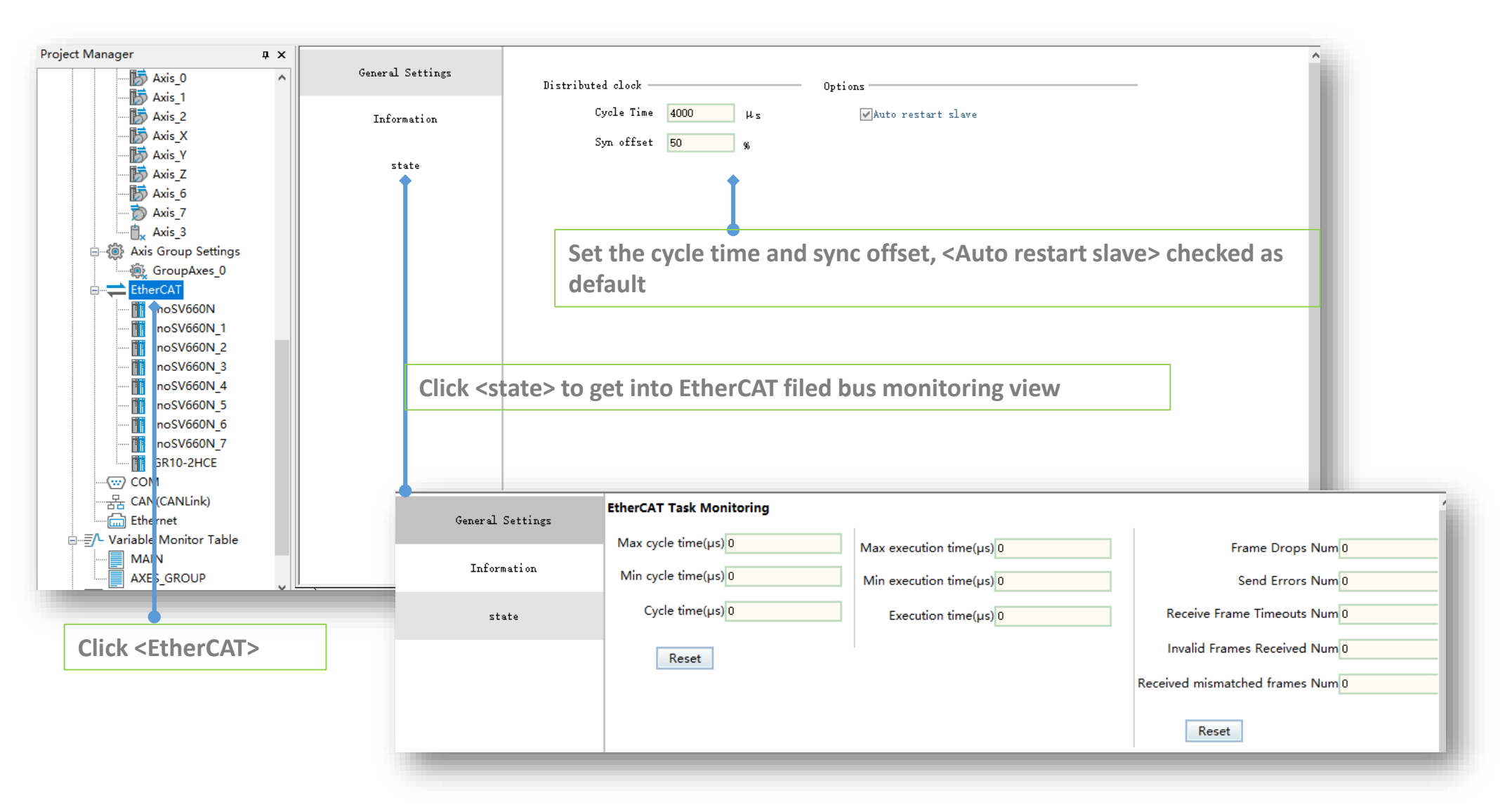

# EtherCAT Configuration

Back to Contents

# General Setting

| General Settings       | Address Extra                                          |                                             |
|------------------------|--------------------------------------------------------|---------------------------------------------|
| Process Data           | Config Addr. 0 Enabling Expert Settings                | Set the sync mode,<br>sync cycle and alias  |
| Startup Parameters     | Distributed Clock ———————————————————————————————————— | slave address. Using the default setting in |
| I/O Functional Mapping | Sync. Mode Selection DC-Synchron 💌                     | this page unless                            |
| Information            | ✓ Enable DC to sync. events 4000 µs Sync0:             | when users need to<br>set the slave alias,  |
| State                  | SYNCO Enables                                          | check the <enabling< th=""></enabling<>     |
|                        | Sync. unit cycle x1                                    | Export Settings>                            |
|                        | O User defined O Offset time(µs)                       |                                             |
|                        | Sync1:                                                 |                                             |
|                        | SYNC1 enable                                           |                                             |
|                        | Sync. unit cycle x1                                    |                                             |
|                        | User Defined Offset time(µs)                           |                                             |
|                        | Slave station alias                                    |                                             |
|                        | Alias Address 1 Alias enabled                          | Slave station alias                         |
|                        | Write site alias 1 Write to REPROM                     |                                             |
|                        |                                                        | Alias Address 10 Alias enabled              |
|                        |                                                        | Write site alias 1 Write to EEPROM          |
|                        |                                                        |                                             |

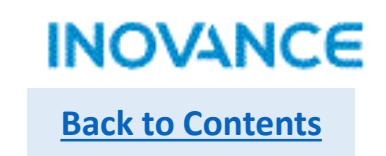

### Process Data

| General Settings       | 🖶 Add 📄 Edit 🕽 | Delete Collapse Show All     | ▼ PDO Assi | gn 🗹 PDO C | Config | PDO Data | a Size | Output(Byte)<br>Input(Byte) | ):10<br>):28                                                                                                    | Â      |
|------------------------|----------------|------------------------------|------------|------------|--------|----------|--------|-----------------------------|----------------------------------------------------------------------------------------------------|--------|
| <b>D D</b> .           | Input/Output   | Name                         | Index      | Subindex   | Length | Sign     | SM     | Туре                        |                                                                                                    | - 11   |
| frocess Data           | 🖃 🗹 Output     | Outputs                      | 16#1600    | 16#00      | 10     | Editabl  | 2      |                             | a):10 b):28 a a a b):28 a a b):28 a b):28 a b):28 a b):28 a b):28 a b):28 a b):28 a b):28 b):28 a b):28 b):28 <pb):28< p=""> b):28 b):28 b):28 b):28 b):28 b):28 b):28 b):28 b):28 b):28 b):28 b):28 b):28 b):28 b):28 b):28 b):28 b):28 b):28 b):28 b):28 b):28 b):28 b):28 b):28 b):28 b):28 b):28 b):28 b):28 b):28 b):28 b):28 b):28 b):28 b):28 b):28 b):28 b):28 b):28 b):28 b):28 b):28 b):28 b):28 b):28 <pb):28< p=""> b):28 b):28 b):28 b):2</pb):28<></pb):28<> |        |
|                        | Output         | Following error time out     | 16#6066    | 16#0       | 2      |          |        | UINT                        |                                                                                                    | - 11   |
| Startup farameters     | Output         | Controlword                  | 16#6040    | 16#0       | 2      |          |        | UINT                        |                                                                                                    | - 11   |
| I/O Functional Mapping | Output         | Target position              | 16#607A    | 16#0       | 4      |          |        | DINT                        |                                                                                                    | - 11   |
|                        | Output         | Touch probe function         | 16#60B8    | 16#0       | 2      |          |        | UINT                        |                                                                                                    | - 11   |
| T (                    | 😬 🔲 Output     | Outputs                      | 16#1701    | 16#00      | 12     | F        |        |                             |                                                                                                    | - 11   |
| Information            | 🙂 🗌 Output     | Outputs                      | 16#1702    | 16#00      | 19     | F        |        |                             |                                                                                                    | - 11   |
| -                      | 😬 🔲 Output     | Outputs                      | 16#1703    | 16#00      | 17     | F        |        |                             |                                                                                                    | - 11   |
| State                  | 🔲 🗌 Output     | Outputs                      | 16#1704    | 16#00      | 23     | F        |        |                             |                                                                                                    | - 11   |
|                        | 🙂 🔲 Output     | Outputs                      | 16#1705    | 16#00      | 19     | F        |        |                             | =                                                                                                    | - 11   |
|                        | 🔲 🗌 Input      | Inputs                       | 16#1A00    | 16#00      | 22     | Editabl  |        |                             |                                                                                                    | - 11   |
|                        | = 🗹 Input      | Inputs                       | 16#1B01    | 16#00      | 28     | F        | 3      |                             |                                                                                                    | - 11   |
|                        | Input          | Error code                   | 16#603F    | 16#0       | 2      |          |        | UINT                        |                                                                                                    | - 11   |
|                        | Input          | Statusword                   | 16#6041    | 16#0       | 2      |          |        | UINT                        |                                                                                                    | - 11   |
|                        | Input          | Position actual value        | 16#6064    | 16#0       | 4      |          |        | DINT                        |                                                                                                    | - 11   |
|                        | Input          | Torque actual value          | 16#6077    | 16#0       | 2      |          |        | INT                         |                                                                                                    |        |
|                        | Input          | Following error actual value | 16#60F4    | 16#0       | 4      |          |        | DINT                        |                                                                                                    |        |
|                        | Input          | Touch probe status           | 16#60B9    | 16#0       | -      |          | _      |                             | 1 cook                                                                                                    |        |
|                        | Input          | Touch probe posi pos value   | 16#60BA    | 16#0       |        | RPD      | 0      |                             | 1600n                                                                                                    |        |
|                        | Input          | Touch probe pos2 pos value   | 16#60BC    | 16#0       |        | (Six     | )      |                             | 1701h to                                                                                                    | 1705h  |
|                        |                |                              | 4.00.0077  | _          |        | TPD      | 0      |                             | 1A00h                                                                                                    |        |
|                        |                |                              |            |            |        | (Five    | 2)     |                             | 1B01h to                                                                                                    | 0x1B04 |

Set the RPDO(Output) and TPDO(Input) of the EtherCAT slave, while adding the slave there is default PDOs checked. Users can modify the OD in a PDO by real demand or select other pre-defined PDO. About the PDO specifications please refer to dedicated slave manual, for example, SV660N support 6 RPDO and 5 TPDO.

Variable mapping Fixed mapping Variable mapping Fixed mapping

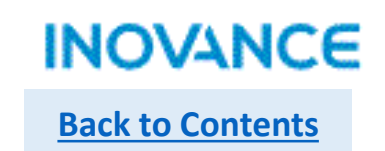

# Startup Parameters(SDO)

| NO.       Index: Subindex       Name       Value       Bit Lengt         1       16#6060:16#00       Modes of operation       8       8         Startup Parameters       2       16#1A00:16#01       1st Input Object to be mapped       1614872592       32 |
|----------------------------------------------------------------------------------------------------|
| Information       1       16#6060:16#00       Modes of operation       8       8         Startup Parameters       2       16#1A00:16#01       1st Input Object to be mapped       1614872592       32                                                        |
| Startup Parameters                                                                                                    |
|                                                                                                    |
| 1/U Functional Mapping                                                                                                    |
| Information                                                                                                    |
| State                                                                                                    |

Set the SDO (service data object) data. These data will be written to slave in the fieldbus start process(pre-operational state), when the field bus running(OP state), these data will not update to slave unless using CoE command to read/write a certain object dictionary. Usually users can configure some initialization parameters which not need to modify many times like gear ratio, homing acceleration/deceleration velocity, etc. If not familiar with these operation, just leave it and use the default setting.

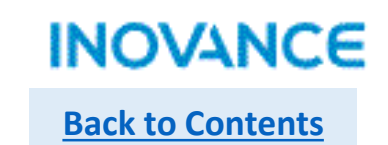

# > I/O Functional Mapping

| General Settings       | 🗹 Hex display current | t value |                              |                                                                                                    |                                                                                                    |
|------------------------|-----------------------|---------|------------------------------|----------------------------------------------------------------------------------------------------|----------------------------------------------------------------------------------------------------|
| other at bettings      | Variable              |         | Channel                      | Type                                                                                                    | TypeCurrent ValueINTINTINTINTINTINTINTINTINTINTINTINTINTINTINTINTINTINTINTINTINTINTINTINTINTINTINTINT |
| Progess Dete           | 🎏 _IQ10_0             |         | Controlword                  | UINT                                                                                                    |                                                                                                    |
| Trocess Data           | 🎏 _IQ10_1             |         | Target position              | DINT                                                                                                    |                                                                                                    |
| Stortup Poromotory     | 🎏 _IQ10_2             |         | Touch probe function         | UINT                                                                                                    |                                                                                                    |
| Startup Farameters     | 🎏 _IQ10_3             |         | Physical outputs             | UDINT                                                                                                    |                                                                                                    |
| I/O Eurotional Manning | 🎏 _IQ10_4             |         | Error code                   | UINT                                                                                                    |                                                                                                    |
| 1/0 Functional mapping | 🎏 _IQ10_5             |         | Statusword                   | TypeCurrent ValueUINTDINTUINTVDINTUINTDINTDINTDINTDINTDINTDINTDINTDINTDINTDINTDINTDINTDINTDINTDINTDINTDINT |                                                                                                    |
| Trforretion            | 🎏 _IQ10_6             |         | Position actual value        | DINT                                                                                                    |                                                                                                    |
| INFORMATION            | 🎏 _IQ10_7             |         | Torque actual value          | INT                                                                                                    |                                                                                                    |
| Stata                  | 🎏 _IQ10_8             |         | Following error actual value | DINT                                                                                                    |                                                                                                    |
| State                  | 🎏 _IQ10_9             |         | Touch probe status           | UINT                                                                                                    |                                                                                                    |
|                        | 🎏 _IQ10_10            |         | Touch probe posi pos value   | DINT                                                                                                    |                                                                                                    |
|                        | 🎏 _IQ10_11            |         | Touch probe pos2 pos value   | DINT                                                                                                    |                                                                                                    |
|                        | 🞏 _IQ10_12            |         | Digital inputs               | UDINT                                                                                                    |                                                                                                    |
|                        |                       |         |                              |                                                                                                    |                                                                                                    |
|                        |                       |         |                              |                                                                                                    |                                                                                                    |

Map the process data to local variable, be noted if using an EtherCAT axis, these variables can only be operated by motion control blocks.

**Trace Function** 

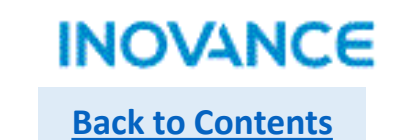

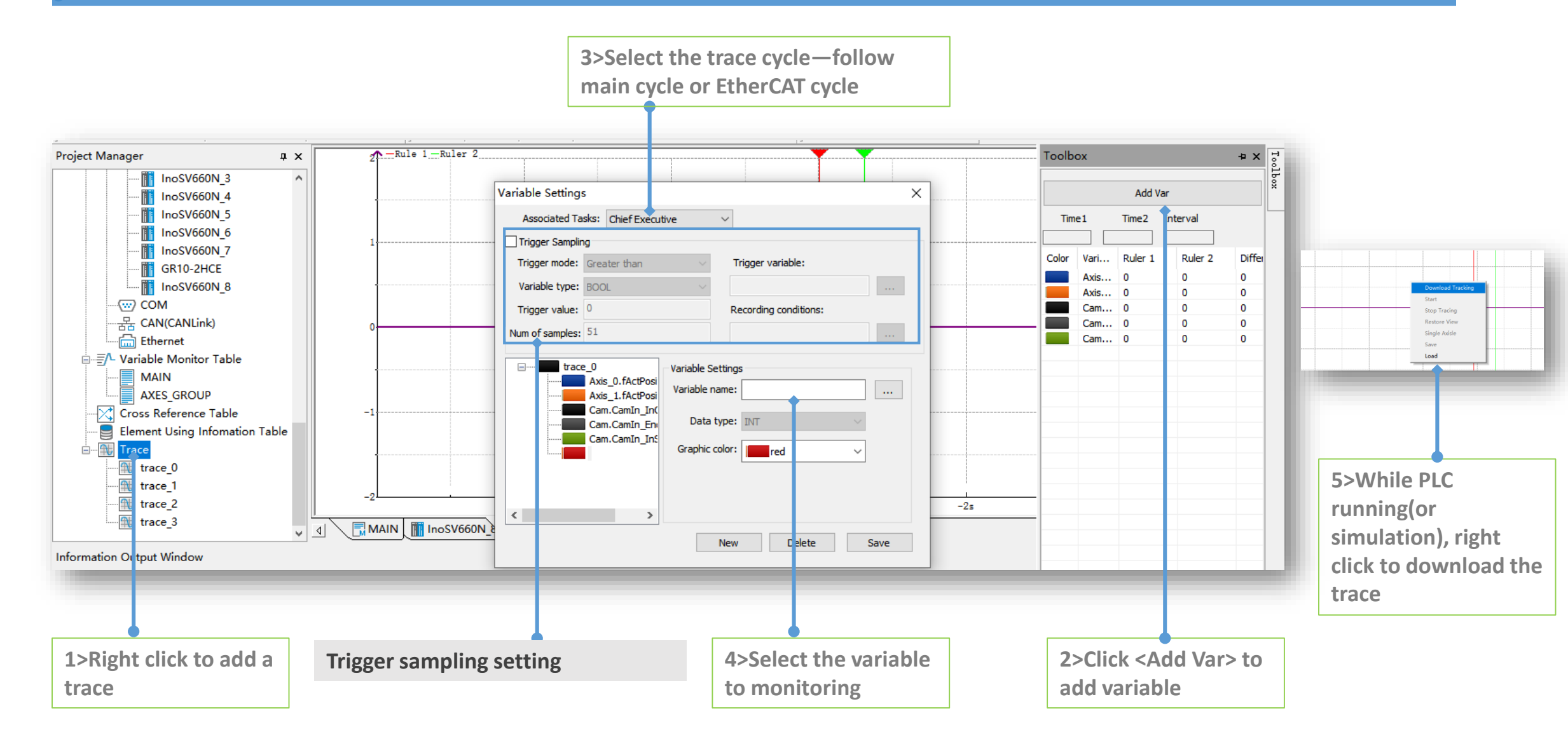

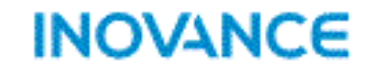

**Back to Contents** 

| File(F) Edit(E) View(V)                                                                                                    | Ladder Chart(L)                                                                                              | PLC(P)             | Debug(D         | ) Tools(T)  | Window(W)            | Help(H)             |         |
|----------------------------------------------------------------------------------------------------|----------------------------------------------------------------------------------------------------|--------------------|-----------------|-------------|----------------------|---------------------|---------|
|                                                                                                    | <u>。</u> 自 り 0                                                                                               | i i C              | 16              | Com         | munication Se        | ettings( <u>C</u> ) | , 土     |
|                                                                                                    |                                                                                                    |                    | ↑ ¬-            | Syste       | em Options( <u>O</u> | ט                   | · -[A]- |
| roject Manager                                                                                                    | ,<br>д                                                                                                    | ı x                | Not             | Firm        | ware upgrade         | 9                   |         |
| <t(< td=""><td>ool&gt;<del>→</del><comn< td=""><td>nunicati</td><td>ion&gt;</td><td></td><td></td><td></td><td></td></comn<></td></t(<> | ool> <del>→</del> <comn< td=""><td>nunicati</td><td>ion&gt;</td><td></td><td></td><td></td><td></td></comn<> | nunicati           | ion>            |             |                      |                     |         |
| Communication Settings                                                                                                    |                                                                                                    |                    |                 |             | ×                    |                     |         |
| -PLC Communication Se                                                                                                    | ttings                                                                                                    |                    |                 |             |                      |                     |         |
| Communication type:                                                                                                    | ∲ USB                                                                                                    |                    | ~               | ОК          |                      |                     |         |
| Device IP;                                                                                                    | ∲ USB                                                                                                    |                    |                 | Test        |                      |                     |         |
| Device name;                                                                                                    | 작 ///<br>꿈 Npcap Loopba                                                                                      | ick Adapte         | r               | PING        |                      |                     |         |
| Search DLC                                                                                                    |                                                                                                    |                    |                 | Modify IP/  | Name                 |                     |         |
| Search PEC                                                                                                    |                                                                                                    |                    |                 | Searc       | h                    |                     |         |
| NO. IP Address                                                                                                    | Model [                                                                                                    | Device Nan         | ne              | MAC Address | 5                    |                     |         |
|                                                                                                    |                                                                                                    |                    |                 |             |                      |                     |         |
| USB: using mini E<br>???(it is software<br>version):Ethernet                                                                            | B port to uploa<br>bug, will be f<br>t port                                                                  | ad/dow<br>fixed in | nload/r<br>next | monitorin   | ig 👝                 |                     |         |

| communication Settings                                                                                              |                                    |               |        |                | × |
|----------------------------------------------------------------------------------------------------|------------------------------------|---------------|--------|----------------|---|
| PLC Communication Set                                                                                               | tings                              |               |        |                |   |
| Communication type:                                                                                                 | 꿈 ???                              |               | ~      | ОК             |   |
| Device IP:                                                                                                    | 192 . 168                          | 3.1.8         | 8      | Test           |   |
| Device name:                                                                                                    |                                    |               |        | PING           |   |
|                                                                                                    |                                    |               |        | Modify IP/Name |   |
| Search PLC                                                                                                    |                                    |               |        | Search         |   |
| NO. IP Address                                                                                                    | Model                              | Device Name   | м      | AC Address     |   |
|                                                                                                    |                                    |               |        |                |   |
|                                                                                                    |                                    |               |        |                |   |
| Click <searc< td=""><td>h&gt; to scan</td><td>the available</td><td>e PLC</td><td>device, or</td><td></td></searc<> | h> to scan                         | the available | e PLC  | device, or     |   |
| input the co                                                                                                    | orrect <dev<br>IP address</dev<br> | should be sa  | oted i | the network    |   |
| device.                                                                                                    |                                    |               |        |                |   |
|                                                                                                    |                                    |               |        |                |   |
|                                                                                                    |                                    |               |        |                |   |
|                                                                                                    |                                    |               |        |                |   |
|                                                                                                    |                                    |               | _      |                | - |

## **Connection with PLC**

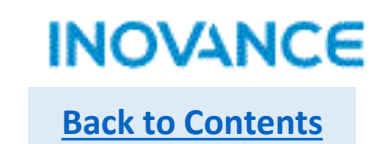

| Communication Settings |                                      | ×              |                                                          |     |
|------------------------|--------------------------------------|----------------|----------------------------------------------------------|-----|
| PLC Communication Se   | ettings                              |                |                                                          |     |
| Communication type:    | ⊈ USB ~                              | ОК             |                                                          |     |
| Device IP;             | 192 . 168 . 1 . 88                   | Test 🔶         | <br>Click <test> to check if the connection is go</test> | od. |
| Device name;           | PMTS_H5U                             | PING           |                                                          |     |
|                        |                                      | Modify IP/Name |                                                          |     |
| Search PLC             |                                      | Search         |                                                          |     |
| NO. IP Address         | Model Device Name N                  | IAC Address    |                                                          |     |
| AutoSho                | 90 Q                                 | <              |                                                          |     |
|                        | Connection status: Connected!        |                |                                                          |     |
| <u> </u>               | Current BLC displays alternately "0" |                |                                                          |     |
|                        | current PEC displays alternately     |                |                                                          |     |
|                        | 協会                                   |                |                                                          |     |
|                        | (HR.)E                               |                |                                                          |     |
|                        |                                      |                |                                                          |     |
|                        |                                      |                |                                                          |     |
|                        |                                      |                |                                                          |     |
|                        |                                      |                |                                                          |     |

After connected well with PLC, select <PLC>→<Upload> or <Download> to upload/download program.

Take note:

Upload: get the program file from the H5U hardware Download: download the program file to the H5U hardware.

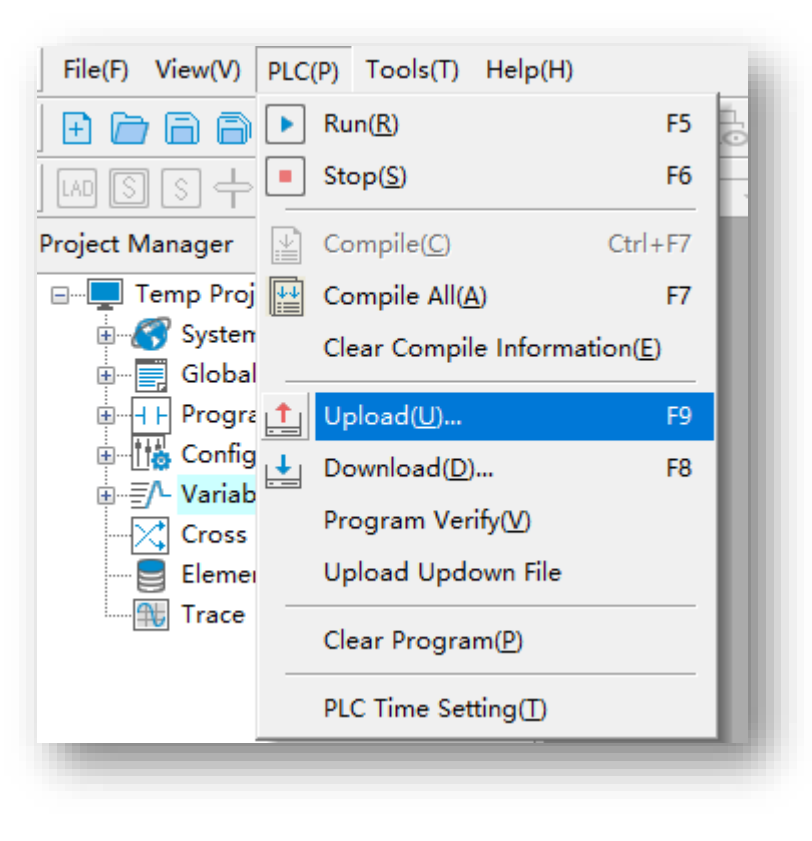

INOVANCE

**Back to Contents**
### Programming Download & Upload

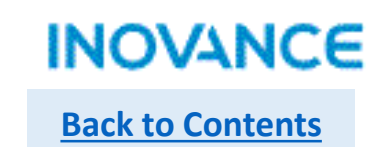

### Download

Click the <Download>, users will see a pop up window show as below:

| Download Settings X                                                                                                    | <download project="" source="" the="">: checked as default,<br/>be noted if this option unchecked, the program<br/>download to the controller will be not abled to be</download> |  |  |
|----------------------------------------------------------------------------------------------------|----------------------------------------------------------------------------------------------------|--|--|
| Connot upload the project if you don't check)                                                                                                    | upload by <upload> command.</upload>                                                                                                    |  |  |
| Retain variable properties                                                                                                    | To set the operation for non-volatile area.                                                                                                    |  |  |
| ○ Re-initialize retentive variables when downloading         ✓ Tips for each download         OK         Cancel                                                                                                    | Click <ok> button to continue, then below message<br/>box will show, just click <ok> button to download<br/>the program</ok></ok>                                                |  |  |
|                                                                                                    | AutoShop X                                                                                                    |  |  |
| Information Output Window<br>Information(2021-11-01 15:52:39) Downloadethercat.foid Success<br>Information(2021-11-01 15:52:39) Downloadendbus.foid Success<br>Information(2021-11-01 15:52:39) Downloadeanlink.foid Success | Note:<br>The PLC is in operation. Are you sure you want to stop and continue<br>the operation of the PLC?                                                                        |  |  |
| Information(2021-11-01-15:52:39) DownloadEcam.foid Success<br>Information(2021-11-01-15:52:39) Download successful!                                                                                                    | 确定取消                                                                                                    |  |  |

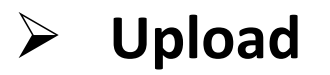

Click the <Upload>, users will see a message box show as below, confirm this information, make sure the upload operation will not cover the existed valuable program (recommend to create an empty project first before to upload the program).

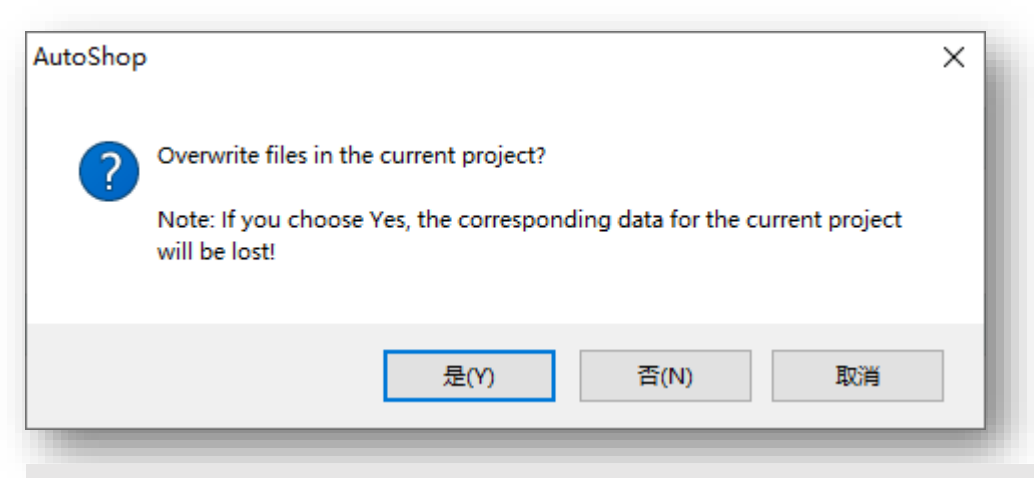

Click <Yes>, the program will be upload and cover the current project.

Take note, if the project in controller not select <Download the source project> while downloading, the project will not support to be upload!

Information Output Window

AutoShop: Communication Message-Information(2021-11-01 15:59:27) Project uploaded successfully INOVANCE

**Back to Contents** 

### **Generate Download File**

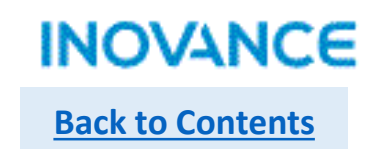

Download file is used to download H5U program without opening the project, there are 2 method to download the down file to PLC: >Using SD card to download the program >Using AutoShop to download the program

#### Generate down file $\succ$

Open the project, select  $\langle$ File $\rangle \rightarrow \langle$ Generate Download File $\rangle$ , in the pop up window to set the down file properties.

| File(    | (F)                                       | Edit(E)           | View(V)         | Ladder Chart(L) | PLC |  |  |
|----------|-------------------------------------------|-------------------|-----------------|-----------------|-----|--|--|
| Ð        | N                                         | ew Proje          | ct( <u>N</u> )  | Ctrl+           | N   |  |  |
| Ī 🗁      | Open Project(O) Ctrl+O                    |                   |                 |                 |     |  |  |
| -<br>P 🖨 | Save Project( <u>S</u> )                  |                   |                 |                 |     |  |  |
| _        | Save The Project As( <u>A</u> )           |                   |                 |                 |     |  |  |
|          | Project Properties (PLC Type)( <u>T</u> ) |                   |                 |                 |     |  |  |
|          | Pack Project Archives                     |                   |                 |                 |     |  |  |
|          | Decompress Project Archives               |                   |                 |                 |     |  |  |
|          | C                                         | ose Proje         | ect( <u>C</u> ) |                 |     |  |  |
|          | Sa                                        | ve File( <u>F</u> | )               | Ctrl            | +S  |  |  |
|          | Close File( <u>E</u> )                    |                   |                 |                 |     |  |  |
|          | Generate Download File( <u>D</u> )        |                   |                 |                 |     |  |  |
| _        | Ex                                        | port Inst         | truction Li     | st              |     |  |  |
|          |                                           |                   |                 |                 |     |  |  |

| ownload Settings                                                                                      | ×           |                                                                               |
|----------------------------------------------------------------------------------------------------|-------------|-------------------------------------------------------------------------------|
| Download the source project<br>(cannot upload the project if you don't check)                         |             |                                                                               |
| Retain variable properties                                                                            |             |                                                                               |
| Retentive variables keep existing values when d     Re-initialize retentive variables when downloadir | downloading | If the login password of PLC is valid need                                    |
|                                                                                                    | · ·         | enter the correct login password, or the                                      |
| Logon Password;                                                                                       | Ø           | generated download file cannot be<br>download to controller.                  |
| Set/modify login password                                                                             |             |                                                                               |
| New login password:                                                                                   | 0           | Take note:                                                                    |
| Confirm New Password:                                                                                 | 0           | There are 2 types of download file:<br>.down file: cannot be upload or opened |
| Generate download file(.updown support open)                                                          |             | .updown file: can be upload and be opened                                     |
| Generate download file(.down)                                                                         | Cancel      | 39                                                                            |

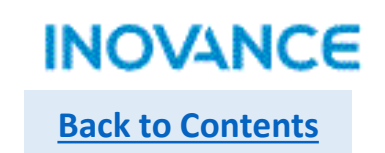

### Download .down/.updown file with SD

Put the generated download file to a SD card, then insert the SD card to H5U SD slot. Press the <MFK> key of H5U for 3 second to get into <SD> menu, then press <MFK> again to start the download process. The progress of downloading will show in the LED display(00~99), after downloading done, the LED display <PP>. Take note: if the password not correct, the error <E5> will display.

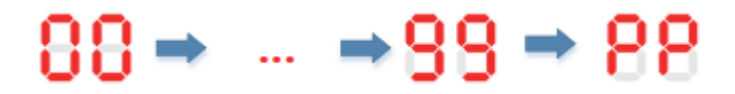

### Download .down/.updown file with Autoshop

Open Autoshop (without project opened), select  $PLC \rightarrow Oownload$ , in the pop up window select PLC model type, click OK button to download the project.

| File(F) View(V) | PLC      | (P) Tools(T) Help(H)         |                  |
|-----------------|----------|------------------------------|------------------|
| E 🖻 🖻 🖯         | ▶        | Run( <u>R</u> )              | F5               |
|                 |          | Stop( <u>S</u> ) F6          |                  |
| Project Manager | ×        | Compile( <u>C</u> )          | Ctrl+F7          |
|                 |          | Compile All( <u>A</u> )      | F7               |
|                 |          | Clear Compile Informa        | tion( <u>E</u> ) |
|                 | 1        | Upload( <u>U</u> )           | F9               |
|                 | <b>_</b> | Download( <u>D</u> )         | F8               |
|                 |          | Program Verify( <u>V</u> )   |                  |
|                 |          | Upload Updown File           |                  |
|                 |          | Clear Program( <u>P</u> )    |                  |
|                 |          | PLC Time Setting( <u>T</u> ) |                  |

| PLC type connected: H5U Series V H5U V<br>Cancel | PLC type            |            |       |   | ×            |
|--------------------------------------------------|---------------------|------------|-------|---|--------------|
|                                                  | PLC type connected: | H5U Series | ✓ H5U | ~ | OK<br>Cancel |

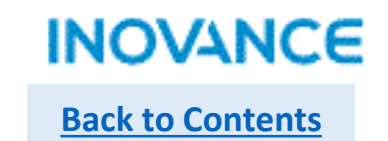

## > Upload updown file with Autoshop

Select <PLC> → <Upload Updown File>

| File(F) View(V) | PLC(P) Tools(T) Help(H)      |                   |
|-----------------|------------------------------|-------------------|
| • • • •         | ▶ Run( <u>R</u> )            | F5                |
|                 | Stop( <u>S</u> )             | F6 -              |
| roject Manager  | Compile( <u>C</u> )          | Ctrl+F7           |
|                 | [↓↓] Compile All( <u>A</u> ) | F7                |
|                 | Clear Compile Informa        | ation( <u>E</u> ) |
|                 | 1 Upload( <u>U</u> )         | F9                |
|                 | L Download(D)                | F8                |
|                 | Program Verify( <u>V</u> )   |                   |
|                 | Upload Updown File           |                   |
|                 | Clear Program( <u>P</u> )    |                   |
|                 | PLC Time Setting( <u>T</u> ) |                   |
|                 |                              |                   |

### **Pack Project Archives**

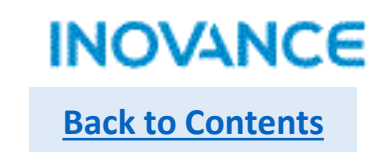

Pack project archives function is used to pack the whole project including program/configuration/library/EDS file/XML file etc. With the archived file, users can pass the complete project to their customers without passing EDS or XML files again. In the  $\langle File \rangle \rightarrow \langle Pack Project Archives \rangle$  to pack the current project, in the pop up window, user can select the files that need to be added into the packed archive file. Click  $\langle PACK \rangle$  to continue, select save path then users can get an .hclib file.

| <ul> <li>New Project(N)</li> <li>Ctrl+N</li> <li>Open Project(Q)</li> <li>Ctrl+O</li> <li>Save Project(S)</li> <li>Save The Project As(A)</li> <li>Project Properties (PLC Type)([)</li> <li>Pack Project Archives</li> <li>Decompress Project Archives</li> <li>Close Project(C)</li> </ul> | File(F)    | Edit(E) View(V) Ladder Cha                | art(L) PLC | Packaging project archives                              |
|----------------------------------------------------------------------------------------------------|------------|-------------------------------------------|------------|---------------------------------------------------------|
| <ul> <li>Open Project(Q)</li> <li>Save Project(S)</li> <li>Save The Project As(A)</li> <li>Project Properties (PLC Type)(I)</li> <li>Pack Project Archives</li> <li>Decompress Project Archives</li> <li>Close Project(C)</li> </ul>                                                         | + N        | New Project( <u>N</u> )                   | Ctrl+N     | Package the following information into the project file |
| Save Project(S)   Save The Project As(A)   Project Properties (PLC Type)(I)   Pack Project Archives   Decompress Project Archives   Close Project(C)                                                                                                    | <u>)</u> o | Dpen Project( <u>O</u> )                  | Ctrl+O     | EtherCAT Other Devices                                  |
| Save The Project As( <u>A</u> )<br>Project Properties (PLC Type)( <u>1</u> )<br>Pack Project Archives<br>Decompress Project Archives<br>Close Project(C)                                                                                                    | 📄 S        | ave Project( <u>S</u> )                   |            | Library                                                 |
| Project Properties (PLC Type)( <u>T</u> ) Pack Project Archives Decompress Project Archives Close Project(C)                                                                                                    | S          | ave The Project As( <u>A</u> )            |            |                                                         |
| Pack Project Archives Decompress Project Archives Close Project(C)                                                                                                    | P          | Project Properties (PLC Type)( <u>T</u> ) |            |                                                         |
| Decompress Project Archives Close Project(C)                                                                                                    | P          | ack Project Archives                      |            |                                                         |
| Close Project(C)                                                                                                    | D          | ecompress Project Archives                |            |                                                         |
|                                                                                                    | C          | lose Project( <u>C</u> )                  |            |                                                         |
|                                                                                                    |            |                                           |            |                                                         |
|                                                                                                    |            |                                           |            |                                                         |
|                                                                                                    |            |                                           |            |                                                         |
|                                                                                                    |            |                                           |            |                                                         |
|                                                                                                    |            |                                           |            |                                                         |
|                                                                                                    |            |                                           |            | PACK CANCEL                                             |
| PACK CANCEL                                                                                                    |            |                                           |            |                                                         |
| PACK CANCEL                                                                                                    |            |                                           |            |                                                         |

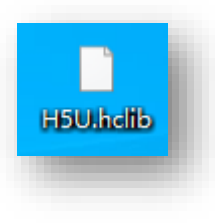

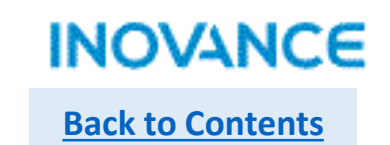

### To decompress the packed file, select <File> $\rightarrow$ <Decompress Project Archives>.

| File(F)                                   | Edit(E)                           | View(V) | Ladder Chart(L) | PLC |  |  |
|-------------------------------------------|-----------------------------------|---------|-----------------|-----|--|--|
| + New Project(N) Ctrl+N                   |                                   |         |                 |     |  |  |
| <u> </u>                                  | 👕 Open Project( <u>O</u> ) Ctrl+O |         |                 |     |  |  |
| Save Project( <u>S</u> )                  |                                   |         |                 |     |  |  |
| Save The Project As( <u>A</u> )           |                                   |         |                 |     |  |  |
| Project Properties (PLC Type)( <u>T</u> ) |                                   |         |                 |     |  |  |
| Pack Project Archives                     |                                   |         |                 |     |  |  |
| Decompress Project Archives               |                                   |         |                 |     |  |  |
| Close Project( <u>C</u> )                 |                                   |         |                 |     |  |  |
| -                                         |                                   |         |                 |     |  |  |

### Firmware Upgrade

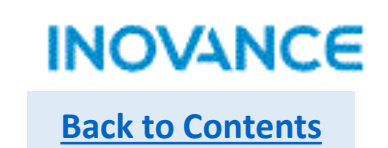

H5U support 2 method to upgrade firmware: >Upgrade firmware with Authshop (Only support Ethernet connection) >Upgrade via SD card

### Upgrade firmware with Autoshop

Connect with PLC via Ethernet port, make sure the connection is good, then select <Tool>  $\rightarrow$  <Firmware upgrade>

| Tools(T) Window(W) Help(H)                     | Firmware upgrade X                                                        |                                                |
|------------------------------------------------|---------------------------------------------------------------------------|------------------------------------------------|
| Communication Settings(C)<br>System Options(O) | Do not disconnect or disconnect power during firmware upgrade<br>PLC Info |                                                |
| Firmware upgrade                               | Get PLC Info PLC model: PLC software version:                             |                                                |
|                                                | PLC upgrade<br>Select the version to upgrade:                             | • 1>Select the upgrade file.                   |
|                                                | Enter verification code: Code: 289A Upgrade                               | 2>Enter the verification code                  |
|                                                | File Information:                                                         | 3>Click <upgrade> to start upgrading</upgrade> |
|                                                |                                                                           |                                                |
|                                                |                                                                           | 44                                             |

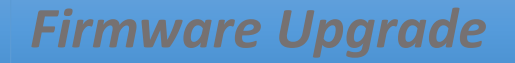

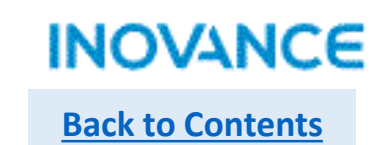

### Upgrade firmware with SD

1. Prepare a SD(TF) card, recommend the memory storage not over 32G.

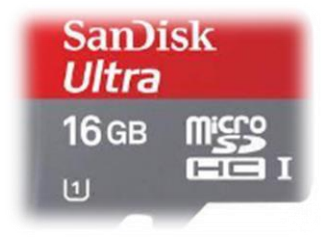

2. Insert the SD card to a SD card read and insert the SD card read to PC USB port.

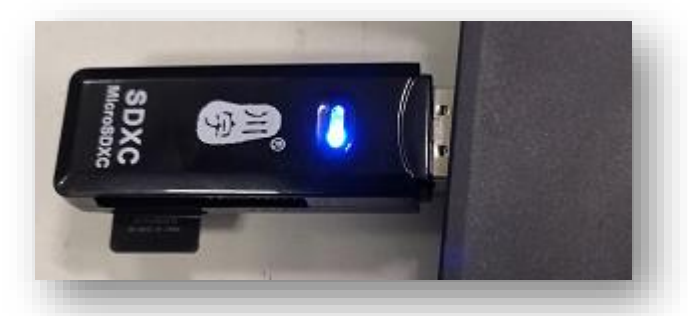

3. Double click to open the SD card tool. Users can get this tool from the local inovance representative office.

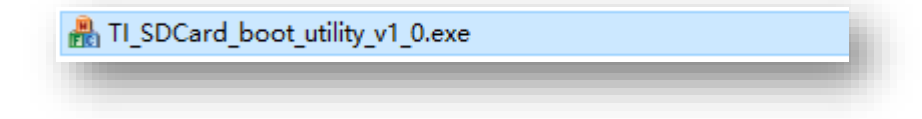

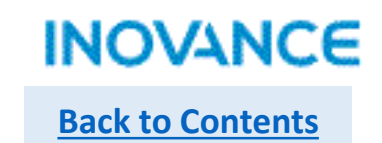

### > Upgrade firmware with SD

4. Select the SD card, normally it is disk F:

| TI SDCard Utility                                                                        | ×            |
|------------------------------------------------------------------------------------------|--------------|
| First Step - SD Card drive<br>Select SD Card drive                                       |              |
| Second Step - MLO file<br>Select an MLO file                                             |              |
| Third Step - OS files                                                                    |              |
| Select your bootloader, image and files<br>you need on your SD card                      |              |
| Debug Output                                                                             |              |
| Found removable media on drive "F:"<br>SD Card drive not present or no SD Card inserted! |              |
|                                                                                          | Proceed Quit |
|                                                                                          |              |

### Firmware Upgrade

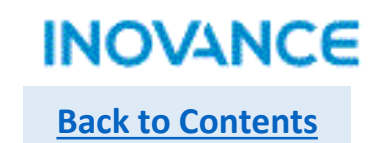

### Upgrade firmware with SD

5. Click <...> to select the MLO file in upgrade package.

| 🏺 TI SDCard Uti                        | ility                  |                          |         |                |      | ×      |
|----------------------------------------|------------------------|--------------------------|---------|----------------|------|--------|
| First Step - SD Ca<br>Select SD Card d | ard drive              | 2                        |         |                |      |        |
| Second Step - ML<br>E:\Ran Hao\个,      | O file<br>人文件夹 RH\4.中型 | 型PLC\SD 卡升级固件\am600_1.26 | <b></b> |                |      |        |
| 🌵 打开                                   |                        |                          |         |                | ×    |        |
| 查找范围(I):                               | - boot                 | ~                        | Ø       | • 🖭 对          |      |        |
| 4                                      | 名称                     | ^                        |         | 修改日期           |      |        |
| 快速访问                                   | MLO                    |                          |         | 2019/12/19 16: | 54   |        |
| 桌面                                     |                        |                          |         |                |      |        |
| 库                                      |                        |                          |         |                |      | ot\MLC |
|                                        |                        |                          |         |                |      |        |
|                                        | <                      |                          |         |                | >    |        |
| <b></b>                                | 文件名(N):                | MELO                     |         | ~ 打开           | Ŧ(0) | +      |
| 网络                                     | 文件类型(T):               | MLO Files (MLO)          |         | ~ B            | 哨    |        |
|                                        |                        | □以只读方式打开(R)              |         |                |      |        |

### Firmware Upgrade

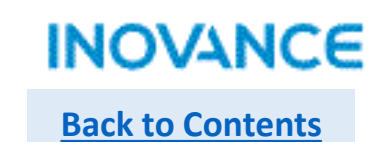

### Upgrade firmware with SD

6. Click second <...> to select all file in the pop up selection window

| First Step - SD Card drive                                                                                                    |              |
|----------------------------------------------------------------------------------------------------|--------------|
| Select SD Card drive F: •                                                                                                    |              |
| Second Step - MLO file                                                                                                    |              |
| C:\Users\j2026\Desktop\h5u_sd_0.38.0.0\MLO                                                                                                    |              |
| Third Step - OS files                                                                                                    |              |
| Select your bootloader, image and files<br>you need on your SD card                                                                                                    |              |
|                                                                                                    | 0            |
| Debug Output                                                                                                    |              |
| Found removable media on drive "F:"<br>MLO file selected.<br>MLO path = C:\Users\12026\Desktop\hSu_sd_0.38.0.0\MLO.<br>SD Card drive not present or no SD Card inserted! |              |
|                                                                                                    |              |
|                                                                                                    | Proceed Quit |

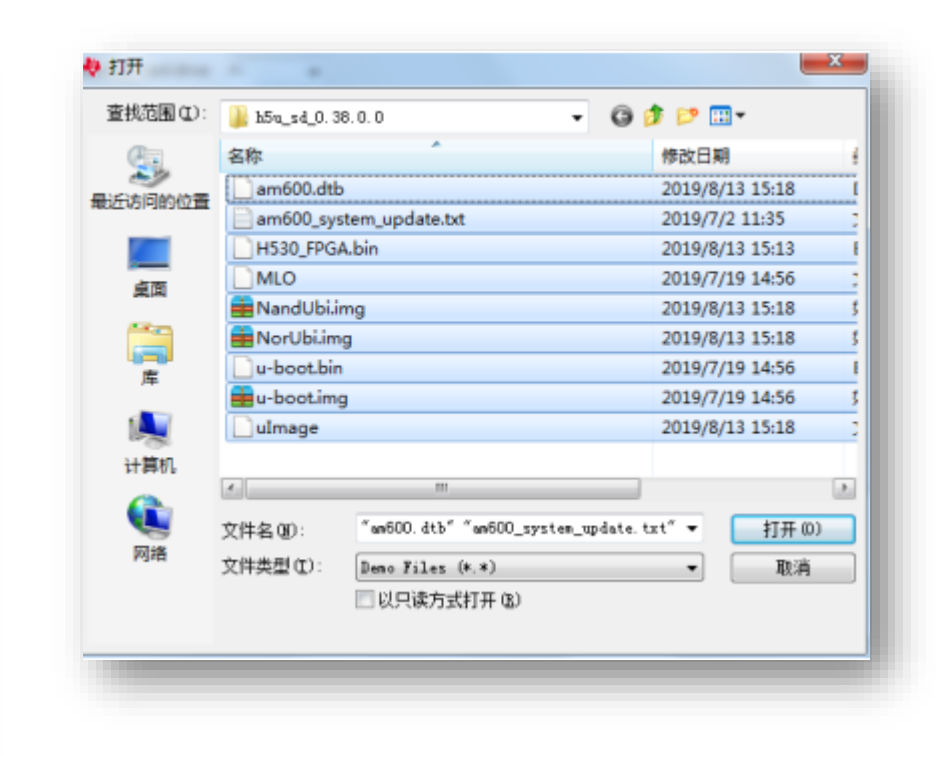

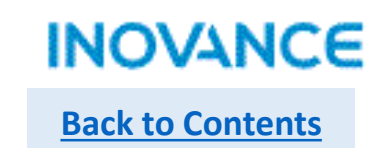

### Upgrade firmware with SD

7. Click <Process> to open the formatting view, and click <开始(S)> to start formatting the SD card

| ielect SD Card drive F:<br>econd Step - MLO file<br>Select an MLO file<br>hrd Step - OS files<br>• C:\Users\\2026\Desktop\\nSu_sd_0.38.0.0\am600.dtb<br>C:\Users\\2026\Desktop\\nSu_sd_0.38.0.0\am600.dtb<br>C:\Users\\2026\Desktop\\nSu_sd_0.38.0.0\am600.syster<br>C:\Users\\2026\Desktop\\nSu_sd_0.38.0.0\am600.syster<br>C:\Users\\2026\Desktop\\nSu_sd_0.38.0.0\am600.dtb<br>C:\Users\\2026\Desktop\\nSu_sd_0.38.0.0\am600.syster<br>C:\Users\\2026\Desktop\\nSu_sd_0.38.0.0\am600.syster<br>B007<br>htd:X\User\\2026\Desktop\\Su_sd_0.38.0.0\am600.syster<br>bug Output                                                                                                    | rst Step - SD Card drive                                                                                                    | 格式化 BOOT (F:)                                             |
|----------------------------------------------------------------------------------------------------|----------------------------------------------------------------------------------------------------|-----------------------------------------------------------|
| iecond Step - MLO file<br>Select an MLO file<br>hird Step - OS files<br>* C:\Users\2005\Desktap\hSu_sd_0.38.0.0\am600.dtb<br>C:\Users\2005\Desktap\hSu_sd_0.38.0.0\am600.dtb<br>D:\Users\2005\Desktap\LSU_sd_0.38.0.0\am600.dtb<br>D:\Users\2005\Desktap\LSU_sd_0.38.0.0\am600.dtb<br>D:\Users\2005 | elect SD Card drive F:                                                                                                    | 容量(C):                                                    |
| econd Step - MLO file<br>Select an MLO file<br>hird Step - OS files<br>• C: Users\2026/Desktop\h5u_sd_0.38.0.0\am600.dtb<br>C: Users\2026/Desktop\h5u_sd_0.38.0.0\am600.dtb<br>D: D: D: D: D: D: D: D: D: D: D: D: D: D                                                                                                    |                                                                                                    | 1.83 68 •                                                 |
| Select an MLO file<br>hird Step - OS files<br>C: Users'\2002b'Desktop\fsu_sd_0.38.0.0\am600.dtb<br>C: Users\2002b'Desktop\fsu_sd_0.38.0.0\am600_system<br>C: Users\2002b'Desktop\fsu_sd_0.38.0.0\WardUbi.img<br>C: Users\2002b'Desktop\fsu_sd_0.38.0.0\WardUbi.img<br>C: Users\2002b'Desktop\       | econd Step - MLO file                                                                                                    | 文件系统①                                                     |
| hird Step - OS files       分配単元大小(a)            • C: (Jsers')2005/Desktop/h5u_sd_0.38.0.0/am600.dtb<br>C: (Jsers')2005/Desktop/h5u_sd_0.38.0.0/am600 system<br>C: (Jsers')2005/Desktop/h5u_sd_0.38.0.0/am600<br>C: (Jsers')2005/Desktop/h5u_sd_0.38.0.0/MandUbi.img<br>C: (Jsers')2005/Desktop/h5u_sd_0.38.0.0/MandUbi.img<br>C: (Jsers')2005/Desktop/h5u_sd_0.38.0.0/Jacobi.img<br>C: (Jsers')2005/Desktop/h5u_sd_0.38.0.0/Jacobi.img<br>C:                                                                                                    | Select an MLO file                                                                                                    | [FAT32 *]                                                 |
| hird Step - OS files<br>- C: Users\2025\Desktop\h5u_sd_0.38.0.0\am600.dtb<br>C: Users\2025\Desktop\h5u_sd_0.38.0.0\am600.system<br>C: Users\2025\Desktop\h5u_sd_0.38.0.0\am600.system<br>C: Users\2025\Desktop\h5u_sd_0.38.0.0\am600.dtb<br>C: Users\2025\Desktop\h5u_sd_0.38.0.0\am600.dtb<br>C: Users\2025\Desktop\f5u_sd_0.38.0.0\am600.dtb<br>C: Users\2025\Desktop\f5u_sd_0.38.0.0\am600.dtb<br>E: Users\2025\Desktop\f5u_sd_0.38.0.0\am600.dtb<br>E: Users\2025\Desktop\f5u_sd_0.38.0.0\am600.dtb<br>E: Users\2025\Desktop\f5u_sd_0.38.0.0\am600.dtb<br>E: Users\2025\Desktop\f5u_sd_0.38.0.0\am600.dtb<br>E: Users\2025\Desktop\f5u_sd_0.38.0.0\am600.dtb<br>E: Users\2025\Desktop\f5u_sd_0.38.0.0\am600.dtb<br>E: Users\2025\Desktop\f5u_sd_0.38.0.0\am600.dtb<br>E: Users\2025\Desktop\f5u_sd_0.38.0.0\am600.dtb<br>E: Users\2025\Desktop\f5u_sd_0.38.0.0\am600.dtb<br>E: Users\2005\2005\Besktop\f5u_sd_0.38.0.0\am600.dtb<br>E: Users\2005\2005\2005\2005\2005\2005\2005\200                                                                                                    |                                                                                                    | 分配单元大小(3)                                                 |
| <ul> <li>C:\Users\2005\Desktop\15u_sd_0.38.0.0\am600.dtb</li> <li>C:\Users\2005\Desktop\15u_sd_0.38.0.0\am600_system</li> <li>C:\Users\2005\Desktop\15u_sd_0.38.0.0\Wardbi.mg</li> <li>C:\Users\2005\Desktop\15u_sd_0.38.0.0\Wardbi.mg</li> <li>C:\Users\2005\Desktop\15u_sd_0.38.0.0\Wardbi.mg</li> <li>C:\Users\2005\Desktop\15u_sd_0.38.0.0\wardbi.mg</li> <li>C:\Users\2005\Desktop\15u_sd_0.38.0.0\wardbi.mg</li> </ul>                                                                                                    | hird Step - OS files                                                                                                    | [4096 字节 -                                                |
|                                                                                                    | <ul> <li>C:\Users\(2026\)Desktop\(h5u_sd_0.38.0.0\)am600.dtb</li> <li>C:\Users\(2026\)Desktop\(h5u_sd_0.38.0.0\)am600_system</li> <li>C:\Users\(2026\)Desktop\(h5u_sd_0.38.0.0\)H530_FPGA,b</li> <li>C:\Users\(2026\)Desktop\(h5u_sd_0.38.0.0\)HC0</li> <li>C:\Users\(2026\)Desktop\(h5u_sd_0.38.0.0\)HC0</li> <li>C:\Users\(2026\)Desktop\(h5u_sd_0.38.0.0\)WorLbi.ing</li> <li>C:\Users\(2026\)Desktop\(h5u_sd_0.38.0.0\)WorLbi.ing</li> <li>C:\Users\(2026\)Desktop\(h5u_sd_0.38.0.0\)WorLbi.ing</li> <li>C:\Users\(2026\)Desktop\(h5u_sd_0.38.0.0\)WorLbi.ing</li> <li>C:\Users\(2026\)Desktop\(h5u_sd_0.38.0.0\)WorLbi.ing</li> <li>C:\Users\(2026\)Desktop\(h5u_sd_0.38.0.0\)WorLbi.ing</li> <li>C:\Users\(2026\)Desktop\(h5u_sd_0.38.0.0\)W-boot.ing</li> <li>C:\Users\(2026\)Desktop\(h5u_sd_0.38.0.0\)W-boot.ing</li> <li>C:\Users\(2026\)Desktop\(h5u_sd_0.38.0.0\)W-boot.ing</li> <li>C:\Users\(2026\)Desktop\(h5u_sd_0.38.0.0\)W-boot.ing</li> <li>C:\Users\(2026\)Desktop\(h5u_sd_0.38.0.0\)W-boot.ing</li> <li>C:\Users\(2026\)Desktop\(h5u_sd_0.38.0.0\)W-boot.ing</li> <li>D:\Users\(2026\)Desktop\(h5u_sd_0.38.0.0\)W-boot.ing</li> </ul> | · 还原设备的跟认值 @)<br>巻标 &)<br>ROOT<br>格式化选项 @)<br>IV 快速格式化 @) |
| Found removable media on drive "F:"<br>5D Card drive not present or no SD Card inserted!<br>Formatting "F:" drive (2) 开始②) 关闭①                                                                                                    | Found removable media on drive "F:"<br>5D Card drive not present or no SD Card inserted!<br>Formatting "F:" drive                                                                                                    | ② <b>开始©</b> 关闭©)                                         |

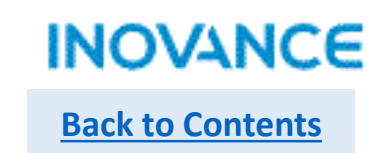

### Upgrade firmware with SD

8. After formatting process, click <关闭(C)> to close the formatting view, and the tool will start to make the SD card, until the <Debug Output> view show the <Copying files done>, the procedure complete.

| First Step - SD Card dri                                                                                                    | /e                                                                                                    |                                                                                                    |                  |   |   |
|----------------------------------------------------------------------------------------------------|----------------------------------------------------------------------------------------------------|----------------------------------------------------------------------------------------------------|------------------|---|---|
| Select SD Card drive                                                                                                    | F: •                                                                                                    |                                                                                                    |                  |   |   |
| Second Step - MLO file                                                                                                    |                                                                                                    |                                                                                                    |                  |   |   |
| Select an MLO file                                                                                                    |                                                                                                    |                                                                                                    |                  |   |   |
| Third Step - OS files                                                                                                    |                                                                                                    |                                                                                                    |                  |   |   |
| <ul> <li>▲ C: Users/µ2025/De</li> <li>C: Users/µ2025/De</li> <li>C: Users/µ2025/De</li> <li>C: Users/µ2025/De</li> <li>C: Users/µ2025/De</li> <li>C: Users/µ2025/De</li> <li>C: Users/µ2025/De</li> <li>C: Users/µ2025/De</li> <li>C: Users/µ2025/De</li> </ul> | sktop\h5u_sd_0.<br>sktop\h5u_sd_0.<br>sktop\h5u_sd_0.<br>sktop\h5u_sd_0.<br>sktop\h5u_sd_0.<br>sktop\h5u_sd_0.<br>sktop\h5u_sd_0. | 38.0.0\am600.dtb<br>38.0.0\am600_syste<br>38.0.0\H530_FPGA.<br>38.0.0\MLO<br>38.0.0\MandUbi.img<br>38.0.0\NorUbi.img<br>38.0.0\u-boot.bin<br>38.0.0\u-boot.bin<br>38.0.0\u-boot.bin | em_update<br>bin |   |   |
| Debug Output                                                                                                    |                                                                                                    |                                                                                                    |                  |   |   |
| F:WLO<br>F:WandUbi.ing<br>F:WorUbi.ing<br>F:\u-boot.bin<br>F:\u-boot.ing                                                                                                    |                                                                                                    |                                                                                                    |                  |   | ^ |
| F: UImage<br>Copying files done.                                                                                                    |                                                                                                    |                                                                                                    |                  | 2 | * |
|                                                                                                    |                                                                                                    |                                                                                                    |                  |   |   |

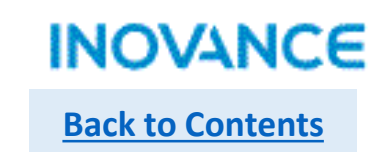

### > Upgrade firmware with SD

9. Insert the SD card to PLC SD slot

10. Re-power the controller, the LED display <UU> to start upgrading, it will keep for about 1 minute, until the LED display <00> or <CC>, the upgrading complete, users can pull out the SD card.

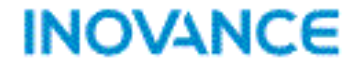

# **Data and Memory**

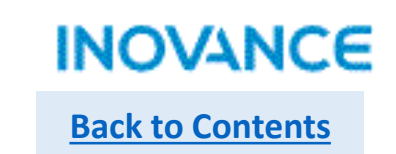

| Soft Element<br>about 150KB  | Which can be used in program directly, no need to clarify/or define.<br>X/Y/D/M/R, etc.                                                                                                    |
|------------------------------|----------------------------------------------------------------------------------------------------|
| User Defined Variable<br>2MB | Before using this variable, users have to clarify/or define these variables in<br><global variable="">.<br/>The basic data type:<br/>BOOL/INT/DINT/REAL<br/>Advanced data type:<br/>ARRAY/POINTER/STRUCT</global> |
| System Variable              | Built in variable which used to get system info like:<br>Time/IP/Communication State/Axis data                                                                                                    |

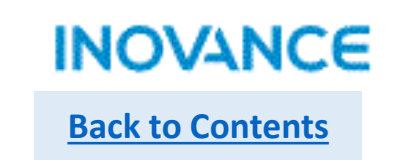

| Element | Description                | H3U                         | H5U               | Comparison                                   |
|---------|----------------------------|-----------------------------|-------------------|----------------------------------------------|
| X/Y     | Physical Input &<br>Output | X0~X377/Y0~Y377             | X0~X1777/Y0~Y1777 | IO range expend                              |
| М       | Auxiliary Contact          | M0~M7999                    | M0~M7999          | H5U:M0-M999 volatile<br>M1000 non volatile   |
| S       | Step Contact               | S0~S4095                    | S0~S4095          | H5U:S0-S999 volatile<br>S1000+ non volatile  |
| В       | Auxiliary contact          |                             | B0~B32767         | H5U: B0-B999 volatile<br>B1000+ non volatile |
| D       | Word Register              | D0~D8000                    | D0~D8000          | H5U: D0-D999 volatile<br>D1000+ non volatile |
| R       | Work Register              | R0~R32767<br>(Non volatile) | R0~R32767         | H5U: R0-R999 volatile<br>R1000+ non volatile |
| W       | Word Register              |                             | W0~W32767         | H5U:W0-W999 volatile<br>W1000+ non volatile  |

H5U have a extension of soft element compared with H3U. Besides, H5U don't allow users to modify the non-volatile area.

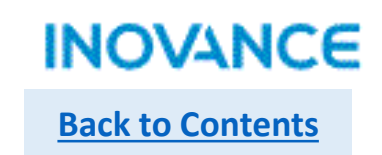

| Element | Description      | H3U         | H5U               | Comparison                                    |
|---------|------------------|-------------|-------------------|-----------------------------------------------|
| Z/V     | Address Register | Z0~Z7/V0~V7 |                   | H5U using pointer to achieve address function |
| М       | System Contact   | M8000 +     | Only keep partial | H5U: check next slide                         |
| D       | System Register  | D8000 +     |                   |                                               |
| SM/SD   | System Register  | System used |                   |                                               |

Compared with H3U, H5U delete most of the special registers;

For the information provided by special registers, H5U using system variable to get these information.

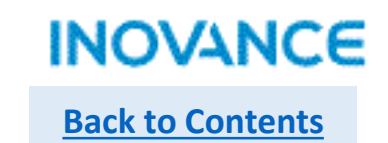

| Element | Function                                  |
|---------|-------------------------------------------|
| M8000   | Program running monitoring                |
| M8001   | Opposite status of M8000                  |
| M8002   | On in the first scan cycle of the program |
| M8003   | Opposite status of M8002                  |
| M8011   | 10ms cycle clock                          |
| M8012   | 100ms cycle clock                         |
| M8013   | 1S cycle clock                            |
| M8014   | 1Min cycle clock                          |

| Element | Function                                                                                 |
|---------|------------------------------------------------------------------------------------------|
| M8020   | Operation zero flag                                                                      |
| M8021   | Operation borrow flag                                                                    |
| M8022   | Operation carry flag                                                                     |
| M8029   | Multi cycle instruction complete flag                                                    |
| M8040   | SFC control flag                                                                         |
| M8161   | OFF-16 bit mode, ON-8 bit mode<br>Bit process mode of ASCII / HEX / CCD / LRC / CRC / RS |
| M8163   | BINDA output string last byte(00h or 20h)                                                |
| M8165   | SORT2 descending sort enable flag                                                        |
| M8168   | SMOV data format set, OFF-BCD mode, ON-HEX mode                                          |

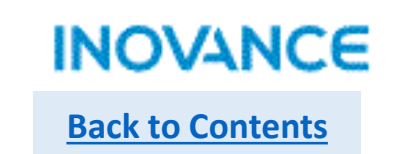

| System Variable   | Description                                                                               |
|-------------------|-------------------------------------------------------------------------------------------|
| _SYS_CAN          | CAN communication related info, like station number, baud rate, slave online status, etc. |
| _SYS_COM          | COM communication related info, like station number, baud rate, slave online status, etc. |
| _SYS_ECAT_MASTER  | EtherCAT Master info                                                                      |
| _SYS_ECAT_SLAVE   | EtherCAT Slave info                                                                       |
| _SYS_ENCODER_AXIS | External encoder info                                                                     |
| _SYS_ETHERNET     | Ethernet communication info, like IP, MAC, online status, error diagnosis, etc.           |
| _SYS_INFO         | PLC system info, like SN, firmware version, RTC, module diagnosis, system log, etc.       |

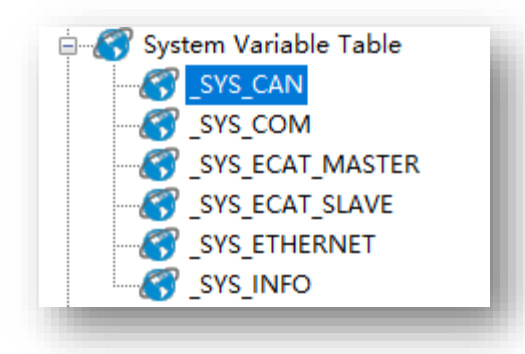

System variable is used to describe the system status.

### System Variable

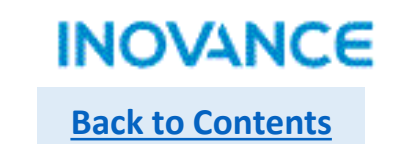

| Project Manager 📮 🗴                                                                                                    | Element Name        | Data Type                | Display Fo | ermat Comment |             |                                | Toolbo   |
|----------------------------------------------------------------------------------------------------|---------------------|--------------------------|------------|---------------|-------------|--------------------------------|----------|
| H5U_IT7000 [H5U]                                                                                                    | 1                   | /ariable Input Assistant |            |               |             |                                | ×        |
| Global Variable                                                                                                    | 181                 | Element name: X0         |            | Search        | Expand Node | Shrink Node OK                 |          |
|                                                                                                    | 343 🗄 Ecam_0        | ⊡. SysVar ∧              |            | Element Name  | Data Type   | Comment                        | <u>^</u> |
| Entig                                                                                                    | 2519 🗄 Cam          | SYS_CAN                  | 1          | 📮 DevInfo     | sDEV INFO   | Device Information             |          |
| □ In the second second | 2701 🗄 MC_CAMO      | SYS_COM                  | 2          | Device        | INT         | Device Model ID                |          |
| MAIN                                                                                                    | 5222 🖻 MC_Gear      | SYS_ECAT_MA              | 3          | Vender        | INT         | Manufacturer ID                |          |
| AXES_GROUP                                                                                                    | 5423 <u>sendbut</u> | SYS_ECAT_SLA             | 4          | HWVersion     | DINT        | Hardware Version               |          |
| Cross Reference Table                                                                                                    | 5424 <u>recbut</u>  | SYS_ETHERNET             | 5          | SWVersion     | DINT        | Software Version               |          |
| Element Using Infomation Table                                                                                                    |                     | SYS_INFO                 | 6          | FPGAVersion   | DINT        | FPGA version                   |          |
|                                                                                                    |                     | Axis 0                   | 7          | NSTDVersion   | DINT        | Non-standard Version           |          |
|                                                                                                    |                     | Axis_0                   | 8          | 📮 _osm        | _s0SM       | System Monitor                 |          |
|                                                                                                    |                     | Axis 2                   | 9          | CPU           | INT         | CPU utilization                |          |
|                                                                                                    |                     | Axis 6                   | 10         | Memory        | INT         | Memory Utilization             |          |
|                                                                                                    |                     | Axis 7                   | 11         | 📮 _Program    | _sPROGRAM   | User Program Information       |          |
|                                                                                                    |                     | - Axis_X                 | 12         | TotalSize     | DINT        | Total program capacity         |          |
|                                                                                                    |                     | Axis_Y                   | 13         | UsedSize      | DINT        | Used Program Capacity          |          |
|                                                                                                    |                     | Axis_Z                   | 14         | Interval      | DINT        | Program Task Cycle, us         |          |
|                                                                                                    |                     | GroupAxes_0              | 15         | CurPeriod     | DINT        | Current program task cycle, us |          |
|                                                                                                    |                     | ECam                     | 16         | MinPeriod     | DINT        | Minimum program task cycle, us |          |
|                                                                                                    |                     | Ecam_0                   | 17         | MaxPeriod     | DINT        | Maximum program task cycle, us |          |
|                                                                                                    |                     | ⊡ · UserVar              | 18         | CurRunTime    | DINT        | Current program run time, us   |          |
|                                                                                                    |                     | COMMANDSUSA              | 19         | MinRunTime    | DINT        | Minimum program run time, us   |          |
|                                                                                                    |                     | COMUSAGE                 | 20         | MaxRunTime    | DINT        | Maximum program run time, us   |          |
|                                                                                                    |                     | FUNCTION BLOC            | 21         | AveRunTime    | DINT        | Average program run time, us   |          |
|                                                                                                    |                     | - IOS                    | 22         | Reset         | BOOL        | Reset Cycle Time               |          |
|                                                                                                    |                     | NORMALUSAGE              | 23         | CurErrLst     | _sERR_LST   | Current Error List             |          |
|                                                                                                    |                     |                          | 24         | Quantity      | INT         | Current number of errors       | ¥        |
|                                                                                                    |                     | < >                      | <          |               |             |                                | >        |
|                                                                                                    |                     |                          |            |               |             |                                |          |
| 1                                                                                                    | (P                  |                          |            |               |             |                                |          |

Check the system variable status in <Variable Monitor Table>.

### System Variable

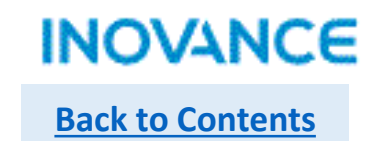

#### Program example: read RTC via system variable.

| L 1                                   | Net C | omment |                                                   |            |              |     |            |             |                                     |
|---------------------------------------|-------|--------|---------------------------------------------------|------------|--------------|-----|------------|-------------|-------------------------------------|
| M8000<br>m run fl<br>un: ON, s<br>OFF | -[    | MOV    | _DateTime. Year<br>Year                           | DO         |              |     |            |             |                                     |
|                                       | -[    | MOV    | _DateTime.Month<br>Month, in [1,12]               | D1         | 1            |     |            |             |                                     |
|                                       |       |        |                                                   |            |              |     |            |             | outche sitor site                   |
| ŀ                                     | -[    | MOV    | _DateTime.Day D2                                  | ]          | SYS_ETHERNET | 236 | 📮 DateTime | _sDATE_TIME | Date and Time                       |
|                                       |       |        | day, the date                                     |            |              | 237 | Second     | INT         | seconds, with a range of [0,60], an |
|                                       |       |        | th a range of                                     |            | - Axis       | 238 | Minute     | INT         | Score, value interval [0,59]        |
|                                       | Г     | MOV    | Deteline Hour                                     | <b>D</b> 3 | Axis_0       | 239 | Hour       | INT         | when the value interval is [0,23]   |
|                                       | 7     | 1004   | _baterime.nour                                    | 50         | Axis 2       | 240 | Day        | INT         | day, the date of a month, with a ra |
|                                       |       |        | ,23]                                              |            | Axis 6       | 241 | Month      | INT         | Month, in [1, 12]                   |
|                                       |       |        |                                                   |            | Axis 7       | 242 | Year       | INT         | Year                                |
|                                       | -[    | MOV    | _DateTime.Minute                                  | D4         | Axis_X       | 243 | WeekDay    | INT         | Week, with a range of [0,6], where  |
|                                       |       |        | Score, value interval [0,59]                      |            | ···· Axis_Y  | 244 | YearDay    | INT         | Days starting on January 1 of each  |
|                                       |       |        |                                                   |            | Axis_Z       | 245 | Timestamp  | DINT        | The total number of seconds from OO |
| l                                     | -[    | MOV    | _DateTime.Second<br>seconds, with a range of [0,6 | D5         | 1            |     |            |             |                                     |

### User Defined Variable

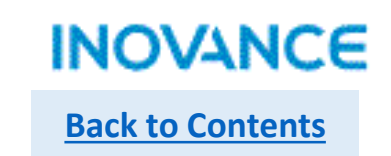

|                 |                             |                                                           |                                       |                                                                                                    |              | JI LITE SLOT | age supp | ort non-vo | platile save.                                            |                                                                                                    |
|-----------------|-----------------------------|-----------------------------------------------------------|---------------------------------------|----------------------------------------------------------------------------------------------------|--------------|--------------|----------|------------|----------------------------------------------------------|----------------------------------------------------------------------------------------------------|
| <g<br>Gl</g<br> | Glob<br>N<br>Dobal Varia    | ew Global Va<br>ew Data Struc<br>able> righ<br>ble Table> | riable Table<br>cture<br>t click to a | add <new< th=""><th></th><th></th><th></th><th></th><th>System a<br/>consider<br/>besides,<br/>meaning<br/>will be n</th><th>assign the variable address, no need to<br/>r the soft element address distribution,<br/>name the variable according to the variable<br/>g, no need add extra comment, the program<br/>nore readable.</th></new<> |              |              |          |            | System a<br>consider<br>besides,<br>meaning<br>will be n | assign the variable address, no need to<br>r the soft element address distribution,<br>name the variable according to the variable<br>g, no need add extra comment, the program<br>nore readable. |
|                 | Variable                    | Data Tuma                                                 | Tnitial Value                         | Power Down Hold Comment                                                                                                    | Flement åddr | Length       | CurVelue | Velue1     | Value?                                                   |                                                                                                    |
| 1               | + eTCP                      | Stru TCPSocket                                            | Initial value                         | Non Retained                                                                                                    | Liement Add. | nBitLen:224  | Cultarde | e rander   |                                                          |                                                                                                    |
| 30              | ■ stor ■ sSepBuf TCP        | TNT[50]                                                   |                                       | Non Retained                                                                                                    |              | nBitLen:800  |          |            |                                                          |                                                                                                    |
| 81              | aBecBuf_TCP     aBecBuf_TCP | INT[50]                                                   |                                       | Non Retained                                                                                                    |              | nBitLen:800  |          |            |                                                          |                                                                                                    |
| 132             | xEnable TCP                 | BOOL                                                      | OFF                                   | Non Retained                                                                                                    |              | nBitLen:1    |          |            |                                                          |                                                                                                    |
| 133             | iSenSize TCP                | INT                                                       | 0                                     | Non Retained                                                                                                    |              | nBitLen:16   |          |            |                                                          | Entor the variable in program, support                                                                                                    |
| 134             | IRecSize TCP                | INT                                                       | 0                                     | Non Retained                                                                                                    |              | nBitLen:16   |          |            |                                                          | Enter the variable in program, support                                                                                                    |
| 135             |                             | Stru WDPSocket                                            |                                       | Non Retained                                                                                                    |              | nBitLen:224  |          |            |                                                          | input assistant. If the variable not defined.                                                                                                    |
| 152             | —<br>🗄 aSendBuf VDP         | INT [50]                                                  |                                       | Non Retained                                                                                                    |              | nBitLen:800  |          |            |                                                          |                                                                                                    |
| 203             | -<br>+ aRecBuf VDP          | INT [50]                                                  |                                       | Non Retained                                                                                                    |              | nBitLen:800  |          |            |                                                          | after enter the variable, it will                                                                                                    |
| 254             | xEnable UDP                 | BOOL                                                      | OFF                                   | Non Retained                                                                                                    |              | nBitLen:1    |          |            |                                                          | automatically added in variable table                                                                                                    |
| 255             | iSenSize VDP                | INT                                                       | 0                                     | Non Retained                                                                                                    |              | nBitLen:16   |          |            |                                                          | automatically added in variable table.                                                                                                    |
| 256             | iRecSize_UDP                | INT                                                       | 0                                     | Non Retained                                                                                                    |              | nBitLen:16   |          |            |                                                          |                                                                                                    |
| 257             | <br>⊞ aSenBuf_Se            | INT[256]                                                  |                                       | Non Retained                                                                                                    |              | nBitLen:4096 |          |            |                                                          |                                                                                                    |
| 514             | iSenSize_S                  | INT                                                       | 0                                     | Non Retained                                                                                                    |              | nBitLen:16   |          |            |                                                          |                                                                                                    |
| 515             | ⊥                           | INT[256]                                                  |                                       | Non Retained                                                                                                    |              | nBitLen:4096 |          |            |                                                          | C                                                                                                    |
| 772             | iRecSize_S                  | INT                                                       | 100                                   | Non Retained                                                                                                    |              | nBitLen:16   |          |            | x                                                        | DerialExecute                                                                                                    |
| 773             | xSerialExe                  | BOOL                                                      | OFF                                   | Non Retained                                                                                                    |              | nBitLen:1    |          |            |                                                          | Execute SerialSR                                                                                                    |
| 774             | SerialSR_Done               | BOOL                                                      | OFF                                   | Non Retained                                                                                                    |              | nBitLen:1    |          |            |                                                          | vSerialEverute                                                                                                    |
| 775             | SerialSR_S                  | INT                                                       | 0                                     | Non Retained                                                                                                    |              | nBitLen:16   |          |            |                                                          | Notice OK Cancel                                                                                                    |
| 776             | SerialSR_Sent               | INT                                                       | 0                                     | Non Retained                                                                                                    |              | nBitLen:16   |          |            |                                                          | D Port                                                                                                    |
| 777             | SerialSR_R                  | INT                                                       | 0                                     | Non Retained                                                                                                    |              | nBitLen:16   |          |            |                                                          | xSenalExecute(BOOL)                                                                                                    |
| 778             | iRec_Timeout                | INT                                                       | 0                                     | Non Retained                                                                                                    |              | nBitLen:16   |          |            |                                                          |                                                                                                    |
| 779             |                             |                                                           |                                       |                                                                                                    |              |              |          |            |                                                          |                                                                                                    |

### **User Defined Variable**

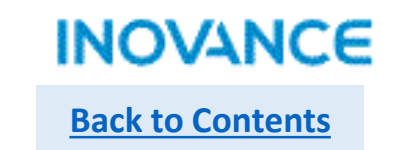

### > Data Type

H5U support below data type: ARRAY BOOL: 1 bit, 0 or 1 INT: 16 bit signed integer, take 2 byte DINT: 32 bit signed integer, take 4 byte REAL: 32 bit float number, take 4 byte POINTER: point to address STRUCT

|                 | _   |
|-----------------|-----|
| Data Type       | In  |
| Stru_TCPS 🗸     |     |
| ARRAY           |     |
| BUUL            |     |
| INT             |     |
| DINT            |     |
| REAL            |     |
| POINTER         |     |
| Stru_AxesGroup  |     |
| Stru_Axis       |     |
| Stru_CAM        |     |
| Stru_CoE        | -   |
| Stru_Gear       |     |
| Stru_TCPSocket  | - 1 |
| Stru_MPSocket   | 8   |
| _sPOINT2D       |     |
| _sPOINT3D       |     |
| _sGROUPPOS_INFO |     |
| SMC_CAM_NODE    |     |
| SMC_CAMEN       |     |
|                 | _   |
|                 |     |

| NO. | Member name     | Data type |  |
|-----|-----------------|-----------|--|
| 1   | AxisID          | INT       |  |
| 2   | Enable          | BOOL      |  |
| 3   | MCPower_Status  | BOOL      |  |
| 4   | MCPower_Busy    | BOOL      |  |
| 5   | MCPower_Error   | BOOL      |  |
| 6   | MCPower_ErrorID | INT       |  |
| 7   | MCSetPos_Exe    | BOOL      |  |
| 8   | MCSetPos_Pos    | REAL      |  |
| 9   | MCSetPos_Mode   | INT       |  |
| 10  | MCSetPos_Done   | BOOL      |  |
| 11  | MCSetPos_Busy   | BOOL      |  |
| 12  | MCSetPos_Error  | BOOL      |  |
| 13  | MCSetPos_Err    | INT       |  |
| 14  | MCJog_Enable    | BOOL      |  |
| 15  | MCJog_FWD       | BOOL      |  |
| 16  | MCJog_BWD       | BOOL      |  |
| 17  | MCJog_VEL       | REAL      |  |
| 18  | MCJog_ACC       | REAL      |  |
| 19  | MCJog_DEC       | REAL      |  |
| 20  | MCJog_CurveType | INT       |  |
| 21  | MCJog_Busy      | BOOL      |  |
| 22  | MCJog_CMDAbo    | BOOL      |  |
| 23  | MCJog_Error     | BOOL      |  |
| 24  | MCJog_ErrorID   | INT       |  |
| 25  | MCMoveVel_Ex    | BOOL      |  |
| 26  | MCMoveVel_VEL   | REAL      |  |
| 27  | MCMoveVel_ACC   | REAL      |  |
| 28  | MCMoveVel_DEC   | REAL      |  |
| 29  | MCMoveVel_Cu    | INT       |  |
| 30  | MCMoveVel_In    | BOOL      |  |
| 31  | MCMoveVel_Busy  | BOOL      |  |
| 32  | MCMoveVel CM    | BOOT.     |  |

STRUCT include different sub item or object property.

| 18      | VAR                                                   | PT_M        |                 | POINTER             | NULL               | Non Retained            |
|---------|-------------------------------------------------------|-------------|-----------------|---------------------|--------------------|-------------------------|
| 19      | VAR                                                   | PT_D        |                 | POINTER             | NULL               | Non Retained            |
| 20      | VAR                                                   | PT_X        |                 | POINTER             | NULL               | Non Retained            |
| 21      | VAR                                                   | PT_Y        |                 | POINTER             | NULL               | Non Retained            |
| 22      | VAR                                                   | PT_S        |                 | POINTER             | NULL               | Non Retained            |
|         | Net 2                                                 | Net         | Comment         |                     |                    |                         |
|         | M8000<br>Program run fl<br>ag, run: ON, s<br>top: OFF | T           | PTGET           | PT_M                | MO                 | ]                       |
|         |                                                       | ÷           | PTGET           | PT_X                | XO                 | ]                       |
|         |                                                       | Ъ           | PTGET           | PT_Y                | ΥΟ                 | ]                       |
|         |                                                       | ÷           | PTGET           | PT_S                | SO                 | ]                       |
|         |                                                       | ÷           | PTGET           | PT_B                | BO                 | ]                       |
|         |                                                       |             |                 |                     |                    |                         |
| P<br>iı | oint ini                                              | itia<br>ior | al va<br>n to g | lue is N<br>get the | NULL, u<br>point v | sing PTGET<br>/alue—Poi |

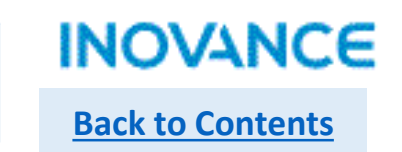

62

### Work Area

Besides global variable, H5U also support create a variable in a function block, the difference show as below: Global variable: works in whole project, system variables and soft elements are global variable, users can invoke this variable at any place in program.

Local variable: works only in current function block, other program/or function block cannot using the variables.

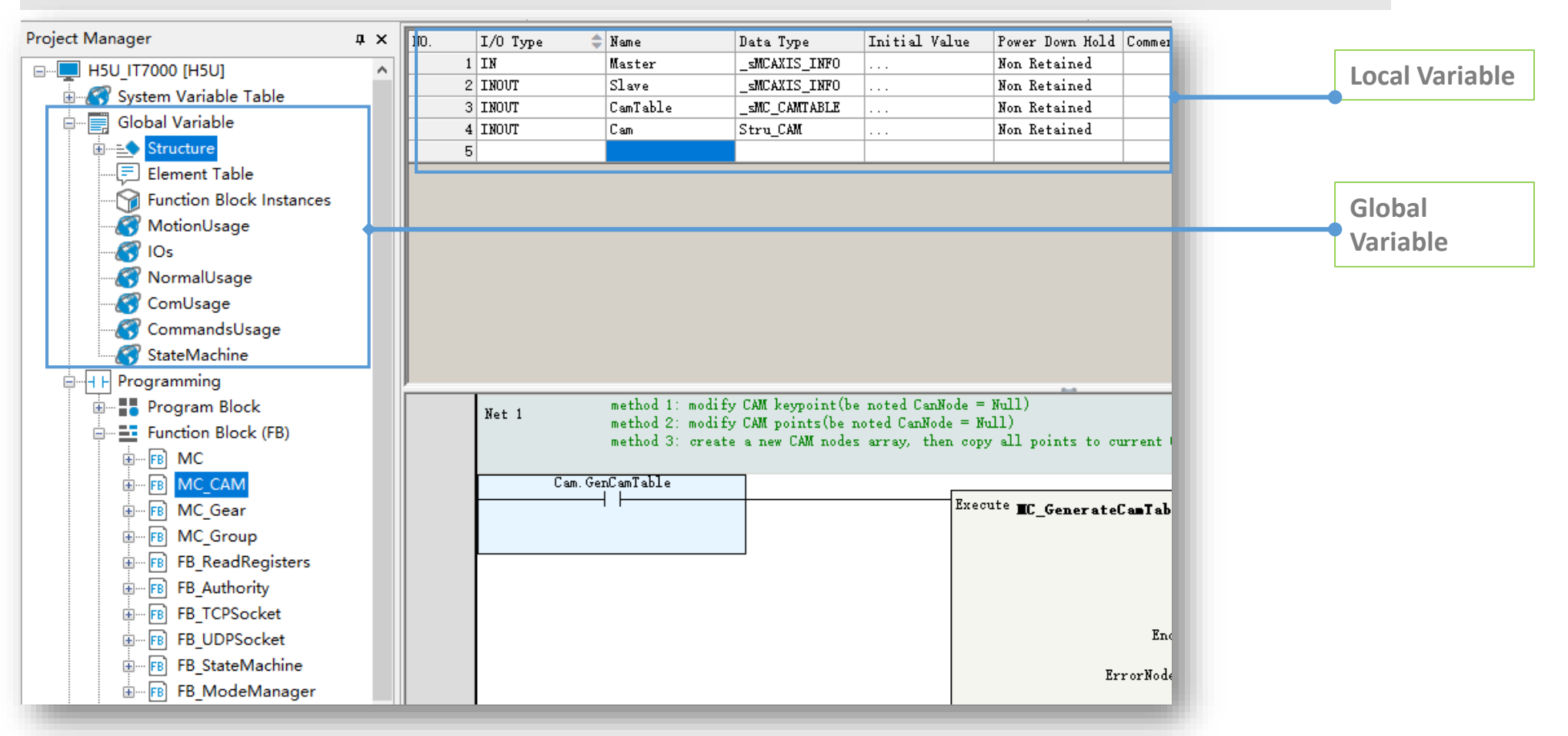

### **User Defined Variable**

# **Back to Contents**

### Array

Array is an ordered sequence of elements. All elements in a array are same data type. H5U support 1 dimension array.

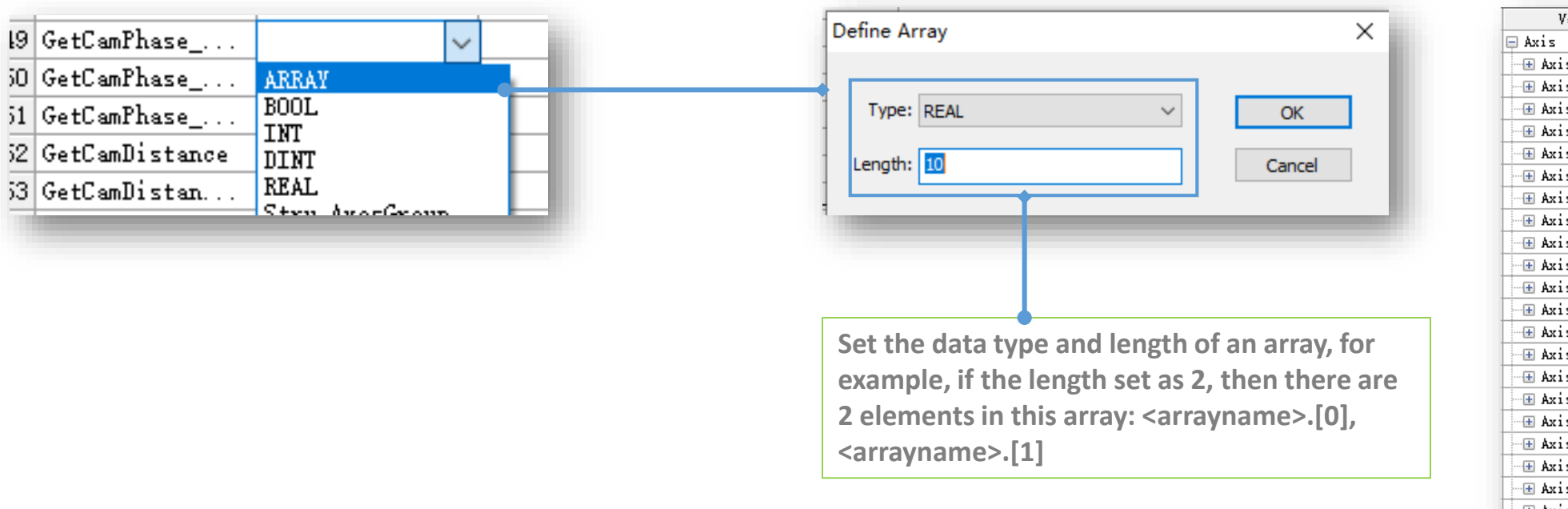

| Variab       | Data Type     |
|--------------|---------------|
| 📮 Axis       | Stru_Axis[31] |
| 🕀 🕀 🕀 🕀      | Stru_Axis     |
| …⊞ Axis[1]   | Stru_Axis     |
| 🕀 🕀 🕀 🕀      | Stru_Axis     |
| -⊞ Axis[3]   | Stru_Axis     |
| 🕀 🕀 🕀 🕀      | Stru_Axis     |
| …⊞ Axis[5]   | Stru_Axis     |
| 🕀 🕀 🕀 🕀      | Stru_Axis     |
| → 🕀 Axis[7]  | Stru_Axis     |
| 🕀 🕀 🕀 🕀      | Stru_Axis     |
| → Axis[9]    | Stru_Axis     |
| 🕀 🕀 🕀 🕀      | Stru_Axis     |
| 🕀 🕀 🕀 🕀      | Stru_Axis     |
| 🕀 🕀 🕀 🕀      | Stru_Axis     |
| 🕀 🕀 🕂 🕂 🕀    | Stru_Axis     |
| 🕀 🕀 🕀 🕀      | Stru_Axis     |
| 🕀 🕀 🕀 🕀      | Stru_Axis     |
| 🕀 🕀 🗄 🗄      | Stru_Axis     |
| - 🕀 Axis[17] | Stru_Axis     |
| 🕀 🕀 🗄 🗄      | Stru_Axis     |
| - 🕀 Axis[19] | Stru_Axis     |
| 🕀 🕀 🗄 🗄      | Stru_Axis     |
| 🕀 🕀 🕂 🕂 🕂    | Stru_Axis     |
| 🕀 🕀 🕀 🕀      | Stru_Axis     |
| 🕀 🕀 🕀 🕀      | Stru_Axis     |
| 🕀 Axis[24]   | Stru_Axis     |
| 🕀 🕀 🕀 🕀      | Stru_Axis     |
| 🕀 🕀 🕀 🕀      | Stru_Axis     |
| 🕀 🕀 🕀 🕀      | Stru_Axis     |
| 🕀 🕀 🕂 🕂      | Stru_Axis     |
| ⊶∓ Axis[29]  | Strn Axis     |
|              | 6.0           |

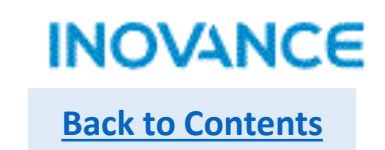

### Structure

Structure is a new data type composed of a batch of data. In most project, axis reference structure is normally used which include related operations and properties of an axis.

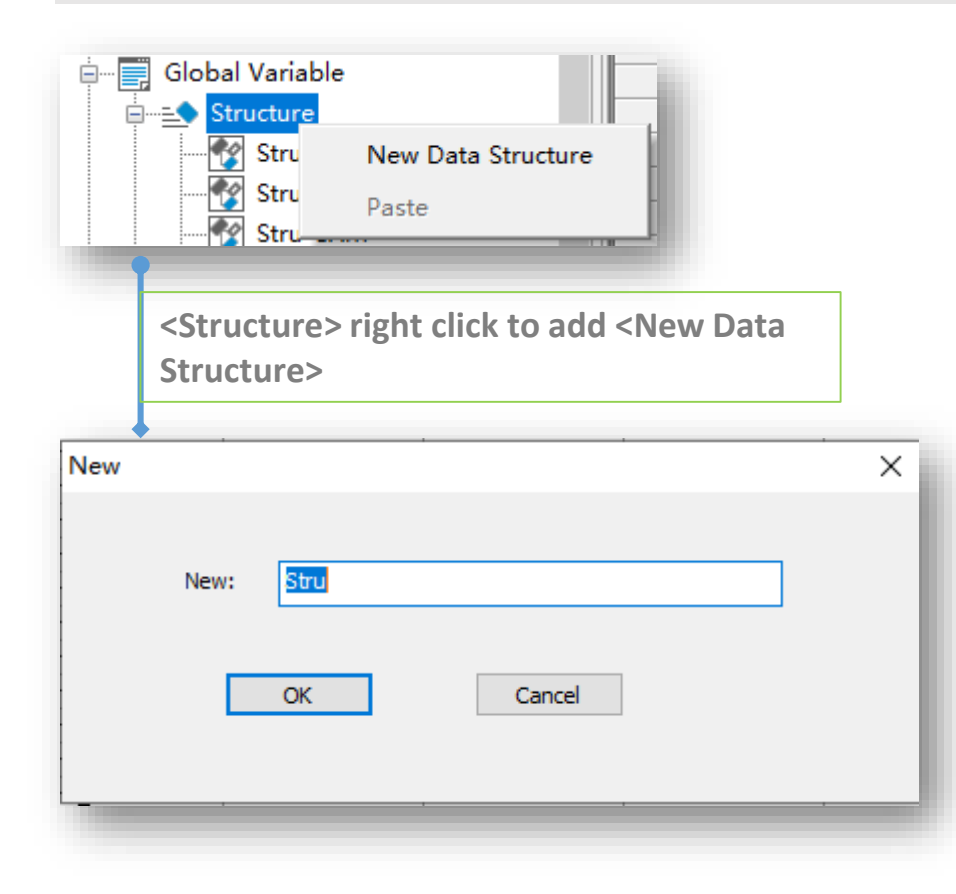

| 1 📮 | Axis             | Stru_Axis[31] | P        |
|-----|------------------|---------------|----------|
| 2   | Axis[0]          | Stru_Axis     |          |
| 3   | AxisID           | INT           | 0        |
| 4   | Enable           | BOOL          | OFF      |
| 5   | MCPower_Status   | BOOL          | OFF      |
| 6   | MCPower_Busy     | BOOL          | OFF      |
| 7   | MCPower_Error    | BOOL          | OFF      |
| 8   | MCPower_ErrorID  | INT           | 0        |
| 9   | MCSetPos_Execute | BOOL          | OFF      |
| 10  | MCSetPos_Posi    | REAL          | 0.000000 |
| 11  | MCSetPos_Mode    | INT           | 0        |
| 12  | MCSetPos_Done    | BOOL          | OFF      |
| 13  | MCSetPos_Busy    | BOOL          | OFF      |
| ۱4  | MCSetPos_Error   | BOOL          | OFF      |
| 15  | MCSetPos_ErrorID | INT           | 0        |
| 16  | MCJog_Enable     | BOOL          | OFF      |
| L7  | MCJog_FWD        | BOOL          | OFF      |
| 18  | MCJog_BWD        | BOOL          | OFF      |
| 19  | MCJog_VEL        | REAL          | 1000.000 |
| 20  | MCJog_ACC        | REAL          | 1000.000 |
| 21  | MCJog_DEC        | REAL          | 1000.000 |
| 22  | MCJog_CurveType  | INT           | 0        |
| 23  | MCJog_Busy       | BOOL          | OFF      |
| 24  | MCJog_CMDAborted | BOOL          | OFF      |
| 25  | MCJog_Error      | BOOL          | OFF      |
| 26  | MCJog_ErrorID    | INT           | 0        |
| 27  | MCMoveVel_Exe    | BOOL          | OFF      |
| 28  | MCMoveVel_VEL    | REAL          | 1000.000 |
| 29  | MCMoveVel_ACC    | REAL          | 1000.000 |
| 30  | MCMoveVel_DEC    | REAL          | 1000.000 |
| 31  | MCMoveVel Cur    | тит           | n        |

64

### User Defined Variable

### > Pointer

Pointer is variable which used to store the internal memory address, to provide the method to operate variable address.

| VAR                                    | PT M                             | POINTER                                                     | UNI 🗸         |                        |   |                           |                                                                  | PT operation instruction                                                                                                    |
|----------------------------------------|----------------------------------|-------------------------------------------------------------|---------------|------------------------|---|---------------------------|------------------------------------------------------------------|----------------------------------------------------------------------------------------------------|
| VAR                                    | <br>PT_D                         | ARRAY                                                       |               |                        |   | Instruction               |                                                                  | Description                                                                                                    |
| VAR                                    | PT_X                             | BOOL<br>TNT                                                 | 1             |                        |   | PTGET                     |                                                                  | Get the address of pointer                                                                                                    |
| VAR                                    | PT_Y                             | DINT                                                        | 1             |                        |   | PTINC                     |                                                                  | Increase pointer address by 1                                                                                                    |
| VAR                                    | PT_S                             | POINTER                                                     |               |                        |   | PTDEC                     |                                                                  | Decrease pointer address by 1                                                                                                    |
| I WAR                                  | PT B                             |                                                             |               |                        |   | PTADD                     |                                                                  | Add pointer address by set offset                                                                                                    |
|                                        |                                  |                                                             |               |                        |   | PTSUB                     |                                                                  | Decrease pointer address by set offset                                                                                                    |
|                                        |                                  |                                                             |               |                        |   | PT>、PT>=、PT<、PT<=、PT=、PT< | >                                                                | PT variable address comparison                                                                                                    |
| M8000<br>am run fl<br>un: ON, s<br>OFF | -[ PTGET<br>-[ PTADD<br>-[ PTINC | 0x00400020<br>PT0<br>0x00400020<br>PT0<br>0x00400020<br>PT0 | о<br>ро<br>к1 | ]<br>0x00400020<br>PT0 | J |                           | Before<br>variable<br>Add the<br>point to<br>Add the<br>point to | using a pointer, have to use <ptget> to get an<br/>e address. This instruction means PTO point to DO.<br/>e pointed address. This instruction means PTO<br/>o D1<br/>e pointed address by 1. This instruction means PTO<br/>o D2</ptget> |
|                                        | -[ PT>                           | 0x00400020<br>PT0                                           | DO            | ]—< <mark>™4000</mark> | ) |                           | PT com<br>register                                               | pared instruction. Means compare the value of<br>r address                                                                                                    |
|                                        |                                  | 0<br>*PTO                                                   | 0<br>DO       | <u>₩4001</u>           | > |                           | Normal of regis                                                  | l compared instruction. Means compare the value<br>ters                                                                                                    |

INOVANCE

**Back to Contents** 

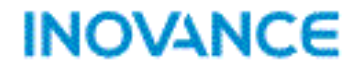

# **Instruction Introduction**

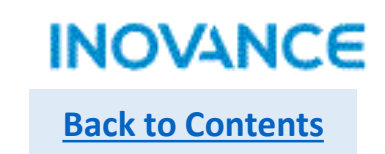

67

All available instructions can be found in <Toolbox>→<Instruction Set>, most of basic instruction and data processing instruction are same with H3U, for motion control or high speed IO instruction, H5U have totally different style (conform PLCopen, will be introduced in next chapters)

| Toolbox                                                                                                    | Apply instructions X                                                                                                    |
|----------------------------------------------------------------------------------------------------|----------------------------------------------------------------------------------------------------|
| EtherCAT Devices Other Devices Instruction Set Basic logic Flow control Contacts load Data computation Data processing Matrix Strings Clock Mc axis control(EtherCAT & Pulse output) MC axis control(Pulse input) HC axis control(Pulse input) Timers Pointer Communications Others | Instruction Category:       All instructions       OK         Instruction Name:       STOW       Careled         BTOW:       16-bit data combination by byte instruction         Instruction Input:       STOW         Operand]       Source data         Start number of soft components that store the data to be combined byte by byte         Instruction Input:       Store that store the data to be combined byte by byte         Instruction Input:       Store that store the data to be combined byte by byte         Instruction Input:       Store that store the data to be combined byte by byte         Instruction Input:       Store that store the data to be combined byte by byte         Instruction Input:       Store that store the data to be combined byte by byte         Instruction Input:       Store that store the data to be combined byte by byte         Instruction Input:       Store that store the data to be combined byte by byte         Instruction Input:       Store that store the data to be combined byte by byte         Instruction Input:       Store that store the data to be combined byte by byte         Instruction Input:       Store that store the data to be combined byte by byte         Instruction Input:       Store that store the data to be combined byte by byte         Instruction Input:       Store that store the data tore combined byte byte <t< th=""></t<> |
| Fc                                                                                                    | r basic instructions, double click the instruction name in <toolbox>, an assistant dialog box will pop up,</toolbox>                                                                                                    |

users can find the parameters definition and data type(range), and they can fill the parameters in this view, after that, click <OK> button, the complete instruction with parameters will be added to program

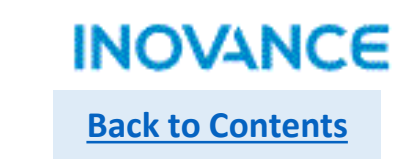

| Instruction | Function                                                | Instruction                           | Function                                                                                                    |
|-------------|---------------------------------------------------------|---------------------------------------|----------------------------------------------------------------------------------------------------|
| LD          | Normally open contact                                   | OUT                                   | Coil output                                                                                                    |
| LDI         | Normally close contact                                  | SET                                   | Set value for a coil                                                                                                    |
| AND         | Serial connection of NO contact                         | RST                                   | Reset value for a coil                                                                                                    |
| ANI         | Serial connection of NC contact                         | ZSET                                  | Set value for multi coils                                                                                                    |
| OR          | Parallel connection of NO contact                       | ZRST                                  | Reset value for multi coils                                                                                                    |
| ORI         | Parallel connection of NC contact                       | PLS                                   | Rising edge detection                                                                                                    |
| LDP         | Use of rising edge pulse                                | PLF                                   | Falling edge detection                                                                                                    |
| LDF         | Use of falling edge pulse                               | ALT                                   | Alternate output                                                                                                    |
| ANDP        | Serial connection for AND rising edge pulse detection   | INV                                   | Operation result inversion                                                                                                    |
| ANDF        | Serial connection for AND falling edge pulse detection  | · · · · · · · · · · · · · · · · · · · | Basic logic Contacts logic LD(Load NO contact) LDF(take pulse failing edge)                                                                 |
| ORP         | Parallel connection for OR rising edge pulse detection  | Same with H3U                         | - LDI(Load NC contact)<br>- LDP(take pulse rising edge)<br>MEF(falling edge)                                                                |
| ORF         | Parallel connection for OR falling edge pulse detection |                                       | MEP(Energy flow rising edge) Output control ALT(16-bit alternate output instruction) ALTP(16-bit alternate output instruction) OUTC(output) |
| MEP         | Circuit result rising edge detection                    |                                       |                                                                                                    |
| MEF         | Circuit result falling edge detection                   |                                       | -SET(set)<br>-ZRST(Batch reset)<br>-ZSET(Batch set)<br>-SET(Batch set)<br>-Status control                                                   |

| INOVANCE         |  |
|------------------|--|
| Back to Contents |  |

| Instruction | Function                       |
|-------------|--------------------------------|
| CALL        | Sub routine call               |
| CJ          | Conditional jump               |
| DI          | Interrupt Inhibit              |
| EI          | Interrupt enable               |
| FOR         | Start of a loop                |
| LBL         | Label instruction              |
| NEXT        | End of a loop                  |
| RET         | End of step ladder diagram     |
| SSRET       | Sub routine conditional return |
| STL         | Start of step ladder diagram   |
| WDT         | Monitoring timer reset         |

| Elow control                        |
|-------------------------------------|
| ··· CALL(Subroutine call)           |
| ··· CJ(Conditional jump)            |
| ··· DI(Interrupt inhibit)           |
| - EI(Interrupt enable)              |
| ··· FOR(Start of a loop)            |
| ··· LBL(Lable instruction)          |
| ··· NEXT(End of a loop)             |
| ··· RET(End of step ladder diagram) |
|                                     |
|                                     |
| WDT (Monitoring timer reset)        |

Same with H3U

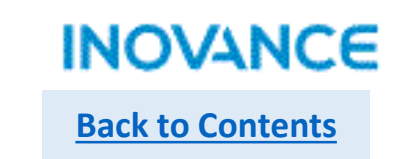

| Instruction | # or *              | operator      | Description                                                                                                    |
|-------------|---------------------|---------------|----------------------------------------------------------------------------------------------------|
| AND#        | =, >, <, <>, >=, <= | =             | Equal to                                                                                                    |
| LD#         | =, >, <, <>, >=, <= | >             | Greater than                                                                                                    |
| OR#         | =, >, <, <>, >=, <= | <             | Less than                                                                                                    |
| FLDD#       | =, >, <, <>, >=, <= | <>            | Not equal to                                                                                                    |
| FANDD#      | =, >, <, <>, >=, <= | >=            | Greater than or equal to                                                                                                    |
| FORD#       | =, >, <, <>, >=, <= | <=            | Less than or equal to                                                                                                    |
| LDZ#        | =, >, <, <>, >=, <= | &             | Logic AND operation                                                                                                    |
| ANDZ#       | =, >, <, <>, >=, <= | I             | Logic OR operation                                                                                                    |
| ORZ#        | =, >, <, <>, >=, <= | ٨             | Logic XOR operation                                                                                                    |
| LD*         | &,  , ^             |               | Contacts loss     -AND &(16-bit AND AND instruction)     -AND <(16-bit AND contact comparison LT instruction)                                                                                                    |
| AND*        | &,  , ^             | Same with H3U | - AND <= (1.5 of ANU contact comparison L: pristuction)<br>- AND <= (1.5 of ANN contact comparison R: instruction)<br>- AND = (1.5 bit AND contact comparison R: instruction)<br>- AND > (1.6 bit AND contact comparison G: instruction)<br>- AND > (1.6 bit AND contact comparison G: instruction) |
| OR*         | &,  , ^             |               |                                                                                                    |

70 ANDZ<(16-bit absolute value < compared state contact inst - ANDZ <= (16-bit absolute value < = compared state contact - ANDZ <= (16-bit absolute value < = compared state contact

- ANDDZ<=(32-bit absolute value < = compared state conta-- ANDDZ<>(32-bit absolute value < > compared state contai - ANDDZ=(32-bit absolute value = compared state contact in - ANDDZ>(32-bit absolute value > compared state contact in - ANDDZ>=(32-bit absolute value > = compared state contai

- ANDD^(32-bit AND XOR instruction) - ANDD (32-bit AND OR instruction)

### **Data Computation**

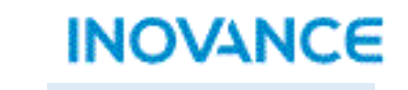

Back to Contents

| Arithmetic | Function                            |
|------------|-------------------------------------|
| (D)ADD(P)  | Integer add function                |
| (D)SUB(P)  | Integer Subtraction function        |
| (D)MUL(P)  | Integer Multiplication function     |
| (D)DIV(P)  | Integer Division function           |
| (D)MOD(P)  | Integer Mod function(get remainder) |
| (D)EADD(P) | Float add function                  |
| (D)ESUB(P) | Float subtraction function          |
| (D)EMUL(P) | Float multiplication function       |
| (D)EDIV(P) | Float division function             |
| (D)INC(P)  | Add by 1                            |
| (D)DEC(P)  | Subtract by 1                       |

D means 32 bit instruction (without D means 16 bit instruction)

P means instruction works on rising edge

\*Most instructions support add D prefix and/or P suffix, some of them only support 1/or 2 format of them , details please check in <Toolbox> of Autoshop.

| Data Logic Operation  | Function                                                                 |
|-----------------------|--------------------------------------------------------------------------|
| (D)WAND(P)            | Word logic AND operation                                                 |
| (D)WOR(P)             | Word logic OR operation                                                  |
| (D)WXOR(P)            | Word logic XOR operation                                                 |
| (D)NEG(P)             | Word Inverter operation                                                  |
| (D)ENEG(P)            | Float inverter operation(sign bit inverter)                              |
| Bit of Word Operation | Function                                                                 |
| (D)BLD                | Word bit normally open contact                                           |
| (D)BLDI               | Word bit normally close contact                                          |
| (D)BAND               | Word bit NO serial connection                                            |
| (D)BANDI              | Word bit NC serial connection                                            |
| (D)BOR                | Word bit logic OR operation(NO)                                          |
| (D)BORI               |                                                                          |
|                       | Word bit logic OR operation(NC)                                          |
| (D)BOUT               | Word bit logic OR operation(NC)<br>Word bit output                       |
| (D)BOUT<br>(D)BSET    | Word bit logic OR operation(NC)<br>Word bit output<br>Word bit set value |

### **Data Computation**

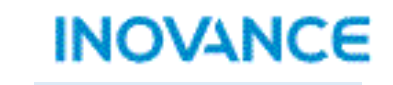

**Back to Contents** 

| Trigonometric | Function                 |
|---------------|--------------------------|
| (D)SIN(P)     | Sine                     |
| (D)TAN(P)     | Tangent                  |
| (D)COS(P)     | Cosine                   |
| (D)ASIN(P)    | Anti sine                |
| (D)ACOS(P)    | Anti cosine              |
| (D)ATAN(P)    | Anti tangent             |
| (D)RAD(P)     | Convert angle to radians |
| (D)DEG(P)     | Convert radians to angle |
| (D)SINH(P)    | Hyperbolic sine          |
| (D)COSH(P)    | Hyperbolic cosine        |
| (D)TANH(P)    | Hyperbolic tangent       |

D means 32 bit instruction (without D means 16 bit instruction)

P means instruction works on rising edge

\*Most instructions support add D prefix and/or P suffix, some of them only support 1/or 2 format of them , details please check in <Toolbox> of Autoshop.

| Table Operation                                                                       | Function                                                                                                    |
|---------------------------------------------------------------------------------------|----------------------------------------------------------------------------------------------------|
| (D)WSUM(P)                                                                            | Calculate summary value                                                                                                    |
| (DMEAN(P)                                                                             | Calculate mean value                                                                                                    |
| (D)LIMIT(P)                                                                           | Output limit control                                                                                                    |
| (D)BZAND(P)                                                                           | Output dead zone control                                                                                                    |
| (D)ZONE(P)                                                                            | Output offset control                                                                                                    |
| (D)SCL(P)                                                                             | Coordinates according to given curve                                                                                                    |
| (D)SCL2(P)                                                                            | Coordinates according to given curve                                                                                                    |
|                                                                                       |                                                                                                    |
| Exponent arithmetic                                                                   | Function                                                                                                    |
| Exponent arithmetic<br>(D)EXP(P)                                                      | Function<br>Exponential operation base on e(2.71828)                                                                                                    |
| Exponent arithmetic<br>(D)EXP(P)<br>(DLOG(P)                                          | FunctionExponential operation base on e(2.71828)Logarithm operation base on 10                                                                                            |
| Exponent arithmetic<br>(D)EXP(P)<br>(DLOG(P)<br>(D)LOGE(P)                            | FunctionExponential operation base on e(2.71828)Logarithm operation base on 10Logarithm operation base on e(2.71828)                                                      |
| Exponent arithmetic<br>(D)EXP(P)<br>(DLOG(P)<br>(D)LOGE(P)<br>(D)ESQR(P)              | FunctionExponential operation base on e(2.71828)Logarithm operation base on 10Logarithm operation base on e(2.71828)Square root of binary float data                      |
| Exponent arithmetic<br>(D)EXP(P)<br>(DLOG(P)<br>(D)LOGE(P)<br>(D)ESQR(P)<br>(D)SQR(P) | FunctionExponential operation base on e(2.71828)Logarithm operation base on 10Logarithm operation base on e(2.71828)Square root of binary float dataSquare root operation |
#### Data Processing

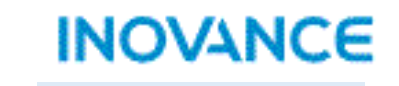

**Back to Contents** 

| Data Conversion | Function                            |
|-----------------|-------------------------------------|
| (D)INT(P)       | Float to integer                    |
| (D)BCD(P)       | BIN data to BCD data                |
| (D)BIN(P)       | BCD data to BIN data                |
| (D)FLT(P)       | BIN integer to BIN float            |
| (D)EBCD(P)      | BIN float to DEC float              |
| (D)EBIN(P)      | DEC float to BIN float              |
| (D)DABIN(P)     | DEC ASCII to BIN                    |
| (D)BINDA(P)     | BIN to DEC ASCII                    |
| (D)WTOB(P)      | Word divided by byte                |
| (D)BITW(P)      | Bit element assignment word element |
| (D)BTOW(P)      | Combination of byte to word         |

| Data Conversion | Function                                                |
|-----------------|---------------------------------------------------------|
| (D)WBIT(P)      | Word element assignment bit element                     |
| (D)WTODW(P)     | 16 bit word to 32 bit double word                       |
| (D)DWTOW(P)     | 32 bit double word to 16 bit word                       |
| (D)MCPY(P)      | Data Copy(memory copy)                                  |
| (D)MSET(P)      | Data set(memory set)                                    |
| (D)UNI(P)       | Combination of lower 4-bit of continuous 16<br>bit data |
| (D)DIS(P)       | Word divided by 4-bit                                   |
| (D)ASCI(P)      | HEX to ASCII                                            |
| (D)HEX(P)       | ASCII to HEX                                            |

D means 32 bit instruction (without D means 16 bit instruction)

P means instruction works on rising edge

#### Data Processing

|         | - |
|---------|---|
| INCVANC | C |

**Back to Contents** 

| Data Transmission | Function                                |
|-------------------|-----------------------------------------|
| (D)MOV(P)         | Data assignment                         |
| (D)EMOV(P)        | BIN float data assignment               |
| (D)BMOV(P)        | Data batch assignment                   |
| (D)SMOV(P)        | Bit data transmission                   |
| (D)FMOV(P)        | Data assignment to multi registers      |
| (D)CML(P)         | Data inverter via bit then transmission |
| (D)CMP(P)         | Data comparison output                  |
| (D)ECMP(P)        | Float data comparison output            |
| (D)ZCP(P)         | Regional comparison                     |
| (D)EZCP(P)        | Float data regional comparison          |

| D means 32 bit instruction (without D means 16 | oit |
|------------------------------------------------|-----|
| instruction)                                   |     |

P means instruction works on rising edge

| Table Operation | Function                     |
|-----------------|------------------------------|
| (D)SER(P)       | Data search                  |
| (D)FDEL(P)      | Delete table data            |
| (D)FINS(P)      | Insert data to table         |
| (D)POP(P)       | Read the latest data of SFWR |

# INOVANCE

#### **Back to Contents**

#### Data Processing

| Data Shift | Function                                                                |
|------------|-------------------------------------------------------------------------|
| (D)ROR(P)  | Data right shift by bit                                                 |
| (D)ROL(P)  | Data left shift by bit                                                  |
| (D)RCR(P)  | Data right shift by bit(with carry flag M8022                           |
| (D)RCL(P)  | Data left shit by bit(with carry flag M8022)                            |
| (D)SFTR(P) | Data right shift by multi bits(high bits<br>replaced by specified data) |
| (D)SFTL(P) | Data left shift by multi bits(low bits replaced<br>by specified data)   |
| (D)WSFR(P) | Data right shit by multi words(high words replaced by specified data)   |
| (D)WSFL(P) | Data left shift by multi words(low words<br>replaced by specified data) |
| (D)SFWR(P) | FIFO write data                                                         |
| (DSFRD(P)  | FIFO read data                                                          |
|            |                                                                         |

D means 32 bit instruction (without D means 16 bit instruction)

P means instruction works on rising edge

| Data Shift  | Function                                                                 |
|-------------|--------------------------------------------------------------------------|
| (D)SFR(P)   | Data right shift by bit(with carry flag M8022,<br>high bit(s) discarded) |
| (D)SFL(P)   | Data left shift(with carry flag M8022,low<br>bit(s) discarded)           |
| Others      | Function                                                                 |
| (D)SWAP(P)  | High byte and low byte exchange                                          |
| (D)BON(P)   | Word data bit status to control other bit status                         |
| (D)SUM(P)   | Calculate quantities of '1' in a BIN data                                |
| (D)RAND(P)  | Generate rand data within a range                                        |
| (D)XCH(P)   | Word registers data exchange                                             |
| (D)ABS(P)   | Integer absolute value calculation                                       |
| (D)EABS(P)  | Float absolute value calculation                                         |
| (D)EFMOV(P) | Multi float data transmission                                            |
| (D)CCD(P)   | Summation check                                                          |
| (DCRC(P)    | Cyclical redundancy check                                                |
| (D)LRC(P)   | Longitudinal redundancy check                                            |

Matrix

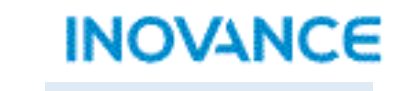

**Back to Contents** 

| Data Shift                  | Function                                           |
|-----------------------------|----------------------------------------------------|
| (D)BK+(P)                   | Data block add operation                           |
| (D)BK-(P)                   | Data block subtract operation                      |
| (D)MAND(P)                  | Matrix AND operation                               |
| (D)MOR(P)                   | Matrix OR operation                                |
| (D)MXNR(P)                  | Matrix XNR operation                               |
| (D)MXOR(P)                  | Matrix XOR operation                               |
| (D)MINV(P)                  | Matrix INV operation                               |
| (D)BLCMP <mark>#</mark> (P) | Matrix comparison( <b>#</b> : =, >, <. <>, <=, >=) |

D means 32 bit instruction (without D means 16 bit instruction)

P means instruction works on rising edge

#### String Processing

| String Processing | Function                                                              |
|-------------------|-----------------------------------------------------------------------|
| (D)STR(P)         | Integer convert to string(ASCII)                                      |
| (D)STRMOV(P)      | Assignment string directly                                            |
| (D)VAL(P)         | String(ASCII) convert to integer                                      |
| (D)ESTR(P)        | Float convert to string(ASCII)                                        |
| (D)EVAL(P)        | String(ASCII) to float                                                |
| (D)\$ADD(P)       | Contact string                                                        |
| (D)LEN(P)         | Calculate bytes of string                                             |
| (D)INSTR(P)       | Retrieve given string in an existed string                            |
| (D)RIGHT(P)       | Take out given length string from an existed string (from right side) |
| (DLEFT(P)         | Take out given length string from an existed string (from left side)  |

D means 32 bit instruction (without D means 16 bit instruction)

P means instruction works on rising edge

\*Most instructions support add D prefix and/or P suffix, some of them only support 1/or 2 format of them , details please check in <Toolbox> of Autoshop.

| String Processing | Function                                                                |
|-------------------|-------------------------------------------------------------------------|
| (D)MIDW(P)        | Replace specified string with specified string                          |
| (D)MIDR(P)        | Take out given length string form an existed string (from any position) |
| (D)\$MOV(P)       | String transmission                                                     |

## INOVANCE

Clock

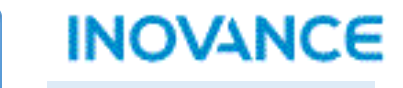

**Back to Contents** 

| String Processing | Function                                               |
|-------------------|--------------------------------------------------------|
| (D)TCMP(P)        | Compared dedicated time with RTC                       |
| (D)TZCP(P)        | Compared dedicated time range with RTC                 |
| (D)TADD(P)        | Time add operation                                     |
| (D)TSUB(P)        | Time subtract operation                                |
| (D)HTOS(P)        | Convert 'hh:mm:ss' to second format                    |
| (D)STOH(P)        | Convert second format to 'hh:mm:ss'                    |
| (D)TRD(P)         | Read<br>RTC(year/month/day/hour/minute/second<br>week) |
| (D)TWR(P)         | Refresh RTC with given time                            |
| (D)HOUR(P)        | Time record, while up to pre-set time,<br>output valid |

D means 32 bit instruction (without D means 16 bit instruction)

P means instruction works on rising edge

Timer

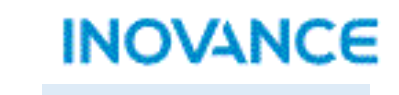

**Back to Contents** 

| String Processing | Function                |
|-------------------|-------------------------|
| (D)TPR(P)         | Normal timer            |
| (D)TONR(P)        | On delay timer          |
| (D)TOFR(P)        | Off delay timer         |
| (D)TACR(P)        | Time accumulation timer |

D means 32 bit instruction (without D means 16 bit instruction)

P means instruction works on rising edge

#### Pointer

**Back to Contents** 

| String Processing | Function                                           |
|-------------------|----------------------------------------------------|
| (D)PTGET(P)       | Get the address of pointer                         |
| (D)PTINC(P)       | Increase pointer address by 1                      |
| (D)PTDEC(P)       | Decrease pointer address by 1                      |
| (D)PTADD(P)       | Add pointer address by set offset                  |
| (D)PTSUB(P)       | Decrease pointer address by set offset             |
| (D)PTSET(P)       | Point to set length variable by bit                |
| (D)PTMOV(P)       | Pointer variable assignment                        |
| (D)PT#(P)         | PT variable address comparison(#: >, >=, <> <, <=) |

D means 32 bit instruction (without D means 16 bit instruction)

P means instruction works on rising edge

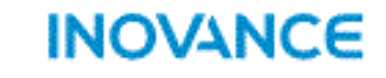

**Back to Contents** 

| String Processing | Function                         |
|-------------------|----------------------------------|
| SerialSR          | Serial free protocol instruction |
| TCP_Listen        | TCP socket listen                |
| TCP_Accept        | TCP socket accept                |
| TCP_Connect       | TCP socket connect               |
| TCP_Close         | TCP socket close                 |
| TCP_Send          | TCP socket send                  |
| TCP_Receive       | TCP socket receive               |
| UDP_Bind          | UDP socket bind                  |
| UDP_Receive       | UDP socket receive               |
| UDP_Send          | UDP socket send                  |

| String Processing      | Function          |
|------------------------|-------------------|
| ETC_ReadParameter_CoE  | SDO read via CoE  |
| ETC_WriteParameter_CoE | SDO write via CoE |

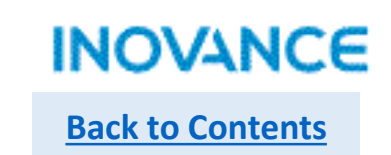

## > SerialSR

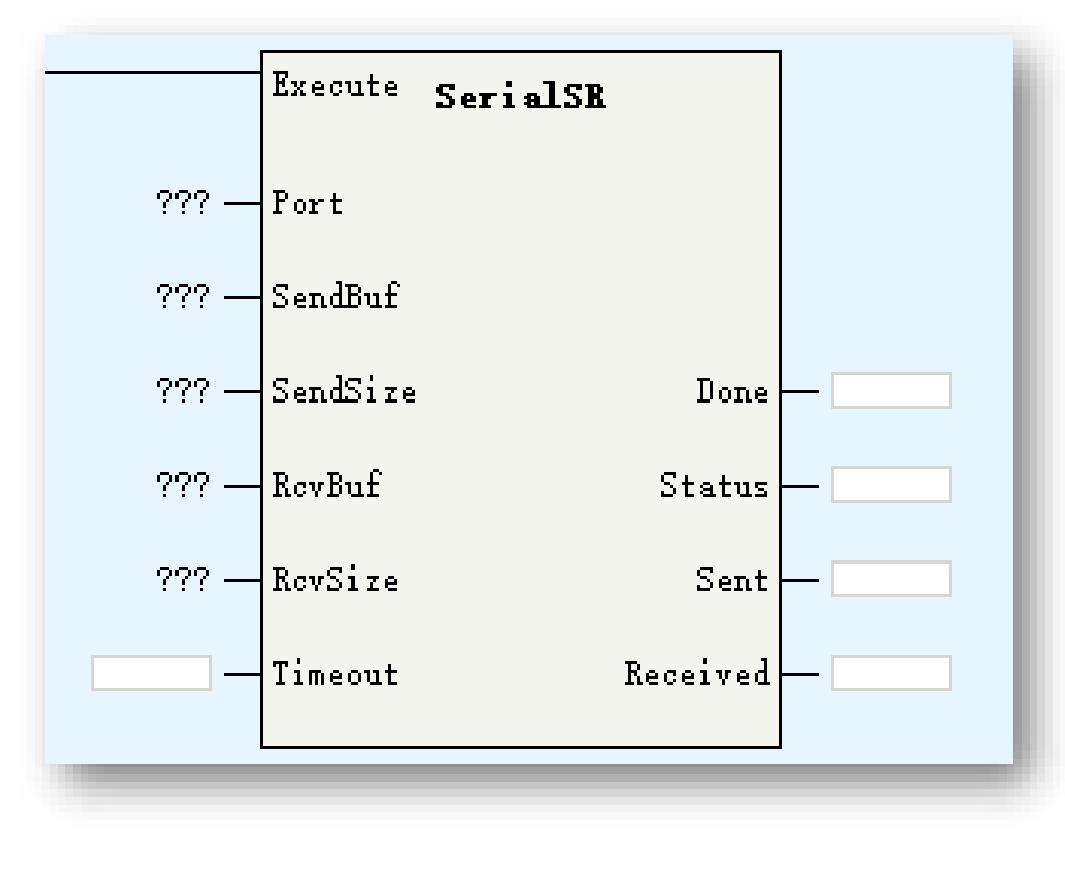

| Parameters | Description              |
|------------|--------------------------|
| Port       | Port number              |
| SendBuf    | Send data buffer area    |
| SendSize   | Send byte size           |
| RcvBuf     | Receive data buffer area |
| RcvSize    | Receive byte size        |
| Timeout    | Receive timeout          |
| Done       | Communication done       |
| Status     | Command Status           |
| Sent       | Sent data size(Byte)     |
| Received   | Receive data size(Byte)  |

SerialSR is used for serial free communication.

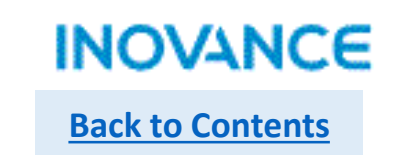

## > SerialSR

Port: H5U only have 1 serial port, default as 0, no need to modify.

SendBuf: array type data, specified the send data store area

SendSize: specified send data size

RcvBuf: array type data, specified the receive data store area

**RcvSize: specified receive size data** 

Timeout: limit for summary of send time and receive time, if there is no feedback data frame within timeout, the <Status> will display the abnormal status

**Done: communication complete** 

Status: 0-empty, 1-reserved, 2-send, 3-receive 16-Done, 32-send abnormal, 48-receive abnormal, 64-Other abnormal

Sent: sent data size

**Received: received data size** 

| xSerialExecute |                        |                  |                    |
|----------------|------------------------|------------------|--------------------|
|                |                        | Execute SerialSR |                    |
|                |                        |                  |                    |
|                | ко                     | Port             |                    |
|                | aSenBuf_Serial 17736   | SendBuf          |                    |
|                | iSenSize_Serial 21 -   | SendSize Done    | ON SerialSR_Done   |
|                | aRecBuf_Serial 13330 - | RevBuf Status    |                    |
|                | iRecSize_Serial 4 —    | RovSize Sent     | - 21 SerialSR_Sent |
|                | iRec_Timeout 5000      | Timeout Received | SerialSR_Received  |
|                |                        |                  |                    |
|                |                        |                  |                    |

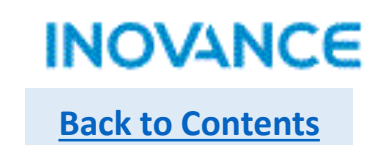

## > SerialSR

#### The sequence diagram:

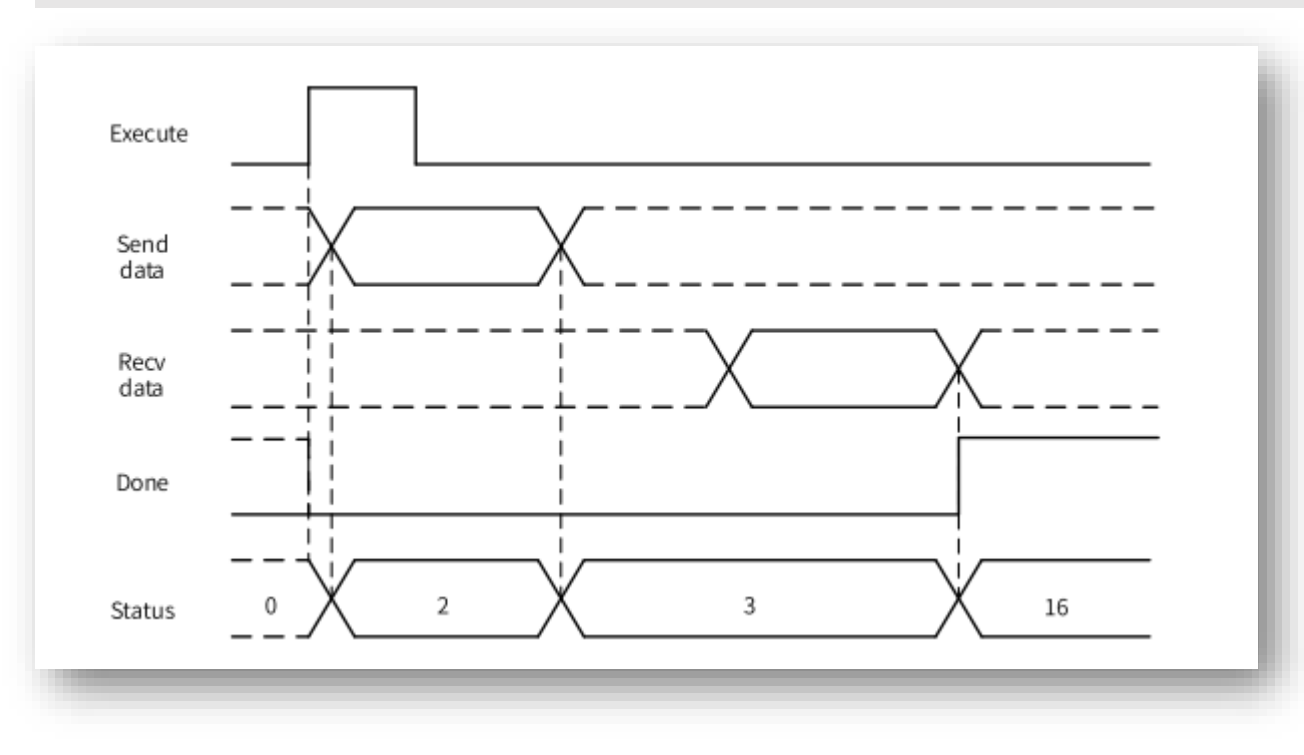

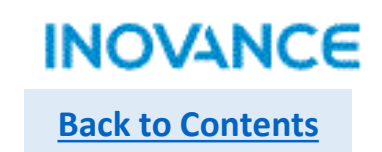

## Socket Communication

Socket is the port used for dual direction communication.

H5U support TCP socket(connection oriented) and UDP socket (non connection oriented), the communication logic show as below:

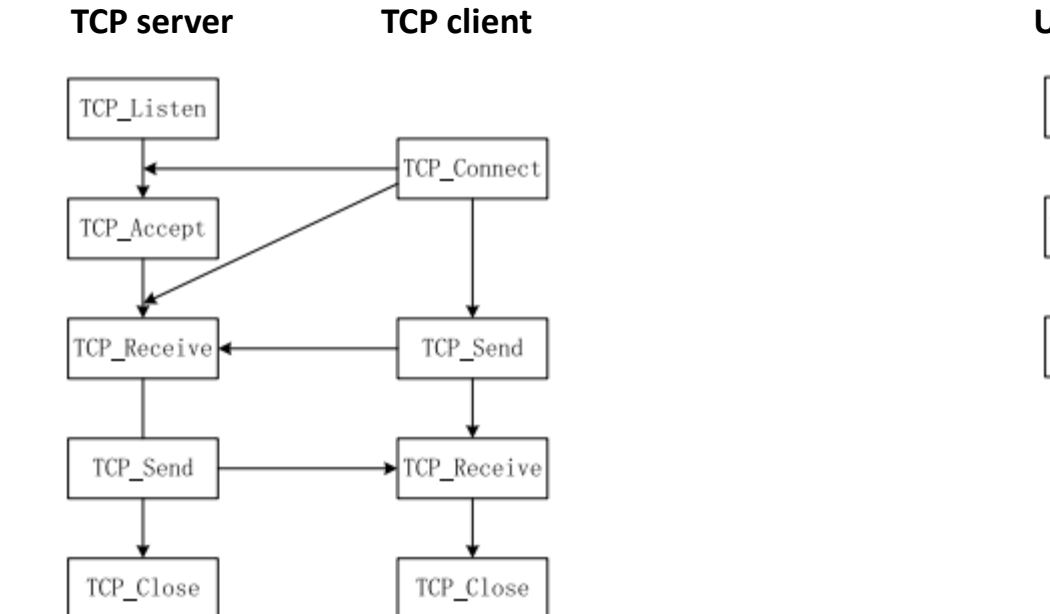

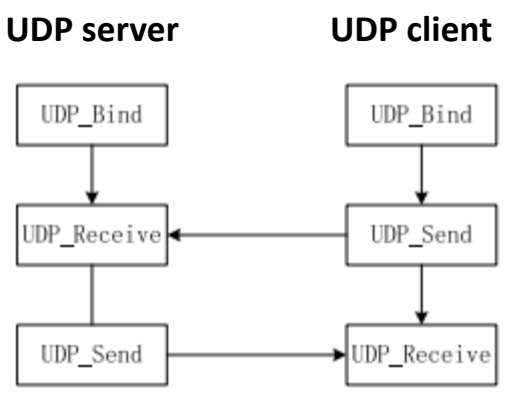

TCP is transmission control protocol, UDP is user data protocol, they are both the transmission layer protocol of OSI communication prototype.

The difference is TCP protocol need built a connection before communication but UDP no need built the connection. TCP is reliable communication on connection mechanism normally used in the scenario that need keep the data accuracy. UDP is not reliable communication, which means UDP no need concern about the content of data message and no demand for check if receiver already got the data, it has simple data process and fast speed, normally used in the scenario that need the real-time ability.

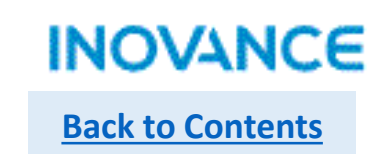

## > TCP\_Listen

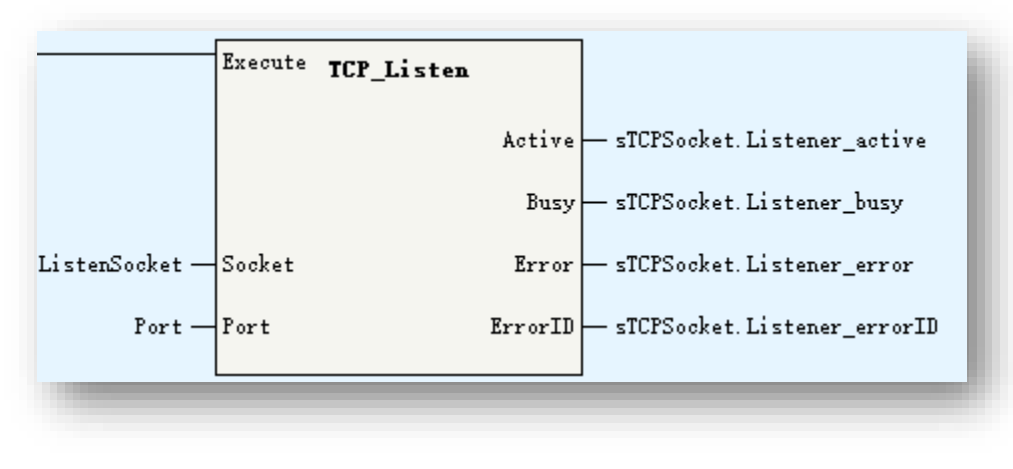

| Parameters | Description                                                                                                    |  |
|------------|----------------------------------------------------------------------------------------------------|--|
| Socket     | Socket. Currently don't support _sSocket<br>data type, users can use an INT[20] as<br>socket, take note this parameters is an<br>input/output type data |  |
| Port       | The listen port of H5U<br>*Don't use 23/12939/12940/502, this port<br>used by system                                                                    |  |
| Active     | Socket active status                                                                                                    |  |

TCP server have to listen the specified port to wait the connection request from client, while the server receive the connection request, need use TCP\_Accept to built the connection with client.

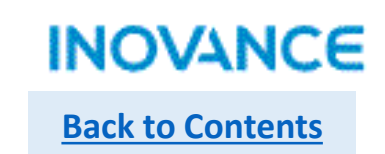

## > TCP\_Accept

|                  | Execute TCP_Accept      |                                                | F   | Parameters    | Description                                                                                                    |
|------------------|-------------------------|------------------------------------------------|-----|---------------|----------------------------------------------------------------------------------------------------|
|                  | Connected               | — sTCPSocket. Accept_connected                 | Lis | steningSocket | Socket. Currently don't support _sSocket<br>data type, users can use an INT[20] as<br>socket, take note this parameters is an<br>input/output type data |
|                  | Busy<br>ConnectedSocket | — sTCPSocket. Accept_busy<br>— ConnectedSocket |     | Connected     | The listen port of H5U<br>*Don't use 23/12939/12940/502, this port<br>used by system                                                                    |
|                  | Error                   |                                                | Cor | nnectedSocket | Connected Socket. Data transmission will base on this socket                                                                                            |
| ListenSocket — I | ListeningSocket ErrorID | — sTCPSocket.Accept_errorID                    |     |               |                                                                                                    |

TCP\_Accept used to accept the connection request from client and build a connection socket while controller used as TCP socket server, the data transmission will base on this <ConnectedSocket>.

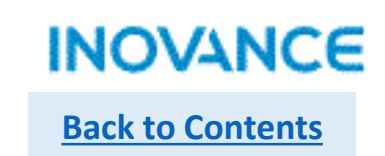

## > TCP\_Connected

|                   | Execute TCP_Connect      |                                                             | Parameters | Description                                                                                                    |
|-------------------|--------------------------|-------------------------------------------------------------|------------|----------------------------------------------------------------------------------------------------|
| ConnectedSocket — | Connected<br>Socket Busy | — sTCPSocket.Connect_connected<br>— sTCPSocket.Connect_busy | Socket     | Socket. Currently don't support _sSocket<br>data type, users can use an INT[20] as<br>socket, take note this parameters is an<br>input/output type data |
| IPaddress —       | IPAddress Error          | - sTCPSocket.Connect error                                  | IPaddress  | Server IP address                                                                                                    |
| <br>Port —        | Port ErrorID             | — sTCPSocket.Connect_errorID                                | Port       | Connected port                                                                                                    |
|                   |                          |                                                             | Connected  | Connected                                                                                                    |

TCP\_Connect used to connect the specified port of server while controller used as TCP socket client, if the connection built, <Connected> will be valid. After that, user can use TCP\_Send and TCP\_Receive to send or receive data. Take note, while TCP client send connection request to server, and there is no response from server after 127 second, the connection operation is failed.

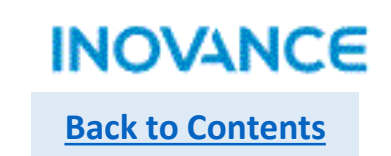

## > TCP\_Close

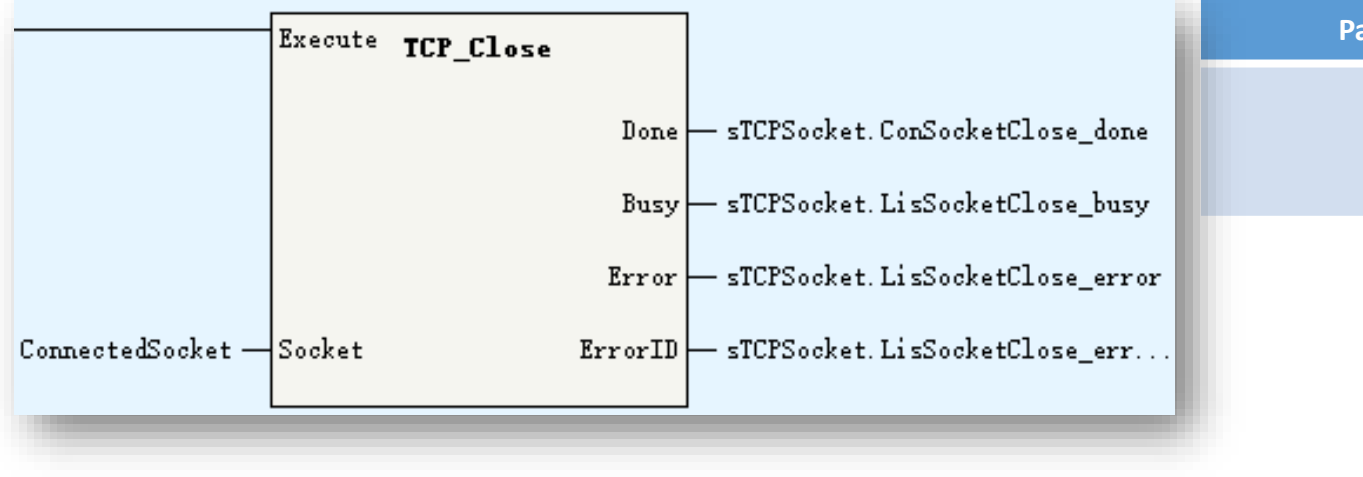

| Parameters | Description                                                                                                    |  |  |
|------------|----------------------------------------------------------------------------------------------------|--|--|
| Socket     | Socket. Currently don't support _sSocket<br>data type, users can use an INT[20] as<br>socket, take note this parameters is an<br>input/output type data |  |  |

TCP\_Close is used to close the connection or listening after communication done.

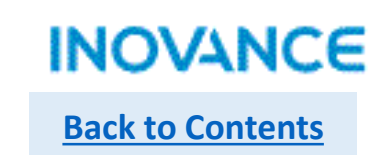

## > TCP\_Send

|                   | Execute | TCP Send | ]                         | Parameters | Description                                                                                                    |
|-------------------|---------|----------|---------------------------|------------|----------------------------------------------------------------------------------------------------|
|                   |         |          |                           | Socket     | Socket. Currently don't support _sSocket<br>data type, users can use an INT[20] as<br>socket, take note this parameters is an<br>input/output type data |
|                   |         | Done     | - SendDone                | Buffer     | Send buffer                                                                                                    |
|                   |         | Busy     | — sTCPSocket. Send_busy   | Size       | Receive data size                                                                                                    |
| ConnectedSocket - | Socket  | SentSize | — o_SendSize              | SentSize   | Sent data size                                                                                                    |
| SendBut -         | Butter  | Error    | - sTUPSocket.Send_error   |            |                                                                                                    |
| SendSize —        | Size    | ErrorID  | — sTCPSocket.Send_errorID |            |                                                                                                    |
|                   |         |          |                           |            |                                                                                                    |

TCP\_Send used to send data to server/client while the connection is built. Take note the <Size> have to be less than <Buffer> size.

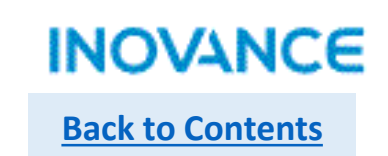

## > TCP\_Receive

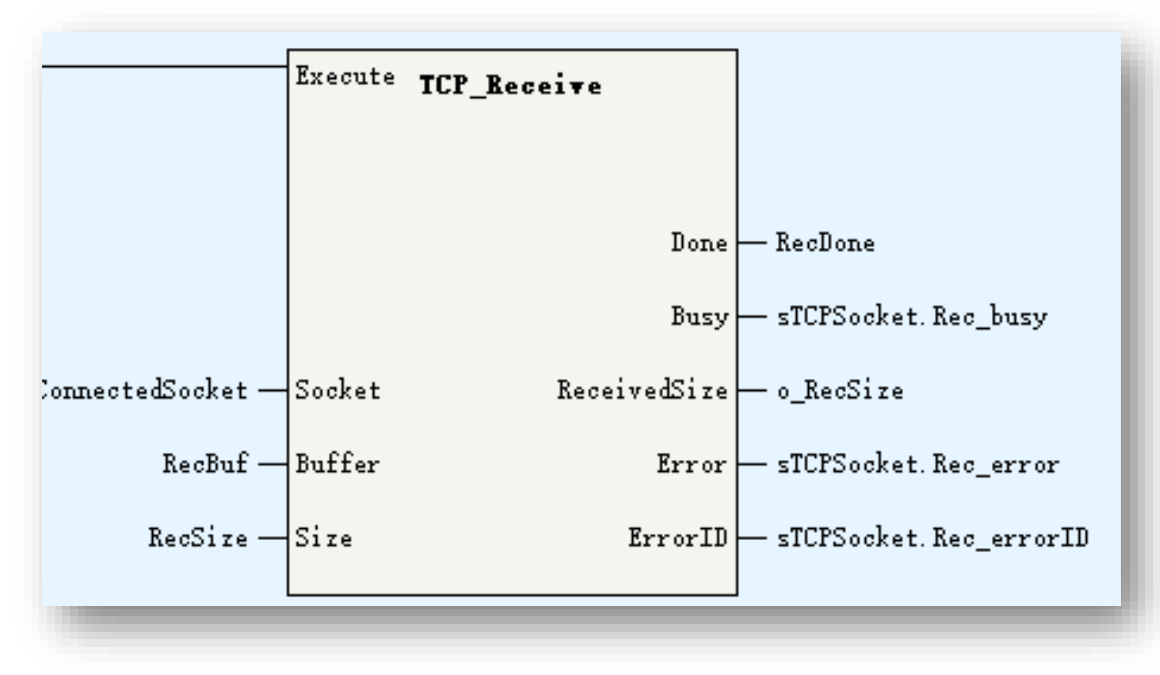

| Parameters   | Description                                                                                                    |  |
|--------------|----------------------------------------------------------------------------------------------------|--|
| Socket       | Socket. Currently don't support _sSocked<br>data type, users can use an INT[20] as<br>socket, take note this parameters is ar<br>input/output type data |  |
| Buffer       | Receive buffer                                                                                                    |  |
| Size         | Receive data size                                                                                                    |  |
| ReceivedSize | Received data size                                                                                                    |  |

TCP\_Receive used to receive data from server/client while the connection is built. Take note the <Size> have to be less than <Buffer> size.

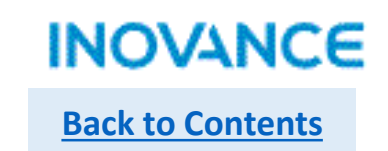

## > TCP socket test

| V4.4.1.0 E:\Ran H | ao\Bulletin\H5U training PPT | \H5U_IT7000 - 副本\H5U_IT7000 -                       | 💀 Form    | n1                |         |           |             | _        | × |
|-------------------|------------------------------|-----------------------------------------------------|-----------|-------------------|---------|-----------|-------------|----------|---|
| t(E) View(V) Lad  | lder Chart(L) PLC(P) Debug   | g(D) Tools(T) Window(W) He                          | connected | !!                |         |           |             |          |   |
|                   | <u> </u>                     | 3 🗗   🕞 🖪   🔛 🖼   💽<br>1 - til - t t-t t-t t-t t-t- | TCP       | Client TCP Serve  | r WDP   |           |             |          |   |
|                   |                              |                                                     | -         | <b>Connection</b> |         | - Communi | ication ——— |          |   |
|                   |                              |                                                     |           | IP 192.1          | 68.1.88 | Send      | RECEIVED!   |          |   |
| <b>M</b> 8000     |                              | Tsocket01                                           | 1         |                   |         |           |             |          |   |
| Program run fl    |                              | En FB_TCPSocket                                     |           | <b>Port</b> 1234  |         | Receive   | HELLO INOV  | ANCE TCP |   |
| top: OFF          | xEnable_TCP                  | Enable                                              |           |                   |         |           |             |          |   |
|                   | sTCP                         | sTCPSocket                                          |           | Listen            | Close   | Start     | Stop        | Send     |   |
|                   | ко 🔂 —                       | ServerClient                                        |           |                   |         |           |             |          |   |
|                   | K1234                        | Port                                                |           |                   |         |           |             |          |   |
|                   | НСОА80158                    | IPaddress                                           |           |                   |         |           |             |          |   |
|                   | aRecBuf_TCP                  | RecBuf                                              |           |                   |         |           |             |          |   |
|                   | IRecSize_TCP 50              | RecSize Connected                                   | ON        |                   |         |           |             |          |   |
|                   | aSenBuf_TCP                  | SendBuf o_RecSize                                   | 9         |                   |         |           |             |          |   |
|                   | iSenSize_TCP 50              | SendSize o_SendSize [                               | 50        |                   |         |           |             |          |   |
|                   | K1000                        | Cycle RecDone [                                     | ON        |                   |         |           |             |          |   |
|                   |                              | bSend SendDone -                                    | ON        |                   |         |           |             |          |   |
|                   |                              | bReceive Error                                      | OFF       |                   |         |           |             |          |   |

For more details refer the application example.

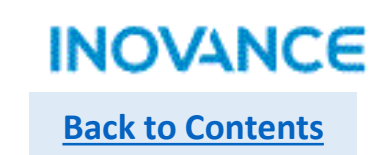

## > UDP\_Bind

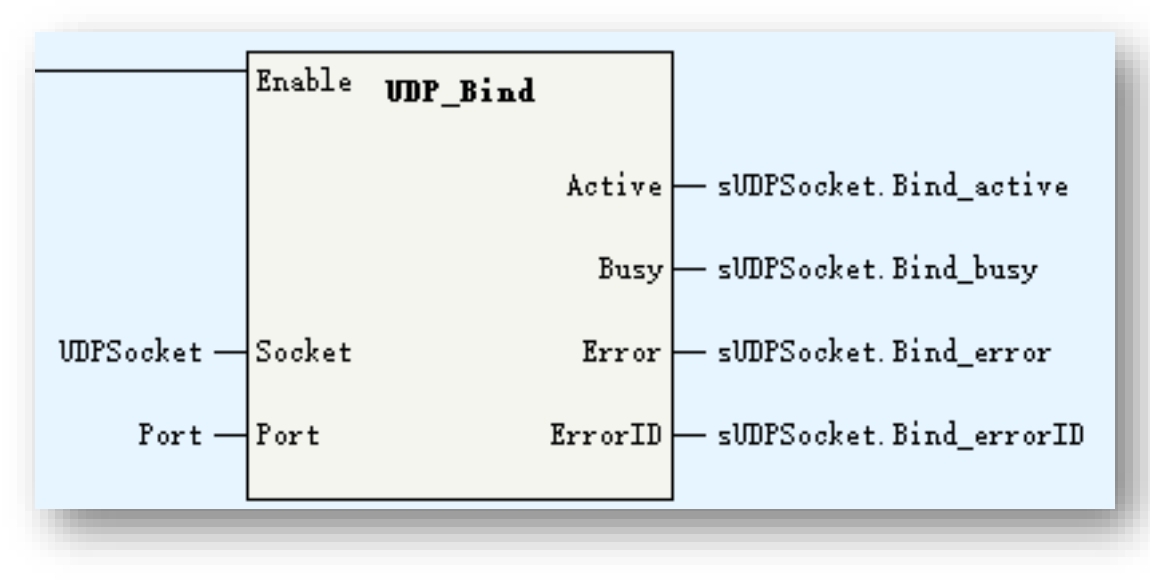

| Parameters | Description                                                                                                    |
|------------|----------------------------------------------------------------------------------------------------|
| Socket     | Socket. Currently don't support _sSocket<br>data type, users can use an INT[20] as<br>socket, take note this parameters is an<br>input/output type data |
| Port       | UDP port                                                                                                    |

UDP\_Bind is used to bind UDP socket to local port.

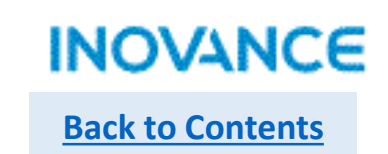

## > UDP\_Receive

|             | Execute UDP_Receive | ]                          | Parameters   | Description                                                                                                    |
|-------------|---------------------|----------------------------|--------------|----------------------------------------------------------------------------------------------------|
|             | - Depe              | RegDone                    | Socket       | Socket. Currently don't support _sSocket<br>data type, users can use an INT[20] as<br>socket, take note this parameters is an<br>input/output type data |
|             | Done                | Nechone                    | Buffer       | Receive buffer                                                                                                    |
|             | Busy                | — sVDPSocket. Receive_busy | Size         | Receive size                                                                                                    |
|             | IPAddress           | — RecIPAddress             | IPAddress    | IP address                                                                                                    |
|             | Port                | - RecPort                  |              |                                                                                                    |
| WDPSocket — | Socket ReceivedSize | — o RecSize                | Port         | UDP port                                                                                                    |
| RecBuf —    | Buffer Error        |                            | ReceivedSize | Received size                                                                                                    |
| RecSize —   | -Size ErrorII       |                            |              |                                                                                                    |

UDP\_Receive used to receive data. Take note the <Size> have to be less than <Buffer> size.

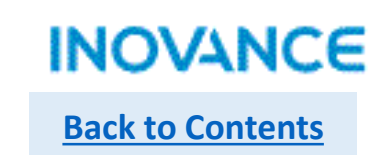

# UDP\_Send

|             | Execute UDP Send |                           | Parameters | Description                                                                                                    |
|-------------|------------------|---------------------------|------------|----------------------------------------------------------------------------------------------------|
|             |                  |                           | Socket     | Socket. Currently don't support _sSocket<br>data type, users can use an INT[20] as<br>socket, take note this parameters is an<br>input/output type data |
| VDPSocket — | Socket Done      | - SendDone                | IPAddress  | IP address                                                                                                    |
| IPaddress — | IPAddress Busy   | - sVDPSocket.Bind_busy    | Port       | UDP port                                                                                                    |
| Port —      | Port SentSize    | — o_SendSize              | Buffer     | Send buffer                                                                                                    |
| SendBuf —   | Buffer Error     | — sVDPSocket.Bind_error   | Size       | Send size                                                                                                    |
| SendSize —  | Size ErrorID     | — sVDPSocket.Bind_errorID | SentSize   | Sent data size                                                                                                    |
| -           |                  |                           |            |                                                                                                    |

UDP\_Send used to send data. Take note the <Size> have to be less than <Buffer> size.

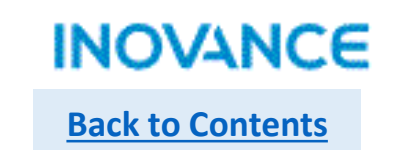

## UDP socket test

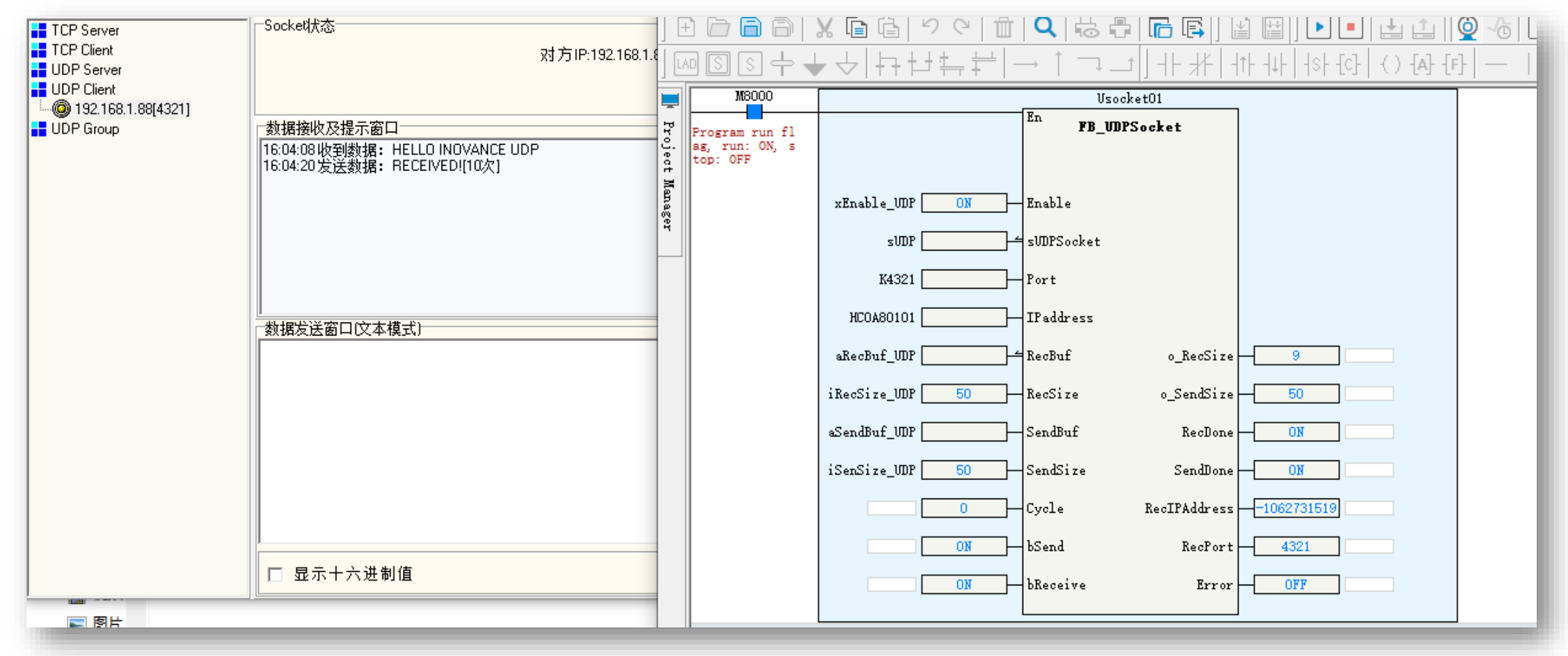

For more details refer the application example.

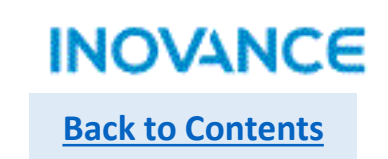

## ETC\_ReadParameter\_CoE

|                       | Execute ETC_ReadParameter_CoE | ]                     | Parameters | Description                           |
|-----------------------|-------------------------------|-----------------------|------------|---------------------------------------|
|                       |                               |                       | SlaveID    | Slave sequence address                |
| Done                  |                               | — CoE. Read_Done      | Index      | Object dictionary index               |
|                       | Busy                          | - CoE. Read_Busy      | SubIndex   | Object dictionary sub index           |
| CoE. Read_SlaveID —   | -SlaveID Data                 | - CoE. Read_Data      | DstLength  | Read length(byte)                     |
| CoE. Read_Index —     | Index AbortCode               | — CoE. Read_AbortCode | RelLength  | Actual read length                    |
| CoE. Read_SubIndex —  | SubIndex Error                | - CoE. Read_Error     | Data       | Read data                             |
| Lož. Kead_UstLength — | UstLength ErrorlD             | - Coff. Kead_ErrorID  | AbortCode  | Abort code while failed to read slave |

ETC\_ReadParameter\_CoE is used to read slave parameters via CoE.

<SlaveID> specified the slave,

<Index> and <SubIndex> used to specified the object dictionary address which wanted read,

<DstLength> specified the wanted read data length, the unit is byte.

Take note:

If master is failed to read slave, there will be an <AbortCode>, users can check the <<u>AbortCode></u> to find the fault reason.

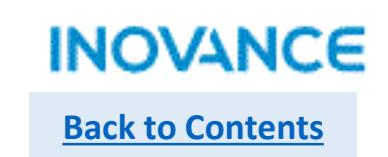

## > ETC\_WriteParameter\_CoE

|                      | Execute ETC_WriteParameter_CoE         |                  | Parameters | Description                            |
|----------------------|----------------------------------------|------------------|------------|----------------------------------------|
|                      |                                        |                  | SlaveID    | Slave sequence address                 |
| CoE.Write_SlaveID —  | SlaveID Done                           | CoE. Write_Done  | Index      | Object dictionary index                |
| CoE.Write_Index —    | Index Busy                             | — CoE.Write_Busy | SubIndex   | Object dictionary sub index            |
| CoE.Write_SubIndex — | -SubIndex AbortCode<br>DstLength Error |                  | DstLength  | Write length(byte)                     |
| CoE.Write_Data —     | Data ErrorID                           |                  | Data       | Write data                             |
| -                    |                                        |                  | AbortCode  | Abort code while failed to write slave |

ETC\_WriteParameter\_CoE is used to write slave parameters via CoE.

<SlaveID> specified the slave,

<Index> and <SubIndex> used to specified the object dictionary address which wanted read,

<DstLength> specified the wanted write data length, the unit is byte.

#### Take note:

If master is failed to write slave, there will be an <AbortCode>, users can check the <<u>AbortCode></u> to find the fault reason.

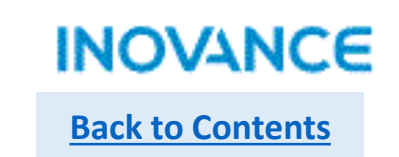

## > SDO abort code

| Abort code             | Description                                                                | Abort code             | Description                                                                                     |
|------------------------|----------------------------------------------------------------------------|------------------------|-------------------------------------------------------------------------------------------------|
| 0503 0000h             | Toggle bit not alternated.                                                 | 0609 0030 <sub>h</sub> | Invalid value for parameter (download only).                                                    |
| 0504 0000h             | SDO protocol timed out.                                                    | 0609 0031h             | Value of parameter written too high (download only).                                            |
| 0504 0001 <sub>h</sub> | Client/server command specifier not valid or unknown.                      | 0609 0032h             | Value of parameter written too low (download only).                                             |
| 0504 0002 <sub>h</sub> | Invalid block size (block mode only).                                      | 0609 0036 <sub>h</sub> | Maximum value is less than minimum value.                                                       |
| 0504 0003h             | Invalid sequence number (block mode only).                                 | 060A 0023 <sub>h</sub> | Resource not available: SDO connection                                                          |
| 0504 0004h             | CRC error (block mode only).                                               | 0800 0000h             | General error                                                                                   |
| 0504 0005              | Out of memory                                                              | 0800 0020h             | Data cannot be transferred or stored to the application.                                        |
| 0801.0000              | Unsurported access to an object                                            | 0800 0021h             | Data cannot be transferred or stored to the application because of local control.               |
| 0601 0001h             | Attempt to read a write only object.                                       | 0800 0022h             | Data cannot be transferred or stored to the application because of the present<br>device state. |
| 0601 0002h             | Attempt to write a read only object.                                       | 0800 0023h             | Object dictionary dynamic generation fails or no object dictionary is present (e.g.             |
| 0602 0000h             | Object does not exist in the object dictionary.                            | 0800 0024              | No data available                                                                               |
| 0604 0041 <sub>h</sub> | Object cannot be mapped to the PDO.                                        | 0000 00211             |                                                                                                 |
| 0604 0042 <sub>h</sub> | The number and length of the objects to be mapped would exceed PDO length. |                        |                                                                                                 |
| 0604 0043h             | General parameter incompatibility reason.                                  |                        |                                                                                                 |
| 0604 0047h             | General internal incompatibility in the device.                            |                        |                                                                                                 |
| 0606 0000h             | Access failed due to an hardware error.                                    |                        |                                                                                                 |
| 0607 0010 <sub>h</sub> | Data type does not match, length of service parameter does not match       |                        |                                                                                                 |
| 0607 0012 <sub>h</sub> | Data type does not match, length of service parameter too high             |                        |                                                                                                 |
| 0607 0013h             | Data type does not match, length of service parameter too low              |                        |                                                                                                 |
| 0609 0011h             | Sub-index does not exist.                                                  |                        | 99                                                                                              |

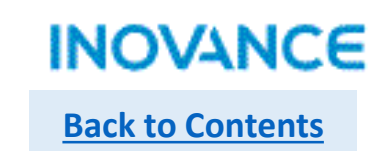

## ETC\_RestartMaster

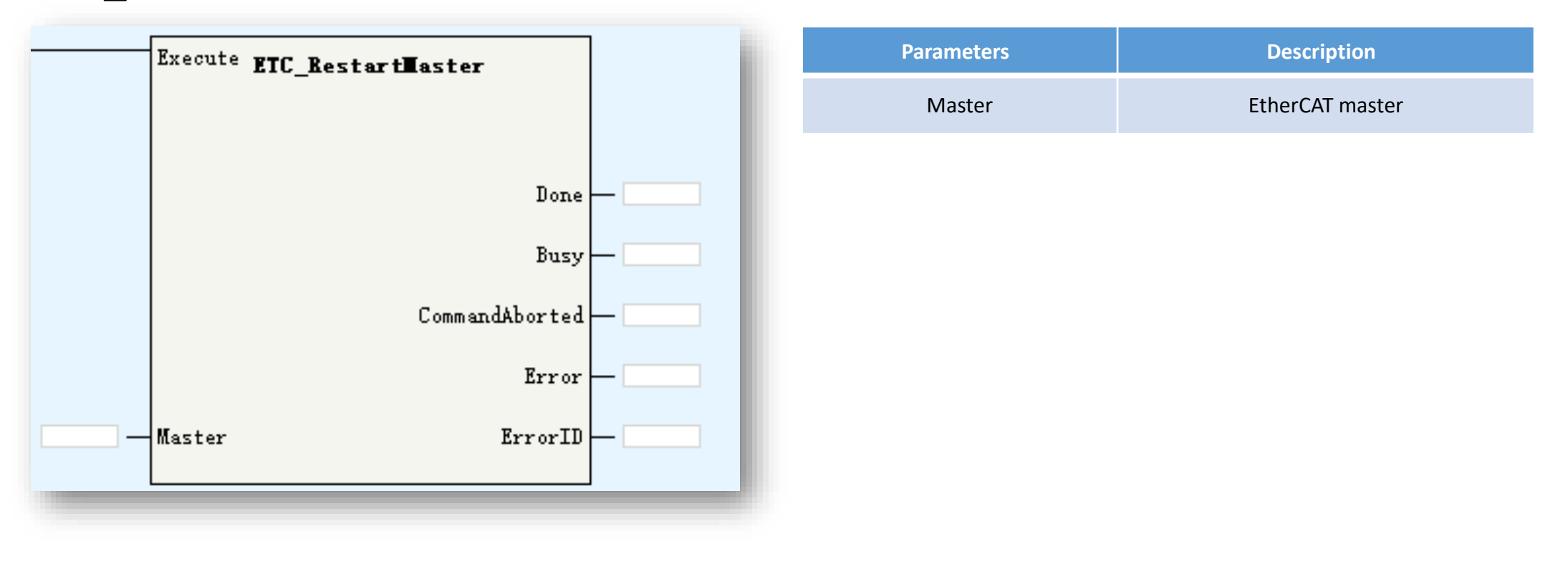

ETC\_RestartMaster is used to restart EtherCAT master.

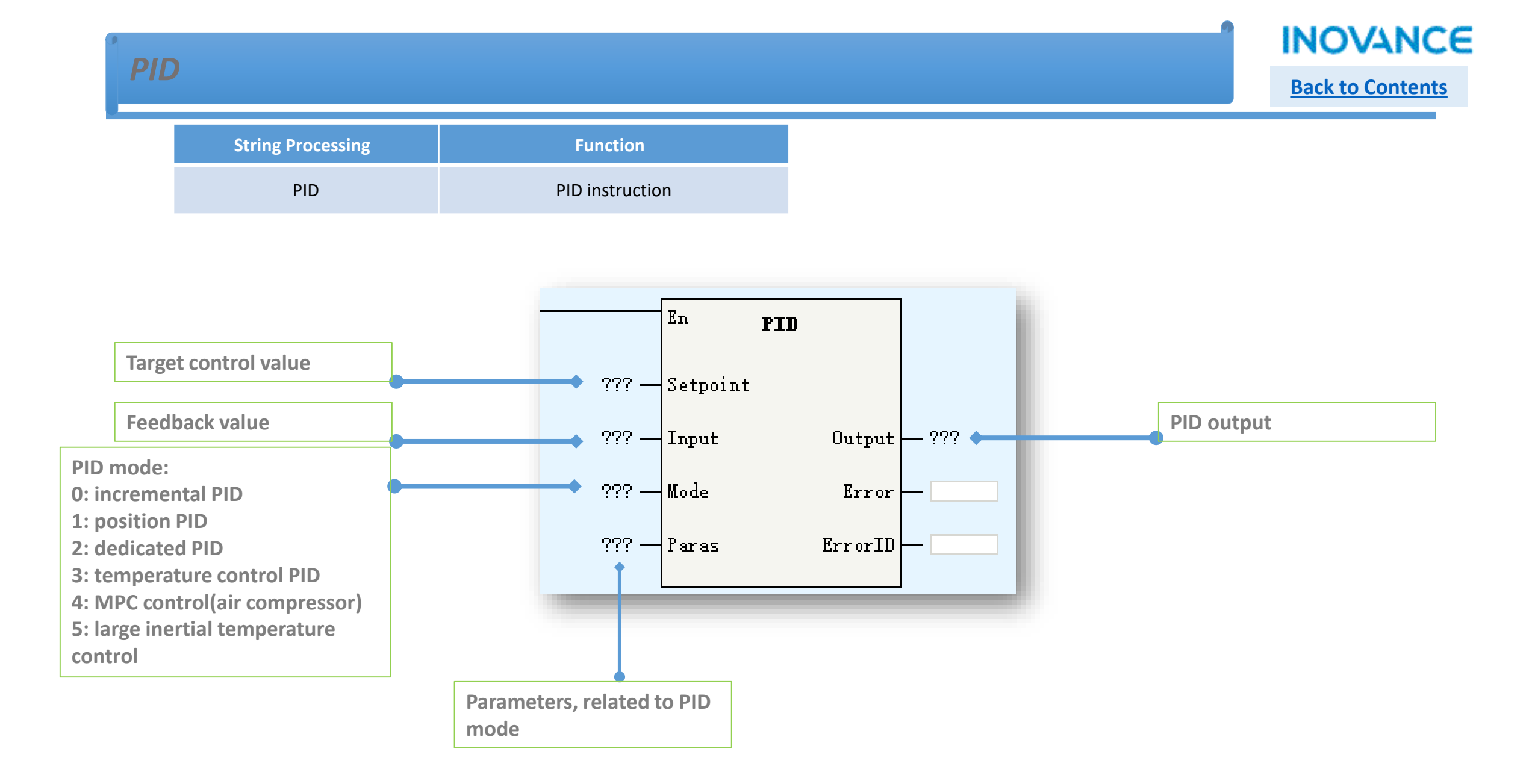

## **PID-Mode 0: Incremental PID Parameters**

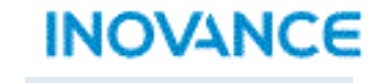

**Back to Contents** 

| Address           | Function                                            | Description                                                                                                    |
|-------------------|-----------------------------------------------------|----------------------------------------------------------------------------------------------------|
| S4(start address) | Capture time(TS)                                    | 1~32767ms, need over than PLC scan cycle                                                                                                    |
| S4+1              | Action direction(ACT)                               | Bit 0: 0=positive action, 1=negative action<br>Bit 1: 0=input variation alarm invalid, 1=input variation alarm valid<br>Bit2:0=output variation alarm invalid, 1=output variation alarm valid<br>Bit3: reserved<br>Bit4: 0=auto tune invalid, 1=auto tune valid(currently not support)<br>Bit5: output up/down limit, 0=invalid, 1=valid<br>Bit6~15: reserved<br>Be noted: don't let bit5 and bit2 ON at the same time |
| S4+2              | Input filter time(α)                                | 0~99%, 0=no input filter                                                                                                    |
| S4+3              | Proportion gain(Kp)                                 | 1~32767%                                                                                                    |
| S4+4              | Integration time(T1)                                | 0~32767(*100ms), 0=no integration                                                                                                    |
| S4+5              | Differentiation gain(KD)                            | 0~100%, 0 = no differentiation                                                                                                    |
| S4+6              | Differentiation time                                | 0~32767(*10ms), 0=no differentiation                                                                                                    |
| S4+(7~19)         | Internal usage                                      | Clear before first executing PID                                                                                                    |
|                   | While <act> Bit1=1, Bit2=1 or Bit5=1, S4</act>      | 1+(20~24) will be used, the definition show as below:                                                                                                    |
| S4+20             | Input increase variation alarm value                | 0~32767, valid while <act> Bit1=1</act>                                                                                                    |
| S4+21             | Input decrease variation alarm value                | 0~32767, valid while <act> Bit1=1</act>                                                                                                    |
| S4+22             | Output increase variation(or up limit) alarm value  | 0~32767, valid while <act> Bit2=1, Bit5=0 /-32768~32767, output up limit while <act> bit1=0, bit5=1</act></act>                                                                                                    |
| S4+23             | Output decrease variation(or low limit) alarm value | 0~32767, valid while <act> Bit2=1, Bit5=0 /-32768~32767, output up limit while <act> bit1=0, bit5=1</act></act>                                                                                                    |
| S4+24             | Alarm output                                        | Bit0 input increase variation overflow, Bit1 input decrease variation overflow<br>Bit2 output increase variation overflow, Bit3 output decrease variation overflow                                                                                                    |
| S4+25             | Internal usage                                      |                                                                                                    |

## **PID-Mode 1: Position PID Parameters**

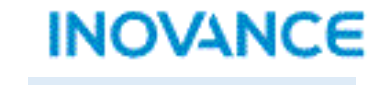

**Back to Contents** 

| Address           | Function                  | Description                                                                       |
|-------------------|---------------------------|-----------------------------------------------------------------------------------|
| S4(start address) | Capture time(TS)          | 1~32767ms, default 10                                                             |
| S4+1              | Control mode              | 0:positive 1:negative                                                             |
| S4+2              | Proportion gain(Kp1)      | 0~32767%                                                                          |
| S4+3              | Integration gain(Ki1)     | 0~32767%                                                                          |
| S4+4              | Differentiation gain(Kd1) | 0~32767%                                                                          |
| S4+5              | Deviation dead zone       | 0~32767, 0=invalid, while deviation less than set value, recognize deviation as 0 |
| S4+6              | Output up limit           | -32768~32767                                                                      |
| S4+7              | Output low limit          | -32768~32767                                                                      |
| S4+8              | Integration up limit      | -32768~32767                                                                      |
| S4+9              | Integration low limit     | -32768~32767                                                                      |
| S4+10/11          | Accumulative integration  | 32bit float                                                                       |
| S4+12             | Internal usage            | Last time output                                                                  |
| S4+13             | Кр2                       | 0~32767%                                                                          |
| S4+14             | Ki2                       | 0~32767%                                                                          |
| S4+15             | Kd2                       | 0~32767%                                                                          |
| S4+16             | Gain exchange condition   | 0: invalid(S4-17~19 not work) 1: according to deviation 2: customized             |
| S4+17             | Deviation low limit E1    | -32768~32767                                                                      |
| S4+18             | Deviation up limit E2     | -32768~32767                                                                      |
| S4+19             | Customized gain exchange  | -32768~32767                                                                      |
| S4+20~26          | Internal usage            | -                                                                                 |

#### **PID-Mode 1: Position PID Parameters**

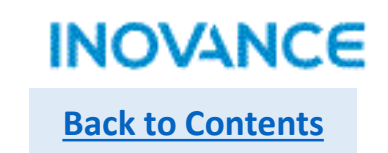

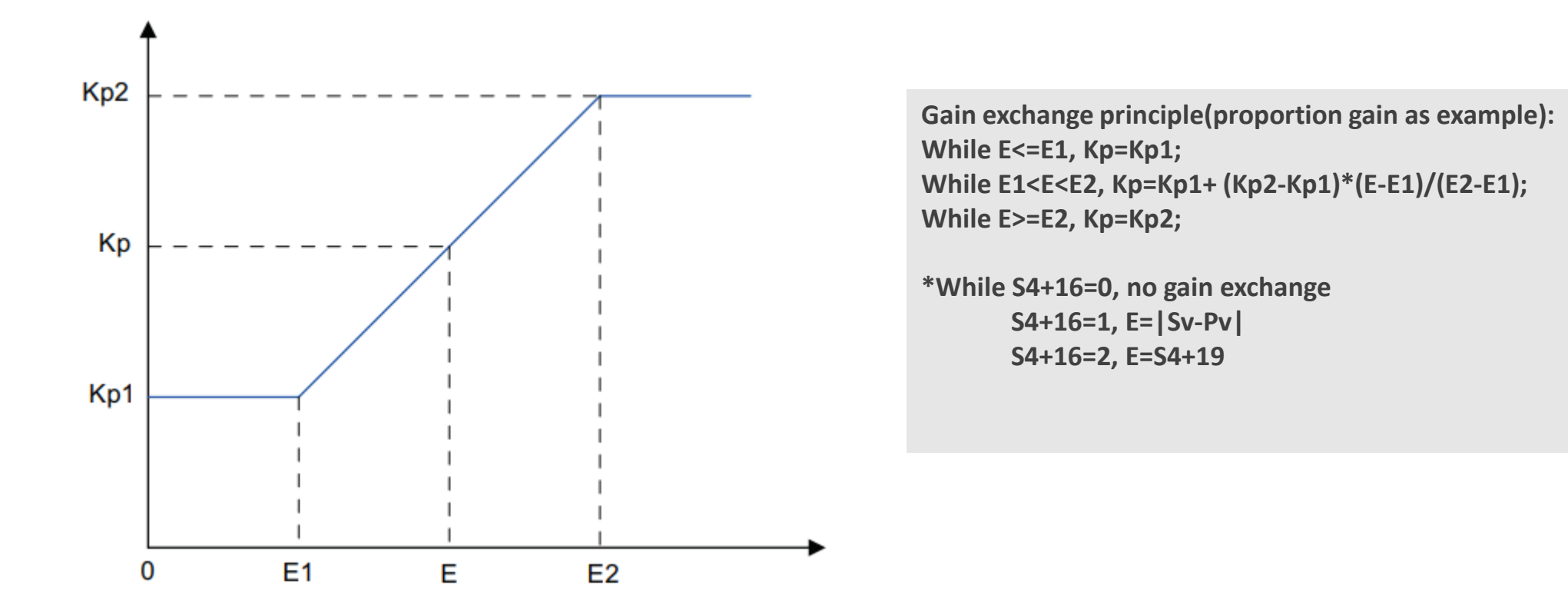

| Par | Description        |  |  |  |
|-----|--------------------|--|--|--|
| Kp1 | S4+2               |  |  |  |
| Kp2 | S4+13              |  |  |  |
| E1  | S4+17              |  |  |  |
| E2  | S4+18              |  |  |  |
| E   | Exchange reference |  |  |  |

## **PID-Mode 3: Temperature control PID Parameters**

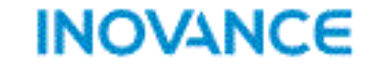

**Back to Contents** 

| Address           | Function                    | Description                                                                                                    |
|-------------------|-----------------------------|----------------------------------------------------------------------------------------------------|
| S4(start address) | Capture time(TS)            | 1~32767ms, need over than PLC scan cycle                                                                                                    |
| S4+1              | Control mode                | Bit0: 0:positive 1:negative<br>Bit4: 0=auto tune invalid 1= auto tune, reset after auto tune done                                                                                                    |
| S4+2              | Auto tune mode              | <ul> <li>0: common mode, appropriate overshoot</li> <li>1: slow mode, small overshoot, but slow temperature increment</li> <li>2: fast mode, fast temperature increment, but large overshoot</li> </ul> |
| S4+3              | Proportion band             | 1~32767, proportion band lower, proportion effect stronger. Auto tune will generate proportion band                                                                                                    |
| S4+4              | Integration time            | 1~32767, 0=no integration, auto tune will generate integration time                                                                                                    |
| S4+5              | <b>Differentiation time</b> | 1~32767, 0=no differentiation, auto tune will generate differentiation                                                                                                    |
| S4+6              | Output up limit             | -32768~32767                                                                                                    |
| S4+7              | Output low limit            | -32768~32767                                                                                                    |
| S4+8              | Reserved                    |                                                                                                    |
| S4+9              | Proportion output           | Current proportion calculation output                                                                                                    |
| S4+10             | Integration output          | Current integration proportion calculation output                                                                                                    |
| S4+11             | Differentiation output      | Current differentiation calculation output                                                                                                    |
| S4+12~19          | Internal usage              |                                                                                                    |

Compared with H3U, H5U have different command format(H3U using ladder whereas H5U using function block), except this, H5U parameters setting almost same as H3U.

## Motion Control(EtherCAT & Pulse Output)

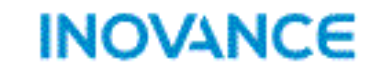

**Back to Contents** 

| Basic Motion Control  | Function                 |
|-----------------------|--------------------------|
| MC_Power              | Axis enable control      |
| MC_Reset              | Axis error reset         |
| MC_ReadStatus         | Read axis status         |
| MC_ReadAxisError      | Read axis error          |
| MC_ReadDigitalInput   | Read drive digital input |
| MC_ReadActualPosition | Read actual position     |
| MC_ReadActualVelocity | Read actual velocity     |
| MC_ReadActualTorque   | Read actual torque       |
| MC_SetPosition        | Set axis position        |
| MC_TouchProbe         | Touch probe function     |
| MC_MoveRelative       | Axis position relatively |
| MC_MoveAbsolute       | Axis position absolutely |
| MC_MoveVelocity       | Axis speed command       |
| MC_Jog                | Axis jog command         |
| MC_TorqueControl      | Axis torque control      |
| MC Home               | Axis homing              |

| Basic Motion Control | Function                                                                      |
|----------------------|-------------------------------------------------------------------------------|
| MC_Stop              | Axis stop                                                                     |
| MC_Halt              | Axis pause                                                                    |
| MC_ImmediateStop     | Axis emergency stop                                                           |
| MC_MoveFeed          | Axis interruption position                                                    |
| MC_MoveBuffer        | Multi position command                                                        |
| MC_MoveSuperImposed  | Axis position superimposed command                                            |
| MC_MoveVelocityCSV   | CSV velocity control(with PWM function)                                       |
| MC_SyncMoveVelocity  | CSV velocity control(with PWN function,<br>without acceleration/deceleration) |
| MC_SyncTorqueControl | Sync torque control                                                           |

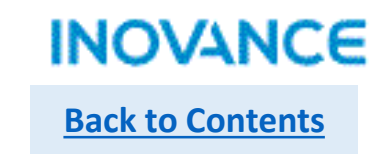

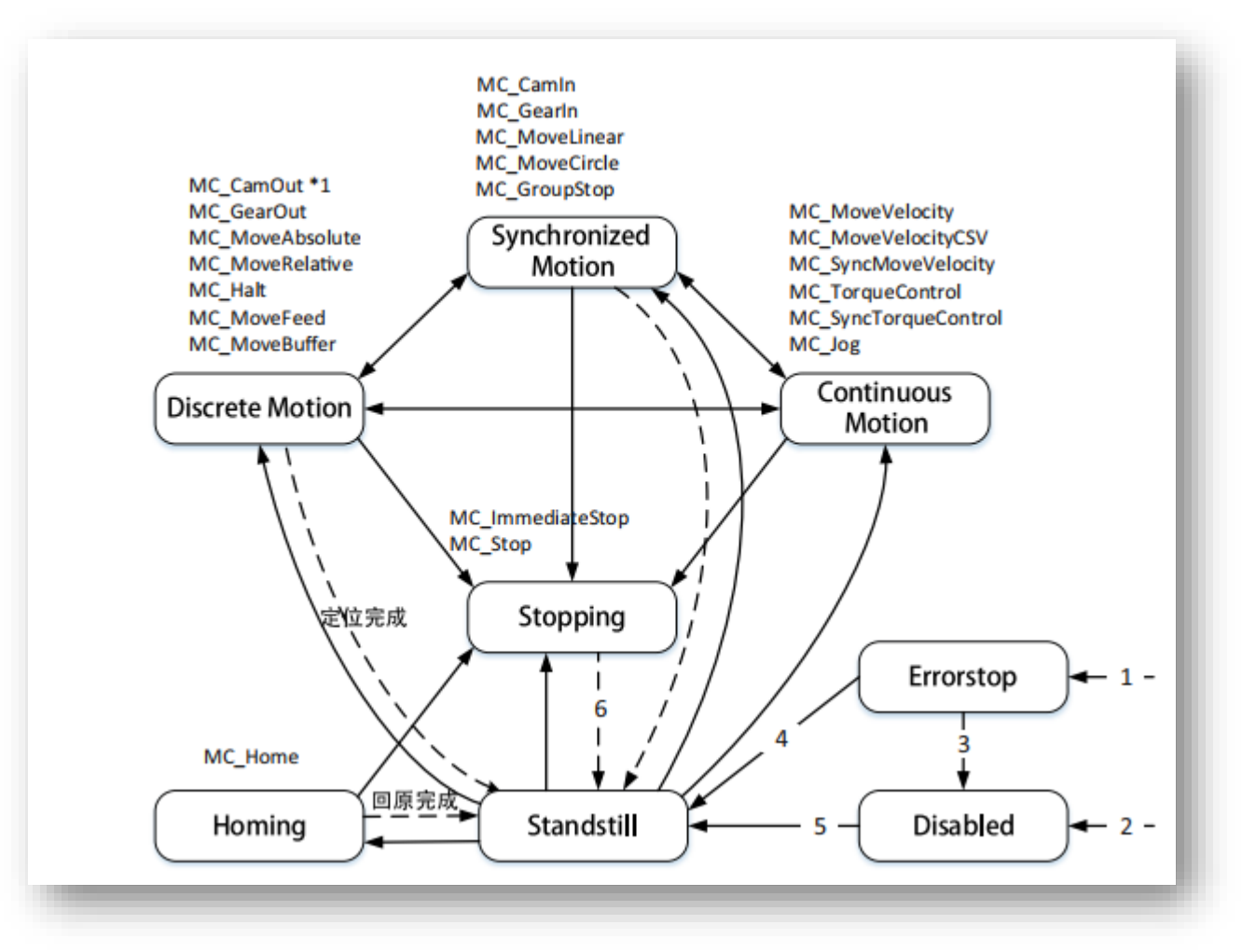

H5U manage axis based on PLCopen state machine.

The state switch conditions show as below: While axis error detected While axis no error and MC\_Power.Enable=OFF While using MC\_Reset and MC\_Power.Status=OFF While using MC\_Reset and MC\_Power.Status=ON While MC\_Power.Enable=ON and MC\_Power.Status=ON While MC\_Stop(MC\_ImmediateStop).Done=ON and MC\_Stop(MC\_ImmediateStop).Execute=OFF

## Motion Control(EtherCAT & Pulse Output)

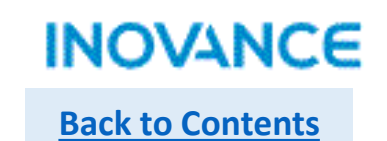

## > MC\_Power

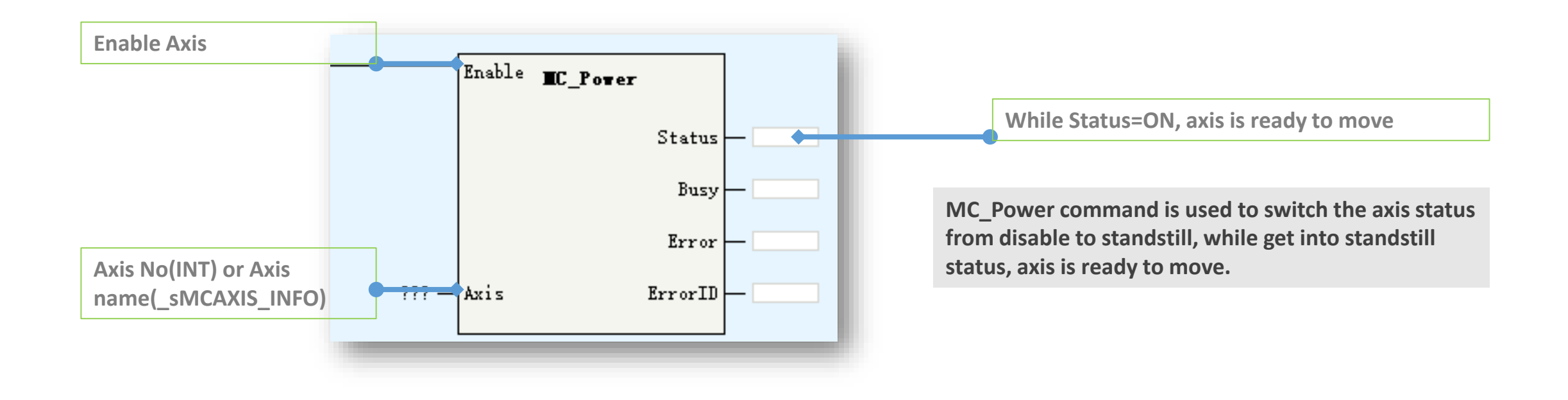
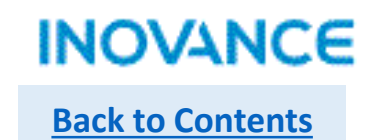

MC\_Reset

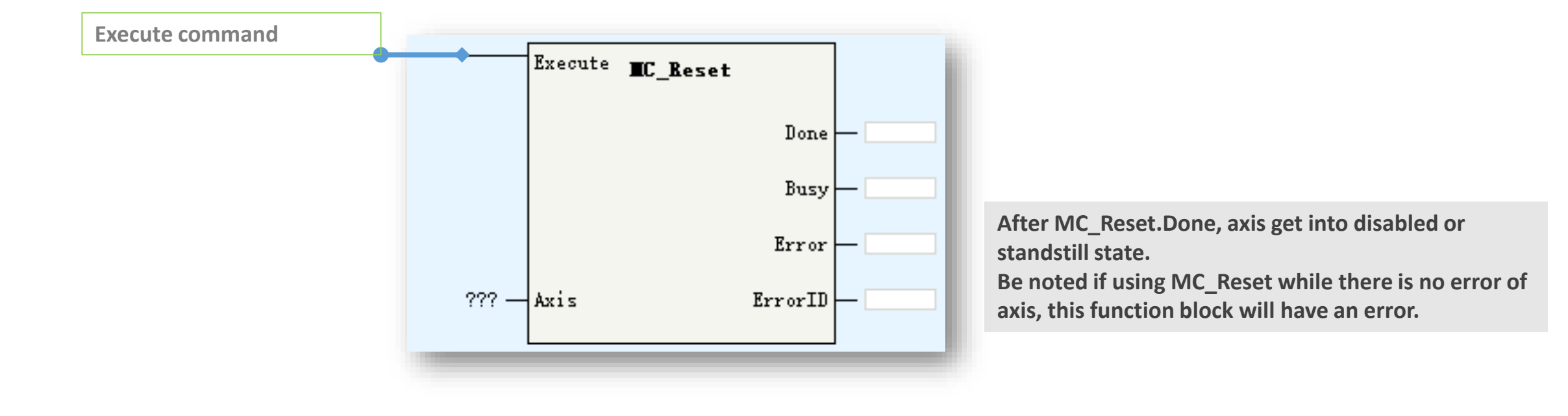

# MC\_ReadStatus

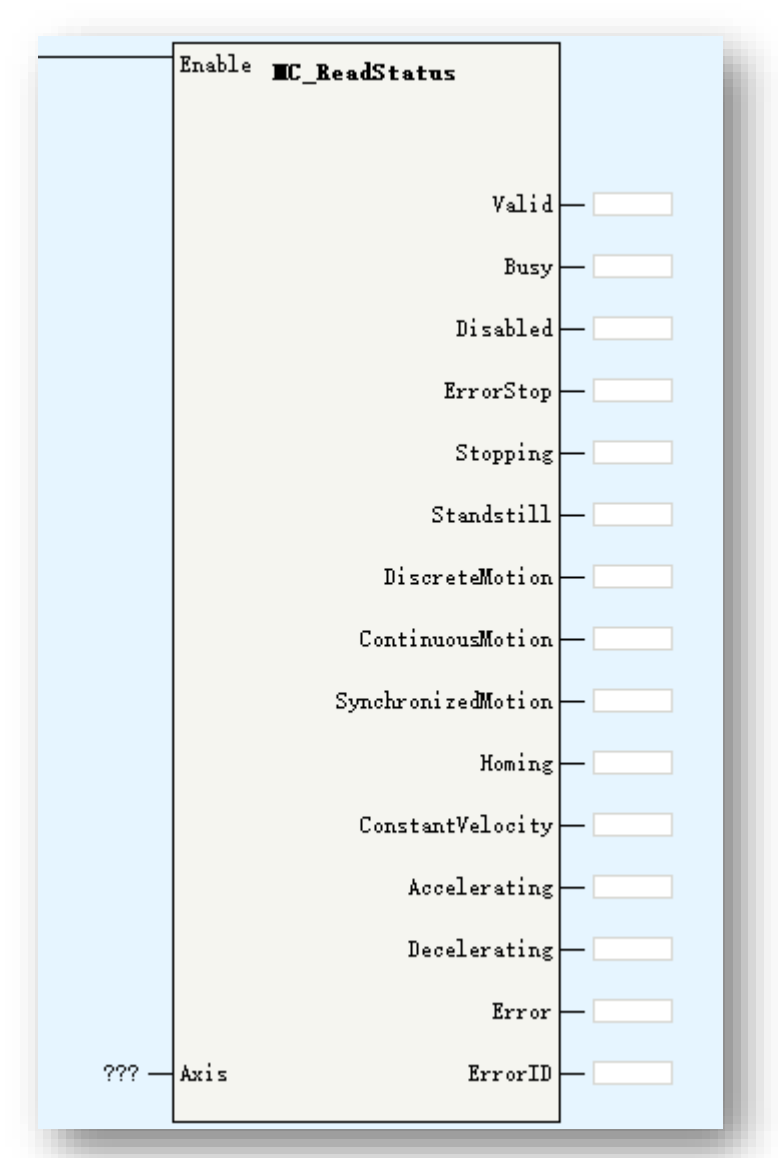

While Enable=ON, this block will read axis PLCopen state and accelerating/decelerating state. In torque control mode, ConstantVelocity/Accelerating/Decelerating will be off.

# MC\_ReadAxisError

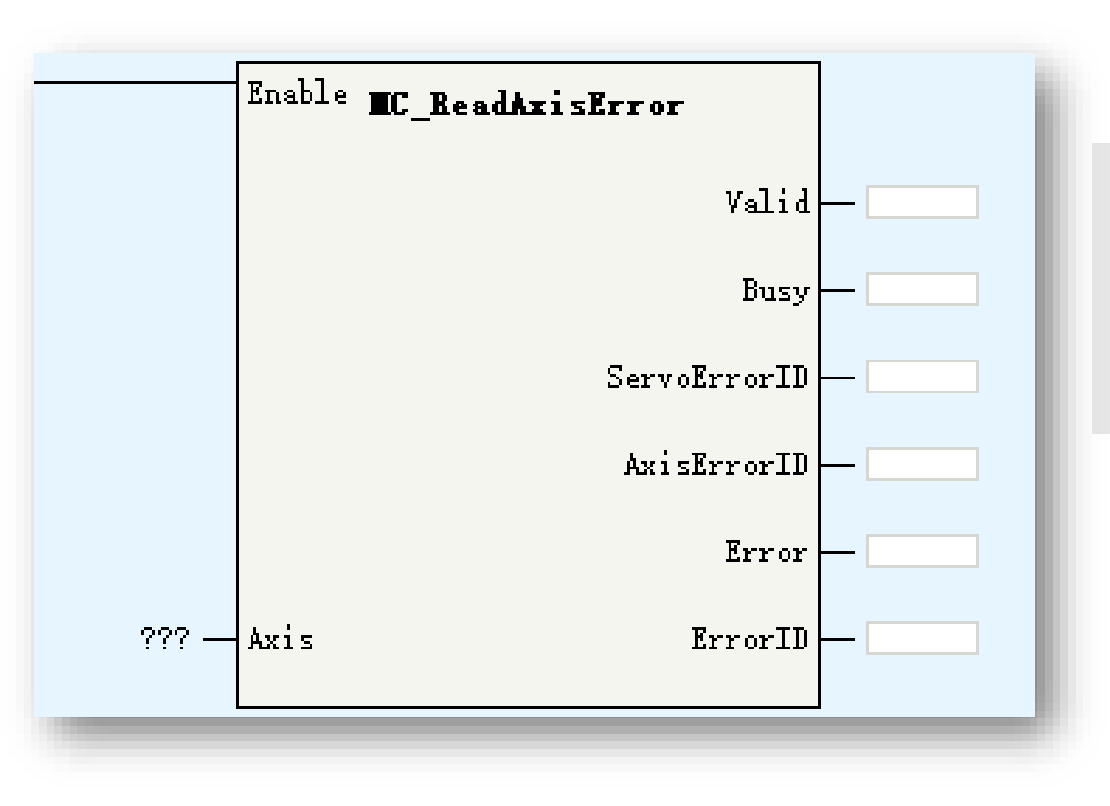

While Enable=ON, if the axis existed and there is no configuration error, <Valid> will be ON. <AxisErrorID> is used to show the error code, users can find the error information according to the error code(while <AxisErrorID>=0, there is no error). <ServoErrorID> display the value of 0x603F(while 0x603F configured in PDO, or <ServoErrorID> will display 0)

# MC\_ReadDigitalInput

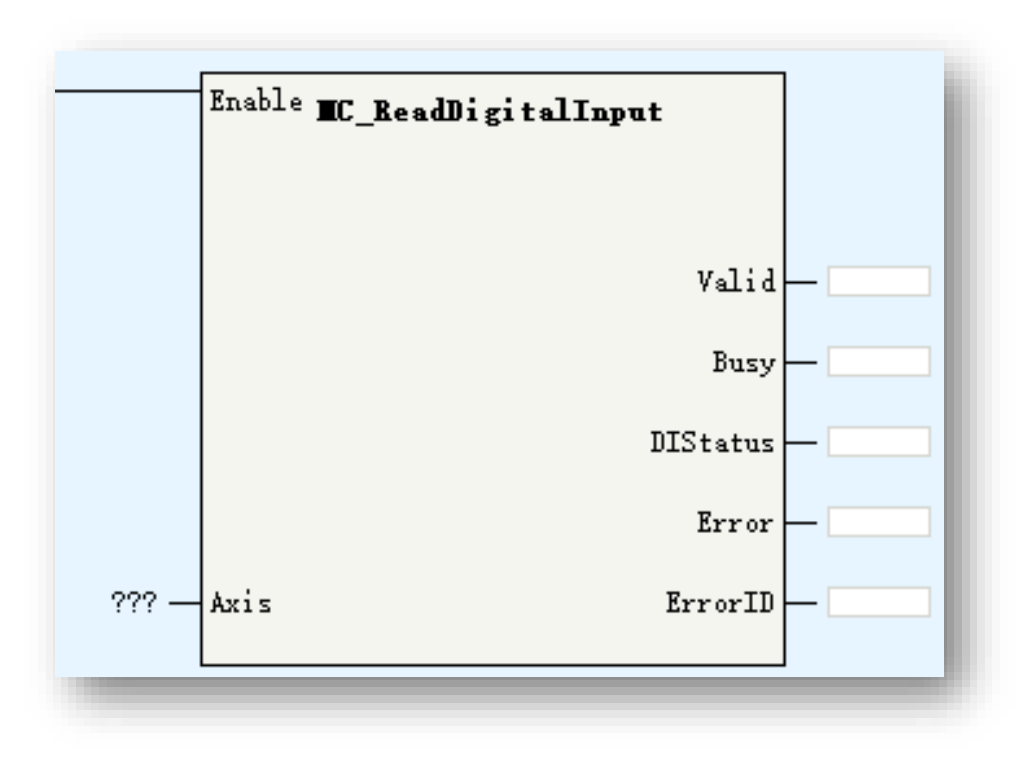

Read the digital input status of axis. While Enable=ON, if the EtherCAT axis or pulse axis positive limit/or negative limit enabled, the <Valid>=ON.

While using with EtherCAT axis, need configure 0x60FD in PDO. Details for input definition please find corresponding servo manual.

**INOVANCE** Back to Contents

- MC\_ReadActualPosition
- MC\_ReadActualTorque
- > MC\_ReadActualVelocity

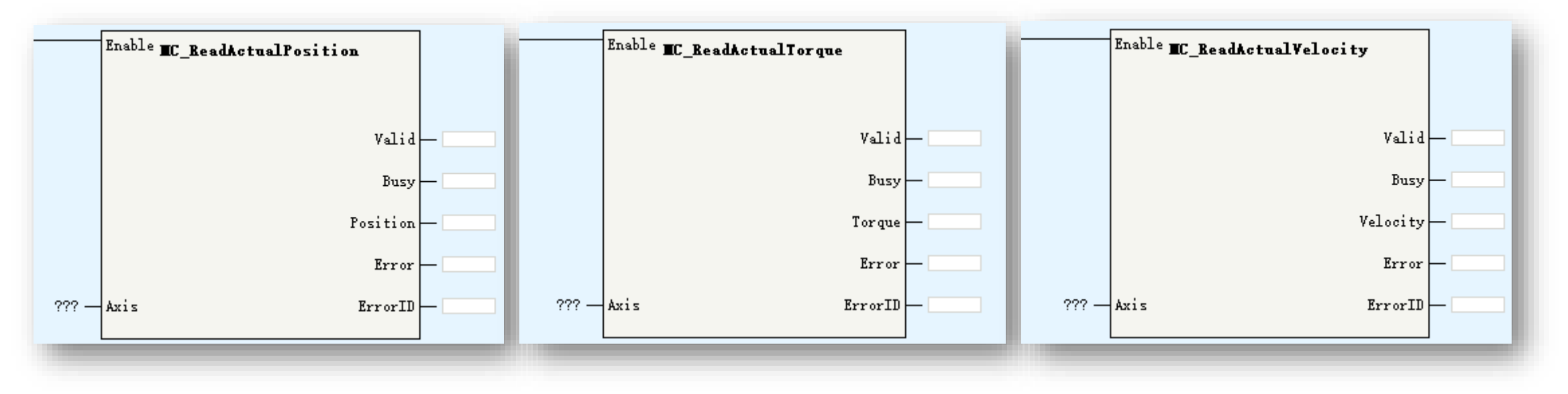

While Enable = ON,

For MC\_ReadActualPosition, if 0x6064 configured in PDO, Valid=ON;

For MC\_ReadActualTorque, if 0x6077 configured in PDO, Valid =ON;

For MC\_ReadActualVelocity, if 0x606C configured in PDO, Valid =ON;

These FBs are used to read axis real time velocity/position/torque, besides, users can also read the axis structure directly to get this value by using \_sMCAXIS\_INFO.dActPosition/\_sMCAXIS\_INFO.dActVelocity/\_sMCAXIS\_INFO.dActTorque

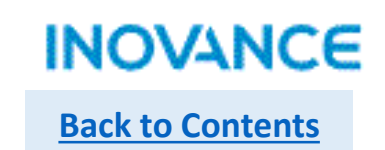

# MC\_SetPosition

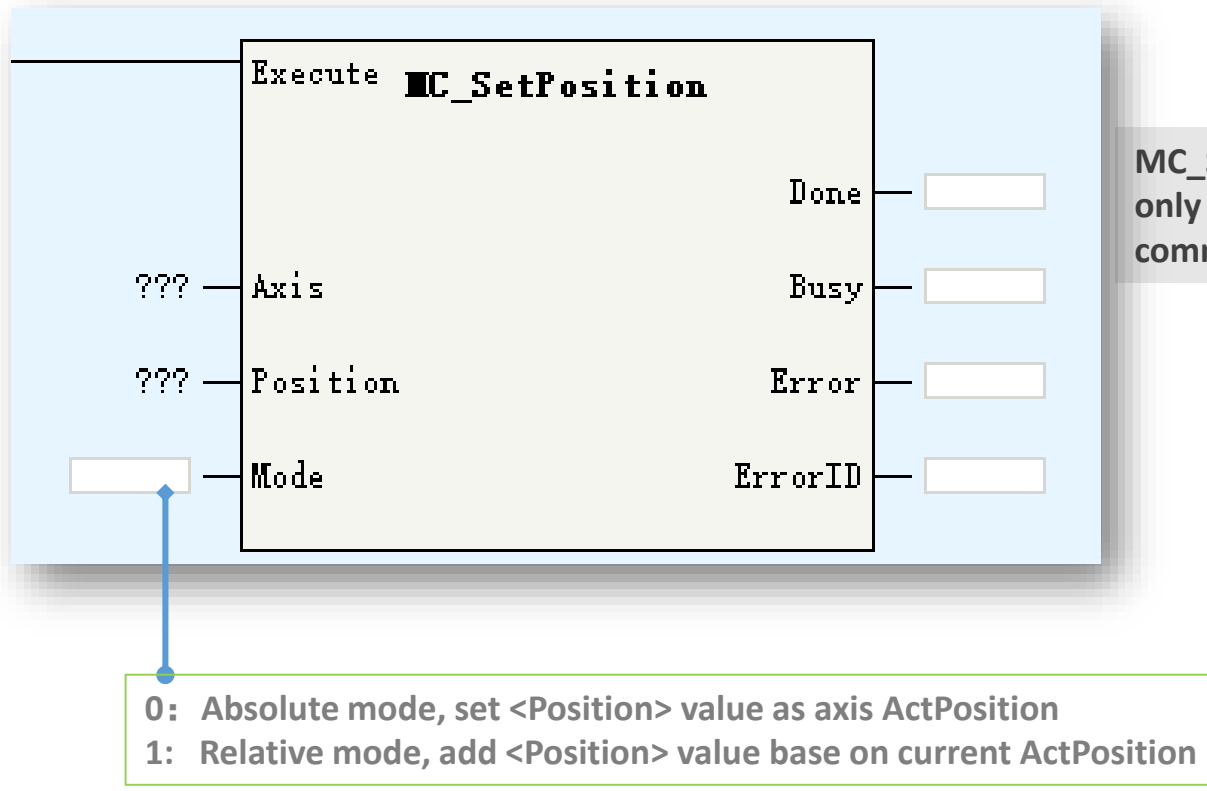

MC\_Setposition can modify axis position without moving. Be noted, only in standstill/disabled/errorstop status, axis can execute this command, or the FB will have an error.

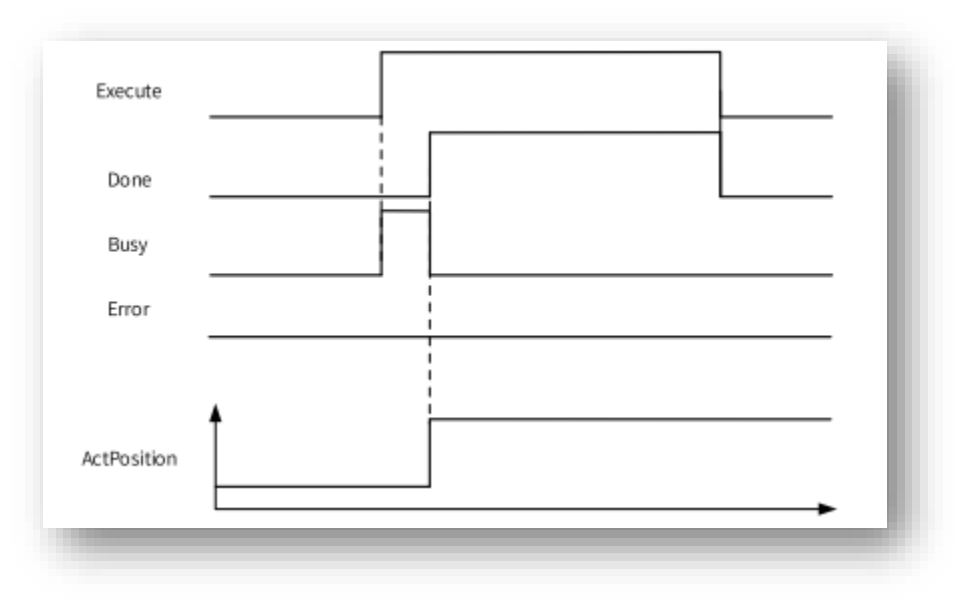

# > MC\_TouchProbe

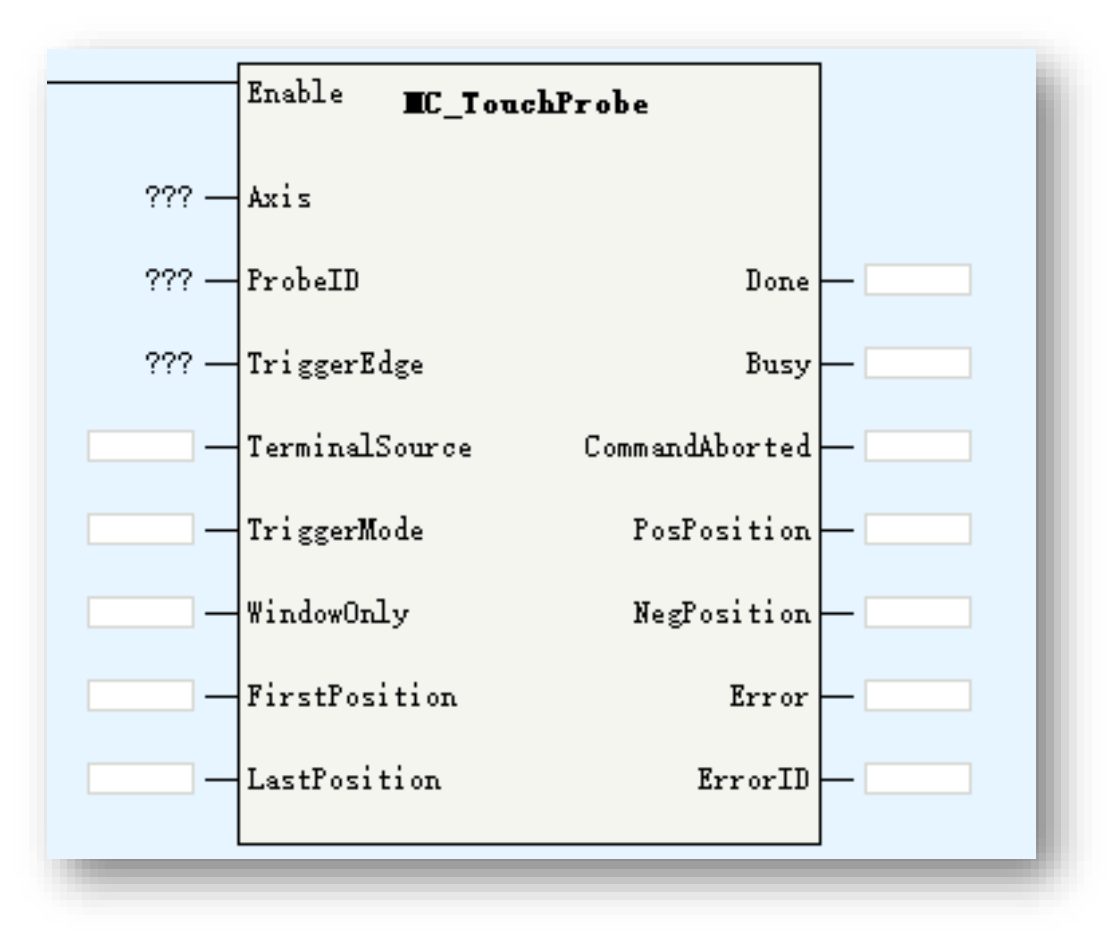

| Touch probe FB is used to read the locked position value of servo while signal |
|--------------------------------------------------------------------------------|
| triggered without software delay, which means the latch position will not      |
| impacted by EtherCAT cycle and data transmission time.                         |

| Parameters     | Description                                                                                                    |
|----------------|----------------------------------------------------------------------------------------------------|
| Axis           | Axis ID/Axis name                                                                                                    |
| ProbeID        | 0: TP1 1:TP2                                                                                                    |
| TriggerEdge    | 0: rising edge 1:falling edge 2:both of rising<br>and falling edge                                                                                                    |
| TerminalSource | TP trigger source: 0:DI 1:encoder Z signal                                                                                                    |
| TriggerMode    | 0: single 1: continuous                                                                                                    |
| WindowOnly     | 0: disabled window function, detect TP<br>signal in any position<br>1: enable window function, detect TP signal<br>in <firstposition, lastposition=""> range</firstposition,> |
| FirstPosition  | TP window start position                                                                                                    |
| LastPosition   | TP window last position                                                                                                    |
| PosPosition    | Positive(rising edge) latch value                                                                                                    |
| NegPosition    | Negative(falling edge) latch value                                                                                                    |

# > MC\_TouchProbe

While using local pulse axis, need configure the touch probe input in axis configuration view. While using field bus axis, need select touch probe related PDO in EtherCAT slave configuration.

| Porio Sattinos           | Mode Selection:     |                                                     |                        | L                | ^                    |             |
|--------------------------|---------------------|-----------------------------------------------------|------------------------|------------------|----------------------|-------------|
| Dasic Settings           | Mode Settings       | ●Linear Mode                                        | Process Data           | Input/Output     | Name                 | Index       |
| Unit Conversion Settings |                     | _                                                   | - frocess Data         | 🙂 🗹 Output       | Outputs              | 16#1701     |
|                          | Software Limits     | Enable                                              | Stautur Payarataur     | 🗉 🗌 Output       | Outputs              | 16#1702     |
| Mode/Parameter Settings  |                     | Negative limit value: <mark>0.00</mark>             | Startup Tarameters     | Output           | Controlword          | 16#6040     |
|                          | Error Besnopse      | Limit deceleration: 1000.0                          | T/O Eurotional Manning | Output           | Target position      | 16#607A     |
| Home Return Settings     |                     |                                                     | 1/0 Functional mapping | Output           | Target velocity      | 16#60FF     |
| O-lise Delve             | Threshold setting   | Follow error threshold: 100.00                      | Tafornation            | Output           | Target torque        | 16#6071     |
| OUTING DEDUG             |                     |                                                     | Information            | Output           | Modes of operation   | 16#6060     |
|                          | Axis Speed Settings | Max speed: 1000.0<br>Tog Max speed: 500.00          | 54040                  | Output           | Touch probe function | 16#60B8     |
|                          |                     | Jog max speed. 000.00                               | State                  | Output           | Max profile velocity | 16#607F     |
|                          | Options             | Do not enter ErrorStop state after touching a limit |                        |                  |                      |             |
|                          | Probe Settings      | Frobe 1 Enable<br>Probe 1: X4                       | Probe 2<br>Probe 2:    | 2 Enable<br>X4 💌 |                      |             |
|                          | Output Settings     | Output mode: Pulse Direction                        | <b>•</b>               |                  | Etl                  | herCAT axis |
| _                        |                     | Local Axis                                          |                        |                  |                      | 116         |

While <Enable>=ON(rising edge), FB will lock the input parameters.

If <WindowOnly>=OFF, the window detection function will not work, the touch probe in full position range.

If <WindowOnly>=ON, the window detection function will be enabled, in this case:

While axis is in linear mode, only when the touch probe triggered in <FirstPosition> and <LastPosition> range, the position value will be latched.

While axis is in rotation mode, firstly do modulo operation to the <FirstPosition> and <LastPosition> based on the rotation cycle. For example, if <FirstPosition> is set as 540, the rotation cycle is 360, then the <540 Mod 360> = 180. After modulo operation, we get the modulo value FirstPosition\_P and LastPosition\_P.

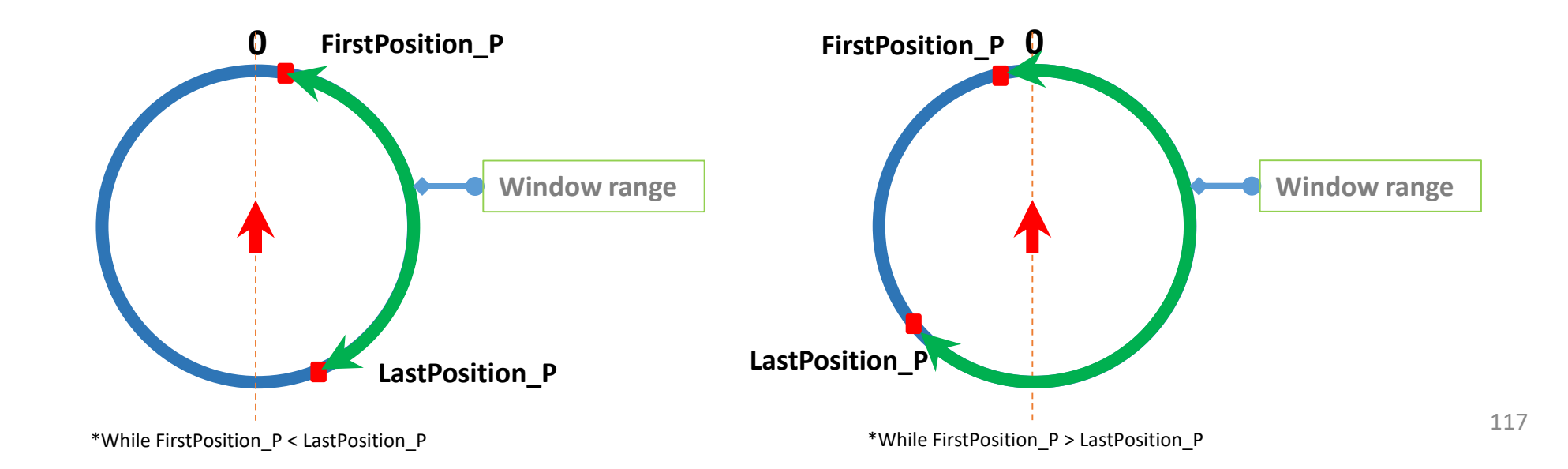

INOVANCE

**Back to Contents** 

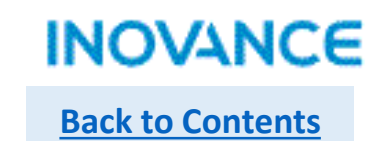

# MC\_MoveRelative

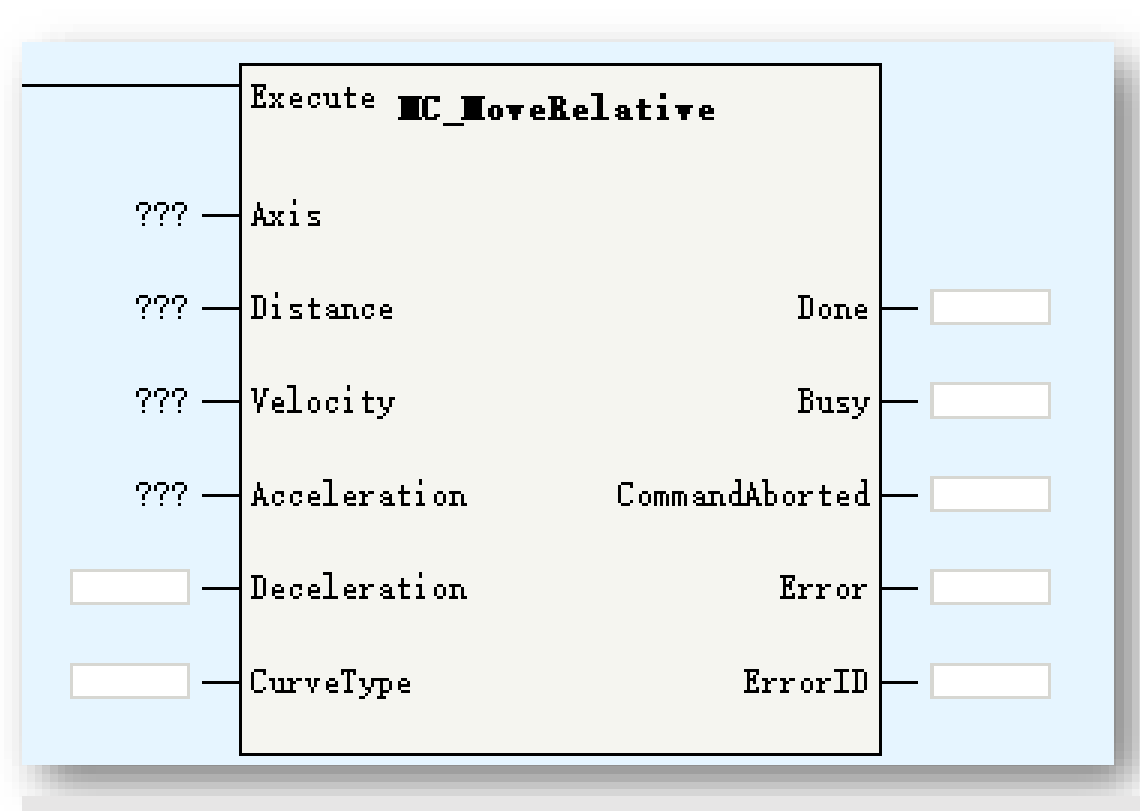

| Parameters   | Description                                      |
|--------------|--------------------------------------------------|
| Axis         | Axis ID/Axis name                                |
| Distance     | Moving distance                                  |
| Velocity     | Moving velocity                                  |
| Acceleration | Acceleration                                     |
| Deceleration | Deceleration                                     |
| CurveType    | Velocity ACC/DEC curve:<br>0: T curve 1: S curve |

This command works while axis in standstill/discretemotion/continousmotion status, after executing this command, axis get into discretemotion status.

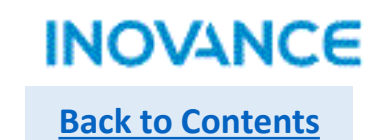

# MC\_MoveVelocity

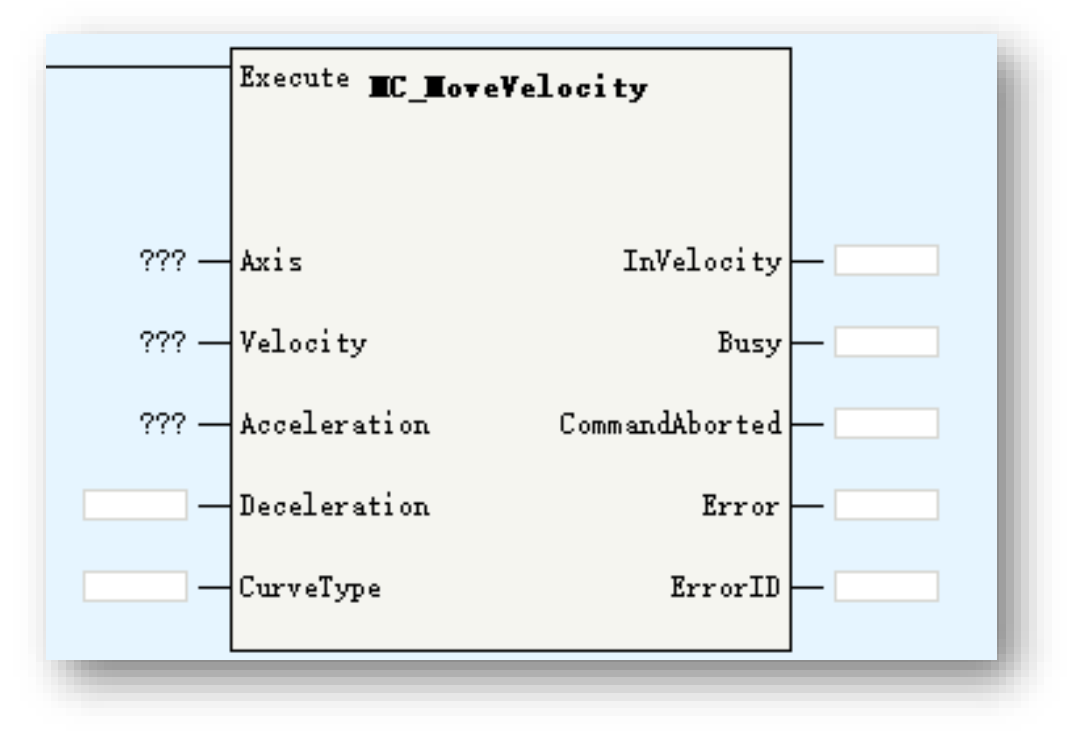

| Parameters   | Description                                      |
|--------------|--------------------------------------------------|
| Axis         | Axis ID/Axis name                                |
| Velocity     | Target velocity                                  |
| Acceleration | Acceleration                                     |
| Deceleration | Deceleration                                     |
| CurveType    | Velocity ACC/DEC curve:<br>0: T curve 1: S curve |
| InVelocity   | Up to target velocity                            |

This command works while axis in standstill/discretemotion/continousmotion status, after executing this command, axis get into continousmotion status.

# MC\_MoveAbsolute

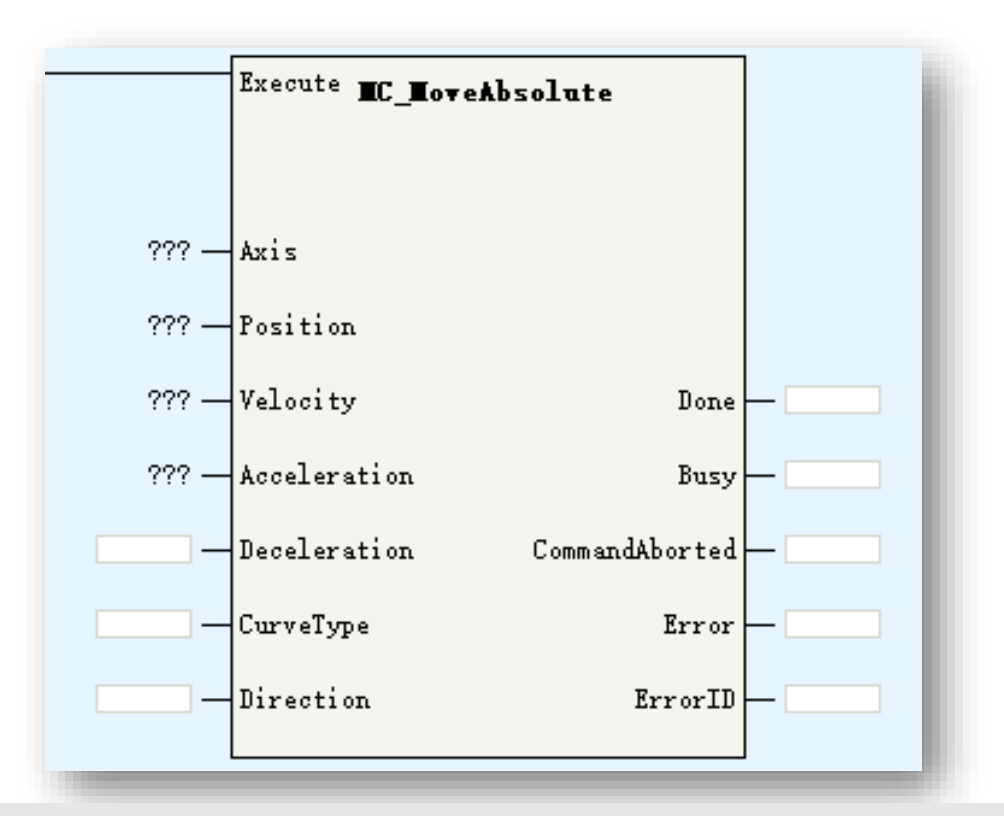

| Parameters   | Description                                                                                      |
|--------------|--------------------------------------------------------------------------------------------------|
| Axis         | Axis ID/Axis name                                                                                |
| Position     | Target position                                                                                  |
| Velocity     | Target velocity                                                                                  |
| Acceleration | Acceleration                                                                                     |
| Deceleration | Deceleration                                                                                     |
| CurveType    | Velocity ACC/DEC curve:<br>0: T curve 1: S curve                                                 |
| Direction    | Only works in rotation mode<br>0: positive<br>1: negative<br>2: shortest<br>3: current direction |

This command works while axis in standstill/discretemotion/continousmotion status, after executing this command, axis get into discretemotion status.

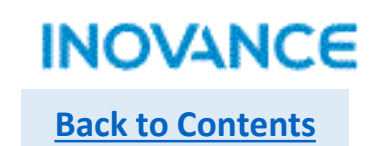

MC\_Jog

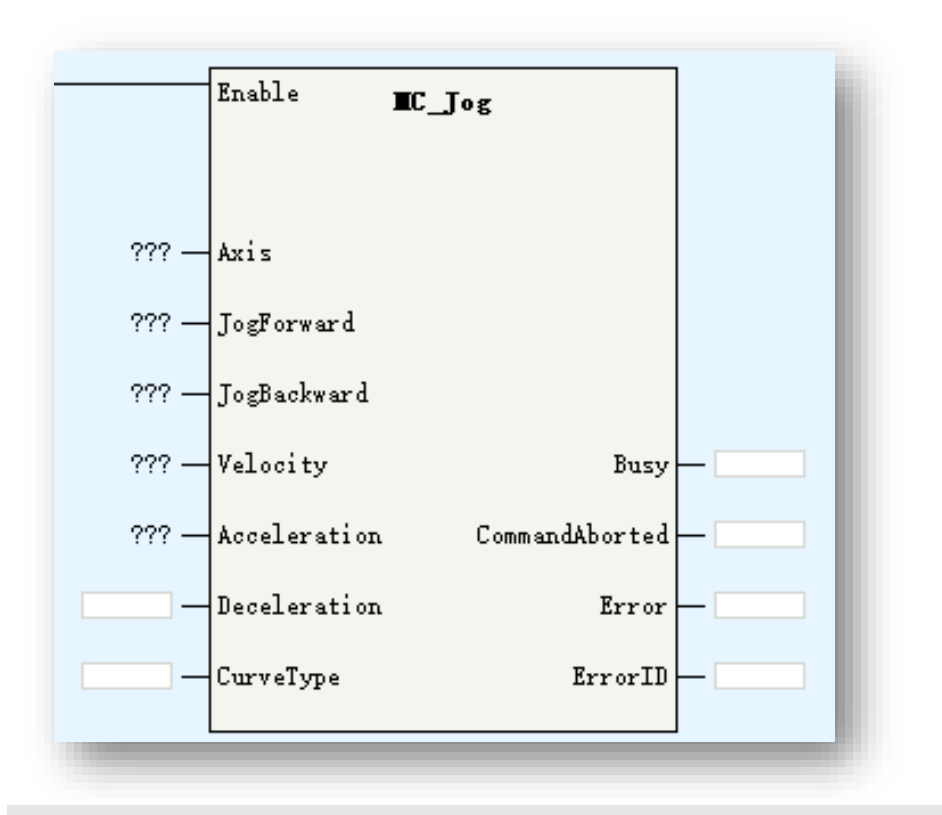

| Parameters   | Description                                      |
|--------------|--------------------------------------------------|
| Axis         | Axis ID/Axis name                                |
| JogForward   | Moving forward                                   |
| JogBackward  | Moving backward                                  |
| Velocity     | Target velocity                                  |
| Acceleration | Acceleration                                     |
| Deceleration | Deceleration                                     |
| CurveType    | Velocity ACC/DEC curve:<br>0: T curve 1: S curve |

This command works while axis in standstill/discretemotion/continousmotion status, after executing this command, axis get into continousmotion status. While JogForward and JogBackward enabled at the same time, the FB will report an error, but axis will not get into errorstop status.

# MC\_TorqueControl

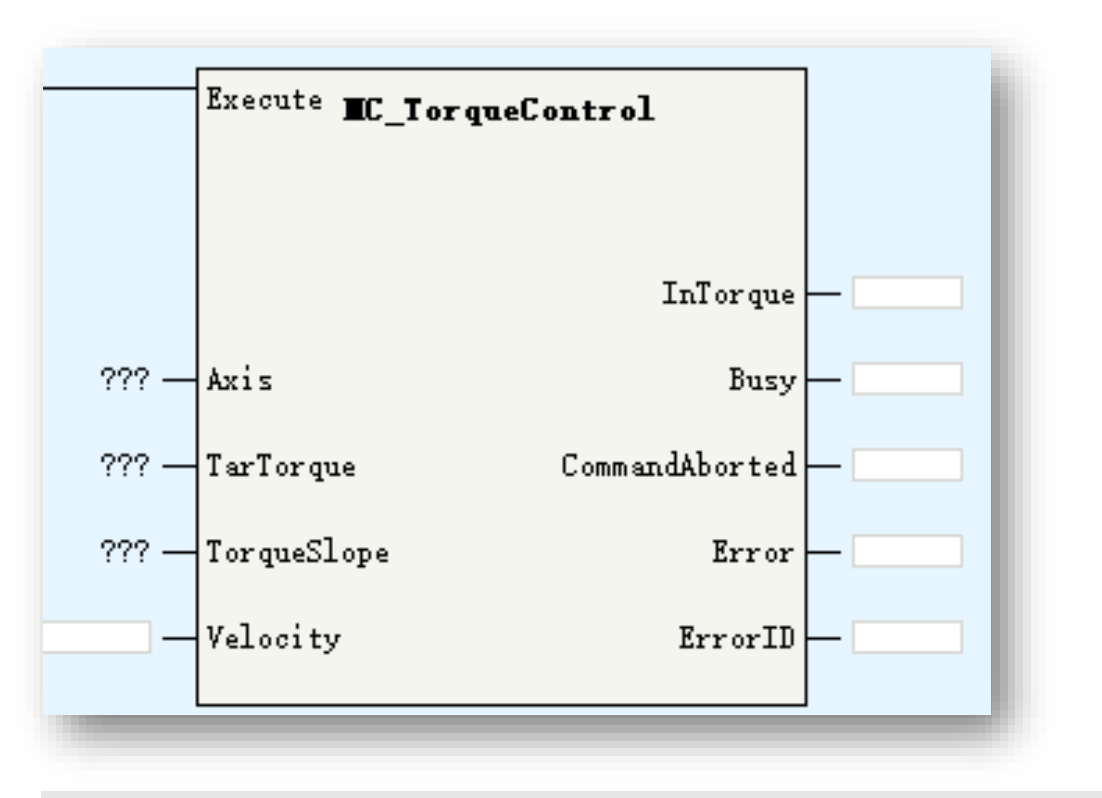

| Parameters  | Description                                                            |
|-------------|------------------------------------------------------------------------|
| Axis        | Axis ID/Axis name                                                      |
| TarTorque   | Target torque(unit 1%)                                                 |
| TorqueSlope | Torque slope(unit 1%)                                                  |
| Velocity    | Limit velocity                                                         |
| InTorque    | While difference of target torque and set torque in 5%, InTorque valid |

This command works while axis in standstill/discretemotion/continousmotion status, after executing this command, axis get into continousmotion status.

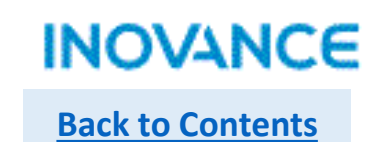

# > MC\_Home

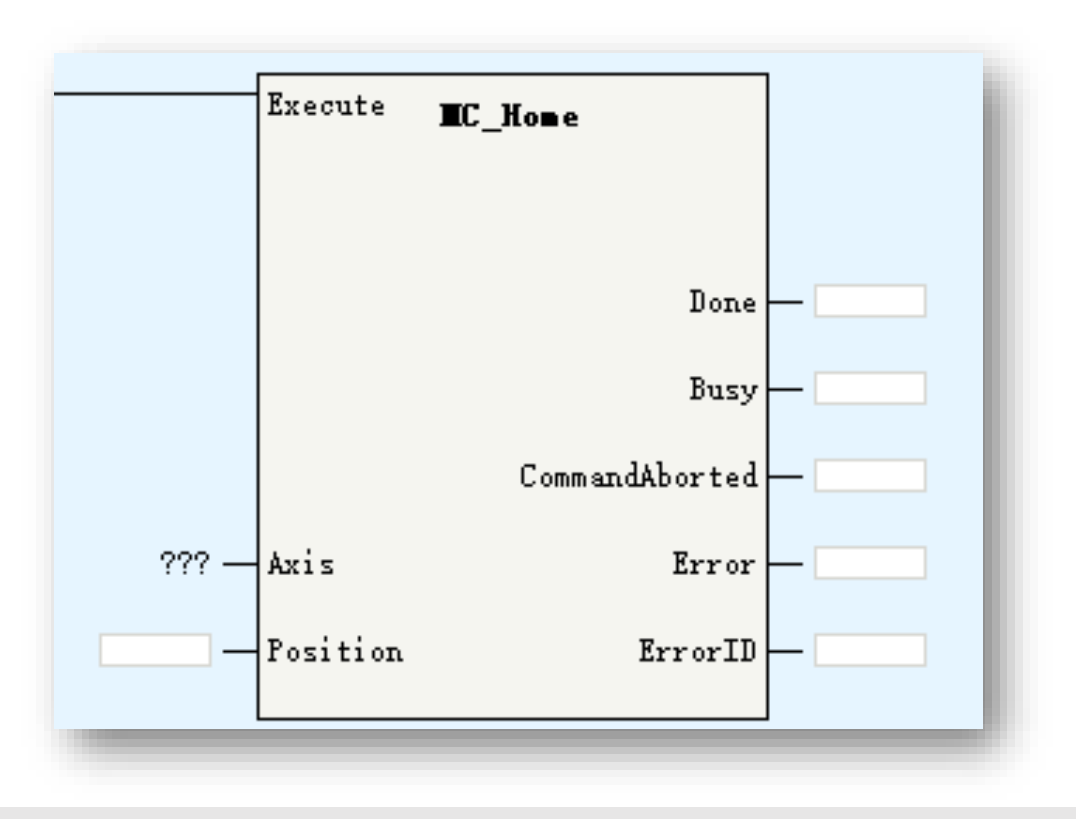

This command works while axis in standstill status, after executing this command, axis get into homing status. Homing related parameters set in <u>axis</u> <u>configuration</u>. While axis in virtual mode, the homing method is CIA402 No. 35.

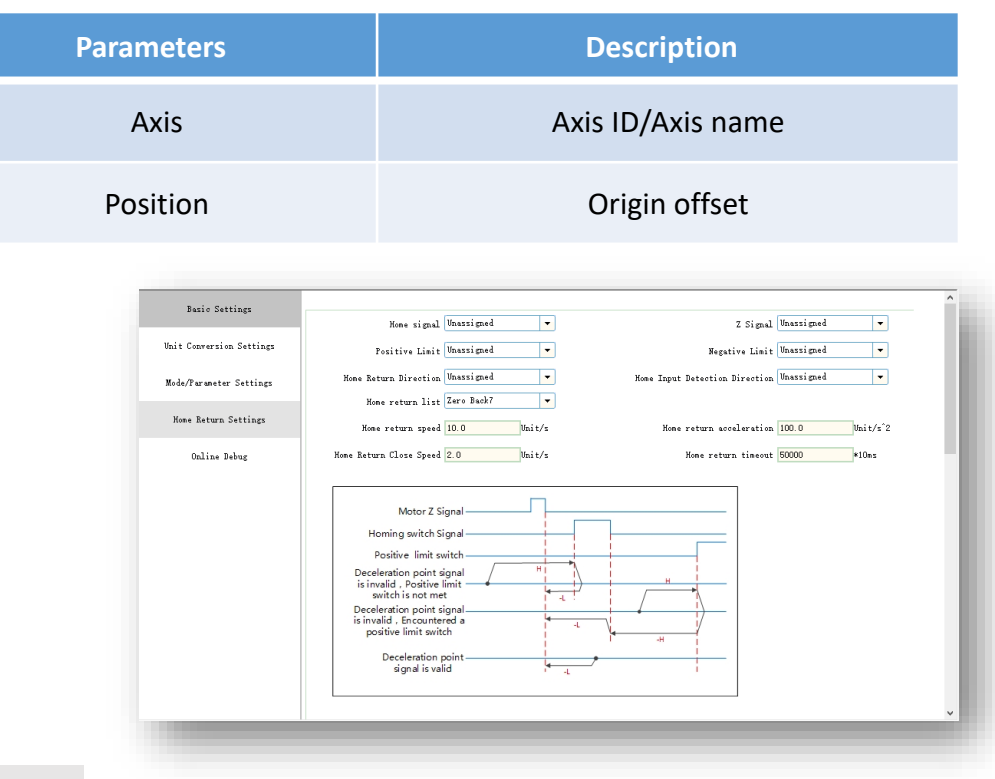

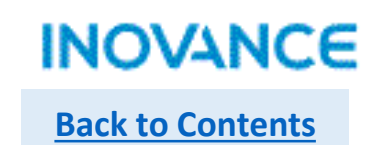

# MC\_Stop

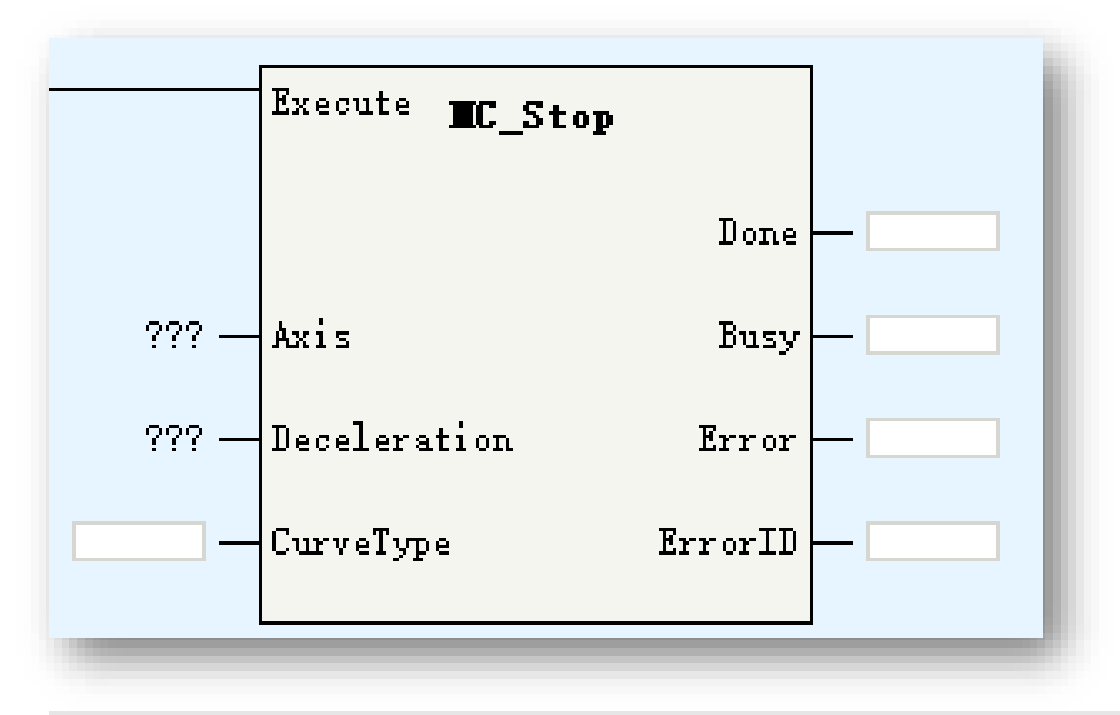

| Parameters   | Description                                      |
|--------------|--------------------------------------------------|
| Axis         | Axis ID/Axis name                                |
| Deceleration | Stop deceleration                                |
| CurveType    | Velocity ACC/DEC curve:<br>0: T curve 1: S curve |

After executing MC\_Stop, axis get into stopping state.

While stopping complete, <Done> signal valid,

if execute is ON, axis is still in stopping state, IF Execute is OFF, axis get into standstill state.

This command can be aborted by MC\_ImmediateStop, while aborted, there is FB error 9142 occur.

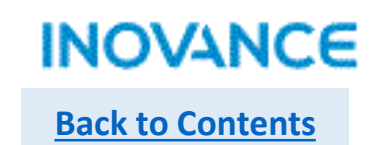

# > MC\_Halt

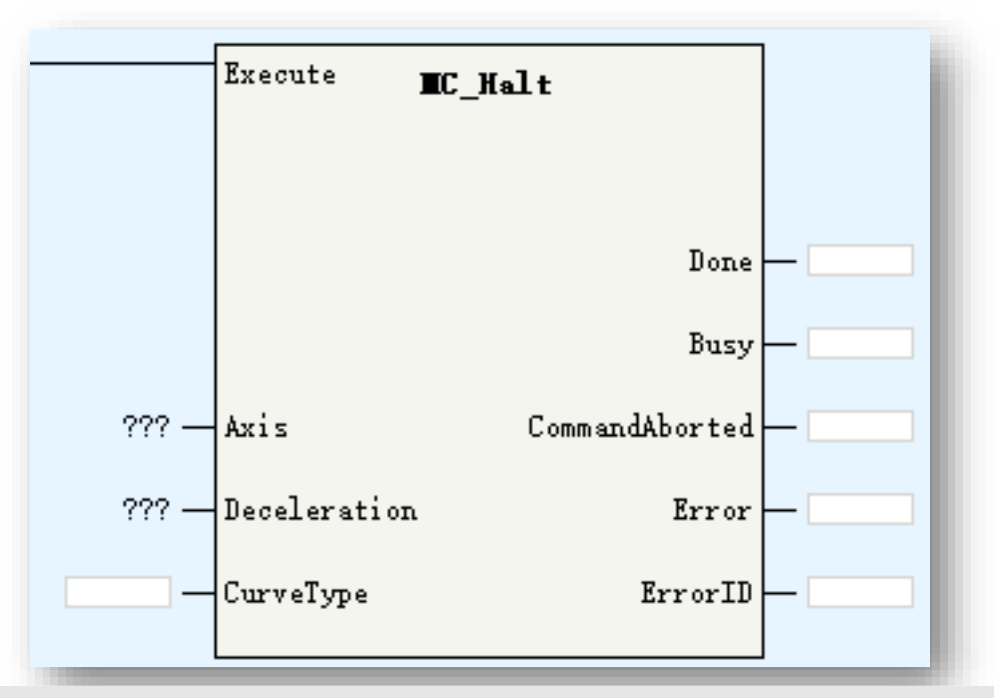

MC\_Halt is used to pause an axis motion.

After executing MC\_Halt, axis get into discrete motion state. This command can be aborted by MC\_Stop/MC\_immediateStop and other motion control FBs.

| Parameters   | Description                                      |
|--------------|--------------------------------------------------|
| Axis         | Axis ID/Axis name                                |
| Deceleration | Stop deceleration                                |
| CurveType    | Velocity ACC/DEC curve:<br>0: T curve 1: S curve |

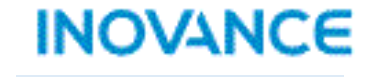

**Back to Contents** 

# MC\_MoveFeed

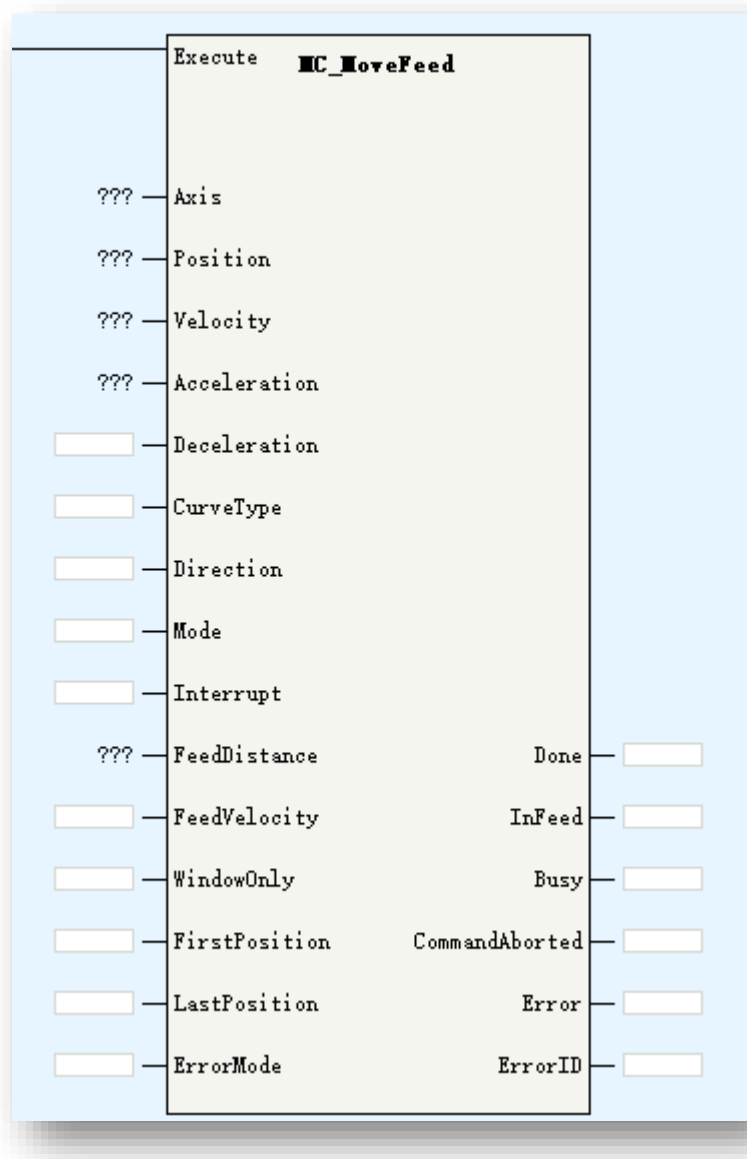

| Parameters    | Description                                                                                                    |
|---------------|----------------------------------------------------------------------------------------------------|
| Axis          | Axis ID/Axis name                                                                                                    |
| Position      | Target position                                                                                                    |
| Velocity      | Target velocity                                                                                                    |
| Acceleration  | Acceleration                                                                                                    |
| Deceleration  | Deceleration                                                                                                    |
| CurveType     | Velocity ACC/DEC curve:<br>0: T curve 1: S curve                                                                                                    |
| Direction     | Rotation mode absolute position direction:<br>0:pos 1:neg 2:shortest 3:current                                                                                                    |
| Mode          | 0:abs 1:rel 2:vel                                                                                                    |
| Interrupt     | 0:TP1 1:TP2                                                                                                    |
| FeedDistance  | Position after interruption signal triggered:<br>Positive value means move current direction<br>a certain distance, negative value means<br>move revert direction a certain distance |
| FeedVelocity  | Velocity after interruption signal triggered                                                                                                    |
| WindowOnly    | Window function: 0:disabled 1:enabled                                                                                                    |
| FirstPosition | Interruption window start position                                                                                                    |
| LastPosition  | Interruption window end position                                                                                                    |
| ErrorMode     | While up to <position>, if there is no<br/>interruption signal detected: 0:no error<br/>1:error</position>                                                                           |
| InFeed        | Interruption signal valid                                                                                                    |

# MC\_MoveFeed

MC\_MoveFeed is used to move a certain distance according to interruption signal in a moving process.

Before the interruption signal triggered, axis move according to the parameters <Position>/<Velocity>/<Acceleration>/<Deceleration>/<Mod e>, while the interruption signal triggered, axis move relatively according to the parameters <FeedPosition>/<FeedVelocity>.

Be noted if there is no interruption signal triggered during this process, the FB will report an error according to the parameters <ErrorMode>. The output parameter <Infeed> will indicate is there an interruption signal during this process.

While executing this command, axis get into discrete motion status, can be aborted by other motion FBs according to PLCopen state machine.

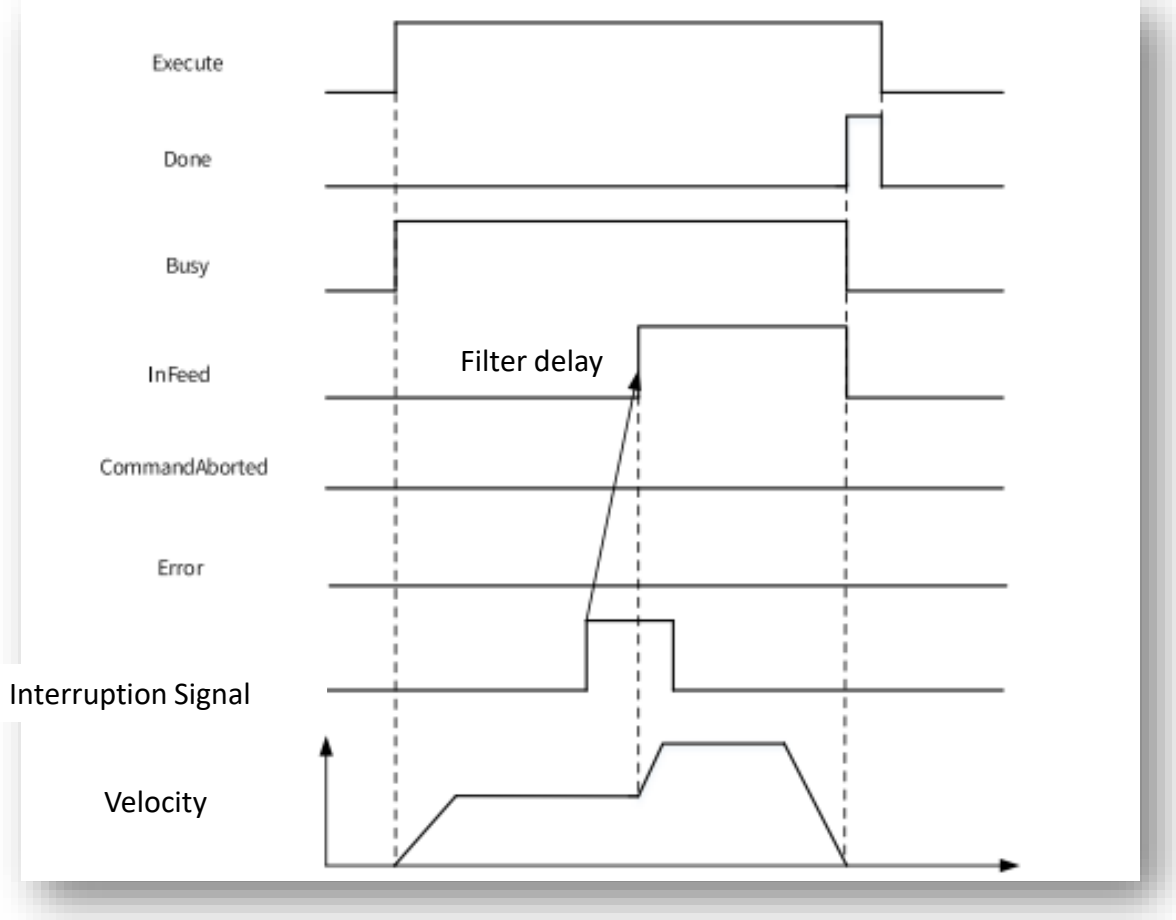

Relative/Absolute mode, interruption signal triggered

INOVANCE

**Back to Contents** 

# > MC\_MoveBuffer

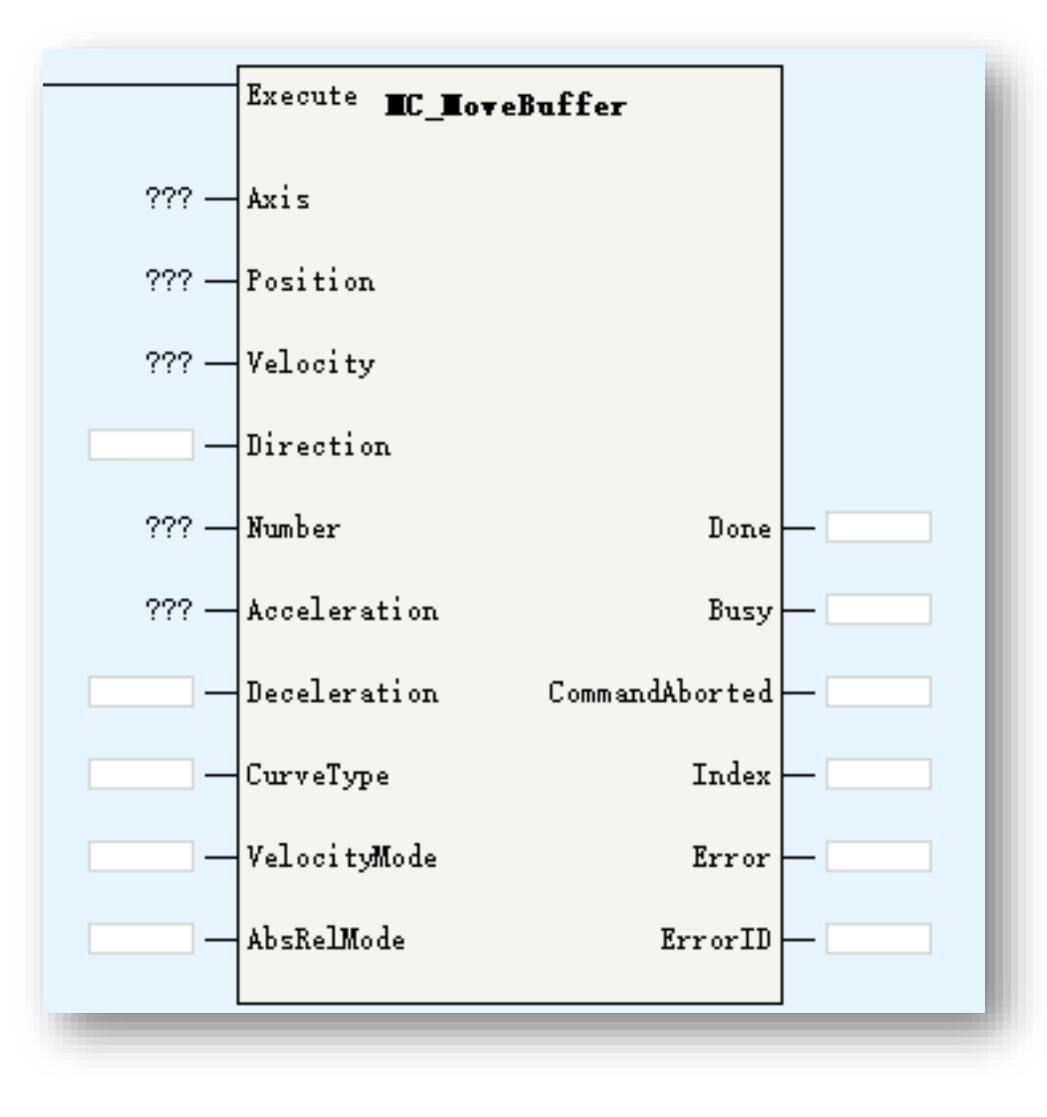

| Parameters   | Description                                                                                           |
|--------------|----------------------------------------------------------------------------------------------------|
| Axis         | Axis ID/Axis name                                                                                     |
| Position     | Target position                                                                                       |
| Velocity     | Target velocity                                                                                       |
| Direction    | Rotation mode absolute position direction:<br>0:pos 1:neg 2:shortest 3:current                        |
| Number       | Buffer data quantity(up to 16)                                                                        |
| Acceleration | Acceleration                                                                                          |
| Deceleration | Deceleration                                                                                          |
| CurveType    | Velocity ACC/DEC curve:<br>0: T curve 1: S curve                                                      |
| VelocityMode | 0: decrease to 0 then get into next position<br>stage<br>1: keep current speed to get into next stage |
| AbsRelMode   | 0:abs 1:rel                                                                                           |
| Index        | Index of current position stage                                                                       |

# MC\_MoveBuffer

MC\_MoveBuffer is used for multi-position function. It can support up to 16 position segment.

Be noted the <Position>/<Velocity>/<Direction> are array type parameters, the length is depend on the buffer <Number>. The first position segment parameters is <Position>[0]/<Velocity>[0]/<Direction>[0], and so on for other segments.

This command works while axis in standstill/discrete motion/continuous motion status.

While executing this command, axis get into discrete motion status, can be aborted by other motion FBs according to PLCopen state machine.

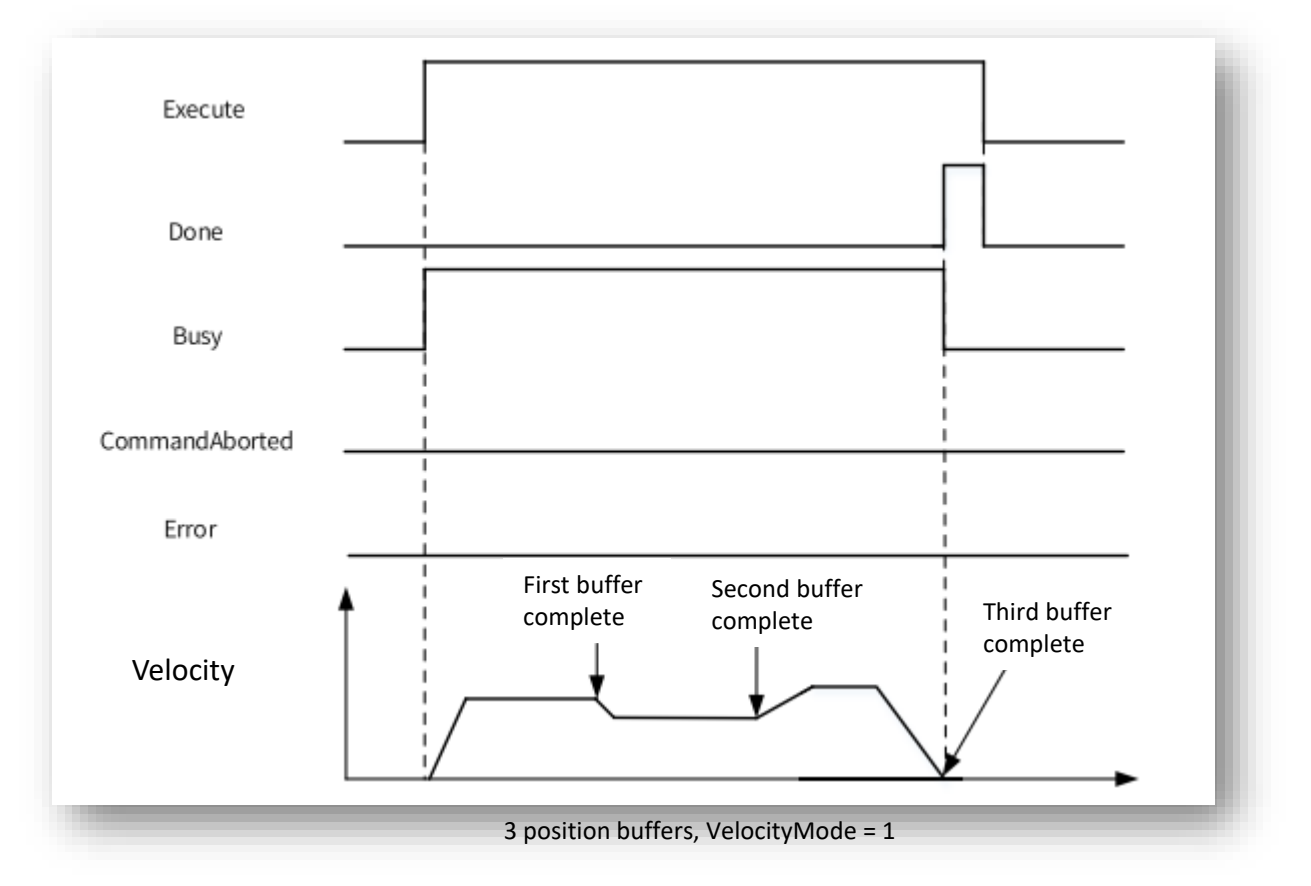

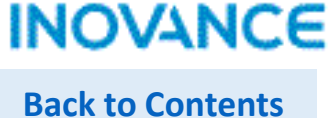

# MC\_MoveSuperImposed

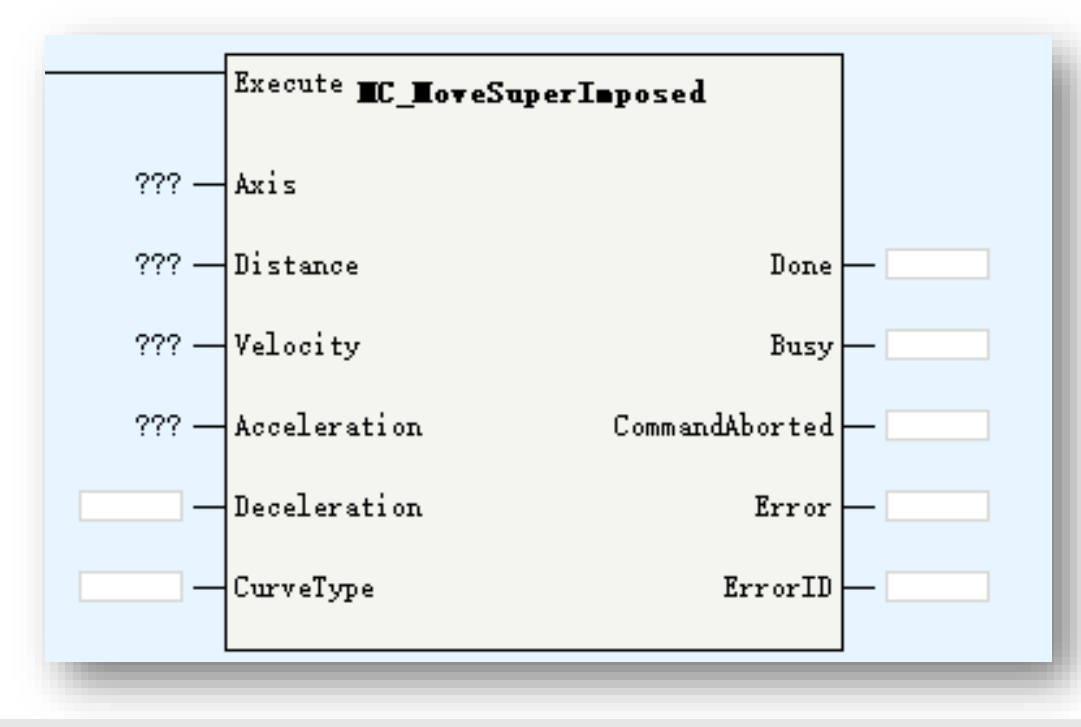

| Parameters   | Description                           |
|--------------|---------------------------------------|
| Axis         | Axis ID/Axis name                     |
| Distance     | Compensation position                 |
| Velocity     | Target velocity                       |
| Acceleration | Acceleration                          |
| Deceleration | Deceleration                          |
| CurveType    | Velocity ACC/DEC curve:<br>0: T curve |
|              |                                       |

MC\_MoveSuperImposed is used to superimposed a distance based on current motion.

Not work when MC\_Halt, axes group commands are using.

Works only in CSP mode.

Applicable to CAM/GEAR command. MC\_CamOut/MC\_GearOut can stop this command.

After executing this command, axis get into discrete motion, can be aborted by other motion FBs.

# MC\_MoveVelocityCSV

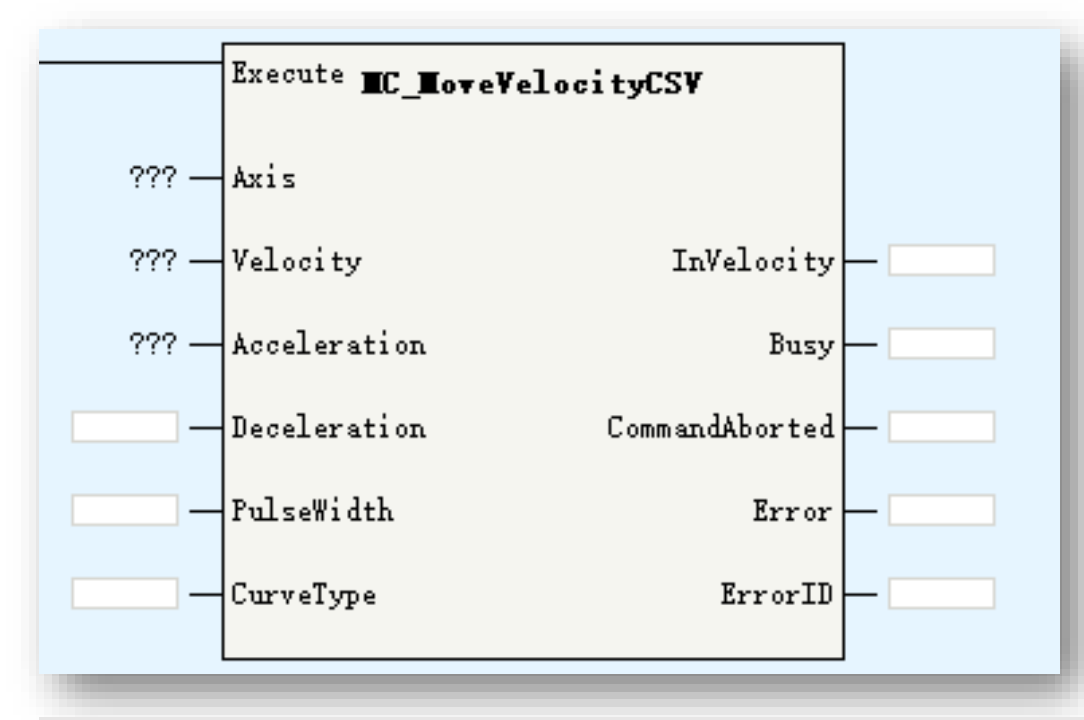

| Parameters   | Description                                     |
|--------------|-------------------------------------------------|
| Axis         | Axis ID/Axis name                               |
| Velocity     | Target velocity                                 |
| Acceleration | Acceleration                                    |
| Deceleration | Deceleration                                    |
| PulseWidth   | Pulse width, unit: 0.01%                        |
| CurveType    | Velocity ACC/DEC curve:<br>0: T curve 1:S curve |
| InVelocity   | Get into target velocity                        |

This command control axis in CSV mode.

While using with EtherCAT axis, same function with MC\_MoveVelocity.

While using with pulse control axis, this FB can control hardware to output PWM curve, the <PulseWidth> is used to control the output pulse width.

# MC\_SyncMoveVelocity

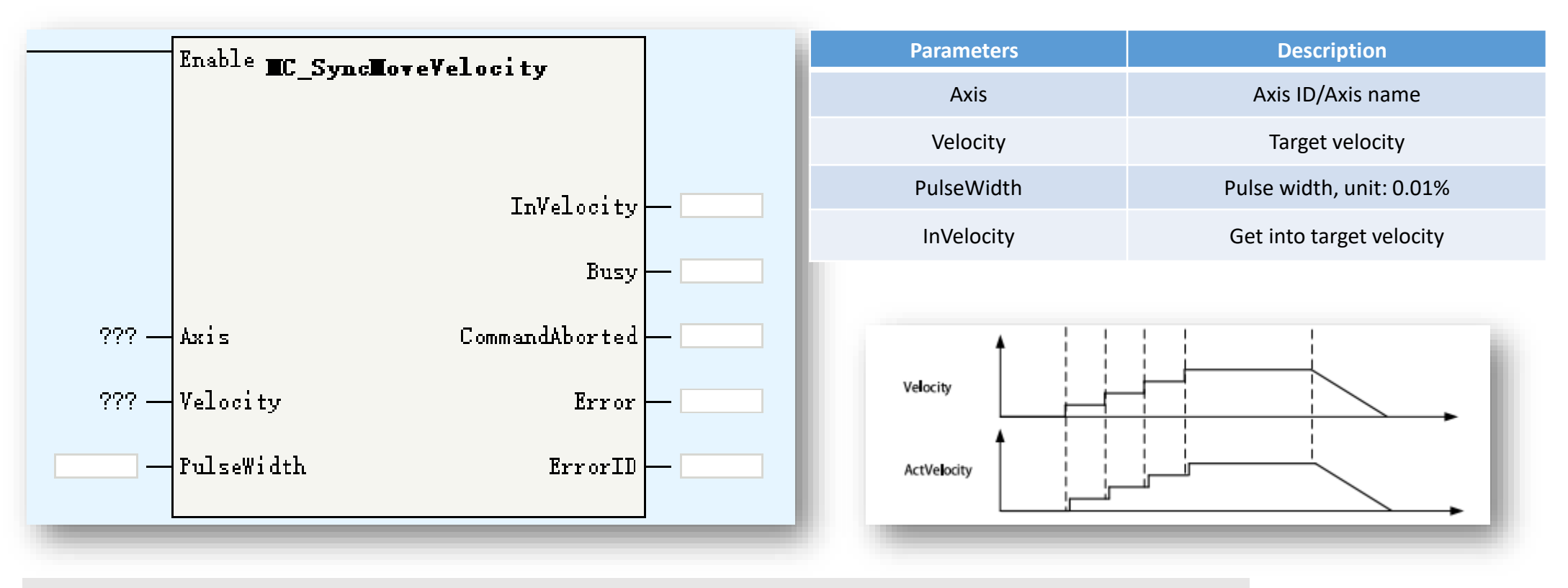

This command control axis in CSV mode.

Almost same with MC\_MoveVelocityCSV, the difference is this command have no acceleration and deceleration.

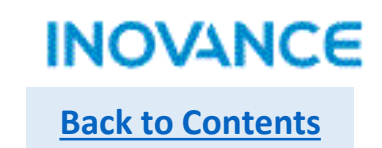

# MC\_SyncTorqueControl

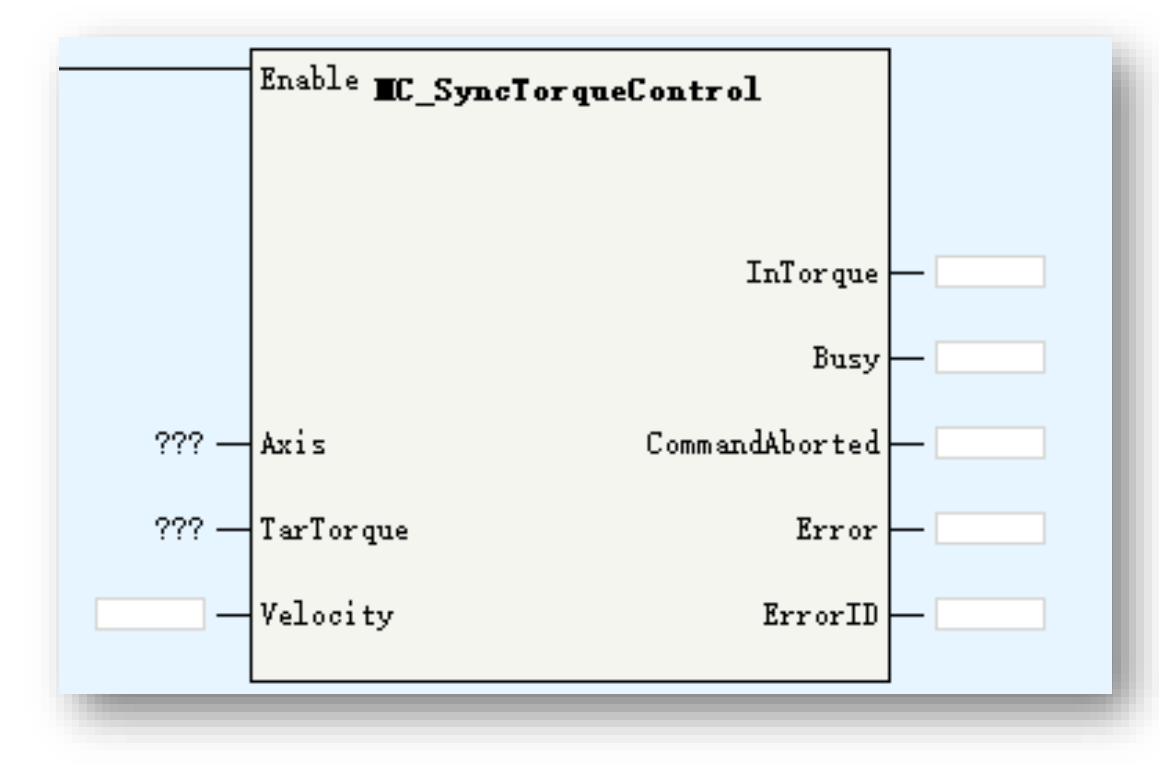

| Parameters | Description            |
|------------|------------------------|
| Axis       | Axis ID/Axis name      |
| TarTorque  | Target torque(1%)      |
| Velocity   | Velocity limit         |
| InTorque   | Get into target torque |

Work in CST mode. Same with MC\_TorqueControl.

# MC\_SetAxisConfigPara

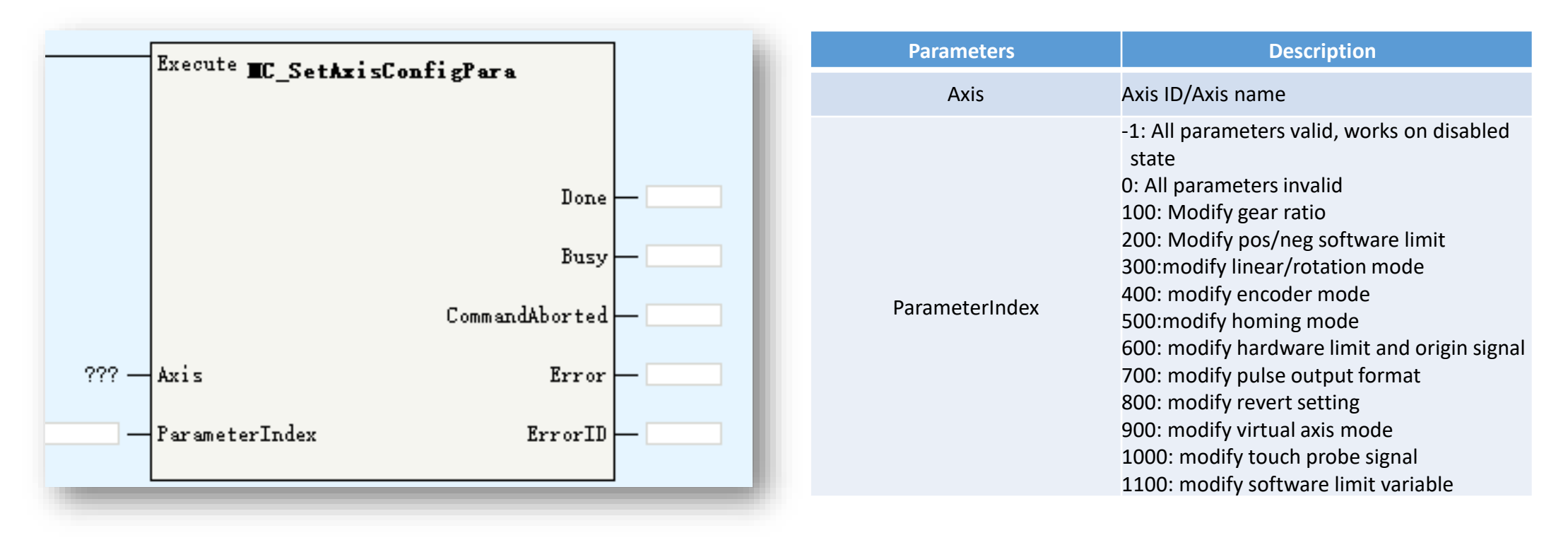

This command is used to modify axis configuration parameters.

Parameters modifications may cause the position mutation, please execute homing operation after modifying these parameters if necessary.

# MC\_SetAxisConfigPara

| ParameterIndex | Description                                                                                                    | Work state          |
|----------------|----------------------------------------------------------------------------------------------------|---------------------|
| 100            | Gear ratio:<br>dPulsePreCycle: pulse of 1 revolution<br>fDistancePreCycle: displacement of workbench per round<br>dNumerator: gear ratio numerator<br>dDenominator: gear ratio denominator                                                                                                    | Disabled            |
| 200            | bSoftLimitEnable: enable software limit<br>fPLimit: positive limit value (linear mode)<br>fNLimit: negative limit value (linear mode)                                                                                                    | Disabled/Standstill |
| 300            | iLineRotateMode: 0-linear mode 1-rotation mode<br>fRotation: cycle of rotation mode                                                                                                    | Disabled            |
| 400            | iEncoderMode: 0-absolute 1-relative                                                                                                    | Disabled            |
| 500            | fHomeMethod: homing method<br>fHomeVelocity: homing velocity<br>fHomeApproachVelocity: homing approach velocity<br>fHomeAcceleration :homing acceleration<br>dHomeTimeOut: homing timeout<br>dHomePositionMode: homing position mode selection                                                                                                    | Disabled/Standstill |
| 600            | bPLimitTerminalPolarity: positive limit polarity: OFF-positive ON-negative<br>bNLimitTerminalPolarity: negative limit polarity: OFF-positive ON-negative<br>bHomeTerminalPolarity: origin point polarity: OFF-positive ON-negative<br>dPLimitTerminalID: positive limit signal ID(Modbus address)<br>dNLimitTerminalID negative limit signal ID(Modbus address)<br>dHomeTerminalID origin signal ID(Modbus address) | Disabled            |
| 700            | iPulseMethod: pulse output format 3-AB phase 4-pulse + direction 5-CW/CCW                                                                                                    | Disabled            |
| 800            | bDirection: OFF-positive ON-Negative                                                                                                    | Disabled            |

# > MC\_SetAxisConfigPara

| ParameterIndex                                                                     | Description                                                                                                    |                                                                                                    | W                                                                                                    | ork state                                                                                                    |
|------------------------------------------------------------------------------------|----------------------------------------------------------------------------------------------------|----------------------------------------------------------------------------------------------------|----------------------------------------------------------------------------------------------------|----------------------------------------------------------------------------------------------------|
| 900                                                                                | bVirtualMode: OFF-virtual mode invalid ON-virtual mode valio                                                                                                    | d                                                                                                    |                                                                                                    | Disabled                                                                                                    |
| 1000                                                                               | dTouchProbeID1: touch probe 1 ID<br>dTouchProbeID2: touch probe 2 ID                                                                                                    |                                                                                                    |                                                                                                    | Disabled                                                                                                    |
| 1100                                                                               | fLimitDeceleration<br>fErrorStopDeceleration<br>fFollowErrorWindow<br>fInvelocityWindow<br>fMaxVelocity<br>fMaxJogVelocity<br>fMaxAcc<br>fMaxPTorque<br>fMaxNTorque<br>bEtherErrorStop: get into <errorstop> state while axis in error</errorstop> | : OFF-invalid ON-valid                                                                                                    | Disab                                                                                                    | led/Standstill                                                                                                    |
|                                                                                    |                                                                                                    | MBOOO<br>Program run fl<br>ag, run: ON, s<br>top: OFF                                                                                                | MOV K1                                                                                                    | Axis_O.sConfig.iLineRotateMode ]<br>Linear / rotary mode selectio<br>n                                                                  |
| Modify axis line<br>these configura<br>User can access<br><axisname>.sC</axisname> | ear/rotation mode configuration in program. All<br>ation parameters are in the structure _scfgAxis.<br>a these parameters by<br>Config. <parametername>.</parametername>                                                                           | INT<br>Parameter Index<br>-1: update all;<br>0: ignore all;<br>100: modify gear ratio only<br>200: modify linear / rotati<br>others: refer to manual | Execute EC_SetAxi<br>Execute EC_SetAxi<br>sative software limit only:<br>on mode only:<br>K300 ParameterIndex | Reis_U. SUONTIG. INOTATION<br>Rotation period in rotation m<br>ode<br>SCOnfigPara<br>Done<br>Busy<br>CommandAborted<br>Error<br>ErrorID |

INOVANCE

**Back to Contents** 

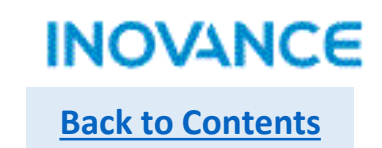

# > MC\_FollowVelocity

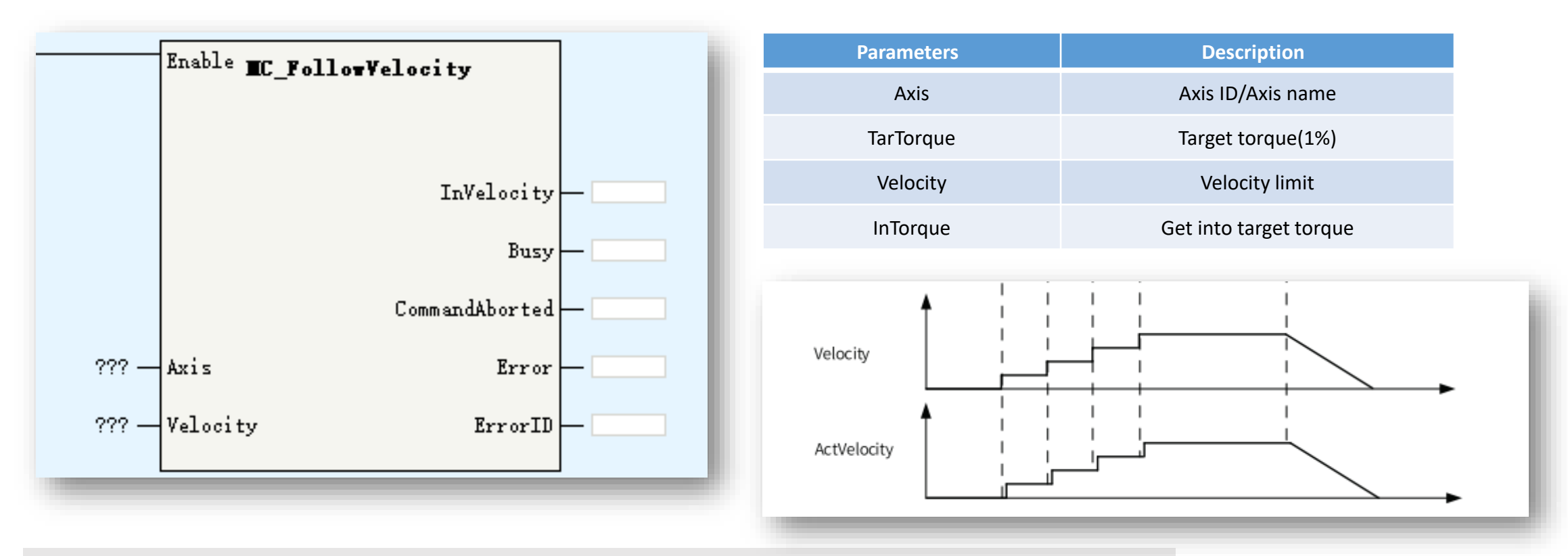

This command almost same with MC\_SyncVelocity.

The difference is this command works in CSP mode, can used with the MC\_SuperImposed.

While <Enable> =ON, the modification of <Velocity will effect immediately without

acceleration/deceleration delay.

While executing this command, axis get into synchronized motion state.

| CAM and GEAR           | Function                         |
|------------------------|----------------------------------|
| MC_CamIn               | Enable CAM                       |
| MC_CamOut              | Disable CAM                      |
| MC_GetCamTablePhase    | Get CAM phase(master position)   |
| MC_GetCamTableDistance | Get CAM distance(slave position) |
| MC_GearIn              | Enable GEAR                      |
| MC_GearOut             | Disable GEAR                     |
| MC_Phasing             | Master phase offset              |
| MC_SaveCamTable        | Save CAM table                   |
| MC_GenerateCamTable    | Update CAM table                 |
| MC_DigitalCamSwitch    | CAM tappet function              |

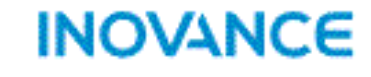

**Back to Contents** 

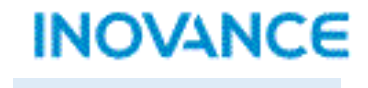

**Back to Contents** 

# > MC\_CamIn

|                                 | Execute        | EC_Camin |                |                           |
|---------------------------------|----------------|----------|----------------|---------------------------|
| Master —                        | Master         |          |                |                           |
| Slave —                         | Slave          |          |                |                           |
| CamTable —                      | CamTable       |          |                |                           |
| Cam.CamIn_Periodic —            | Periodic       |          |                |                           |
| Cam.CamIn_StartMode —           | StartMode      |          | CamInNode      | — Cam. CamIn_CamInNode    |
| Cam.CamIn_StartPosition —       | StartPosition  |          | InCam          | Cam. CamIn_InCam          |
| Cam.CamIn_MasterStartDistance — | MasterStartDis | tance    | InSync         | — Cam. CamIn_InSync       |
| Cam.CamIn_MasterScaling —       | MasterScaling  |          | EndOfProfile   |                           |
| Cam.CamIn_SlaveScaling —        | SlaveScaling   |          | Index          | — Cam. CamIn_Index        |
| Cam.CamIn_MasterOffset —        | MasterOffset   |          | Busy           | — Cam. CamIn_Busy         |
| Cam.CamIn_SlaveOffset —         | SlaveOffset    |          | Active         | — Cam.CamIn_Active        |
| Cam.CamIn_ReferenceType —       | ReferenceType  |          | CommandAborted | — Cam. CamIn_CommandAbort |
| Cam.CamIn_Direction —           | Direction      |          | Error          | — Cam. CamIn_Error        |
| Cam.CamIn_BufferMode —          | BufferMode     |          | ErrorID        | - Cam. CamIn_ErrorID      |
|                                 |                |          |                |                           |

| Description                                                                                                    |
|----------------------------------------------------------------------------------------------------|
| Master axis: support EtherCAT axis, pulse<br>control axis, Fieldbus encoder axis and loca<br>encoder axis               |
| Slave axis: support EtherCAT axis and pulse control axis                                                                |
| Cam table selection                                                                                                    |
| CAM cycle mode:<br>0:periodic<br>Other: specified certain cycle numbers                                                 |
| Master distance mode:<br>0:abs 1:rel 2:immediate                                                                        |
| Start position of CAM table                                                                                             |
| Master start distance                                                                                                   |
| Master scale factor                                                                                                    |
| Slave scale factor                                                                                                    |
| Master offset                                                                                                    |
| Slave offset                                                                                                    |
| Reference position:<br>0: last cycle set position<br>1: current cycle set position<br>2:current cycle feedback position |
|                                                                                                    |

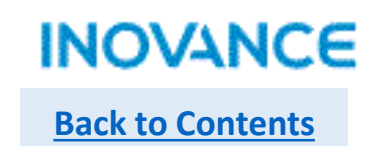

# MC\_CamIn

|                                 |                |          |                | _                         |
|---------------------------------|----------------|----------|----------------|---------------------------|
|                                 | Execute        | MC_CamIn |                |                           |
| Master —                        | Master         |          |                |                           |
| Slave —                         | Slave          |          |                |                           |
| CamTable —                      | CamTable       |          |                |                           |
| Cam.CamIn_Periodic —            | Periodic       |          |                |                           |
| Cam.CamIn_StartMode —           | StartMode      |          | CamInNode      | — Cam. CamIn_CamInNode    |
| Cam.CamIn_StartPosition —       | StartPosition  |          | InCam          | — Cam. CamIn_InCam        |
| Cam.CamIn_MasterStartDistance — | MasterStartDis | tance    | InSync         | — Cam. CamIn_InSync       |
| Cam.CamIn_MasterScaling —       | MasterScaling  |          | EndOfProfile   | - Cam. CamIn_EndOfProfile |
| Cam.CamIn_SlaveScaling —        | SlaveScaling   |          | Index          | — Cam. CamIn_Index        |
| Cam.CamIn_MasterOffset —        | MasterOffset   |          | Busy           | - Cam. CamIn_Busy         |
| Cam.CamIn_SlaveOffset —         | SlaveOffset    |          | Active         | - Cam. CamIn_Active       |
| Cam.CamIn_ReferenceType —       | ReferenceType  |          | CommandAborted | — Cam. CamIn_CommandAbort |
| Cam.CamIn_Direction —           | Direction      |          | Error          | - Cam. CamIn_Error        |
| Cam.CamIn_BufferMode —          | BufferMode     |          | ErrorID        | Cam. CamIn_ErrorID        |
|                                 |                |          |                |                           |

| Parameters   | Description                                     |
|--------------|-------------------------------------------------|
| Direction    | 0:positive<br>1:negative<br>2:none              |
| BufferMode   | 0:wait last motion complete<br>Others: reserved |
| CamInNode    | CamIn node(data structure)                      |
| InCam        | In CAM motion                                   |
| InSync       | In sync motion                                  |
| EndOfProfile | CAM cycle complete                              |
| Index        | Index                                           |
| Active       | FB executing                                    |

MC\_CamIn command can start from standstill, discrete motion, continuous motion and synchronized motion state.

INOVANCE **Back to Contents** 

ąх

1 Spline

0 Spline

Line

#### **MC** CamIn-CamTable

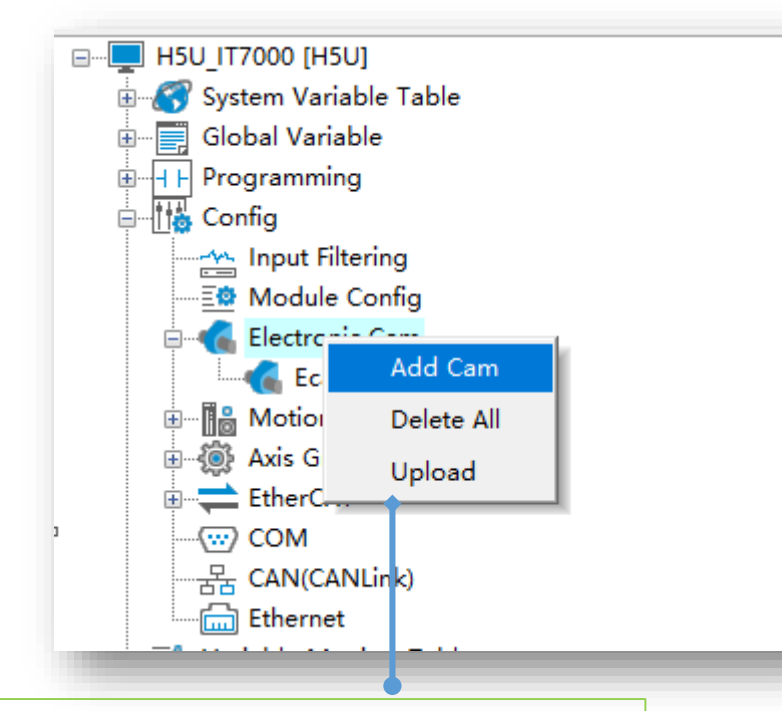

<Config> $\rightarrow$  <ElectricCam> $\rightarrow$ right click <Add Cam> to add a CAM table. AutoShop support up to 16 CAM tables, and the H5U PLC support up to 8 CAM running at the same time. Each CAM table support 361 key points

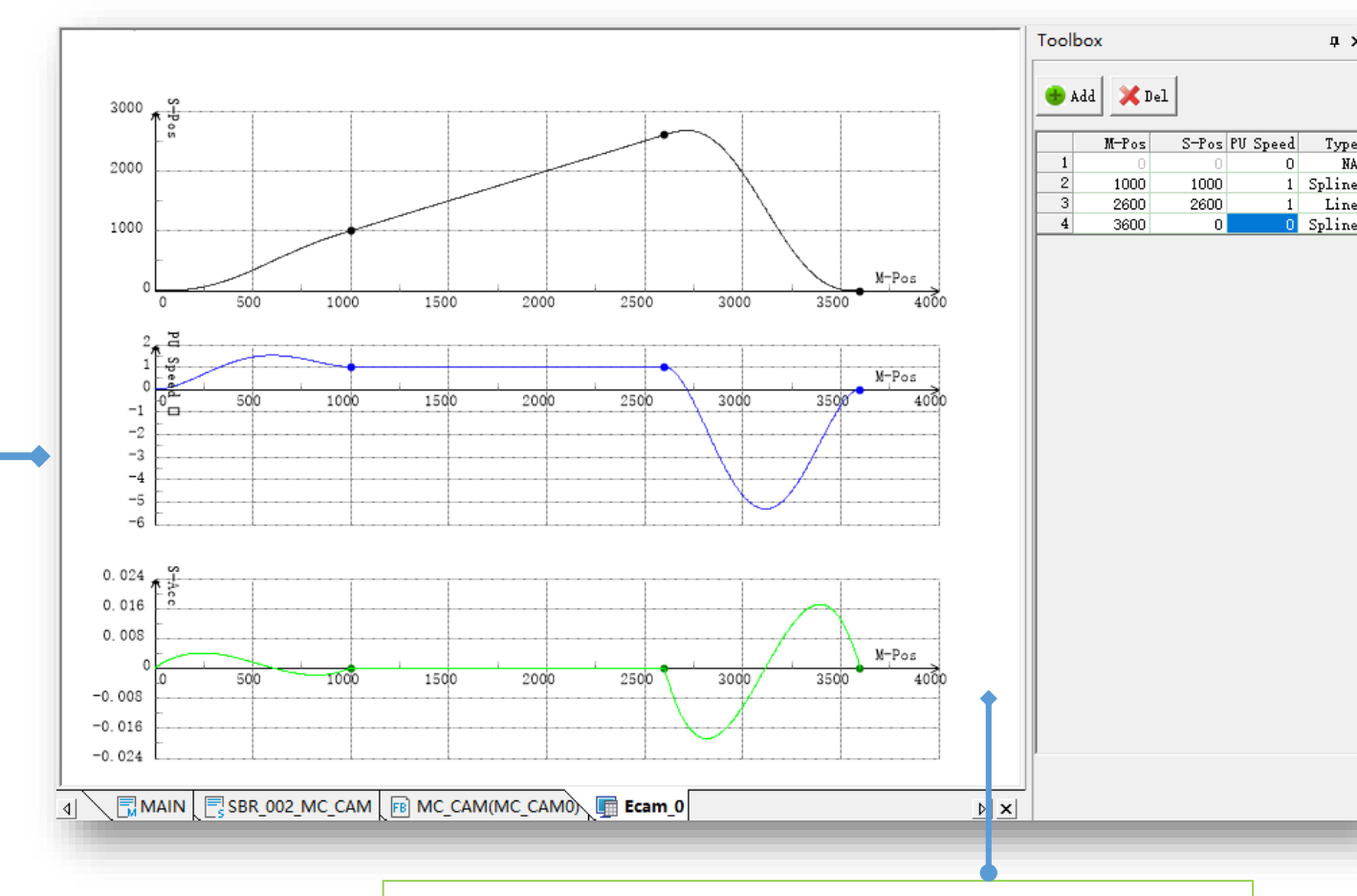

Drag and drop the key point in the left CAM wiring or modify the key point data in the right table

CAM table is data collection of master position and slave distance. It describe the position relation ship between master and slave. In a CAM motion, controller calculate the slave position according to the CAM table. CAM table can only created by configuration.

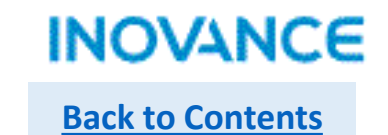

# MC\_CamIn-CamTable Operation

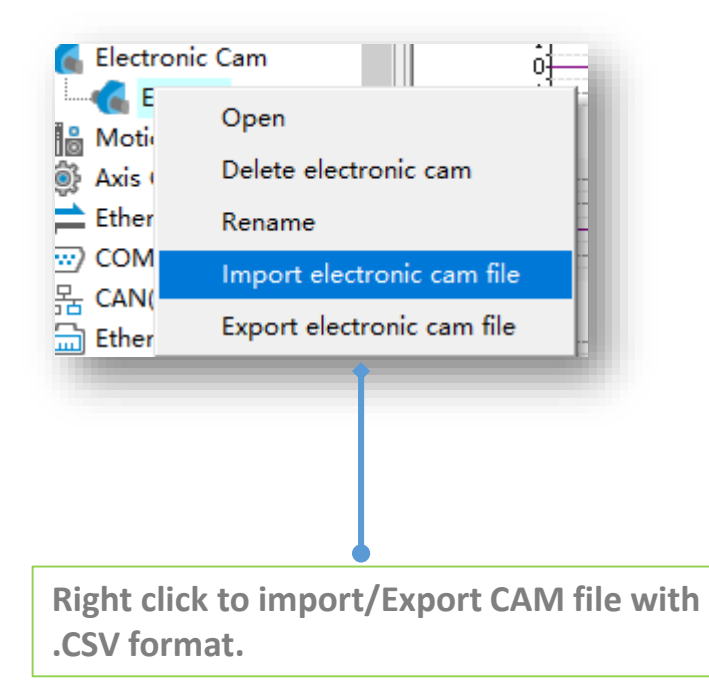

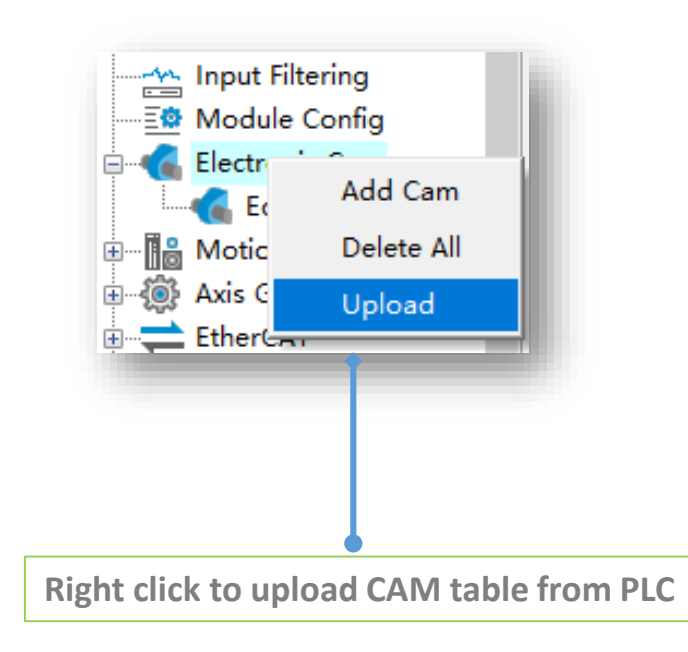

# MC\_CamIn-StartMode

#### StartMode=2, CAM start immediately.

From below trace curve, while CamIn enabled, slave get into CAM motion(at this time, slave position is decided by master position, and slave is in synchronized state), at the same time, slave start to move according to CAM table relationship(Insync signal) without delay.

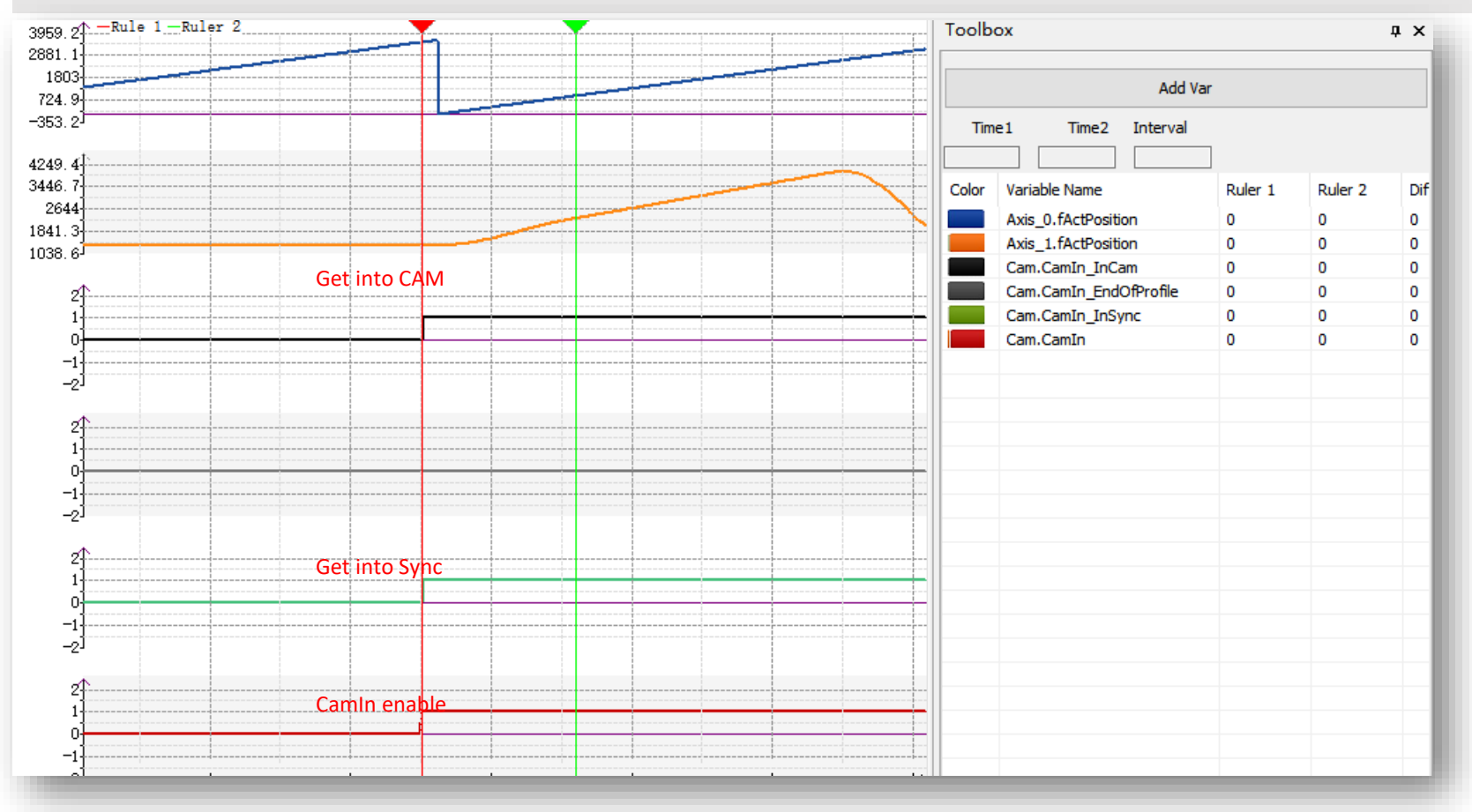

### MC\_CamIn-StartMode

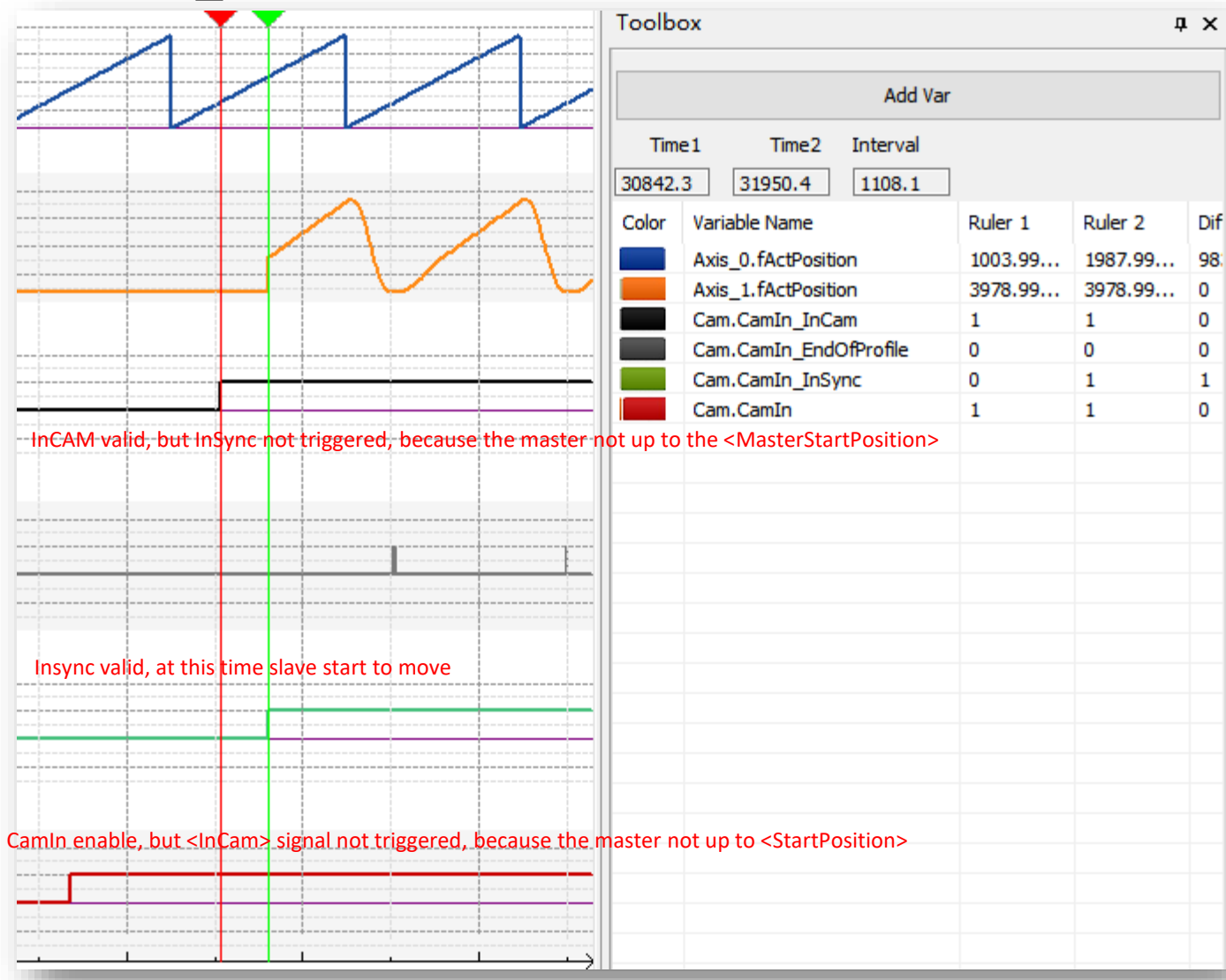

StartMode=0(absolute), CAM start in a specified position. To understand this function, there are 2 parameters need to clarify: StartPosition: while master position up to startPosition, get into CAM. Be noted <Get into CAM> not mean the slave have to move, it means the slave already create CAM relationship with master.

MasterStartPosition: While master position up to MasterStartPosition, get into Sync. <Get into Sync> means the slave will motion with master according to CAM table(master position). See left trace curve. While talking about <StartPosition> and <MasterStartPosition>, the value is affected by the <StartMode>, while StartMode=0, the real value: StartPosition=<StartPosition> MasterStartPosition=<MasterStartPosition>

MasterStartPosition=<MasterStartPosition

While StartMode=1, the real value:

StartPosition=<StartPosition>

MasterStartPosition=<StartPosition> +

<MasterStartPosition>
# MC\_CamIn-StartMode

Below is the parameters of the former curve, you can see the <InCam> and <InSync> triggered in master position 1000 and 2000:

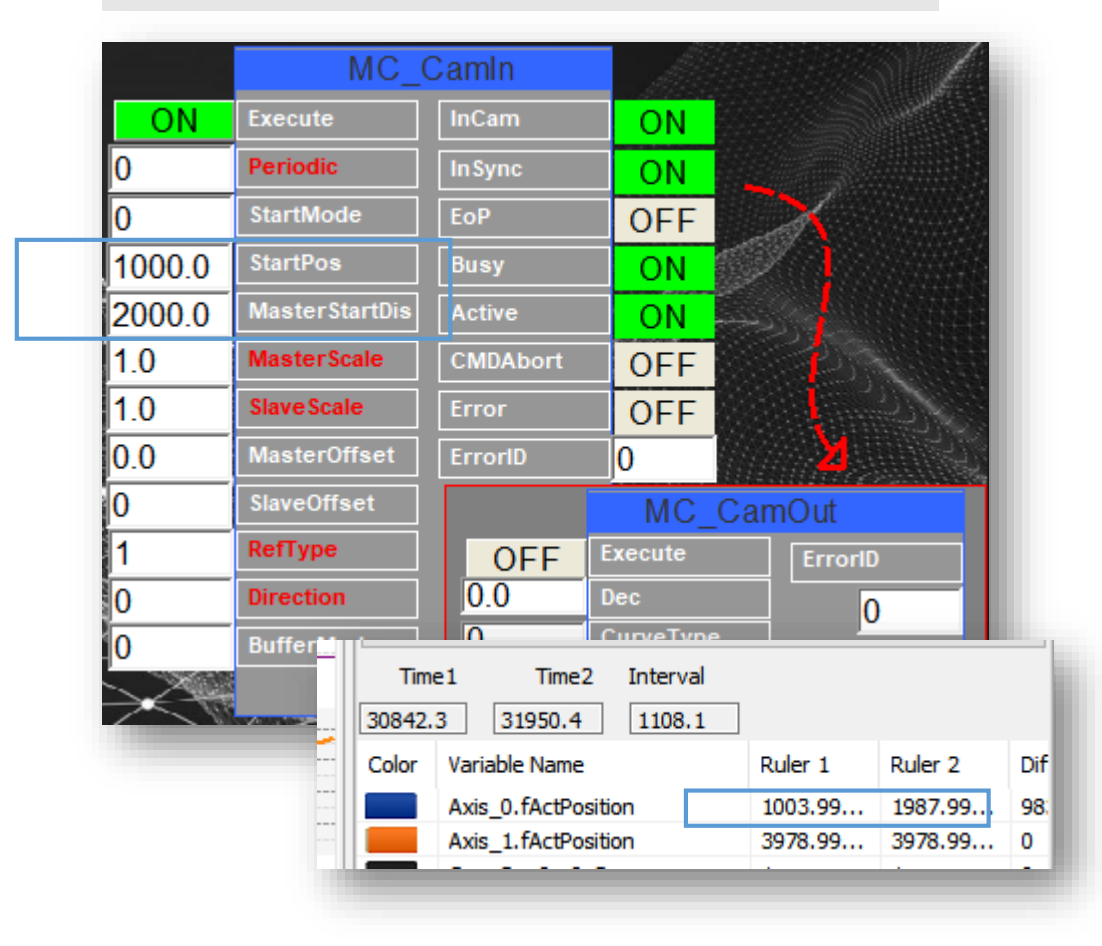

If we modify the StartMode=1(relative), other parameters not change, the effect show as below, the <InCam> and <InSync> triggered in master position 1000 and 3000(1000+2000)

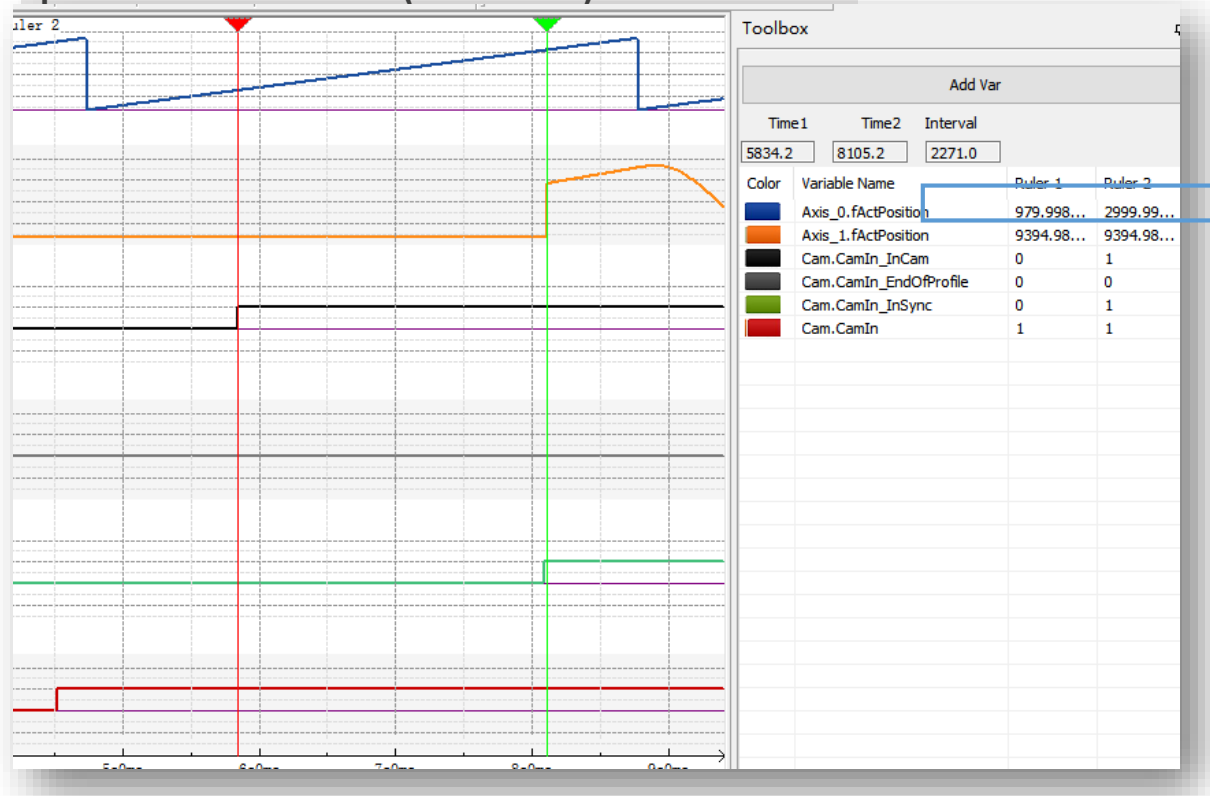

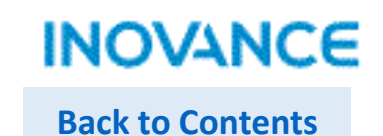

# MC\_CamIn-StartMode

Be noted while <InCam> position(StartPosition) and <InSync> position(MasterStartPosition) is different, there could be a position jump of slave. If don't want this jump, please make sure the StartPosition=MasterStartPosition(in other word, the <InCam> and <InSync> triggered at the same time). For example, while StartMode=0(absolute) and StartPostion = MasterStartPosition=1000, the effect show as right, the slave position no jump(right image, yellow curve).

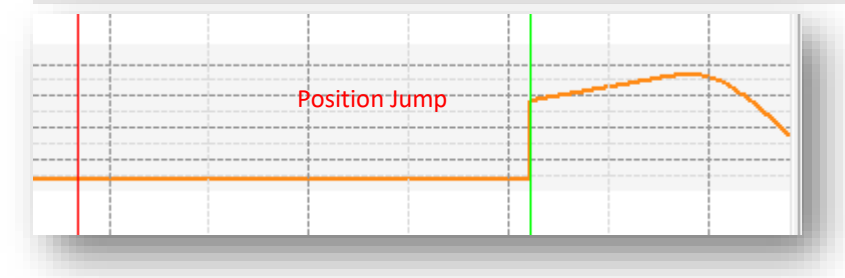

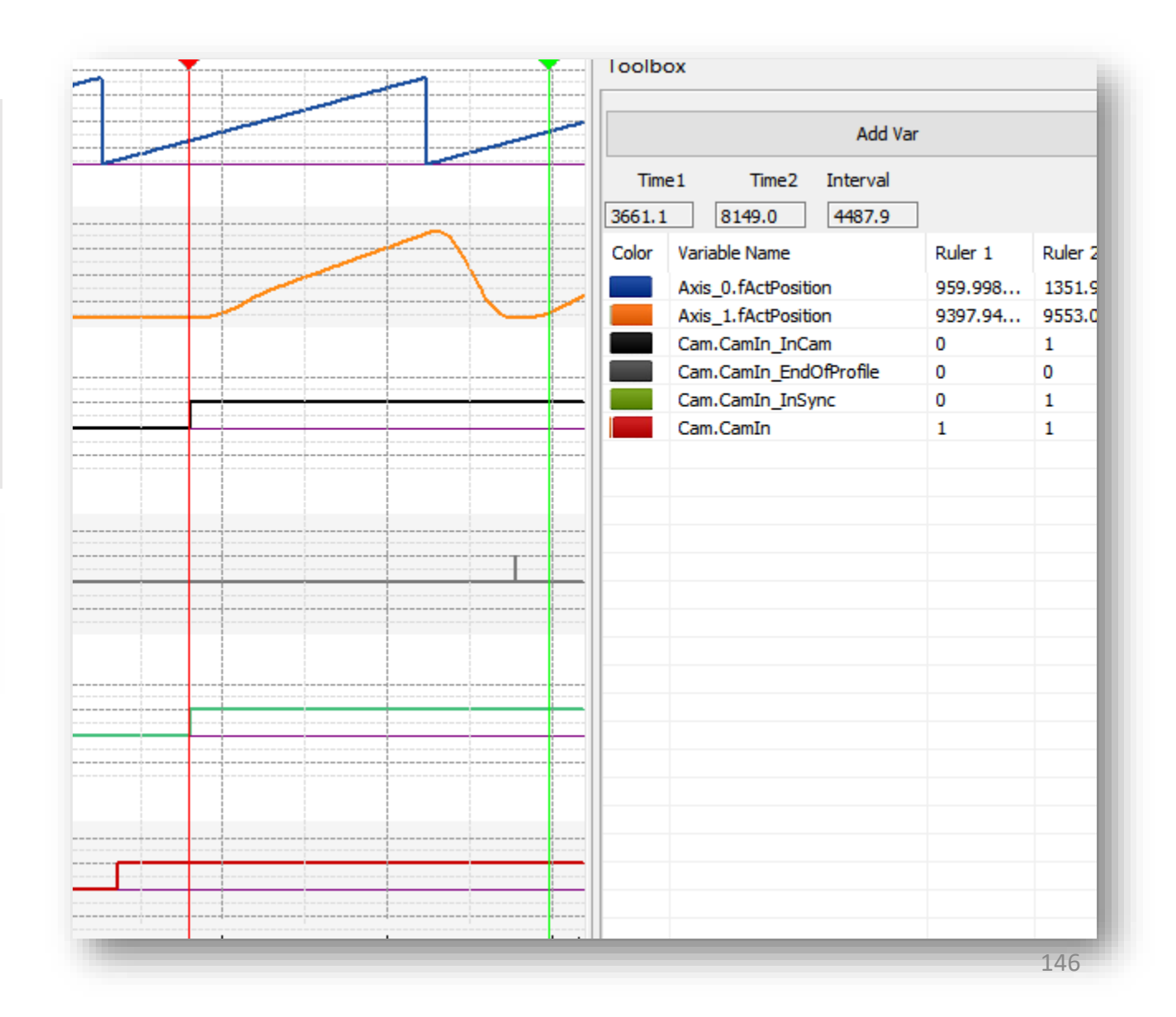

# MC\_CamIn-Periodic

While Periodic=0, slave axis execute CAM motion repeatedly. <EndofProfile> will triggered and be valid for one cycle time while CAM cycle complete.

While Periodic=N(N>0), axis execute CAM motion N times. <EndofProfile> will triggered and be valid for one cycle time while CAM cycle complete. At the last CAM cycle, <EndOfProfile> will keep valid if Execute is ON.

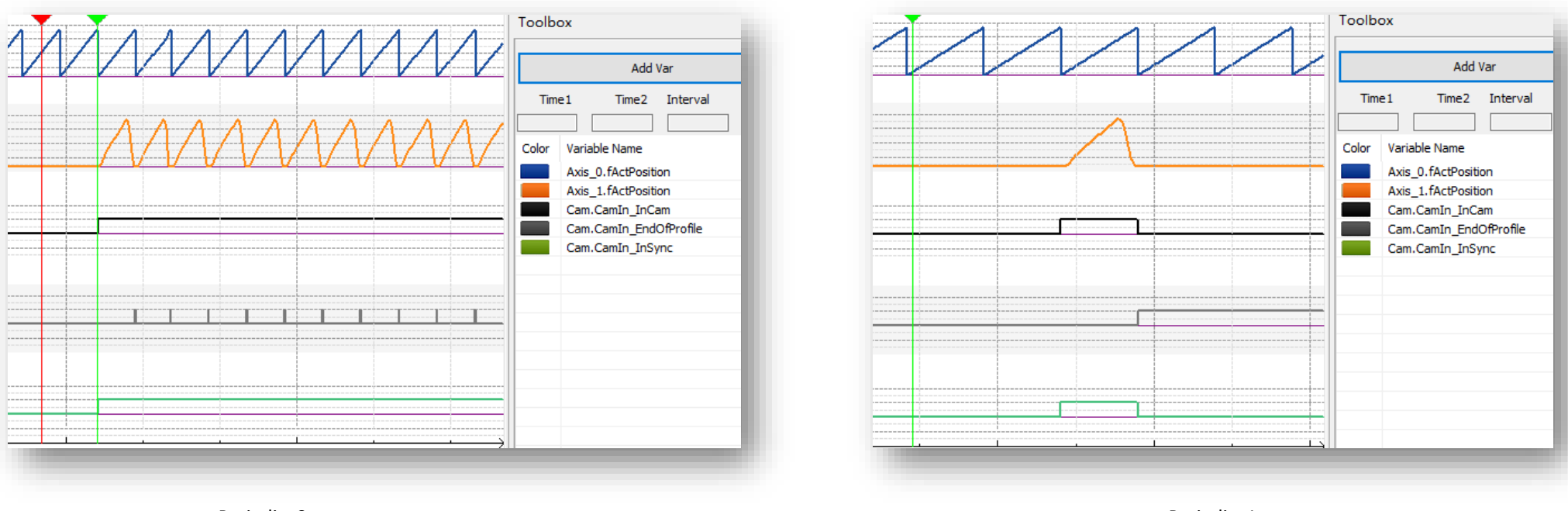

Periodic=0

Periodic=1

INOVANCE

**Back to Contents** 

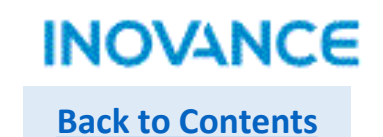

#### MC\_CamIn-Scale

Scale is used to scale up and down the master position and slave position. The parameter <MasterScaling> and <SlaveScaling> used to set the ratio.

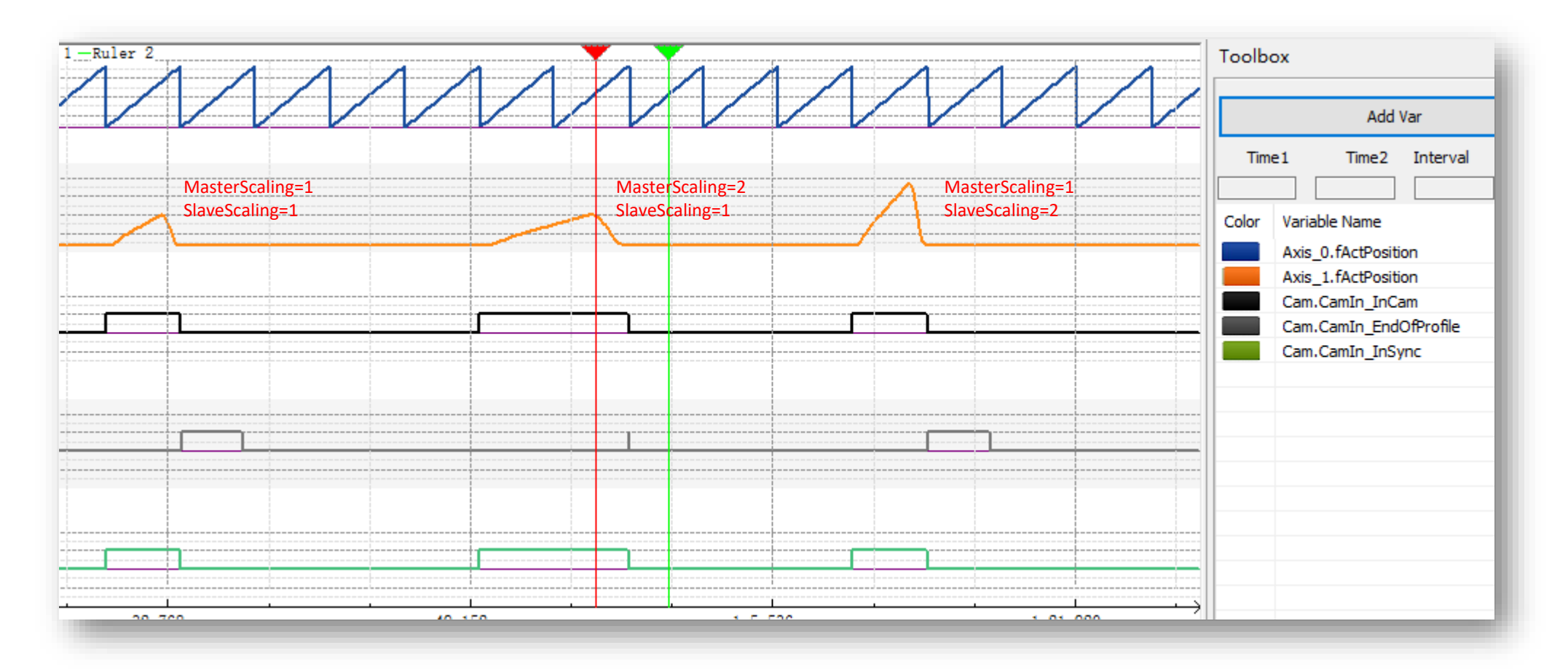

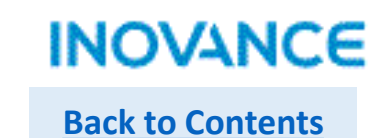

### MC\_CamIn-Offset

Offset is used to set offset distance for master position and slave position. The parameter <MasterOffset> and <SlaveOffset> used to set the value.

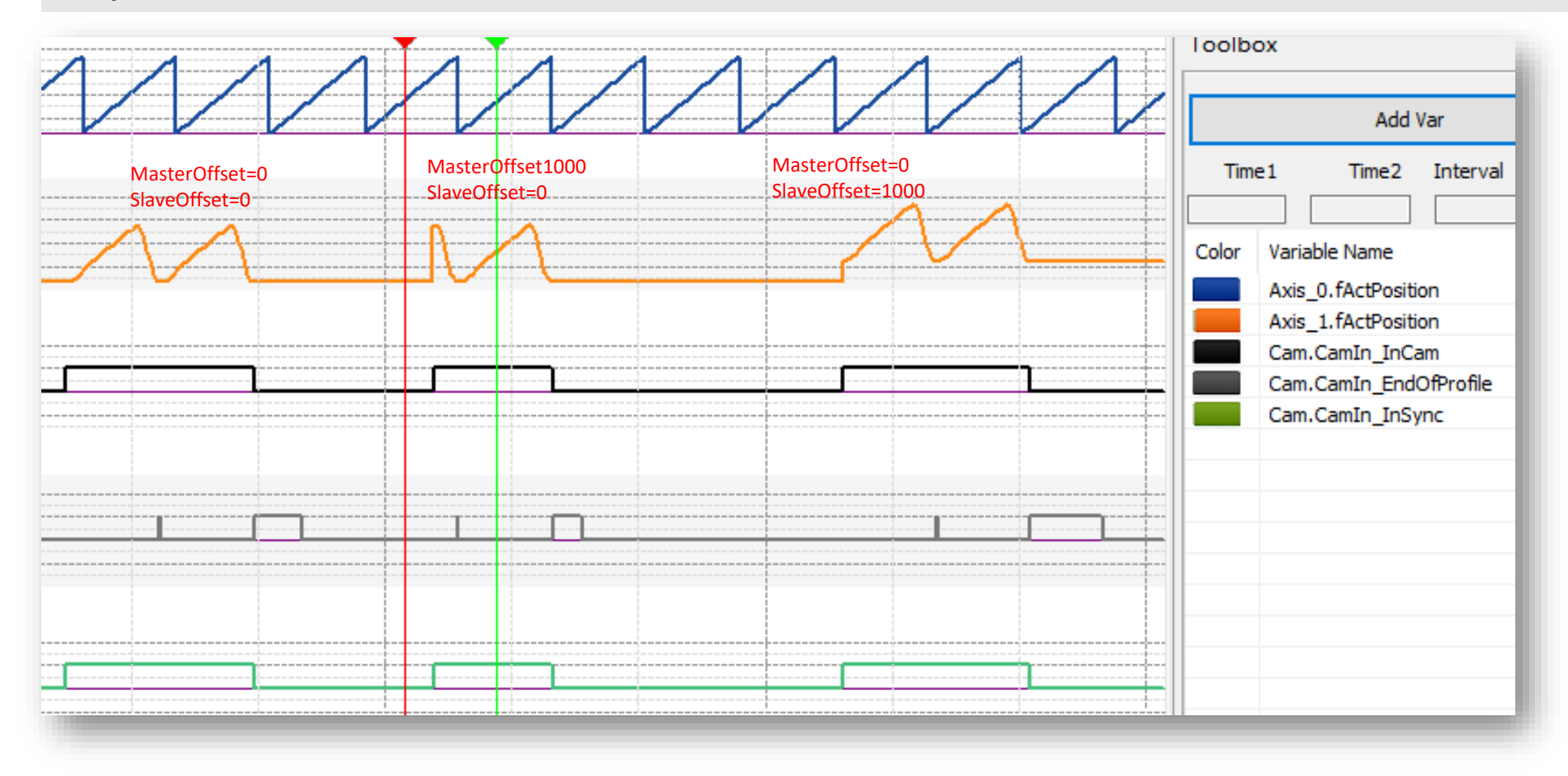

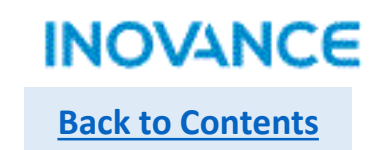

# MC\_CamIn-Direction

Only when master motion direction same as <Direction>, the slave CAM motion can be enabled. If the master motion direction reversed, the slave will stop motion, until master restore the former direction and position, the slave will continue to move. If there is no specified direction(Direction=2), CAM support move in both direction.

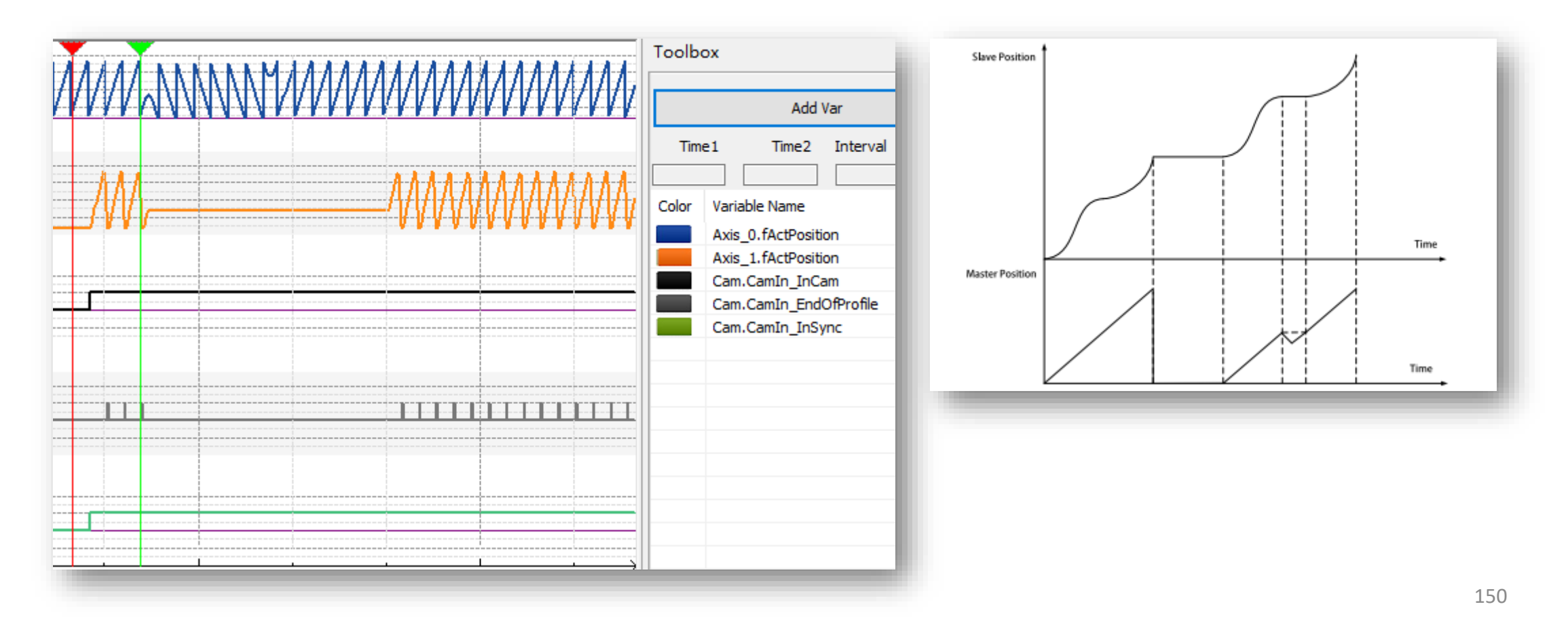

# INOVANCE Back to Contents

# MC\_CamIn-Restart and Multi-Start

Re-execute MC\_CamIn during FB busy period, <Periodic>/<MasterScaling>/<SlaveScaling>/<ReferenceType>/<Direction> will be refresh and valid in next CAM cycle.

Multi execute MC\_CamIn command, the second command busy signal will be valid, but active will not be triggered immediately, need wait the current running CAM cycle complete, the new command active become valid. Then, the second CAM will work and <Periodic>/<MasterScaling>/<SlaveScaling>/<ReferenceType>/<Direction> parameters will follow the newer command.

# > MC\_CamOut

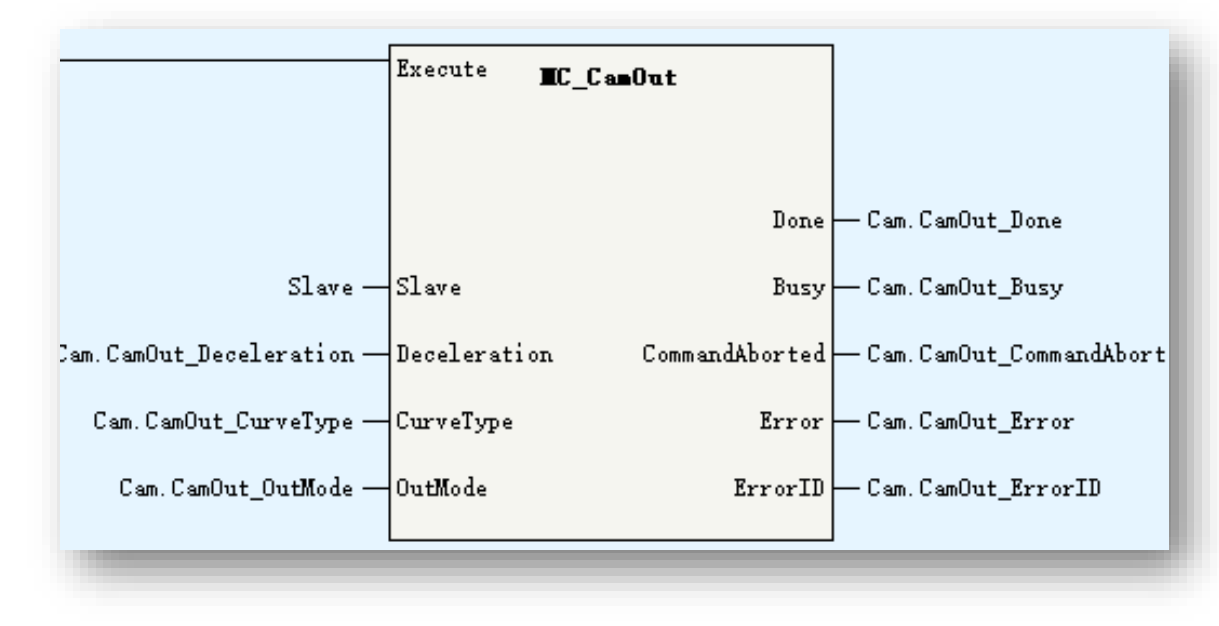

| Parameters   | Description                                                                         |
|--------------|-------------------------------------------------------------------------------------|
| Slave        | Slave Axis Name                                                                     |
| Deceleration | Deceleration                                                                        |
| CurveType    | Velocity ACC/DEC curve:<br>0: T curve                                               |
| OutMode      | 0: deceleration to stop<br>1: after current CAM cycle complete, stop<br>immediately |

MC\_CamOut is used to release the CAM motion of slave.

If OutMode=0, while execute this FB, slave axis will get into continuous motion and deceleration to

#### stop(standstill)

If OutMode=1, while execute this FB, slave will still in CAM motion(synchronized motion state) until current CAM cycle complete, after that, slave stop immediately.

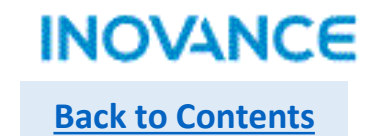

#### MC\_GetCamTablePhase

|                                                                   |                                      |                                                      | Parameters   | Description                                                           |
|-------------------------------------------------------------------|--------------------------------------|------------------------------------------------------|--------------|-----------------------------------------------------------------------|
| Exe                                                               | <sup>ecute</sup> MC_GetCanTablePhase |                                                      | CamTable     | Cam table                                                             |
|                                                                   |                                      |                                                      | StartPoint   | Start Point (_sMC_CAM_NODE)                                           |
|                                                                   | Done                                 | — Cam. GetCamPhase_Done                              | EndPoint     | End Point (_sMC_CAM_NODE)                                             |
| CamTable — <mark>Ca</mark> m                                      | mTable Number-                       | — Cam. GetCamPhase_Number                            | Distance     | Slave position in CAM                                                 |
| am.GetCamPhase_StartPoint — Sta<br>Cam.GetCamPhase_EndPoint — End | artPoint Phase<br>dPoint Error       | — Cam. GetCamPhase_Phase<br>— Cam. GetCamPhase_Error | Number       | Corresponding master position<br>-1: infinite same position<br>0:None |
| Cam. GetCamPhase_Distance — Dis                                   | stance ErrorID                       | — Cam. GetCamPhase_ErrorID                           |              | quantities                                                            |
|                                                                   |                                      |                                                      | Phase        | The actual master position(array)                                     |
|                                                                   |                                      |                                                      |              |                                                                       |
|                                                                   |                                      |                                                      | sMC_CAM_Node | Description                                                           |
|                                                                   |                                      |                                                      | fPhase       | Master phase                                                          |

MC\_GetCamTablePhase is used to calculate the master position according to slave position within 2 CAM key points(sMC\_CAM\_NODE).

| sMC_CAM_Node | Description                                                |
|--------------|------------------------------------------------------------|
| fPhase       | Master phase                                               |
| fDistance    | Slave distance                                             |
| fVel         | Connection velocity                                        |
| fAcc         | Connection acceleration(reserved)                          |
| iCurve       | Curve Type<br>0: reserved<br>1: linear<br>2: quintic curve |

#### MC\_GetCamTableDistance

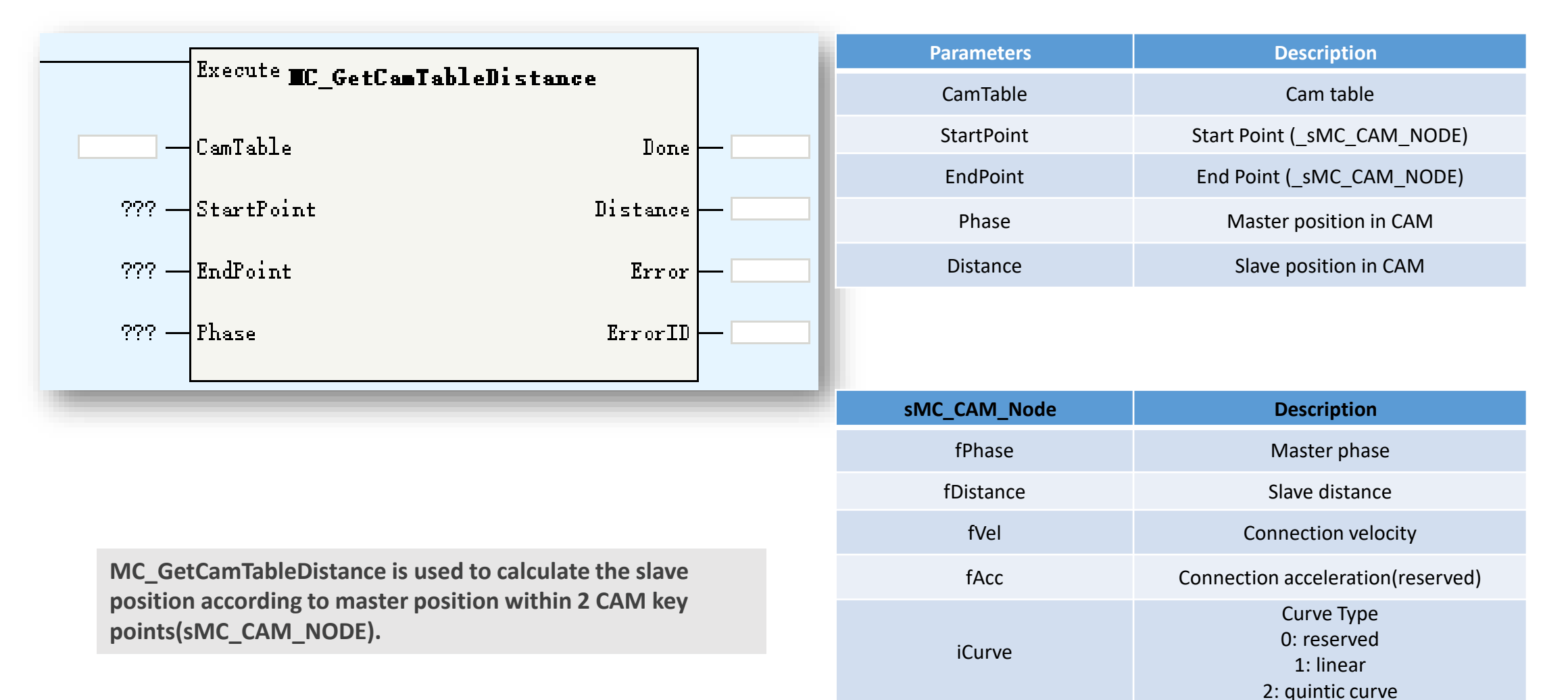

INOVANCE

**Back to Contents** 

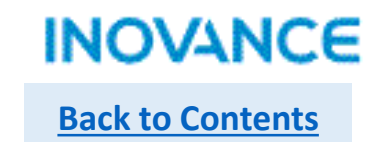

#### MC\_SaveCamTable

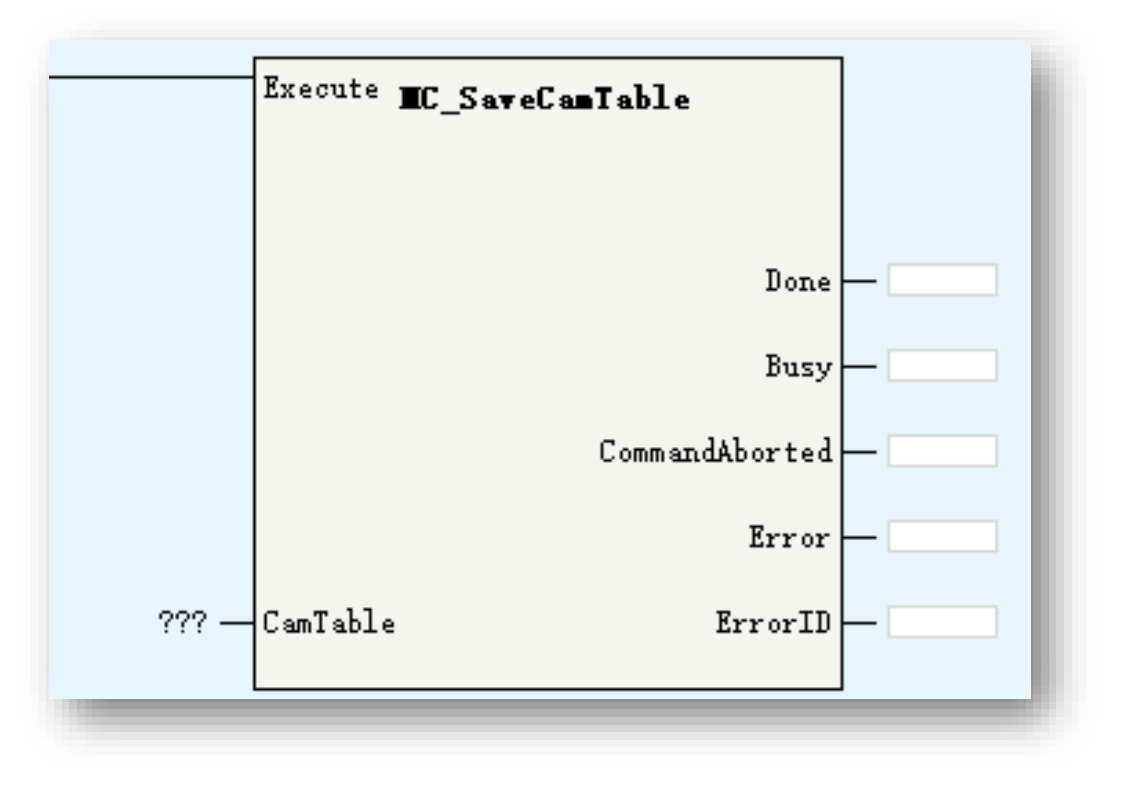

MC\_SaveCamTable is used to save the specified CAM table to flash. Be noted while this command executing, cannot power off the controller, or the CAM data will lost.

| Parameters | Description |
|------------|-------------|
| CamTable   | Cam table   |

# MC\_GenerateCamTable

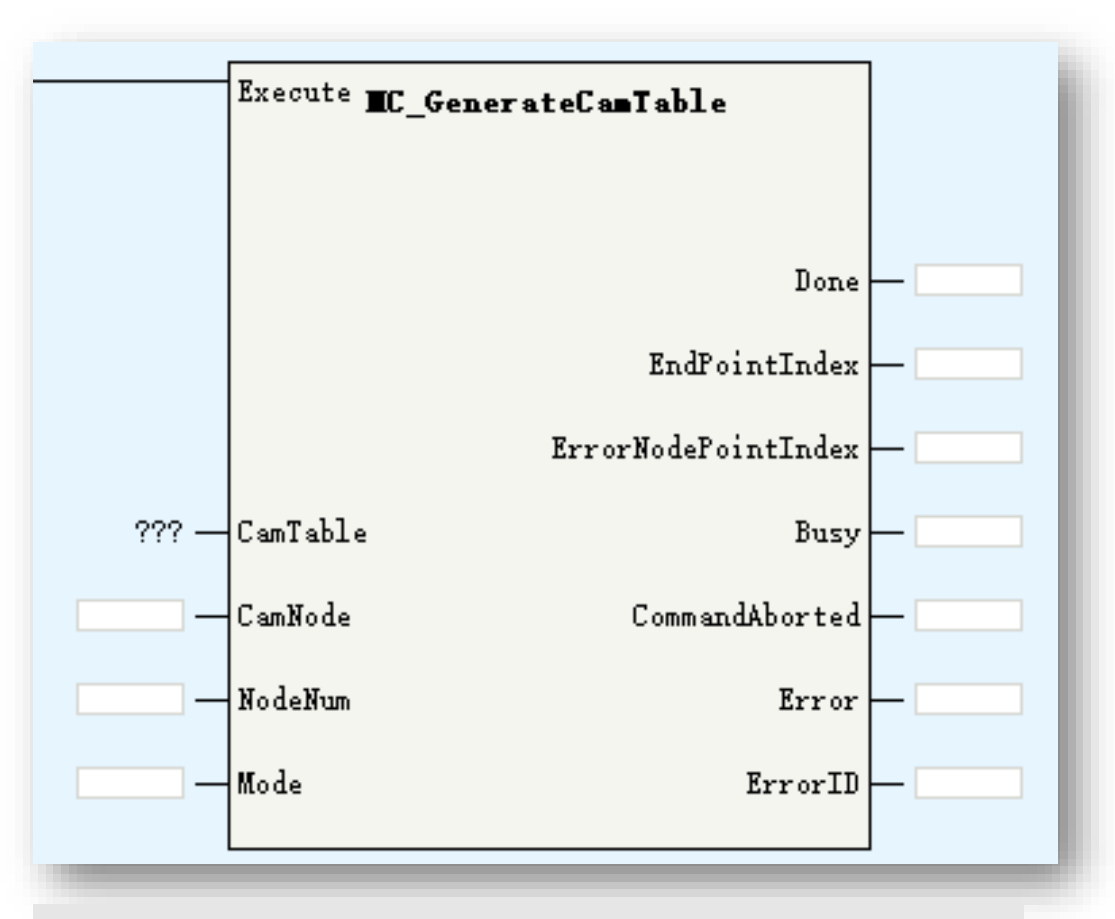

MC\_GenerateCamTable is used to update the specified CAM table data according to <CamNode> and <NodeNum>, the updated CAM table will effect in next CAM cycle.

| Parameters          | Description                                                                                             |
|---------------------|----------------------------------------------------------------------------------------------------|
| CamTable            | Cam table                                                                                               |
| CamNode             | CAM node array (_sMC_CAM_NODE)                                                                          |
| NodeNum             | CAM node number, 2~361. While this<br>parameter is empty, using the mode<br>number of current CAM table |
| Mode                | 0: valid in next CAM cycle                                                                              |
| EndPointIndex       | End point index                                                                                         |
| ErrorNodePointIndex | Error point index                                                                                       |

| sMC_CAM_Node | Description                                                |
|--------------|------------------------------------------------------------|
| fPhase       | Master phase                                               |
| fDistance    | Slave distance                                             |
| fVel         | Connection velocity                                        |
| fAcc         | Connection acceleration(reserved)                          |
| iCurve       | Curve Type<br>0: reserved<br>1: linear<br>2: quintic curve |

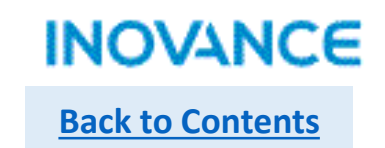

#### MC\_GenerateCamTable-CamNode

<CamNode> is used to specify if the new CAM point array will be used. While <CamNode> is empty, the former CAM point array will be used and user only modify the key points value. While <CamPoint> is not empty(and range is 2~361), the new CAM point array will be used and users have to set all key points value.

Below table show the process while <CamNode> is empty:

|                                        | Master | Slave |
|----------------------------------------|--------|-------|
|                                        | 0      | 0     |
|                                        | 500    | 500   |
|                                        | 2600   | 2600  |
|                                        | 3600   | 0     |
| Modify key point(s) in same node array |        |       |
|                                        | Master | Slave |
|                                        | 0      | 0     |
|                                        | 1000   | 1000  |
|                                        | 2600   | 2600  |
|                                        | 3600   | 0     |

| -£ | DEMOV | E1000           | Ecam_O.sCamnode[1].fPhase<br>Spindle Phase (Writable)                 | ] |
|----|-------|-----------------|-----------------------------------------------------------------------|---|
| -£ | DEMOV | E1000           | Ecam_O.sCamnode[1].fDistance<br>Displacement from axis (writa<br>ble) | ] |
| -£ | DEMOV | EO              | Ecam_O.sCamnode[1].fVel<br>Connection speed (writable)                | ן |
| -£ | МОУ   | К4              | Cam. GenCamTable_NodeNum                                              | ] |
| -{ | SET   | Cam.GenCamTable | ]                                                                     |   |

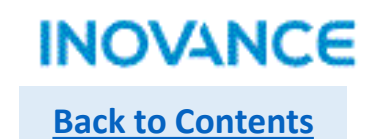

#### MC\_GenerateCamTable-CamNode

Below table show the process while <CamNode> is not empty:

| Master           | Slave   |
|------------------|---------|
| 0                | 0       |
| 500              | 500     |
| 2600             | 2600    |
| 3600             | 0       |
| Create a new nod | e array |

| Master | Slave |
|--------|-------|
| 0      | 0     |
| 500    | 500   |
| 1000   | 1000  |
| 2600   | 2600  |
| 3000   | 3000  |
| 3300   | 3200  |
| 3600   | 0     |

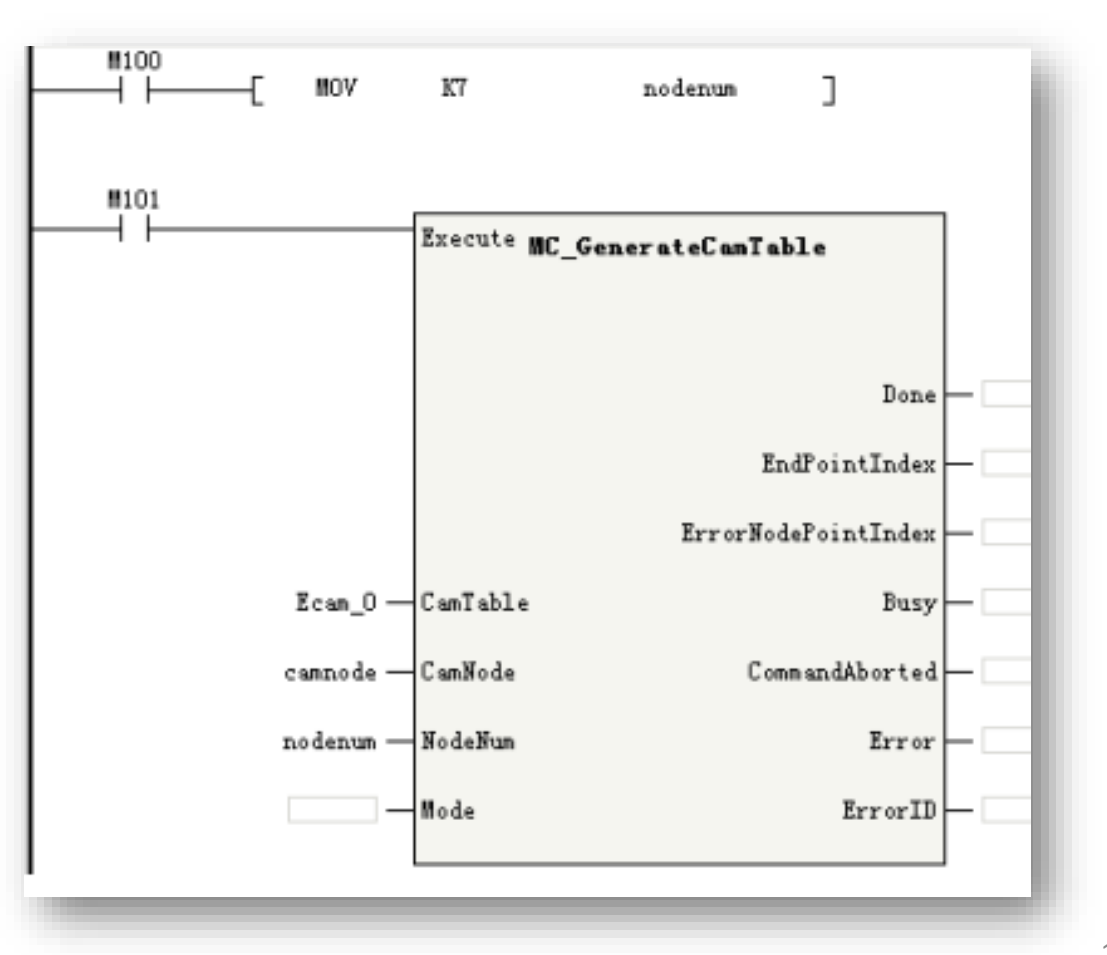

# MC\_DigitalCamSwitch

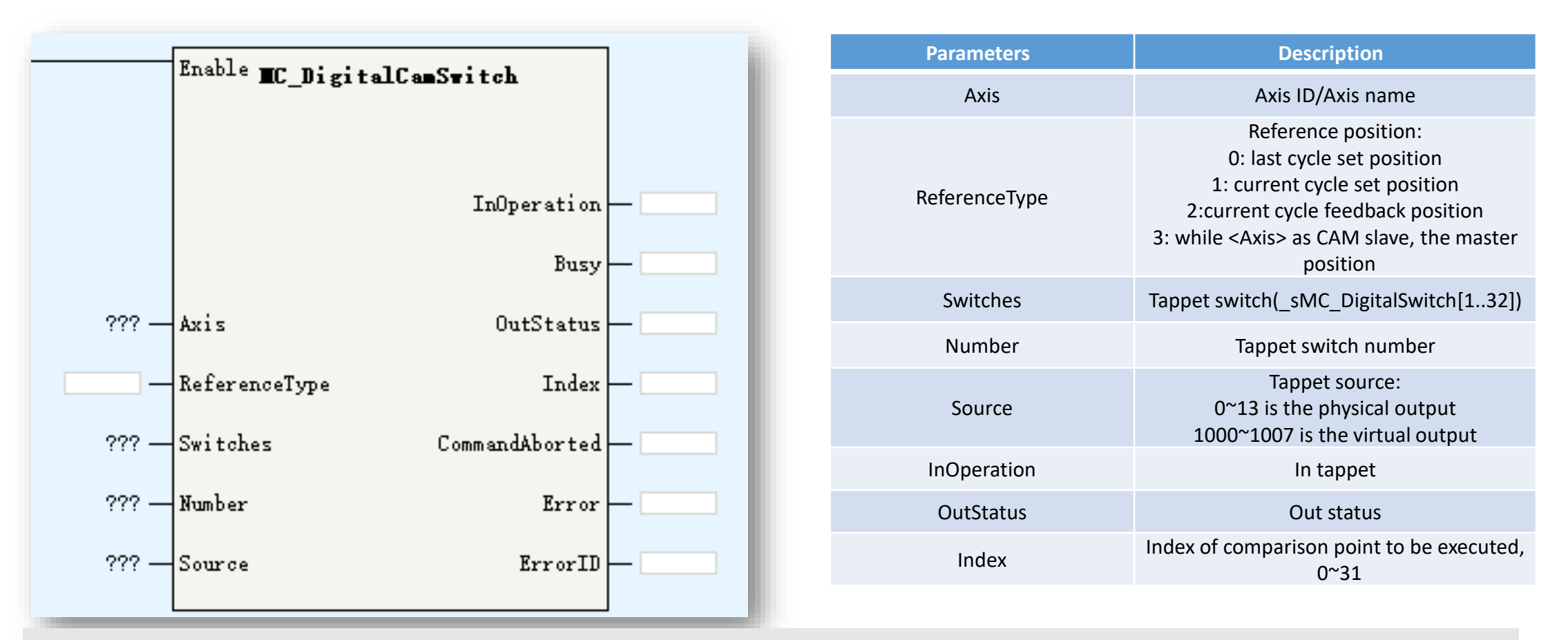

MC\_DigitalCamSwitch used to reality CAM tappet function. The <Switch> used to set the configuration of tappet switch and the <Source> used to set the output tappet signal.

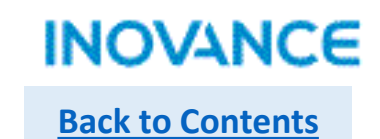

**f**Parameter

1000

1300

2000

100

#### MC\_DigitalCamSwitch

| _sMC_Digita | lSwitch          | Description                                                                                                    | fPosition | iMod |
|-------------|------------------|----------------------------------------------------------------------------------------------------|-----------|------|
| fPositio    | on               | Start absolute position of tappet valid range                                                                    | 500       | 1    |
|             |                  | Switch mode:                                                                                                    | 1100      | 1    |
| iMode       | 1: position type | 1500                                                                                                    | 1         |      |
|             |                  | 2: time type                                                                                                    | 2500      | 2    |
| iDirecti    | on               | 0:positive<br>1:negative<br>2:none                                                                               |           |      |
| fParame     | eter             | Positon type: end position of tappet valid<br>range<br>Time type: time(ms) for output valid, not<br>over 10000ms |           |      |

0 0 0

**iDirection** 

0

Take note:

iMode=0, do not use current comparison point

iMode=1, while master up to <fPosition>, output valid, and while master up to <fParameter>, output invalid

iMode=2, while master up to <fPosition>, output valid, after <fParameter> ms, output invalid

The start position have to be different with end position

In the switch array, the <fPosition>(start position) of each switch is unique, which means, if over 2 switch share same start position, the error will occur.

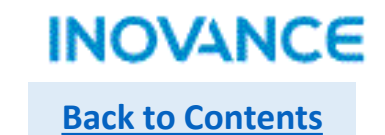

# MC\_DigitalCamSwitch

The real effect in trace curve.

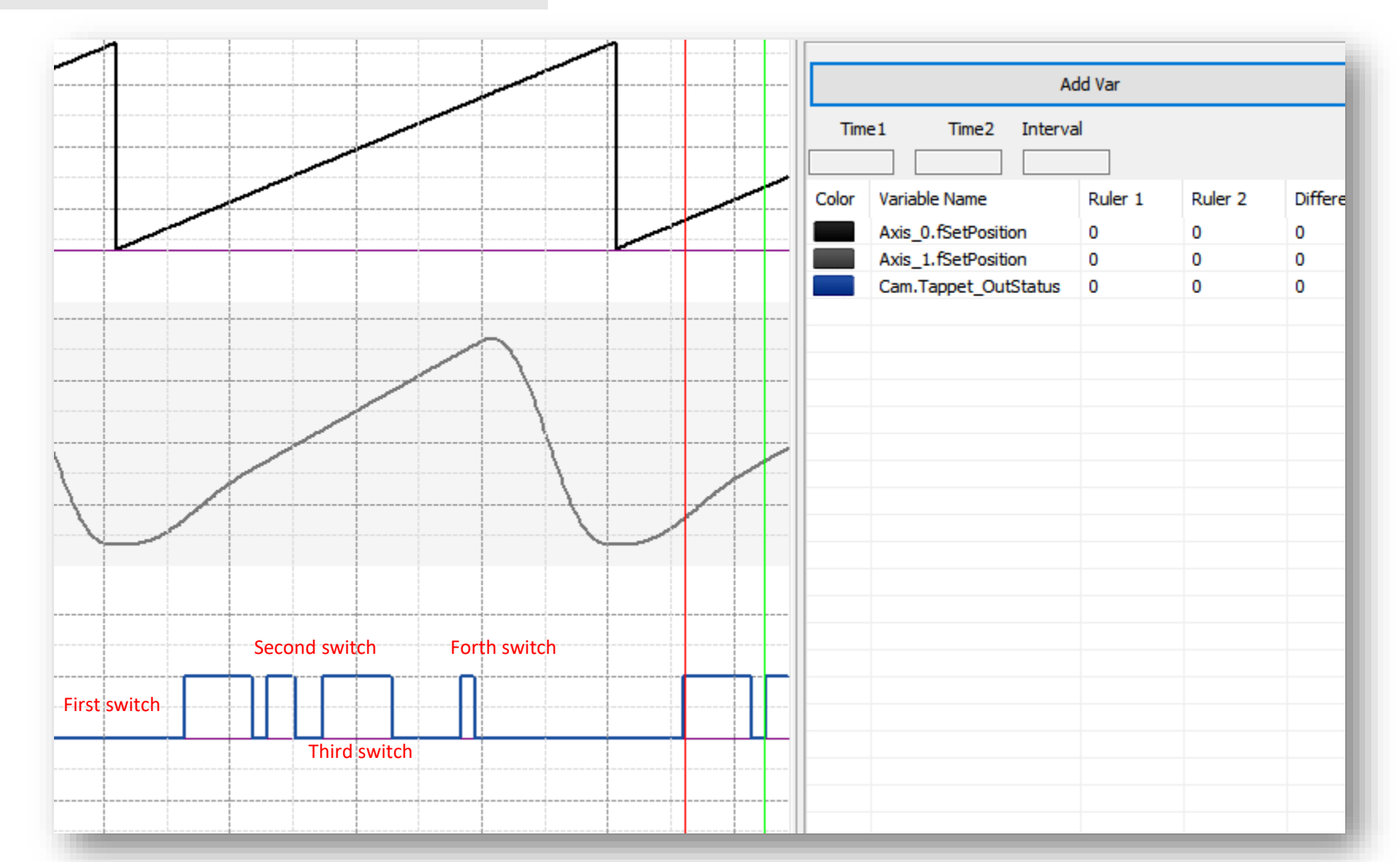

161

# > MC\_GearIn

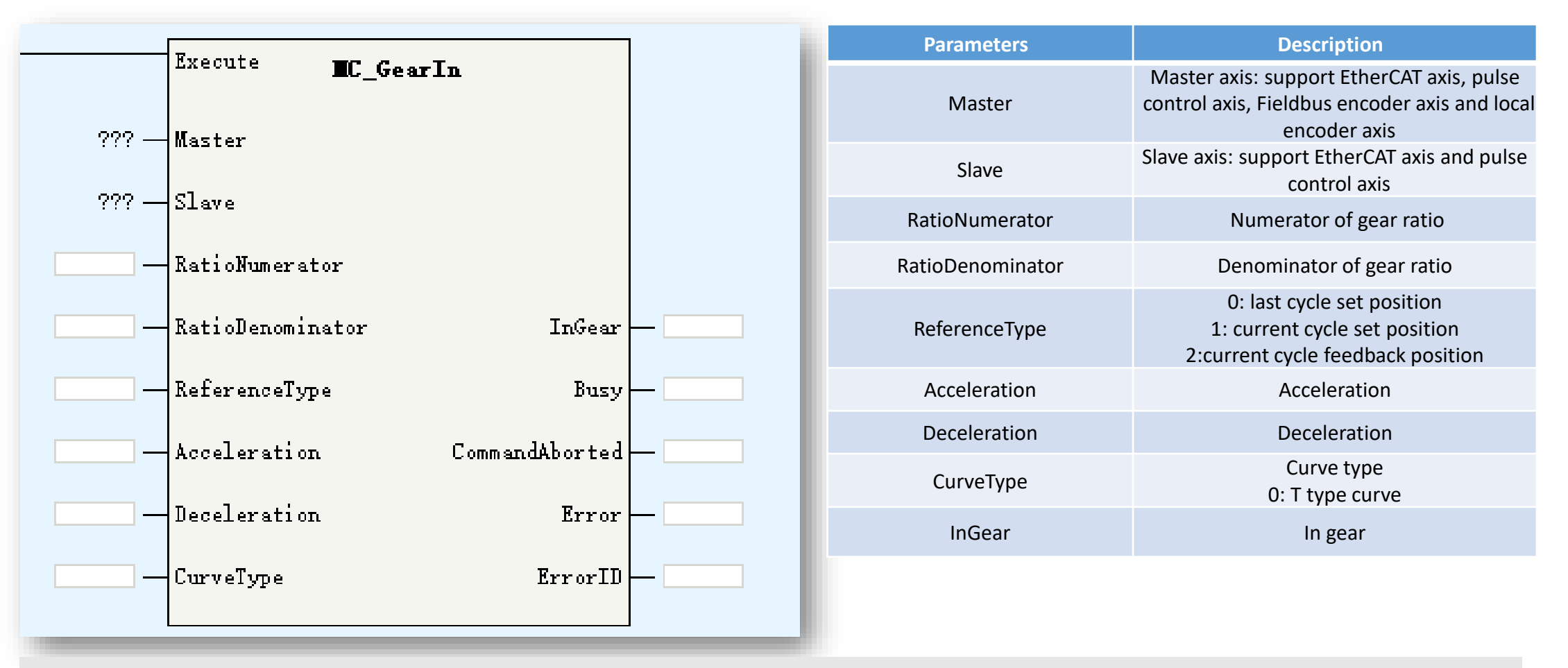

MC\_GearIn is used to establish velocity relationship between 2 axis. The slave axis velocity will follow the master axis velocity according to the gear ratio. MC\_GearIn support restart or multi start to update gear ratio.

# > MC\_GearIn

Take note:

To get stable slave velocity, H5U provide filter function for MC\_GearIn function to filter the master velocity. The calculation principle as below:

Filter Master velocity=fFilter[0]\*CurrentCycleMasterVelocity + fFilter[1]\*LastCycleMasterVelocity +

fFilter[2]\*TheTimeBeforeLastCycleMasterVelcity. In other word, it is a weighted calculation of recent 3 cycles master velocity. The fFilter[0..2] parameters is in axis structure, users can invoke these parameters by <AxisName>.fFilter[0..2] to set the filter parameters. Make sure the summary of fFilter[0..2] is 1.

| M12<br>Filter | ΓĒ | DEMOV | Gear.SlaveFilter[0] | Axis_1.fFilter[0] | 1 |
|---------------|----|-------|---------------------|-------------------|---|
|               | -£ | DEMOV | Gear.SlaveFilter[1] | Axis_1.fFilter[1] | 1 |
|               | -{ | DEMOV | Gear.SlaveFilter[2] | Axis_1.fFilter[2] | ] |

| 🗆 🗐 fFilter | REAL[3] |     | Set t | :he | filter | factor | for | the | spindle | (power-on | ini |
|-------------|---------|-----|-------|-----|--------|--------|-----|-----|---------|-----------|-----|
| fFilter[0]  | REAL    | Dec |       |     |        |        |     |     |         |           |     |
| fFilter[1]  | REAL    | Dec |       |     |        |        |     |     |         |           |     |
| fFilter[2]  | REAL    | Dec |       |     |        |        |     |     |         |           |     |

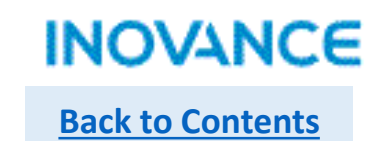

#### MC\_GearOut

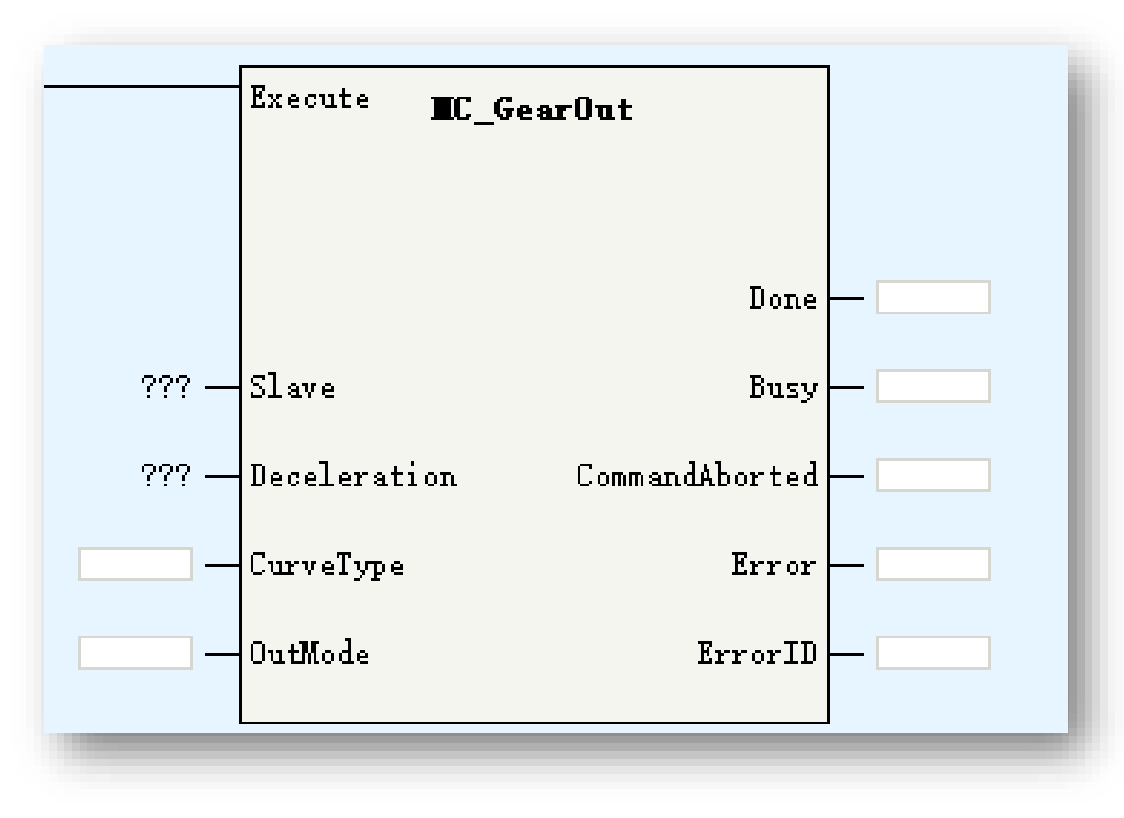

MC\_GearOut is used to release the gear motion of slave.

| Parameters   | Description                                                |  |  |
|--------------|------------------------------------------------------------|--|--|
| Slave        | Slave axis: support EtherCAT axis and puls<br>control axis |  |  |
| Deceleration | Deceleration                                               |  |  |
| CurveType    | Curve type<br>0: T type curve                              |  |  |
| OutMode      | 0: Deceleration to stop                                    |  |  |

# > MC\_Phasing

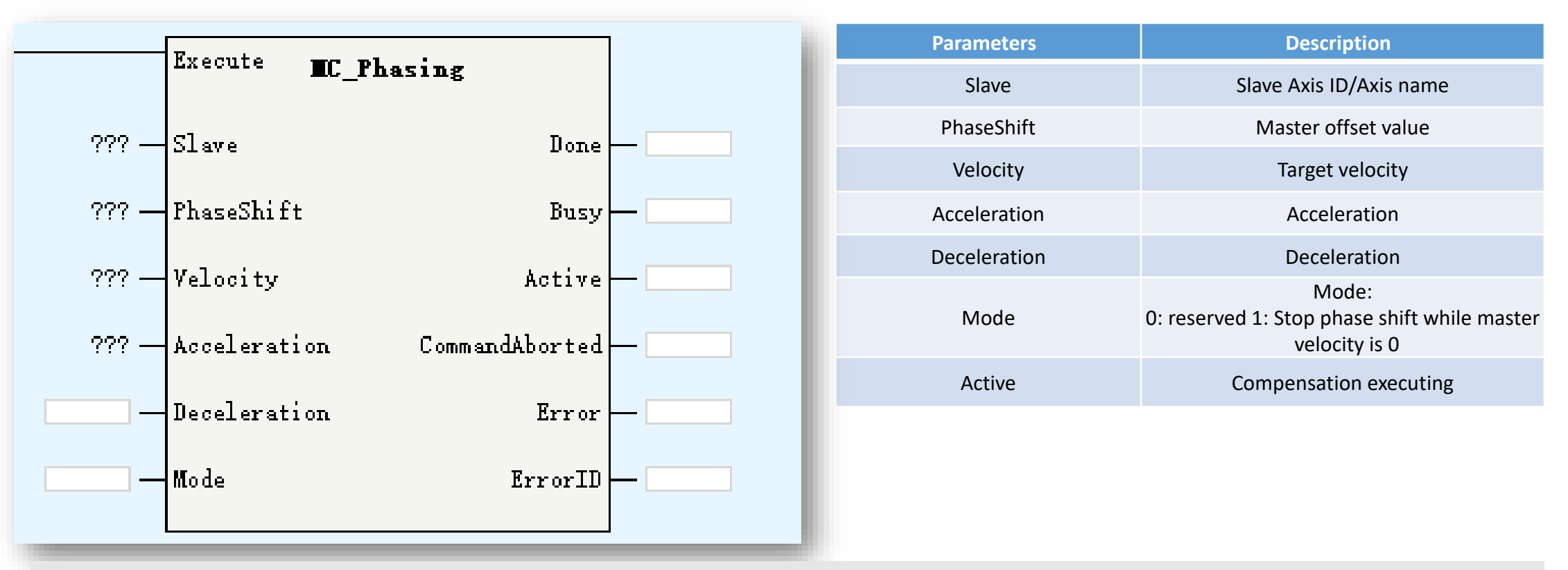

MC\_Phasing is used to set the master offset in CAM or GEAR motion. Be noted this command will not impact the position of master, but impact the position(origin set position + calculated offset position) of slave.

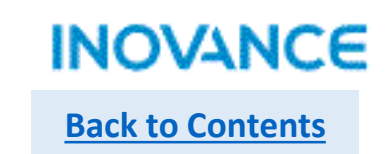

#### MC\_Phasing-while using with CAM motion

While using with MC\_CamIn, if MC\_Phasing enabled before MC\_CamIn.Insync signal, it will stay in buffer mode and wait the Insync signal turn ON.

The master position curve will not impact by this command by slave position will change to new position (corresponding position of master position + offset)

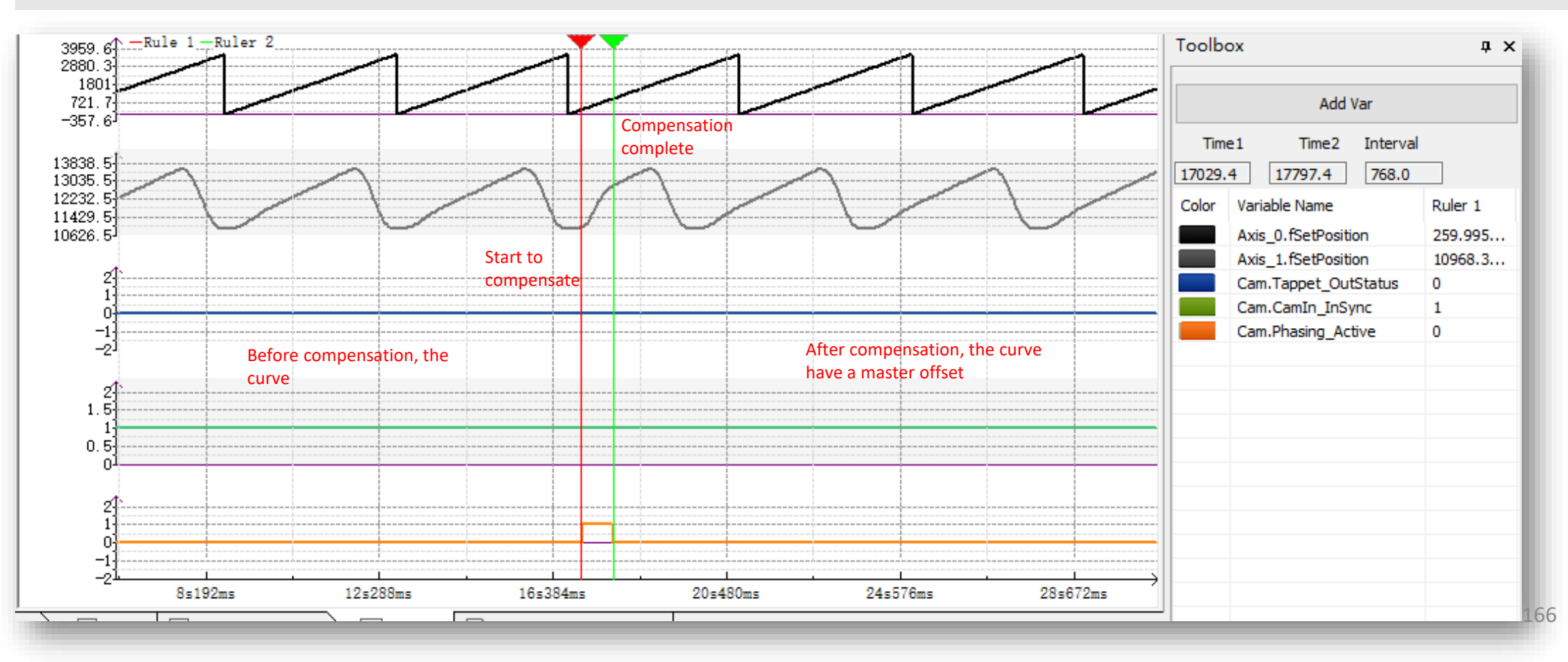

| Axes Group      | Function                       |
|-----------------|--------------------------------|
| MC_MoveLinear   | Axes group move linear curve   |
| MC_MoveCircular | Axes group move circular curve |
| MC_GroupStop    | Axes group stop                |
| MC_GroupPause   | Axes group pause               |

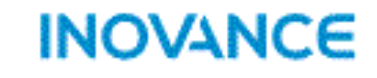

**Back to Contents** 

H5U support linear interpolation and circular interpolation in a space Cartesian coordinate system. The interpolation function is realized in the form of axes group.

>Each axes group support up to 4 axes(EtherCAT axis or local pulse axis), include X/Y/Z (coordinate axis) and A (auxiliary axis);

>H5U support up to 8 axes group, each axes group support 2 axes(X/Y), 3 axes(X/Y/Z) and 4 axes(X/Y/Z/A);

>Interpolation support buffer mode, each axes group support up to 8 buffer curve, the transition mode is settable.

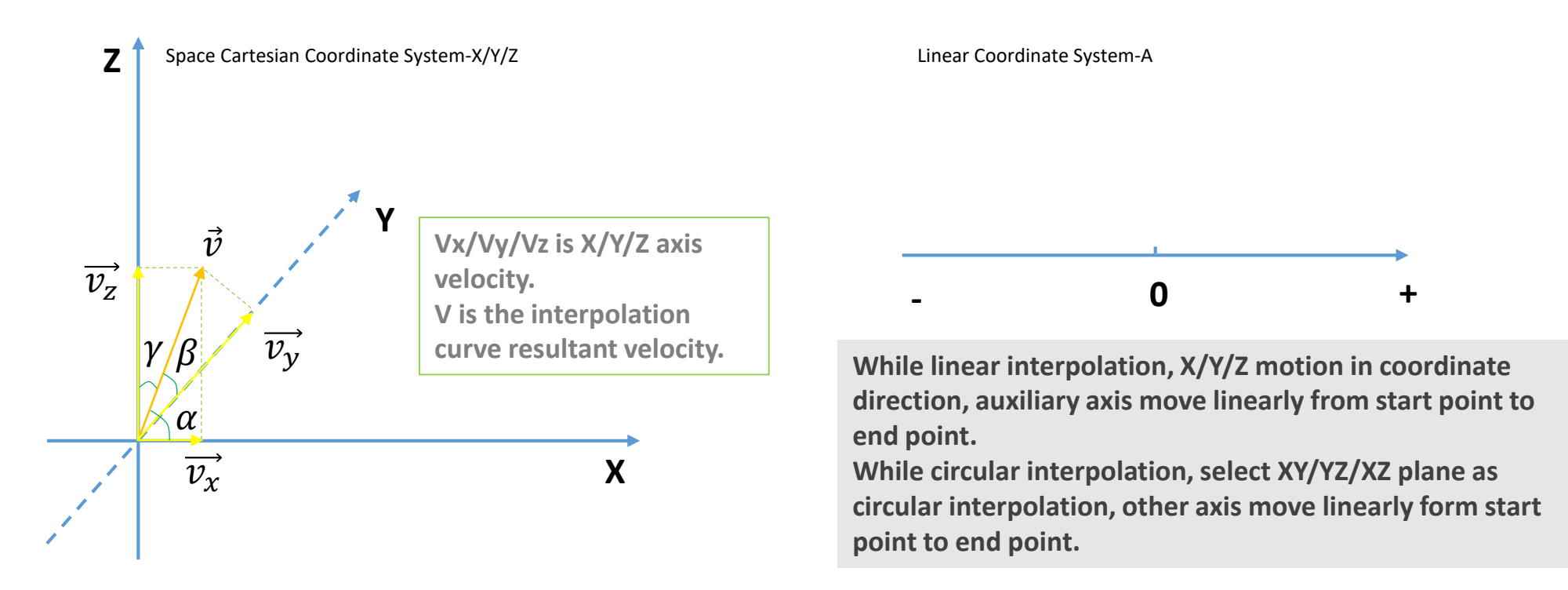

INOVANCE

**Back to Contents** 

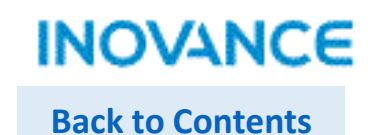

#### Axes Group Configuration-Basic Settings

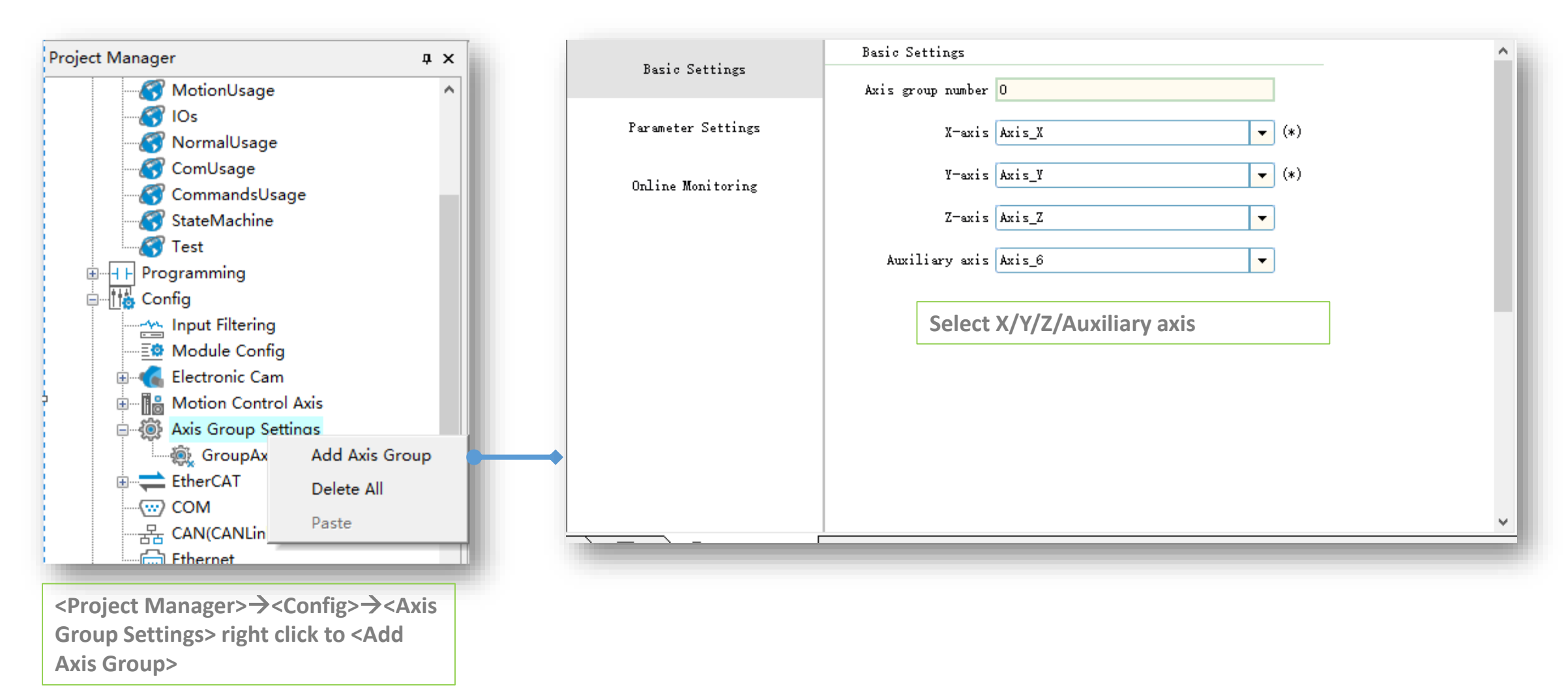

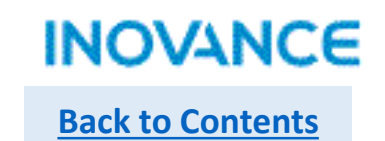

# > Axes Group Configuration-Parameter Settings

|                    | Parameter Settings                                                                                               |
|--------------------|----------------------------------------------------------------------------------------------------|
| Basic Settings     |                                                                                                    |
| Parameter Settings | Speed limit Maximum Speed 5000.00 Unit/s Naximum acceleration 300000.00 Unit/s 2                                 |
| Online Monitoring  | Interpolation parm. Stop mode Stop now 💌                                                                         |
|                    | Set maximum speed and maximum velocity. If the interpolation FBs parameters over the limit, the error will occur |

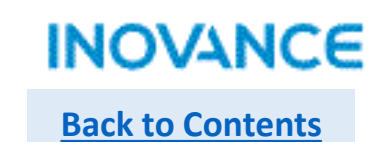

#### > Axes Group Configuration-Online Monitoring

| Proje Cattings     | Online Monitor    |        |                    |        |                |  |  |
|--------------------|-------------------|--------|--------------------|--------|----------------|--|--|
| Dasic Settings     |                   | X-axis | Y-axis             | Z-axis | Auxiliary Axis |  |  |
| Parameter Settings | Status            | 0 0    | 0                  | 0      | 0              |  |  |
|                    | Fault code        | 0 0    | 0                  | 0      | 0              |  |  |
| Online Monitoring  | Set location      | 0      | 0                  | 0      | 0              |  |  |
|                    | Feedback location | 0      | 0                  | 0      | 0              |  |  |
|                    | Set speed         | 0      | 0                  | 0      | 0              |  |  |
|                    | Feedback speed    | 0      | 0                  | 0      | 0              |  |  |
|                    | Axis Group        |        |                    |        |                |  |  |
|                    | Status            | 0      | Fault code         | 0      |                |  |  |
|                    | Running distance  | 0      | Remaining distance | 0      |                |  |  |
|                    | Set speed         | 0      | Set accel./decel.  | 0      |                |  |  |
|                    | Radius            | 0      | Center of circle   | 0      |                |  |  |
|                    |                   |        |                    |        |                |  |  |

To check the parameters and error information for each axis in group

#### **Interpolation Process**

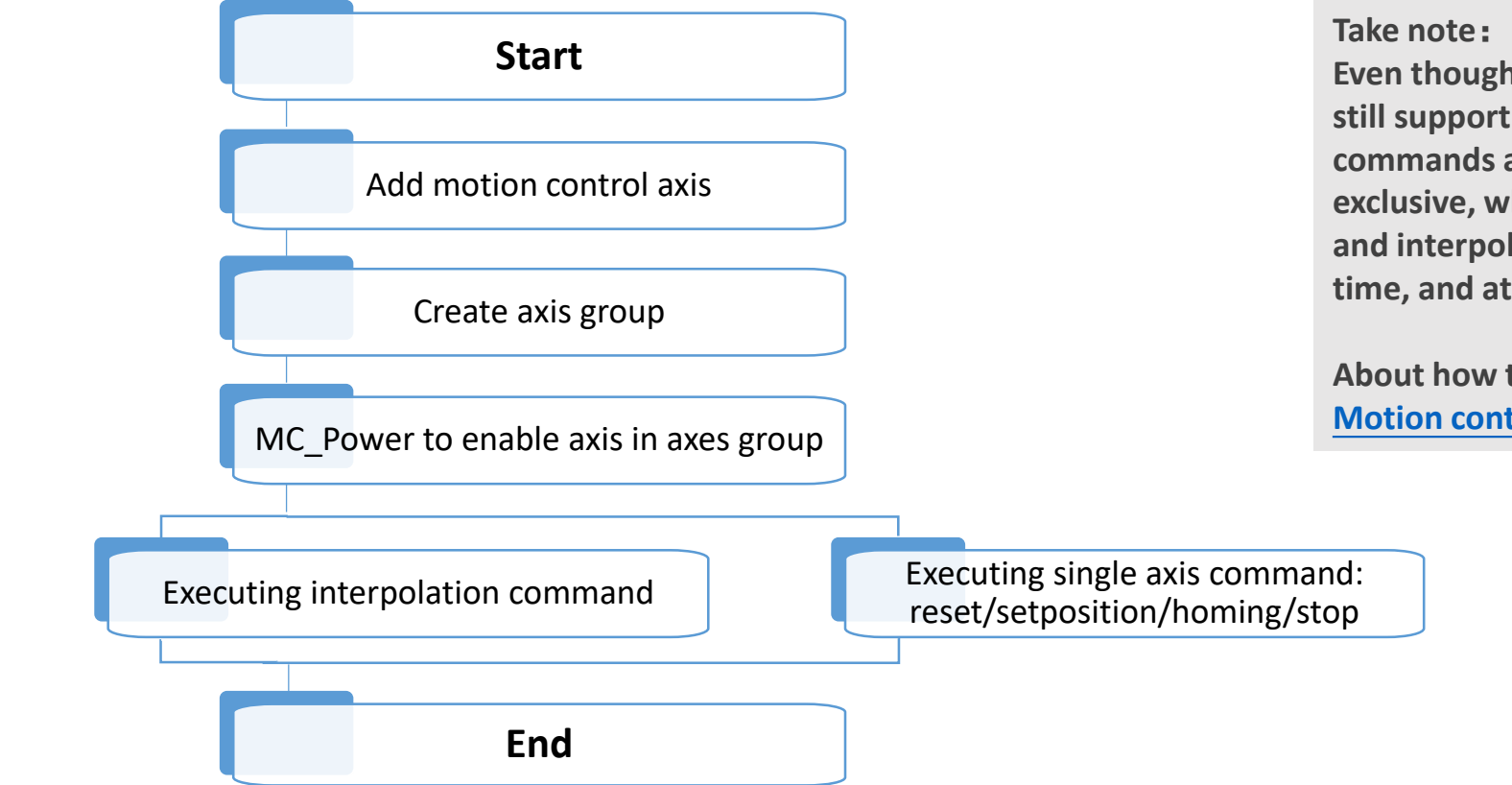

Even though an axis is added to an axes group, the axis still support single axis motion. However, the single axis commands and interpolation commands are mutually exclusive, which means, single axis motion commands and interpolation commands will not effect at the same time, and at the same time, they cannot abort each other.

About how to add motion control axis, please refer to Motion control axis configuration.

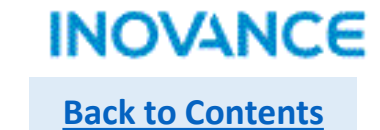

#### Axes Group System Variable

While create an axes group in project configuration, a system structure \_sMC\_GroupInfo will be created automatically. In this data structure, users can monitoring and check the axes group status. Below table only show the <wState> definition, more details please refer to AutoShop software.

| wState | Definition         |  |  |
|--------|--------------------|--|--|
| 0      | Initialization     |  |  |
| 1      | Disabled           |  |  |
| 2      | Single Stop        |  |  |
| 3      | Single Homing      |  |  |
| 4      | Single Motion      |  |  |
| 5      | Error Stop         |  |  |
| 6      | Standstill         |  |  |
| 7      | Stopping           |  |  |
| 8      | Synchronous Motion |  |  |

| 📮 GroupAxes_0 | _sMCGROUP_INFO   |     |                                                       |
|---------------|------------------|-----|-------------------------------------------------------|
| wRingPos      | INT              | Dec | Configuration Number (Read Only, Monitoring)          |
| wGroupID      | INT              | Dec | Axis Group Number (Read Only, Monitoring)             |
| wState        | INT              | Dec | Status (read-only, monitoring)                        |
| wErrorCode    | INT              | Dec | Failure Code (Read-Only, Monitoring)                  |
| bMotionState  | BOOL             | Bin | Exercise Status (Read Only, Monitoring)               |
| bHaltValid    | BOOL             | Bin | Pause state (read-only, monitoring)                   |
| wBufNum       | INT              | Dec | Number of buffers (read-only, monitoring)             |
| 📼 🗖 sAxis_x   | _sGROUPAXIS_INFO |     | X-axis status (read-only, monitoring)                 |
| wAxisID       | INT              | Dec | Axis number (read-only, monitoring)                   |
| wState        | INT              | Dec | Status (read-only, monitoring)                        |
| wErrorCode    | INT              | Dec | Failure Code (Read-Only, Monitoring)                  |
| fsetpos       | REAL             | Dec | Set location (read-only, monitoring)                  |
| factpos       | REAL             | Dec | Feedback location (read-only, monitoring)             |
| fsetvel       | REAL             | Dec | Set Speed (Read Only, Monitor)                        |
| factvel       | REAL             | Dec | Feedback speed (read-only, monitoring)                |
| 🖽 sAxis_y     | _sGROUPAXIS_INFO |     | Y-axis status (read-only, monitoring)                 |
| 🖽 sAxis_z     | _sGROUPAXIS_INFO |     | z-axis status (read-only, monitoring)                 |
| 😁 🗄 sAxis_a   | _sGROUPAXIS_INFO |     | Auxiliary Axis Status (Read Only, Monitoring)         |
| fSetvel       | REAL             | Dec | Set Speed (Read Only, Monitor)                        |
| fSetacc_dec   | REAL             | Dec | Set the plus (minus) speed (read-only, monitoring)    |
| fSetvel_buf   | REAL             | Dec | Buffer Curve Set Speed (Read Only, Monitor)           |
| fSetacc_d     | REAL             | Dec | Buffer curve setting plus (minus) speed (read-only    |
| fSetdis       | REAL             | Dec | Set Distance (Read Only, Monitor)                     |
| fLeftdis      | REAL             | Dec | Remaining distance (read-only, monitoring)            |
| fCenter_x     | REAL             | Dec | Coordinates of the x-point at the center of the ci    |
| fCenter_y     | REAL             | Dec | Coordinates of the Y-axis of the center of the cir    |
| fCenter_z     | REAL             | Dec | Coordinates of the z-axis of the center of the cir    |
| fRadius       | REAL             | Dec | Radius of circle for arc interpolation (read-only,    |
| fStartAng     | REAL             | Dec | Arc interpolation start angle (read-only, monitoring) |
| fSetAng       | REAL             | Dec | Circular Interpolation Moving Angle (Read Only, Mo    |

# MC\_MoveLinear

|                                                | Execute IC NoveLinear                                                    | Parameters          | Description                                                                                                    |
|------------------------------------------------|--------------------------------------------------------------------------|---------------------|----------------------------------------------------------------------------------------------------|
|                                                |                                                                          | Group               | Axes group ID                                                                                                    |
| Axes.GroupID —                                 | Group                                                                    | Position            | Target position                                                                                                    |
| Axes.Lin_Position —                            | Position                                                                 | Velocity            | Target velocity                                                                                                    |
| Axes.Lin_Velocity —                            | Velocity Done — Axes. Lin_Done                                           | Acceleration        | Acceleration                                                                                                    |
| Axes.Lin_Acceleration —                        | Acceleration Busy - Axes. Lin_Busy                                       | Deceleration        | Deceleration                                                                                                    |
| Axes.Lin_Deceleration —                        | Deceleration Active Axes. Lin_Acti                                       | ve CurveType        | Velocity Curve:<br>0: T type curve                                                                                            |
| Axes. Lin_CurveType —                          | CurveType CommandAborted — Axes. Lin_CMDA                                | borted AbsRelMode   | 0: absolute mode<br>1: relative mode                                                                                          |
| Axes.Lin_AbsRelMode —<br>Axes.Lin_BufferMode — | AbsRelMode Error — Axes. Lin_Erro<br>BufferMode ErrorID — Axes. Lin_Erro | r<br>rID BufferMode | 0: abort + no transition<br>1: buffer + no transition<br>2: former velocity + no transition<br>3: additional angle transition |
|                                                |                                                                          | Active              | Executing current interpolation curve                                                                                         |

MC\_MoveLinear is used to move axes group linearly. While <Execute> triggered, input parameters will update and the FB will start to run. Take note:

Only when all axis in group is standstill status, this command can execute, or there will be an error occur.

After this command executing, all axis in group will in synchronous motion state and cannot be aborted by single motion command. After interpolation done, all axis in group will back to standstill state, at this time single motion command can be executed. Don't support restart, if re-execute this command while <Busy> is ON, an error 9421 will occur.

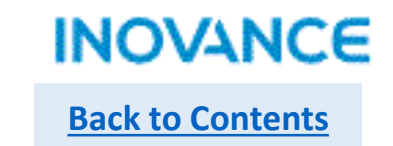

# MC\_MoveLinear-Position/Velocity

<Position> is an array data type, <Position[0]> set the X axis target position, <Position[1]> set Y axis target position, and so on for other axes.

**Vx=V\*cosα Vy=V\*cosβ Vz=V\*cosγ V=** $\sqrt[2]{v_x^2 + v_y^2 + v_z^2}$ 

The auxiliary axis velocity is:

While X/Y/Z don't move, A axis will move follow the parameter <Velocity>

While X/Y/Z move, A axis will get into target position with X/Y/Z at the same time. For example, if displacement of X is L1, displacement of A is L2, then Va=Vx\*L2/L1

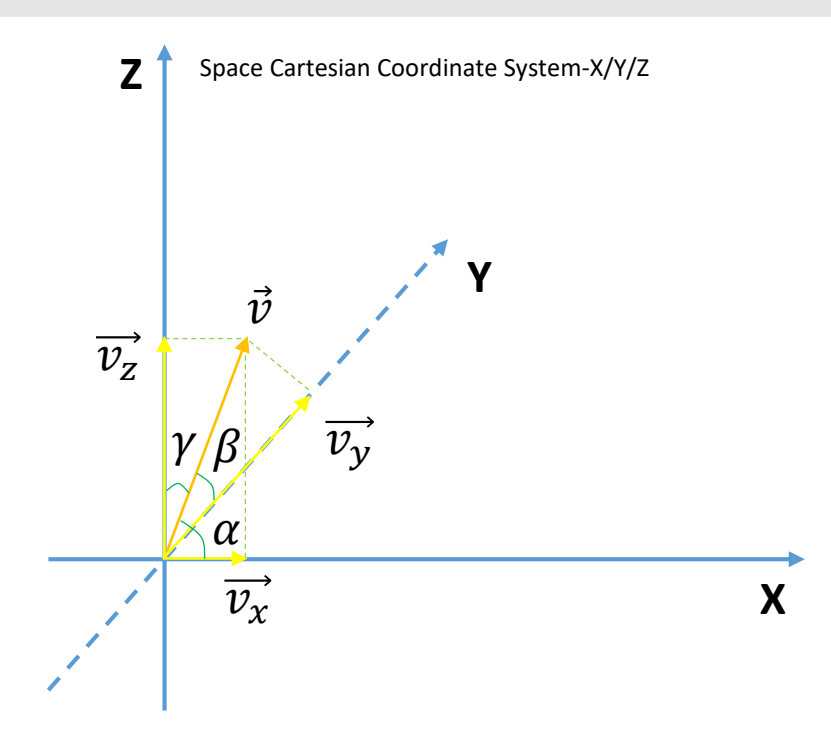

# MC\_MoveLinear-Mode

<AbsRelMode>=0, absolute mode, X/Y/Z/A move to <Position[0]>/<Position[1]>/<Position[2]>/<Position[3]>

<AbsRelMode>=1, relative mode, X/Y/Z/A move to Px + <Position[0]>/ Py + <Position[1]>/ Pz + <Position[2]>/ Pa + <Position[3]>, (Px, Py, Pz) is current coordinate system position, Pa is auxiliary axis position.

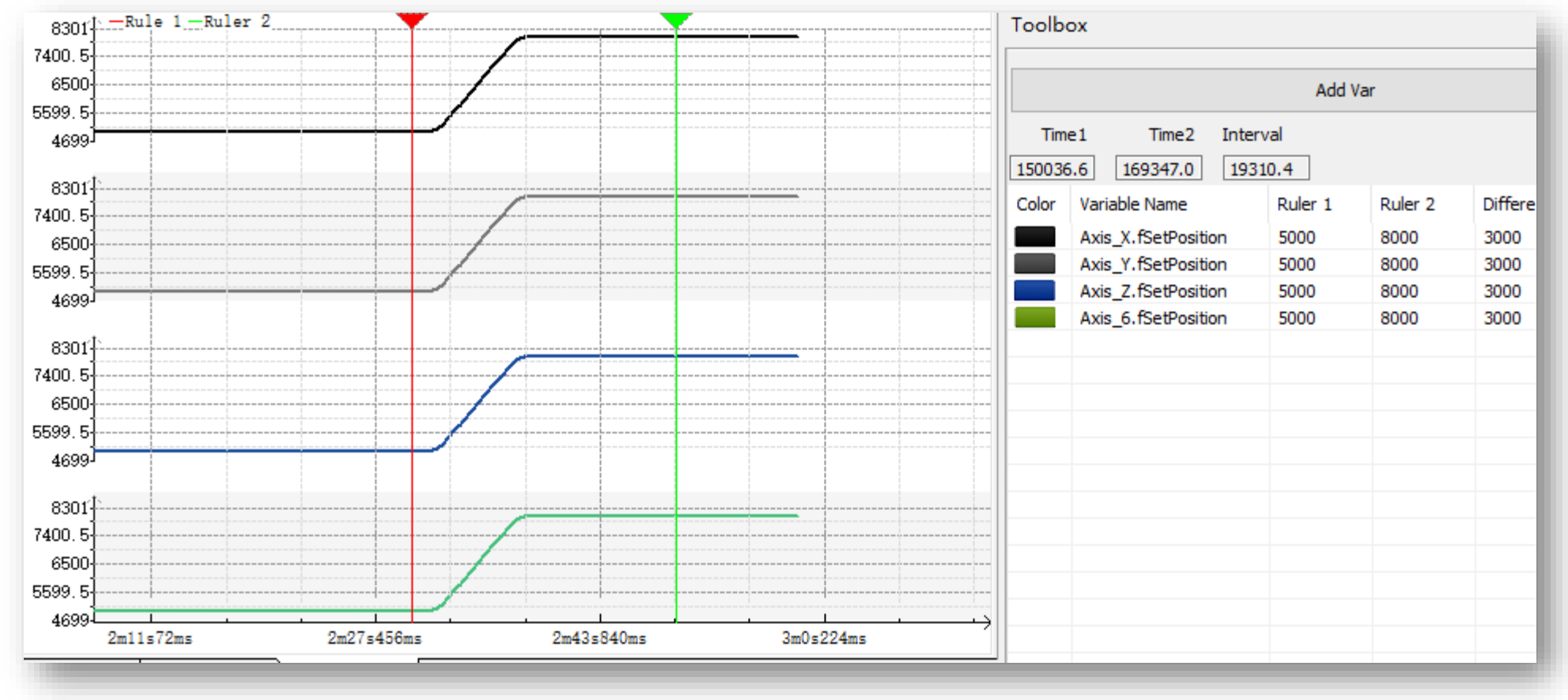

INOVANCE

**Back to Contents** 

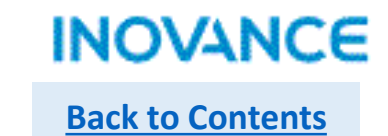

#### MC\_MoveLinear-Mode

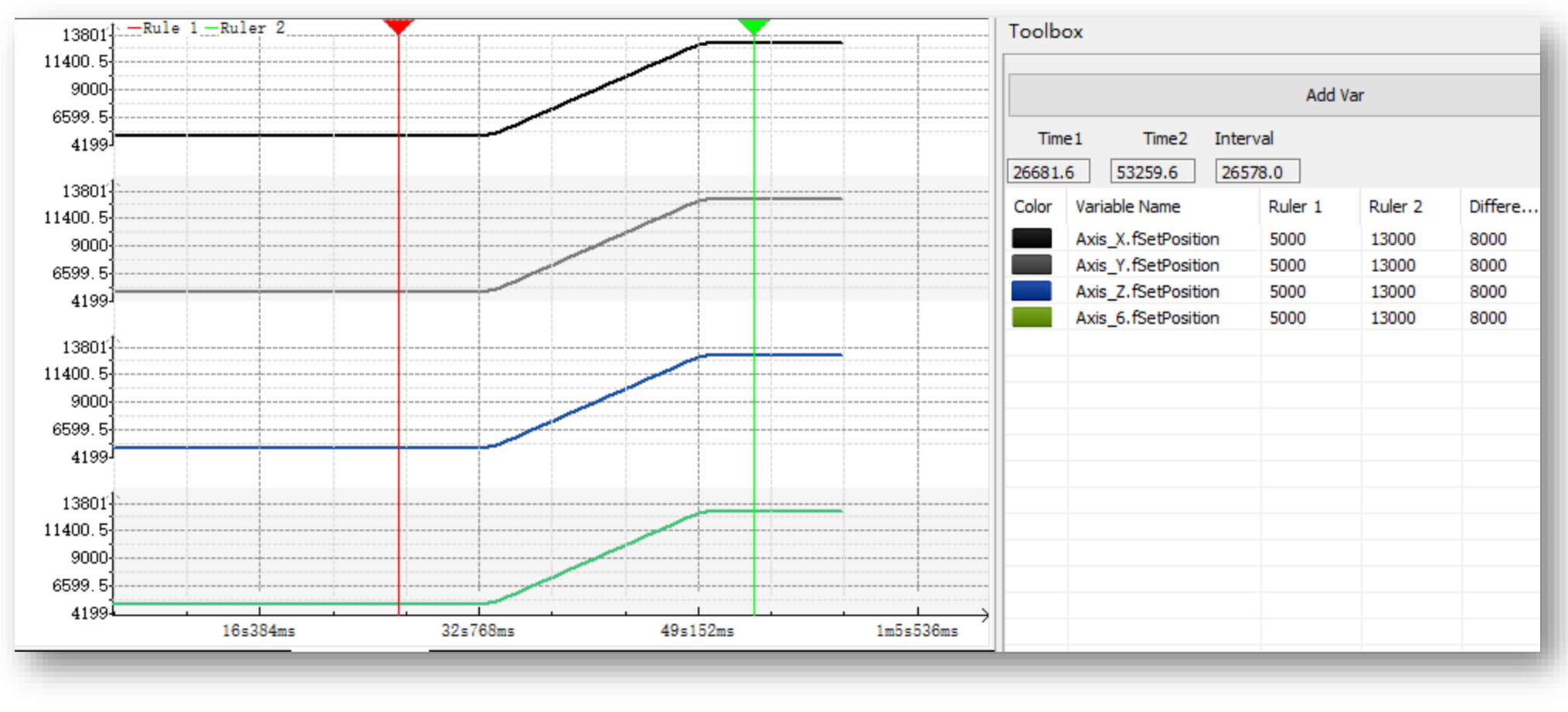

Start position is X/Y/Z(5000, 5000, 5000) + A(5000), target position is X/Y/Z(8000,8000,8000)+A(8000), relative mode

# > MC\_MoveCircular

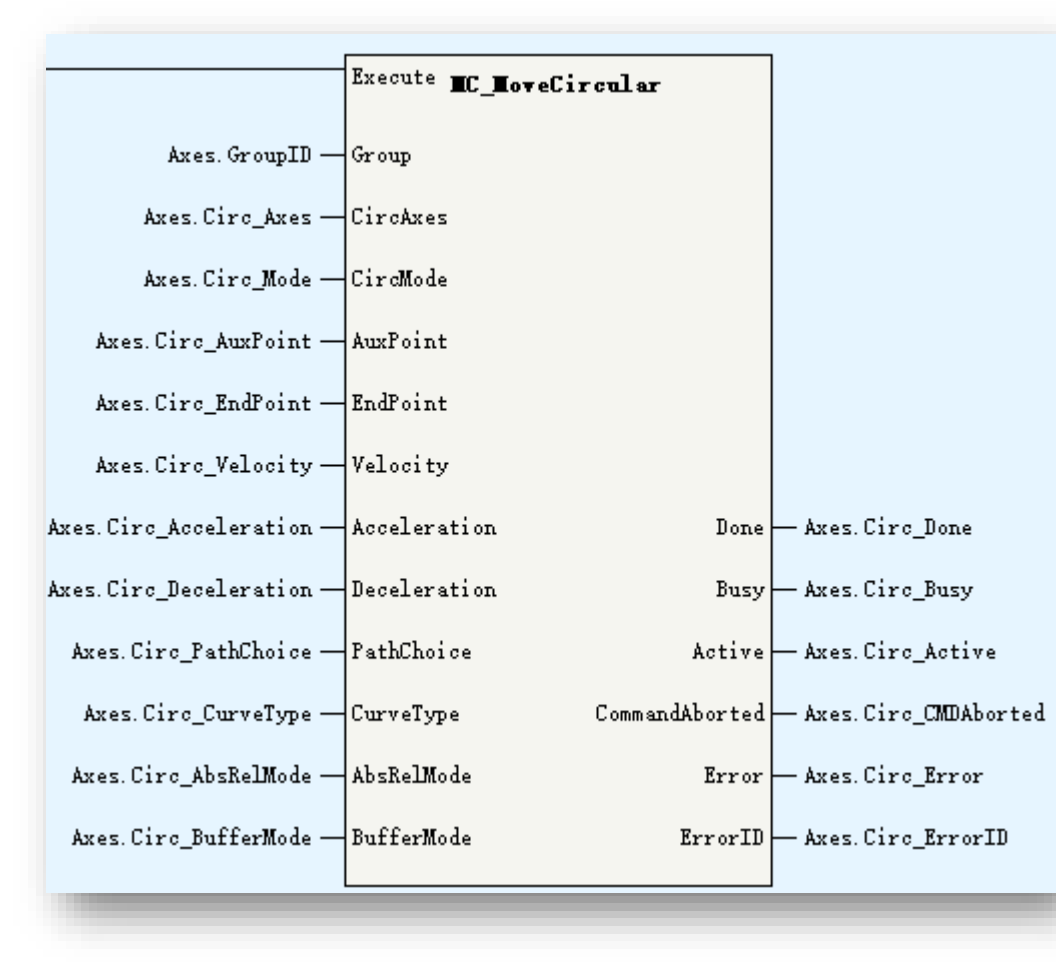

| Parameters   | Description                                                                                                    |
|--------------|----------------------------------------------------------------------------------------------------|
| Group        | Axes group ID                                                                                                    |
| CircAxes     | Circular motion base on:<br>0: x-y plane<br>1:y-z plane<br>2:x-z plane                                                               |
| CircMode     | Circular interpolation mode:<br>0: 3 pass points<br>1: center point + start point + end point<br>2: radius + start point + end point |
| AuxPoint     | Auxiliary points(array[03] of real)                                                                                                  |
| EndPoint     | End points(array[03] of real)                                                                                                    |
| Velocity     | Target velocity                                                                                                    |
| Acceleration | Acceleration                                                                                                    |
| Deceleration | Deceleration                                                                                                    |
| PathChoice   | 0:CW 1:CCW                                                                                                    |
| CurveType    | Velocity curve<br>0: T type curve                                                                                                    |
| AbRelMode    | 0: absolute mode<br>1: relative mode                                                                                                 |
| BufferMode   | 0: abort + no transition<br>1: buffer + no transition<br>2: former velocity + no transition<br>3: additional angle transition        |
| Active       | Executing current interpolation curve                                                                                                |

178

# MC\_MoveCircular

MC\_MoveCircluar is used to move axes group circularly. While <Execute> triggered, input parameters will update and the FB will start to run.

Take note:

Only when all axis in group is standstill status, this command can execute, or there will be an error occur.

After this command executing, all axis in group will in synchronous motion state and cannot be aborted by single motion command.

After interpolation done, all axis in group will back to standstill state, at this time single motion command can be executed. Don't support restart, if re-execute this command while <Busy> is ON, an error 9421 will occur.

<CircAxes> specified coordinate plane. For example, while <CircAxes>=0, select X-Y coordinate plane. X axis and Y axis do circular interpolation motion, Z axis and A axis as auxiliary axes, do linear motion.

# MC\_MoveCircular-Circle Mode

<CircMode>=0: 3 pass points mode. The circular(or arc) will generate according the given 3 points: start point, pass(middle) point and end point.

Start point is current position of axes group, the middle point is specified by <AuxPoint>, the end point is specified by <EndPoint>: While select X-Y plane: start point is (Px, Py), middle point is (<AuxPoint[0]>, <AuxPoint[1]>), end point is (<EndPoint(0)>, <EndPoint(1)>)

While select Y-Z plane, start point is (Py, Pz), middle point is (<AuxPoint[1]>, <AuxPoint[2]>), end point is (<EndPoint(1)>, <EndPoint(2)>)

While select X-Z plane, start point is (Px, Pz), middle point is (<AuxPoint[0]>, <AuxPoint[2]>), end point is (<EndPoint(0)>, <EndPoint(2)>)

While start point is same as end point, the curve is a circle with a diameter as <start point  $\leftarrow$  >middle point> distance. In this case, <PathChoice> will specified the motion direction of the circle, 0 is clockwise direction, 1 is counterclockwise direction.

Take note: except start point is same as end point, while 3 points in a line, the 3 points cannot form a circle.

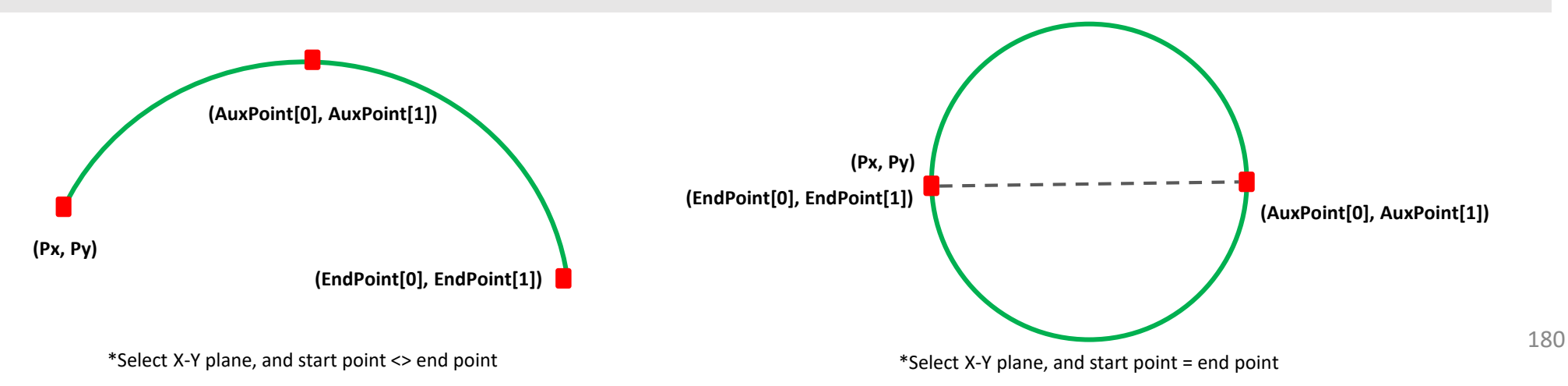
## MC\_MoveCircular-Circle Mode

<CircMode>=1: center point + start point + end point. The circular(or arc) will generate according the given 3 points: circle center, start point and end point.

Start point is current position of axes group, the center point is specified by <AuxPoint>, the end point is specified by <EndPoint>: While select X-Y plane: start point is (Px, Py), center point is (<AuxPoint[0]>, <AuxPoint[1]>), end point is (<EndPoint(0)>, <EndPoint(1)>)

While select Y-Z plane, start point is (Py, Pz), center point is (<AuxPoint[1]>, <AuxPoint[2]>), end point is (<EndPoint(1)>, <EndPoint(2)>)

While select X-Z plane, start point is (Px, Pz), center point is (<AuxPoint[0]>, <AuxPoint[2]>), end point is (<EndPoint(0)>, <EndPoint(2)>)

Take note: While the distance between center and star point(R1) and distance between center and end point(R2) is different, interpolator will calculate the mean value R(R=(R1+R2)/2), then calculate the new center point according to R. There could 2 center points calculated, at this time, the center point(C1) which is close to preset center point(C) will be selected, and, the new center point have to be in the circle of preset center(C) as circle center and Rx<AuxPoint[3]> as radius.

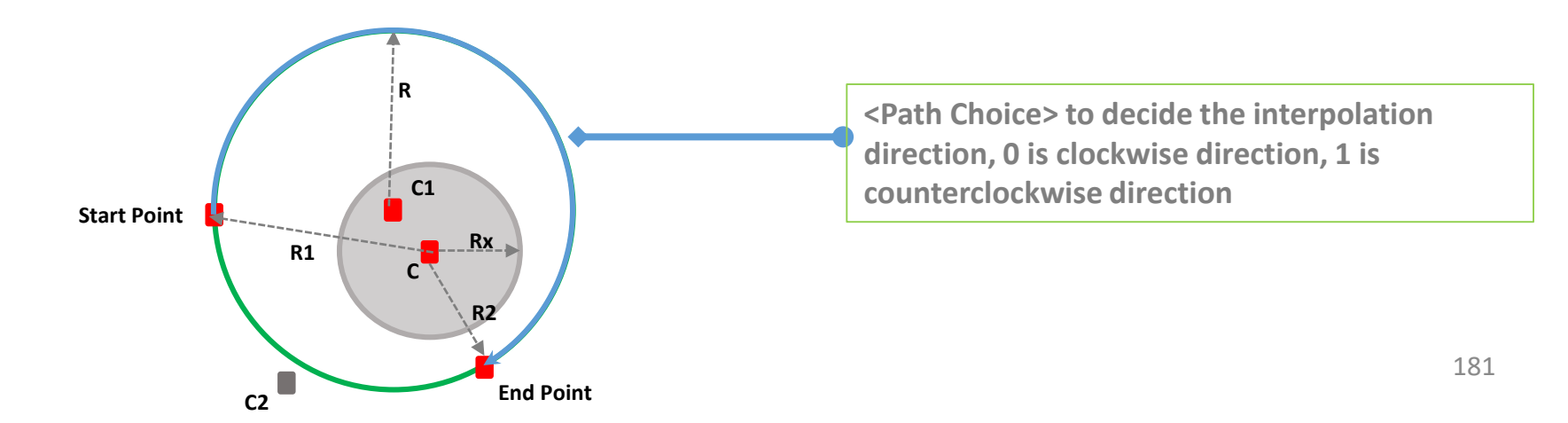

# INOVANCE Back to Contents

# MC\_MoveCircular-Circle Mode

<CircMode>=2: radius + start point + end point. The circular(or arc) will generate according the given 3 parameters: radius, start point and end point.

Start point is current position of axes group, the radius is specified by <AuxPoint[0]>, the end point is specified by <EndPoint>:

While select X-Y plane: start point is (Px, Py), end point is (<EndPoint(0)>, <EndPoint(1)>)

While select Y-Z plane, start point is (Py, Pz), end point is (<EndPoint(1)>, <EndPoint(2)>)

While select X-Z plane, start point is (Px, Pz), <AuxPoint[2]>), end point is (<EndPoint(0)>, <EndPoint(2)>)

Take note: if radius value is negative, will generate the longer arc, if radius value is positive, will generate the shorter arc. The interpolation direction is set by <PathChoice>, 0 is clockwise direction, 1 is counterclockwise direction.

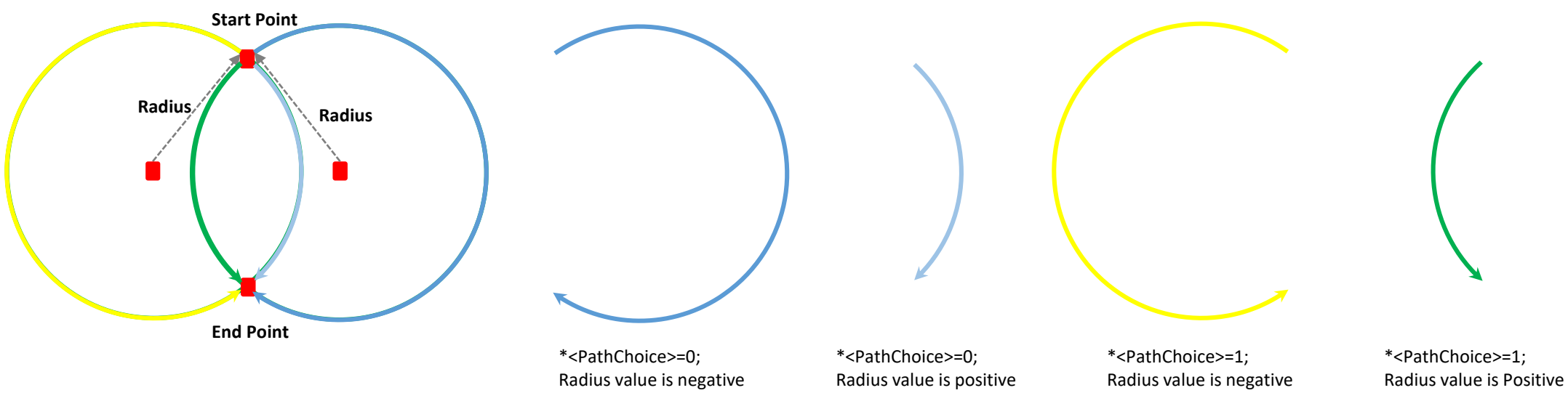

## MC\_MoveCircular-AbsRelMode

<AbsRelMode>=0, absolute mode, <AuxPoint> and <EndPoint> specified absolute position of axis.

<AbsRelMode>=1, relative mode, <AuxPoint> and <EndPoint> specified relative position of axis.

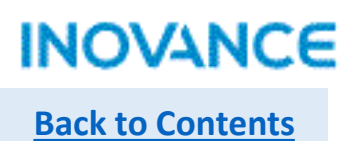

## MC\_GroupStop

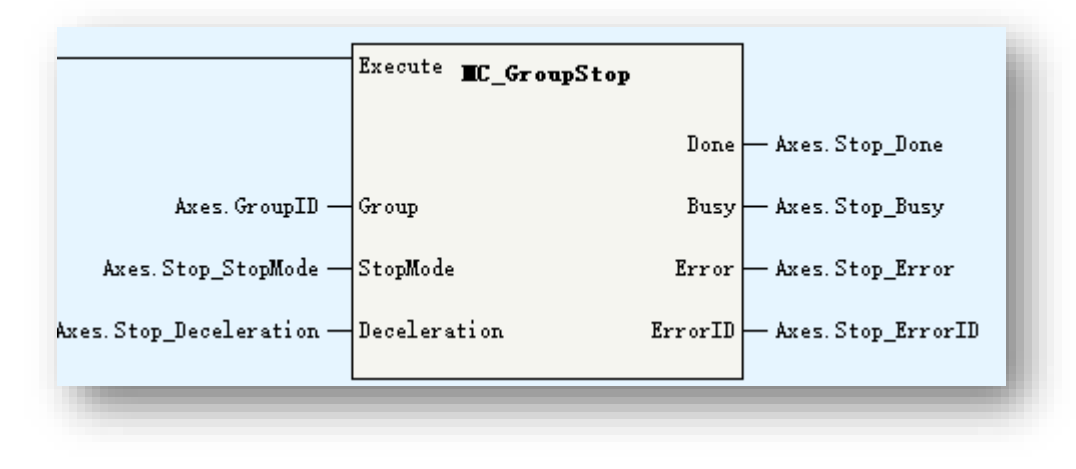

| Parameters   | Description                                  |
|--------------|----------------------------------------------|
| Group        | Axes Group ID                                |
| StopMode     | 0: decelerate to stop<br>1: stop immediately |
| Deceleration | Deceleration                                 |

MC\_GroupPause is used to stop the axes group motion.

After executing this command, axes group will decelerate to stop or stop immediately. When the axes group stopped and <Execute> enabled, the <Done> signal will valid and the axes group will keep in sync motion status. When the <Execute> signal disabled, the axes group will get into standstill status, at this time, can re-execute new interpolation motion or single axis motion.

Take note:

MC\_GroupStop only works for interpolation commands(MC\_MoveLinear, MC\_MoveCircular).

Support restart, the deceleration follow the latest command.

Don't support multi commands, if over 1 MC\_GroupStop commands execute at the same time, the error 9441 will occur.

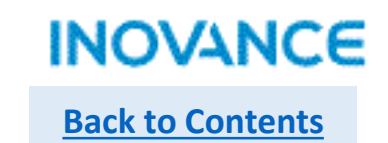

## MC\_GroupStop

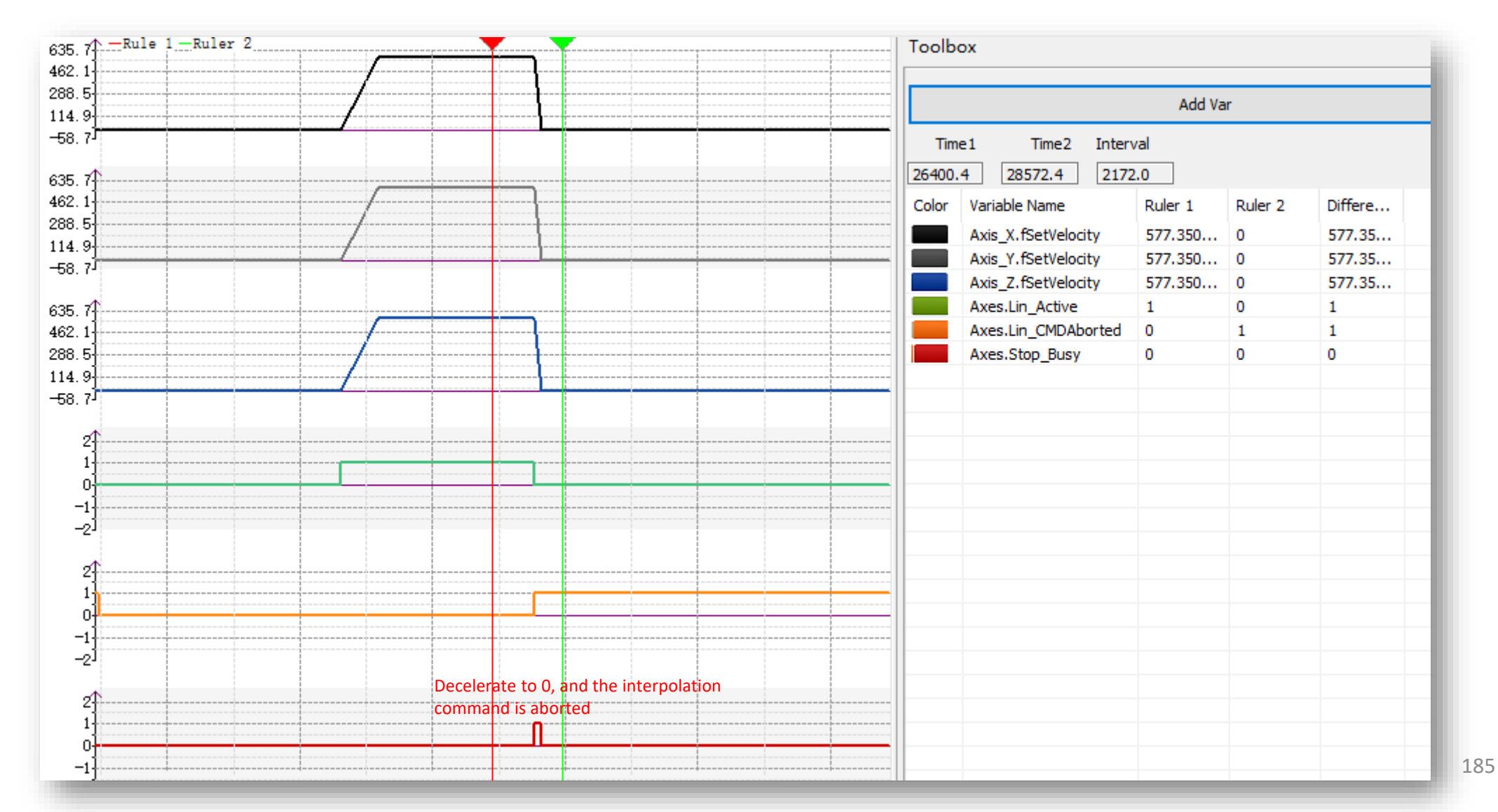

## MC\_GroupPause

|                           | Enable <b>EC_GroupPause</b> |                          | Parameters   | Description   |
|---------------------------|-----------------------------|--------------------------|--------------|---------------|
|                           |                             |                          | Group        | Axes Group ID |
|                           | Depe                        | Aver Pours Depe          | Deceleration | Deceleration  |
|                           | Doue                        | - Axes. 1 adse_bone      |              |               |
|                           | Busy                        | — Axes. Fause_Busy       |              |               |
|                           | CommandAborted              | — Axes. Pause_CMDAborted |              |               |
| Axes. GroupID —           | Group Error                 | — Axes. Pause_Error      |              |               |
| Axes.Pause_Deceleration — | Deceleration ErrorID        | — Axes. Pause_ErrorID    |              |               |
|                           |                             |                          |              |               |

MC\_GroupPause is used to stop the axes group motion. Different from MC\_GroupStop, this command will not change the motion state machine and will not stop the interpolation.

If the axes group in standstill status, after executing MC\_GroupPause, axes group still in standstill, at this time if an interpolation FB execute, the interpolation will not execute immediately, but while disabled the MC\_GroupPause FB, the interpolation motion will start. If the axes group in sync motion status, after executing MC\_GroupPause, axes group will decelerate to 0 speed and still be in sync motion status, while disabled the MC\_GroupPause FB, the interpolation motion will be in sync motion status.

Take note:

MC\_GroupPause only works for interpolation commands(MC\_MoveLinear, MC\_MoveCircular). Support restart and multi start, the deceleration follow the latest command.

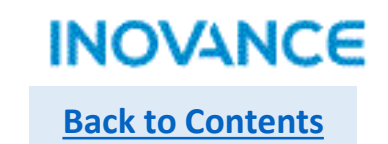

## MC\_GroupPause

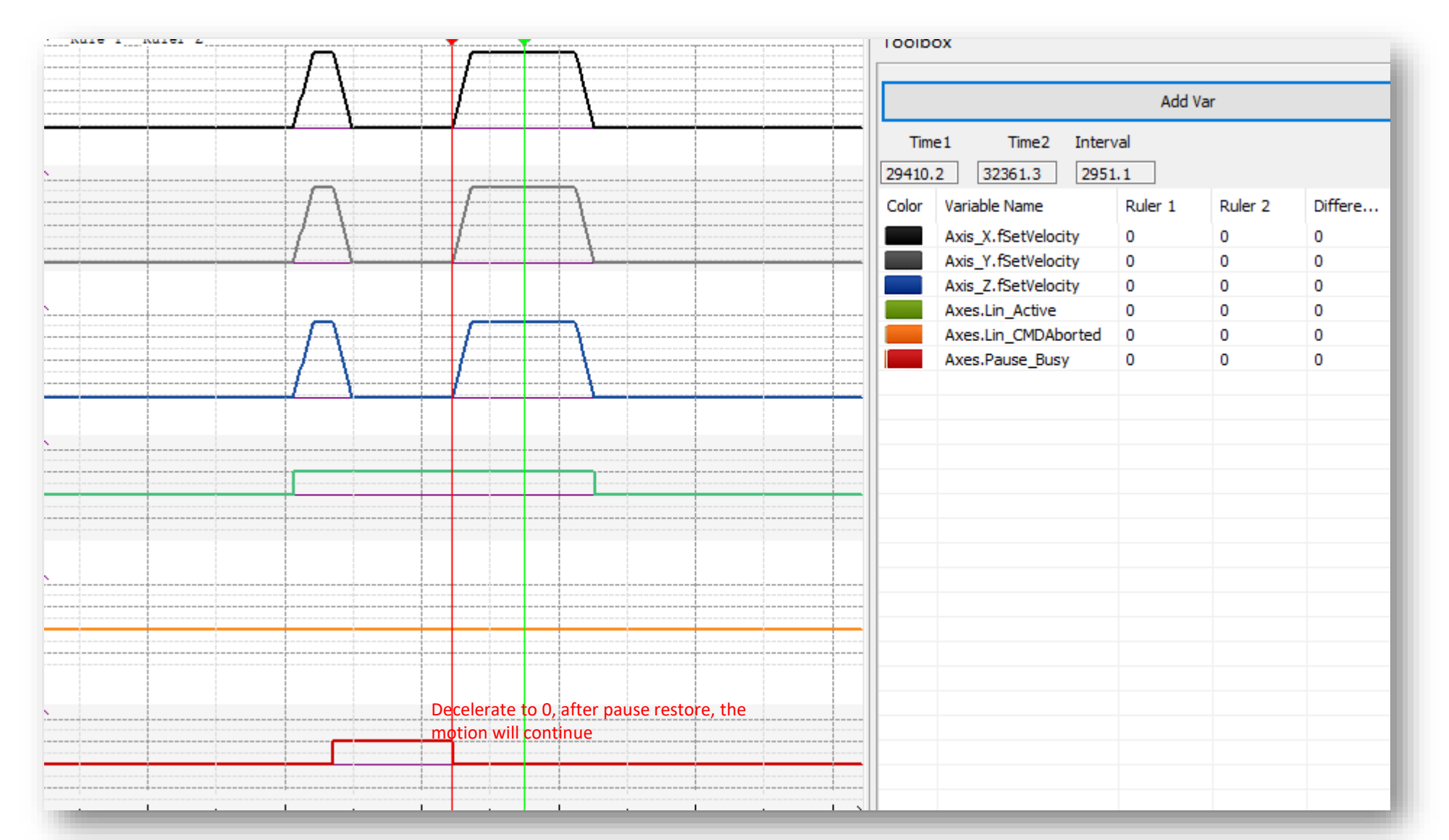

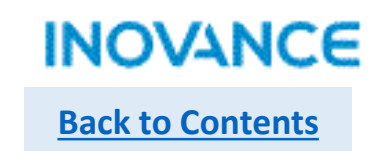

## BufferMode

MC\_MoveLinear/MC\_MoveCircular support 4 buffer modes.

0: abort + no transition: change to another interpolation curve immediately, no transition

1: buffer + no transition: after current interpolation complete and decelerate to 0, execute the next interpolation curve, no transition

2: former velocity + no transition: interpolator will try to complete current interpolation with current velocity, and start the second

interpolation with current velocity, no transition

3: additional angle transition, with transition curve: when current interpolation deceleration and next interpolation acceleration executing at the same time.

#### Motion Control(EtherCAT & Pulse Output)

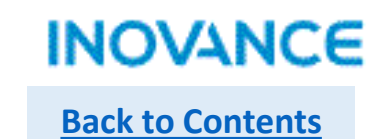

#### BufferMode

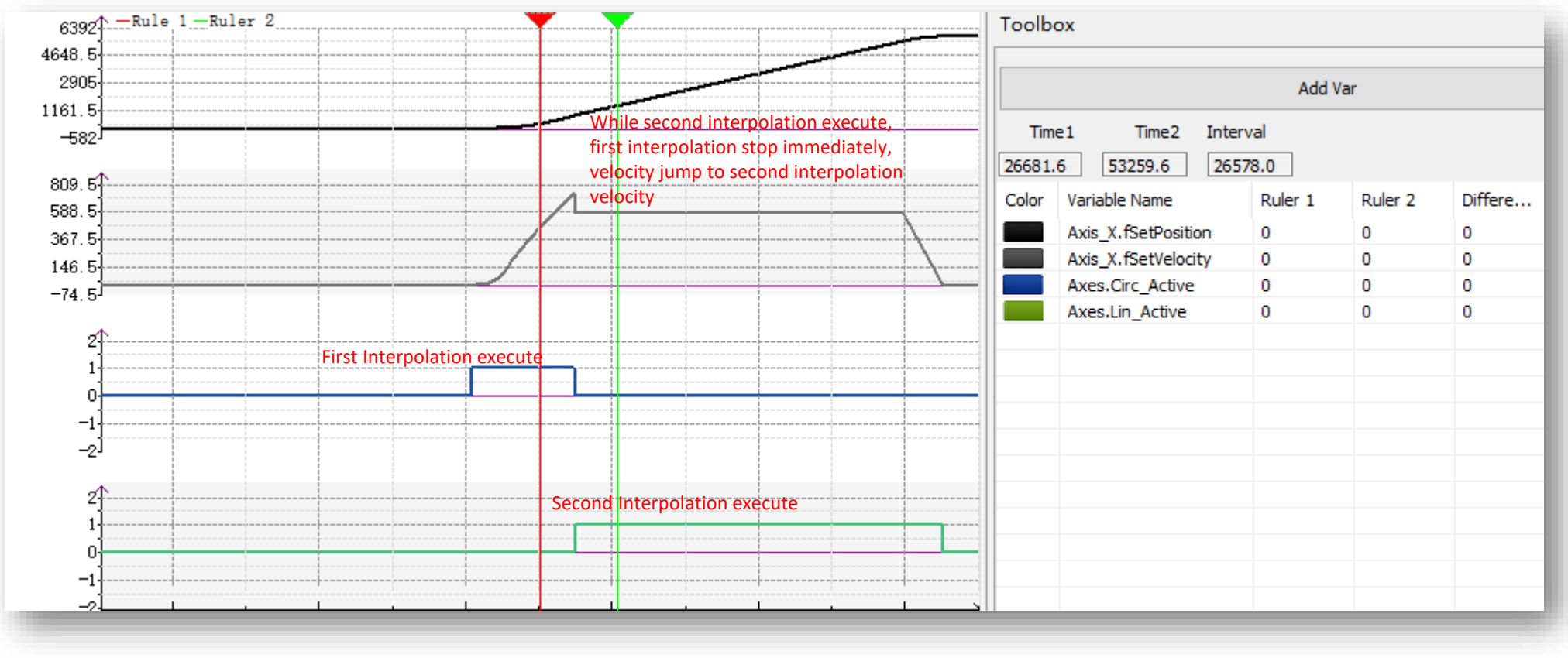

Buffer Mode = 0, abort + no transition

#### Motion Control(EtherCAT & Pulse Output)

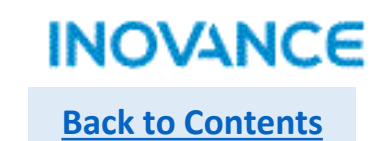

BufferMode

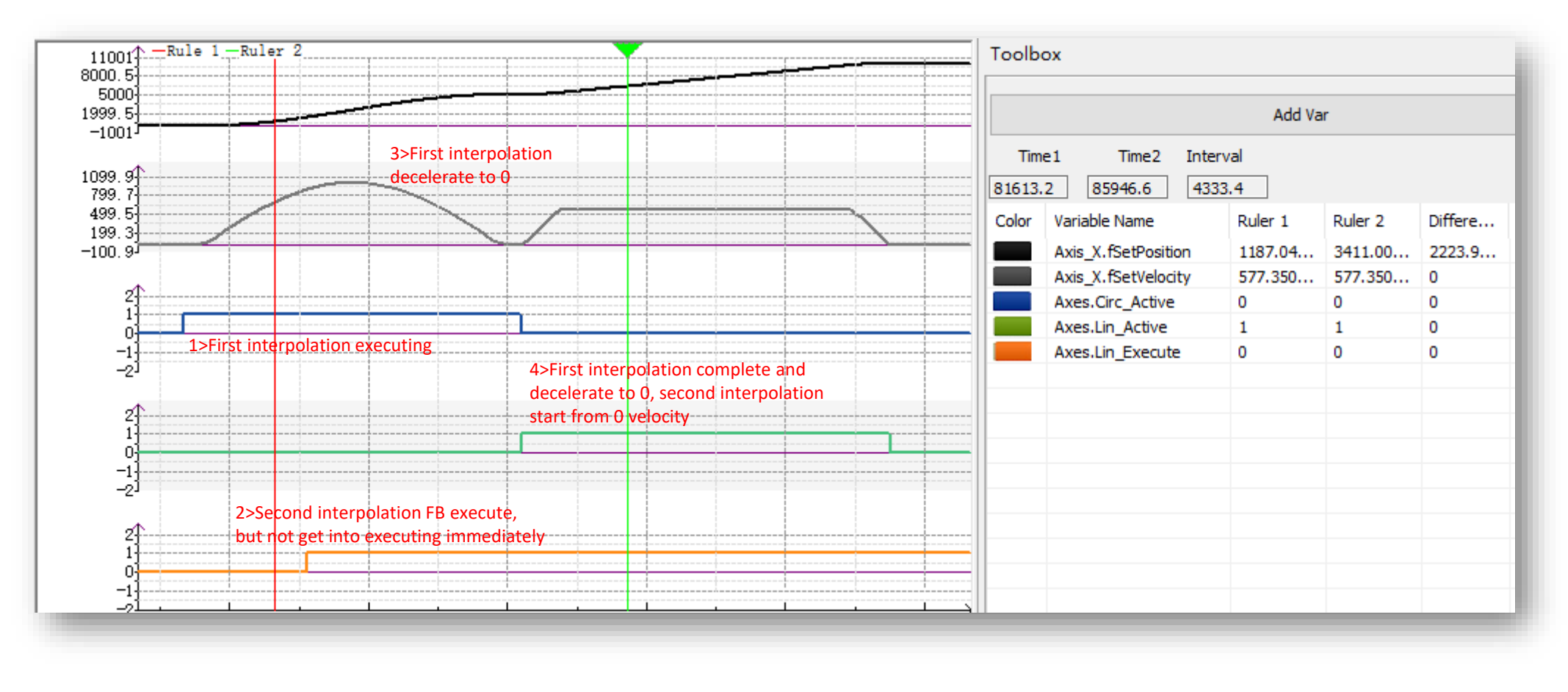

Buffer Mode = 1, buffer + no transition

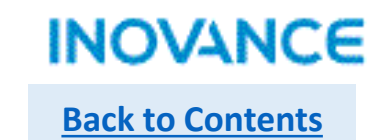

#### > BufferMode

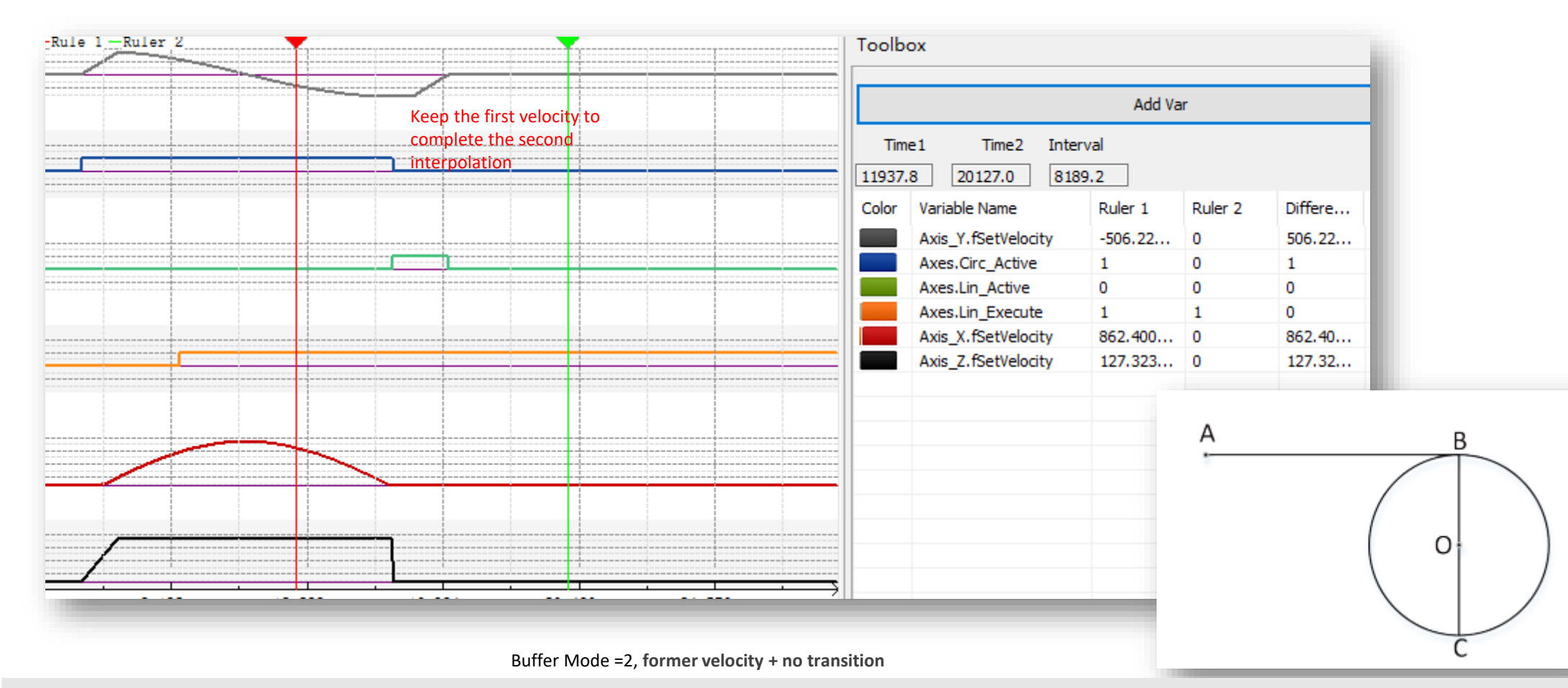

#### Take note:

Buffer mode=2 will try to keep first interpolation velocity to execute second interpolation. But it not means the velocity is static. For example, if the first interpolation is circular motion, some axis end velocity is 0, and while execute the second interpolation, there could be a velocity jump. To make the velocity constant( or continuous), need consider the real motion situation.

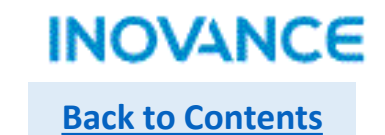

#### > BufferMode

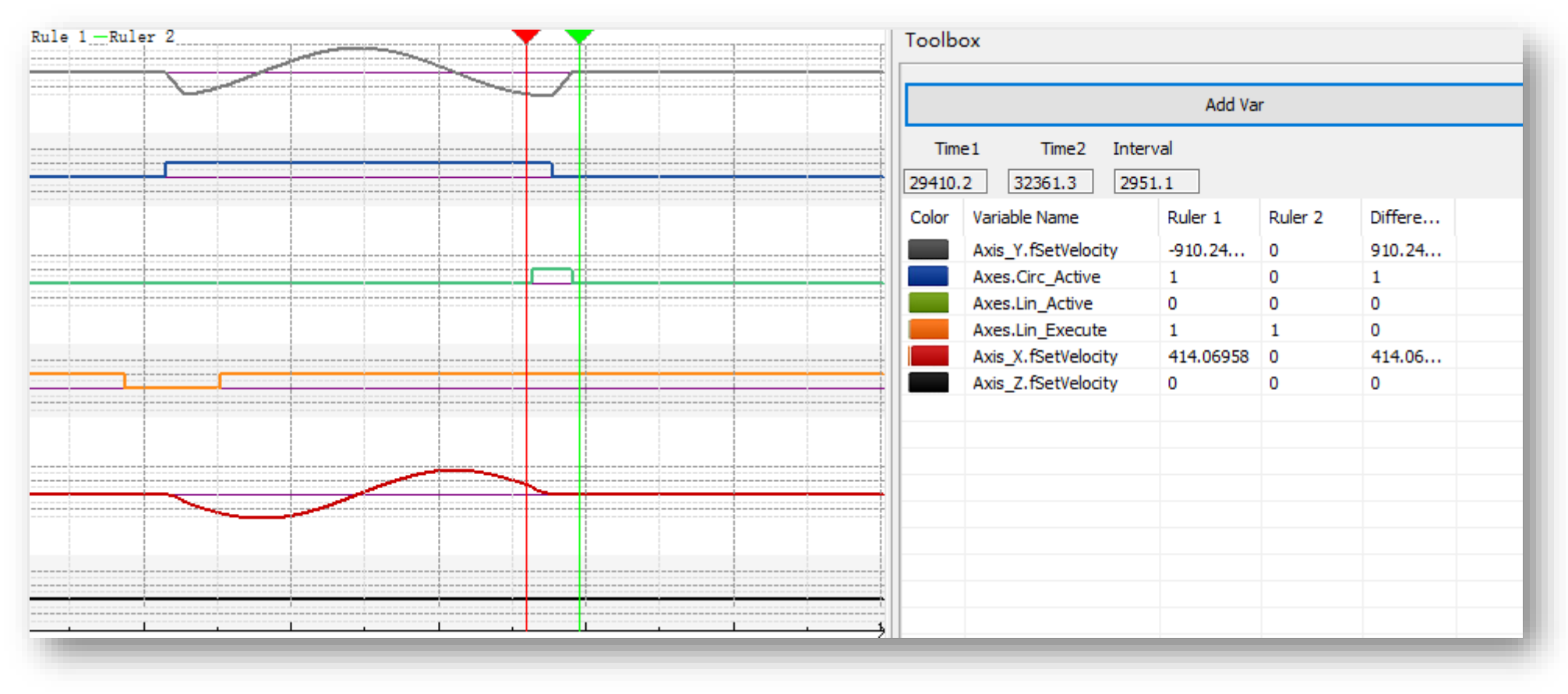

Buffer Mode =3, additional angle transition, with transition curve

#### Take note:

Buffer Mode =3. While interpolator detect that first interpolation start to decelerate, the second interpolation will start to execute. Each axis velocity equal to the summary of velocity components of first interpolation and second interpolation. The velocity curve will be 192

### > AxesGroup Reset

If axes group in error status, users can check the status of axis in group with single axis command(MC\_ReadStatus), using axes group data structure or monitoring function in axes group configuration view, also need check the error code of the error reported function block. After confirm (and solved) the error, users can using MC\_Reset FB to reset corresponding axis.

Take note:

Only when all axis in group in standstill status, the axes group will get into standstill status.

#### Single axis configuration in axes group

| Single axis setting       | In axes group                                                                                                    |
|---------------------------|----------------------------------------------------------------------------------------------------|
| Gear ratio                | Follow the single axis <unit conversion="" setting=""></unit>                                                                                            |
| Encoder mode              | Follow the single axis encoder mode(absolute or incremental)                                                                                             |
| Mode setting              | Axes group only support linear mode, so need set the mode as linear mode in single axis configuration                                                    |
| Limit                     | Axis in group support the limit setting in single axis configuration                                                                                     |
| Following error threshold | Axis in group support the following error setting                                                                                                    |
| Velocity limit            | Axis in group limited by the velocity limit setting in single axis configuration, but the maximum acceleration will not follow single axis configuration |
| Torque limit              | None                                                                                                    |

## Motion Control(CANopen)

| CANopen Motion Control   | Function              |
|--------------------------|-----------------------|
| MC_Power_CO              | Axis enable control   |
| MC_Reset_CO              | Axis error reset      |
| MC_ReadActualVelocity_CO | Read axis velocity    |
| MC_ReadActualPosition_CO | Read axis position    |
| MC_Halt_CO               | Stop axis             |
| MC_Stop_CO               | Emergency stop axis   |
| MC_MoveVelocity_CO       | Axis move in velocity |
| MC_MoveRelative_CO       | Axis move relatively  |
| MC_MoveAbsolute_CO       | Axis move absolutely  |
| MC_Home_CO               | Axis homing           |
| MC_Jog_CO                | Axis jog              |
| MC_WriteParameter_CO     | Write parameter       |
| MC_ReadParameter_CO      | Read parameter        |

INOVANCE

**Back to Contents** 

CANopen motion commands is used to control inovance CANopen servo, which support up to 16 axes.

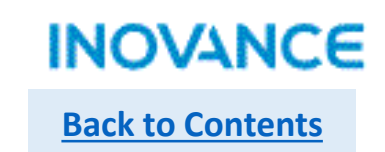

| E 自 る X 目 住 り C 団 Q                                                                                                    | 6.         | CAN Config X                                                                                                    |                                                                                     |
|----------------------------------------------------------------------------------------------------|------------|----------------------------------------------------------------------------------------------------|-------------------------------------------------------------------------------------|
| ┉┋ऽ수★숙╞┼╪╪┤→                                                                                                    | ↑ ¬t       | CAN Port Setting 2-Select <canopen></canopen>                                                                                                    |                                                                                     |
| Project Manager IX X                                                                                                    | Net<br>Net | Protocol                                                                                                    |                                                                                     |
| Config<br>Module Config<br>Module Config<br>Electronic Cam<br>Motion Control Axis<br>Axis Group Settings<br>EtherCAT<br>COM<br>COM<br>COM<br>COM<br>Ethernet<br>Ethernet<br>MAIN<br>Cross Reference Table<br>Element Using Information Table<br>Trace | Net<br>Net | Communicate Param          Station No.         Upper computer setting         Dial Setting         Station:         63         1 <= Station NO. <= 63 | 3-Communication<br>Parameter using default:<br>Station No. 63<br>Baud rate 500 kbps |
| Information Output Window                                                                                                    |            | Please right click to add the main config.                                                                                                    |                                                                                     |
| 1- <project< td=""><td></td><td>· · · · · · · · · · · · · · · · · · ·</td><td></td></project<>                                                                                                    |            | · · · · · · · · · · · · · · · · · · ·                                                                                                    |                                                                                     |
| Manager>→CAN double<br>click                                                                                                    |            | OK Cancel                                                                                                    |                                                                                     |
|                                                                                                    |            | 4-Click <ok></ok>                                                                                                    |                                                                                     |

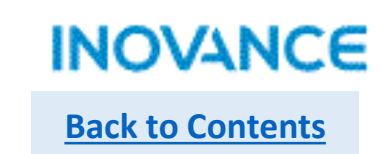

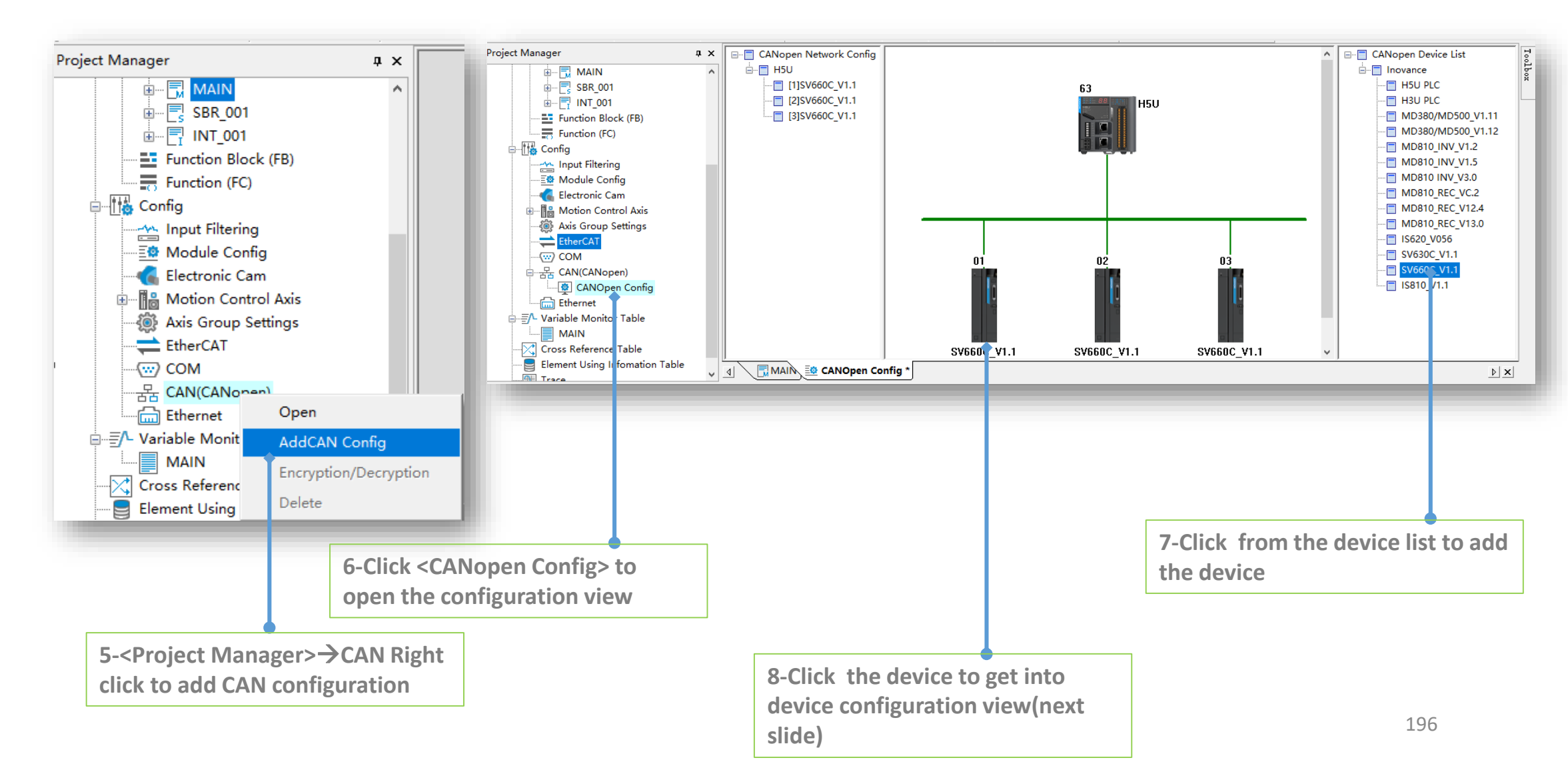

# Motion Control(CANopen)

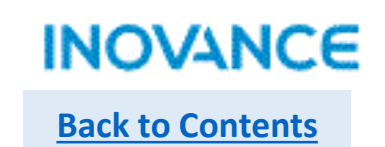

| SV660C_V1.1 ×                                                                                                    |                                                                                                    |
|----------------------------------------------------------------------------------------------------|----------------------------------------------------------------------------------------------------|
| Service Data Objects         Debug         I\O Mapping         Module information           Slave Node         Set The Axis Parameters         Receive PDO         Send PDO                           |                                                                                                    |
| Convention Node ID: 1                                                                                                    | Node ID will automatically generated, the range is 1~63                                                                                                    |
| Enable Expert setting  Ignore error and continue configuring SDO  Create All SDO                                                                                                    | Check the <enable expert="" setting=""> to enable CANopen<br/>communication setting, normally use the default set.</enable>                                                                           |
| Error Control   Enable Node Protection  Guard Time(ms): 200                                                                                                    | Error Control:<br>Node protection and heart beat cannot selected at the same                                                                                                    |
| Life Cycle Factor: 3 - Change heartbeat consumer properties                                                                                                    | time. Recommend to use node protection. The difference is<br>node protection is sent-receive confirmation mechanism, the<br>heart beat only sent heart beat frame periodically but slave no<br>reply. |
| COB-ID:         16#         80           Synchronization Cycle(ms):         200         COB-ID:         16#         81           Window Length(ms):         0         0         0         0         0 | Error Control:<br>Enable sync production and emergency frame.                                                                                                    |
| Inspect When Restart                                                                                                    | Restart parameters.                                                                                                    |
| Inspect When Restart                                                                                                    | Restart parameters.                                                                                                    |

#### Motion Control(CANopen)

Edit

Add

Delete

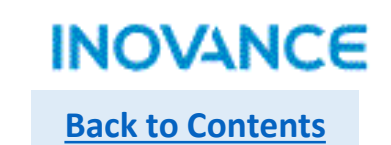

#### CANopen Configuration

| Slave  | Node            | S        | et The Axis Parameters  | Receive PD  | 0          | Send PDO    |   |
|--------|-----------------|----------|-------------------------|-------------|------------|-------------|---|
| Servi  | ce Data Ob      | jects    | Debug                   | I\O Mapping | Module     | information |   |
| Number | Index           | Subindex | Name                    | Value       | Bit Length | Download    | ^ |
| 1      | 16#1000         | 16#00    | Device type             | 0x00020192  | 32         | *           |   |
| 2      | 16#1018         | 16#01    | Vendor ID               | 0x000003B9  | 32         |             |   |
| 3      | 16#1018         | 16#02    | Product code            | 0x000D010C  | 32         |             |   |
| 4      | 16#1018         | 16#03    | Revision number         | 0x00020001  | 32         |             |   |
| 5      | 16#1400         | 16#01    | Disable PDO             | 0x80000201  | 32         | *           |   |
| 6      | 16#1401         | 16#01    | Disable PDO             | 0x80000301  | 32         | *           |   |
| 7      | 16#1402         | 16#01    | Disable PDO             | 0x80000401  | 32         | *           |   |
| в      | 16#1403         | 16#01    | Disable PDO             | 0x80000501  | 32         | *           |   |
| 9      | 16#1600         | 16#00    | Clear PDO mapping       | 0x00        | 8          | *           |   |
| 10     | 16#1601         | 16#00    | Clear PDO mapping       | 0x00        | 8          | *           |   |
| 11     | 16#1602         | 16#00    | Clear PDO mapping       | 0x00        | 8          | *           |   |
| 12     | 16#1603         | 16#00    | Clear PDO mapping       | 0x00        | 8          | *           |   |
| 13     | 16#1800         | 16#01    | Disable PDO             | 0xC0000181  | 32         | *           |   |
| 14     | 16#1801         | 16#01    | Disable PDO             | 0xC0000281  | 32         | *           |   |
| 15     | 16#1802         | 16#01    | Disable PDO             | 0xC0000381  | 32         | *           |   |
| 16     | 16#1803         | 16#01    | Disable PDO             | 0xC0000481  | 32         | *           |   |
| 17     | 16#1A00         | 16#00    | Clear PDO mapping       | 0x00        | 8          | *           |   |
| 18     | 16#1A01         | 16#00    | Clear PDO mapping       | 0x00        | 8          | *           |   |
| 19     | 16#1A02         | 16#00    | Clear PDO mapping       | 0x00        | 8          | *           |   |
| 20     | 16#1A03         | 16#00    | Clear PDO mapping       | 0x00        | 8          | *           |   |
| 21     | 1 16#1400 16#02 |          | Set transmission type   | 0x01        | 8          | *           |   |
| 22     | 16#1401         | 16#02    | Set transmission type   | 0x01        | 8          | *           |   |
| 23     | 16#1600         | 16#01    | 1st receive PDO mapping | 0x60400010  | 32         | *           |   |
| 24     | 16#1600         | 16#02    | 1st receive PDO mapping | 0x60FF0020  | 32         | *           |   |
| 25     | 16#1600         | 16#03    | 1st receive PDO mapping | 0x60600008  | 32         | *           |   |
| 26     | 16#1601         | 16#01    | 2nd receive PDO mapping | 0x607A0020  | 32         | *           |   |
| 27     | 16#1601         | 16#02    | 2nd receive PDO manning | 0v60810020  | 32         | *           | 4 |

When select <Enable expert setting> in <Slave Node>, users can manually add SDO in this page. All SDO will update in CANopen field bus start process(pre-operational status).

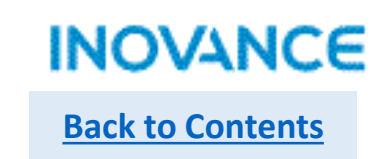

| Service Data Objects Debug |                                  |           | I\O I   | Mapping    | Module     | Module information |  |
|----------------------------|----------------------------------|-----------|---------|------------|------------|--------------------|--|
| Slav                       | ave Node Set The Axis Parameters |           | ers     | Receive PD | 0          | Send PDO           |  |
| m                          | Name                             |           | Index   | Subindex   | Bit Length |                    |  |
| 1                          | 1. receive PDO p                 | oarameter | 16#1400 |            |            |                    |  |
|                            | Controlword                      |           | 16#6040 | 16#00      | 16         |                    |  |
|                            | Target velocity                  |           | 16#60FF | 16#00      | 32         |                    |  |
|                            | Modes of operat                  | tion      | 16#6060 | 16#00      | 8          |                    |  |
| 2                          | 2. receive PDO p                 | parameter | 16#1401 |            |            |                    |  |
|                            | Target position                  |           | 16#607A | 16#00      | 32         |                    |  |
|                            | Profile velocity                 |           | 16#6081 | 16#00      | 32         |                    |  |
| 3                          | 3. receive PDO p                 | parameter | 16#1402 |            |            |                    |  |
| 4                          | 4. receive PDO p                 | parameter | 16#1403 |            |            |                    |  |
|                            |                                  |           |         |            |            |                    |  |
|                            |                                  |           |         |            |            |                    |  |
|                            |                                  |           |         |            |            |                    |  |
|                            |                                  |           |         |            |            |                    |  |
|                            |                                  |           |         |            |            |                    |  |
|                            |                                  |           |         |            |            |                    |  |
|                            |                                  |           |         |            |            |                    |  |
|                            |                                  |           |         |            |            |                    |  |
|                            |                                  |           |         |            |            |                    |  |
|                            |                                  |           |         |            |            |                    |  |
|                            |                                  |           |         |            |            |                    |  |
|                            |                                  |           |         |            |            |                    |  |
|                            |                                  |           |         |            |            |                    |  |
|                            |                                  |           |         |            |            |                    |  |
|                            |                                  |           |         |            |            |                    |  |
|                            |                                  |           |         |            |            |                    |  |
|                            |                                  |           |         |            |            |                    |  |
|                            |                                  |           |         |            |            |                    |  |

<Receive PDO>, <Send PDO> using default setting. if need add PDO just select the corresponding PDO and click <Add PDO mapping>. Be noted each PDO support up to 8 byte data.

<I/O mapping> will generated automatically, also support manually configuration, users can modify according to real demands.

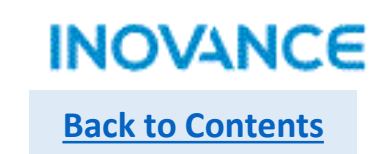

| SV660C_V1.1                                                                                                    | ×                                                                                                    |
|----------------------------------------------------------------------------------------------------|----------------------------------------------------------------------------------------------------|
| Service Data Objects     Debug     I\O Mapping     Module information       Slave Node     Set The Axis Parameters     Receive PDO     Send PDO       Axis Parameter Settings     Axis Zero Parameter Settings                                                                                                    | Set the axis parameters> used to set the gear ratio and conversion ratio between user unit and encoder unit. |
| set axis parameters<br>Axis No: 1<br>display unit<br>pulse • mm micron degree nch<br>set axis scale<br>pulses of one circle on the motor(1): 16#10000 pulses/circle<br>distance of one circle on the working gear(3): 1 Millimeter/Ro<br>pulses = pulses of one circle on the motor(1) * Working gear ratio(5): 1<br>working gear ratio(4): 1<br>pulses = pulses of one circle on the motor(1) * Working gear ratio(5)<br>distance of one circle on the working gear(3): * Working gear ratio(4)<br>multipulses = (4)<br>(1)<br>(5)<br>(3) |                                                                                                    |
|                                                                                                    |                                                                                                    |

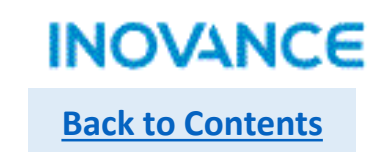

| Slave Node       Set The Axis Parameters       Receive PDO       Send PDO         Service Data Objects       Debug       N/O Mapping       Module information         NMT Command       Start Node       Pre-run       Start Monitor         Start Node       Reset Communication       Start Monitor         Start Node       Reset Communication       Start Monitor         Start Node       Reset Communication       Start Monitor         Service Data Object (SOO)       Index 16#:       Start Monitor         Value:       Hex       Bit Length:       Index 16#:         Reset SOO       Write SOO       Write SOO         Ordgrosis       Soo error steps:       HSU Share same CANopen configuration with H3U, for details of CANopen configuration, users can refer to H3 manual.         Dagnosis ctring:       Energency Error       manual. | C_V1.1                                                  |                                          |                        | ×                              |                                                                                                    |
|----------------------------------------------------------------------------------------------------|---------------------------------------------------------|------------------------------------------|------------------------|--------------------------------|----------------------------------------------------------------------------------------------------|
| NMT Command   Start Node   Reset Node   Reset Node   Reset Node   Reset Node   Reset Node   Reset Sobindex 16#:   Value:   Hex   Bit Length:   Result:   Result: <                                                                            | Slave Node Service Data Objects                         | et The Axis Parameters<br>Debug I\O      | Receive PDO<br>Mapping | Send PDO<br>Module information | <debug> is used to monitoring CANopen bus status a<br/>support SDO reading</debug>                                                        |
| Service Data Object (SDO)<br>ndex 16#:                                                                                                    | NMT Command<br>Start Node S<br>Reset Node F             | Stop Node Pre-run<br>Reset Communication | 1                      | Start Monitor                  | support SDO reading.                                                                                                    |
| Result:                                                                                                    | Service Data Object (SDO) ndex 16#:                     | Subindex 16#:                            | ~                      |                                |                                                                                                    |
| Diagnosis   Online status:   SDO error steps:   Error code:      Diagnostic string:   Emergency Error   Creation Time   Error Code   Error Code   Error Code   Error Code Error Register (16#) Manufacturer Error                                                                                                    | Result:                                                 | ad SDO Write SDO                         |                        |                                |                                                                                                    |
| Emergency Error         Creation Time       Error Code         Error Code       Error Register (16#)         Manufacturer Error                                                                                                    | Diagnosis Online status: Error code: Diagnostic string: | SDO error step                           | s:                     |                                | Take note:<br>H5U share same CANopen configuration with H3U, for r<br>details of CANopen configuration, users can refer to H3U<br>manual. |
|                                                                                                    | Emergency Error<br>Creation Time E                      | irror Code Error Register (16#)          | Manufacturer Error     |                                |                                                                                                    |
|                                                                                                    |                                                         |                                          |                        |                                |                                                                                                    |

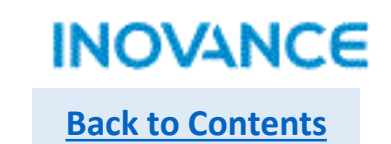

## Motion Control Function Block

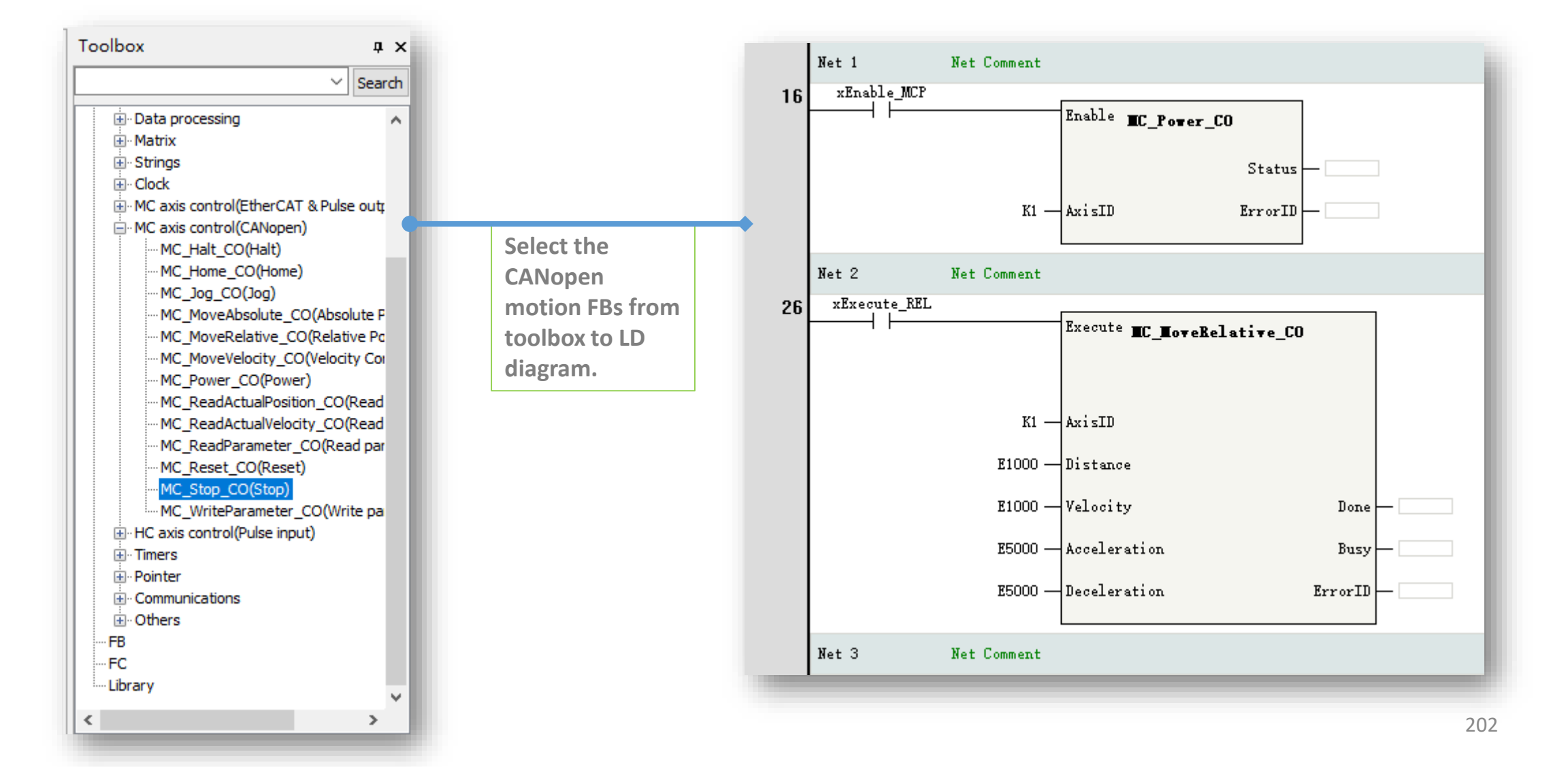

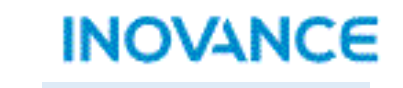

**Back to Contents** 

| Field bus encoder     | Function                                       |
|-----------------------|------------------------------------------------|
| ENC_Counter           | Encoder enable                                 |
| ENC_Reset             | Encoder reset                                  |
| ENC_Preset            | Encode value preset                            |
| ENC_TouchProbe        | Encoder touch probe                            |
| ENC_ArrayCompare      | Encoder array comparison                       |
| ENC_StepCompare       | Encoder step(certain distance) comparison      |
| ENC_GroupArrayCompare | Encoder array comparison(2 dimension<br>array) |
| ENC_ReadStatus        | Read encoder status                            |
| ENC_DigitalOutput     | Encoder digital output control                 |
| ENC_ResetCompare      | Encoder reset comparison output                |

| HS counter      | Function                                        |
|-----------------|-------------------------------------------------|
| HC_Counter      | Enable high speed counter                       |
| HC_Preset       | HS counter value preset                         |
| HC_TouchProbe   | HS counter touch probe                          |
| HC_Compare      | HS counter comparison                           |
| HC_ArrayCompare | HS counter array comparison                     |
| HC_SetCompare   | HS counter step(certain distance)<br>comparison |

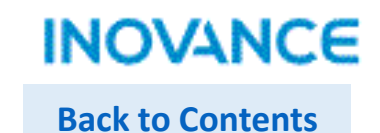

#### Add encoder axis

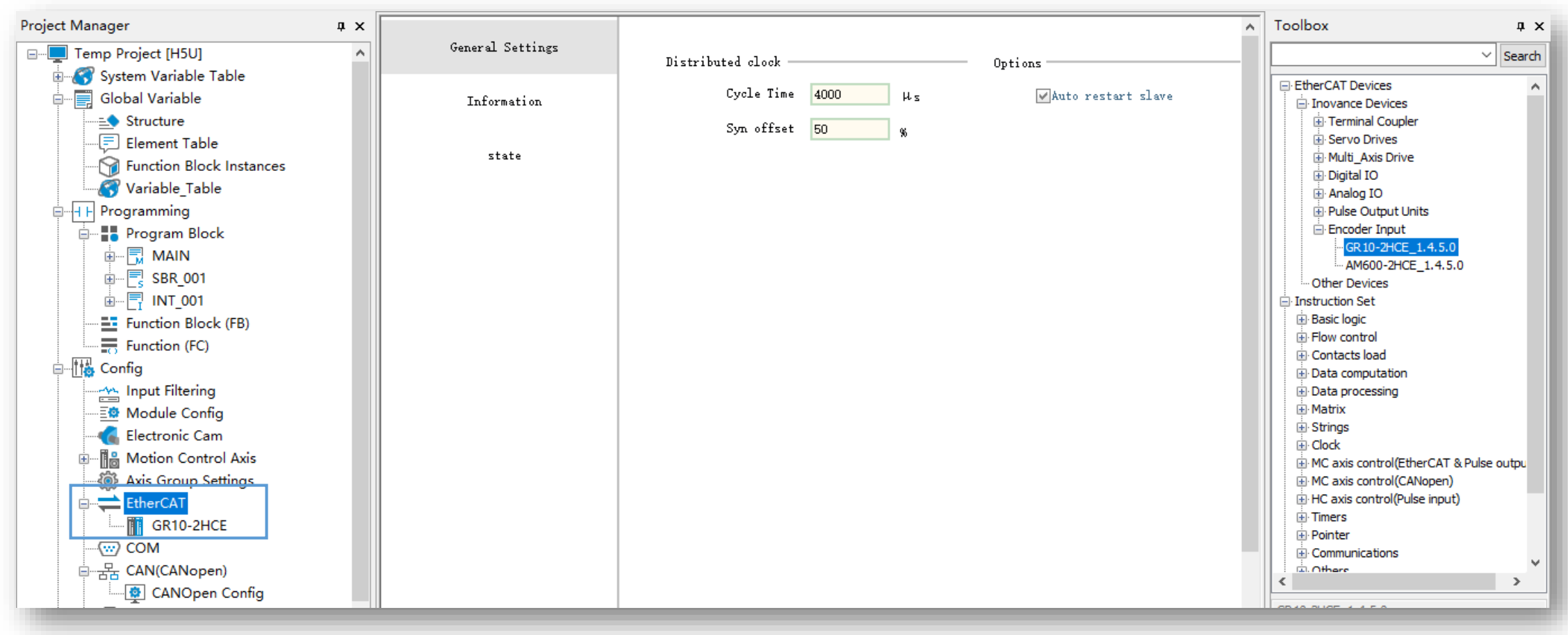

1> Open <Config>→<EtherCAT>, select GR10-2HCE model to add to EtherCAT device list.

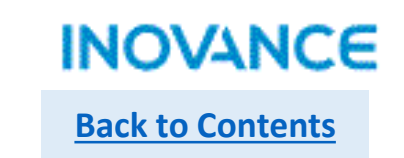

#### > Add encoder axis

|                          | Basic Setting  | gs:                          |   |   | ^      |
|--------------------------|----------------|------------------------------|---|---|--------|
| Basic Settings           | Axis number    | 0                            |   |   |        |
| Unit Conversion Settings | Axis type      | Bus Encoder Axis             | • | • |        |
| _                        | Input Device   | GR10-2HCE:0                  | • | • |        |
| Mode/Parameter Settings  | Output Device  | Unassi gned                  |   |   |        |
|                          | Virtual Axis M | GR10-2HCE:0                  |   |   |        |
|                          |                | GR10-2HCE:1<br>Function Name |   |   | Proces |

2> add a motion control axis, select <Bus Encoder Axis> and assign the <Input Device>, then the bus encoder axis can be used in program. For local encoder axis, select <Local Encoder Axis> assign the <Input Device>, H5U support up to 4 built in local counter. For more motion axis configuration, please refer to <u>Motion Control Axis Configuration</u>

|                          | Basic Settin    | gs:                  |   |
|--------------------------|-----------------|----------------------|---|
| Basic Settings           | Axis number     | 1                    |   |
| Unit Conversion Settings | Axis type       | Local Encoder Axis   | - |
| -                        | Input Device    | High speed counter O | - |
| Mode/Parameter Settings  | Output Device   | Unassi gned          |   |
| ······                   | Vintual Ania II | High speed counter O |   |
|                          |                 | High speed counter 1 |   |
|                          |                 | High speed counter 2 |   |
|                          |                 | High speed counter 3 |   |

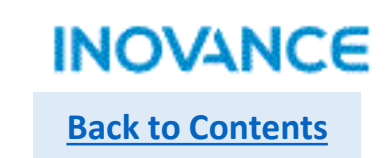

### > ENC\_Counter

|       | Enable  | ENC_Counter    |   |
|-------|---------|----------------|---|
|       |         | Valid          |   |
|       |         | Busy           |   |
|       |         | Position       |   |
|       |         | Velocity       |   |
|       |         | Direction      | - |
|       |         | PositiveLimit  | - |
|       |         | NegativeLimit  | - |
|       |         | CommandAborted | - |
| ??? — | Axis    | Error          |   |
|       | Directi | on ErrorID     | - |
|       |         |                |   |

| Parameters    | Description                          |
|---------------|--------------------------------------|
| Axis          | Encoder Axis name (bus encoder axis) |
| Direction     | reserved                             |
| Valid         | Encoder input valid                  |
| Position      | Current position                     |
| Velocity      | Current velocity                     |
| Direction     | Current direction                    |
| PositiveLimit | Positive limit valid in linear mode  |
| NegativeLimit | Negative limit valid in linear mode  |

**ENC\_Counter is used to enable the bus encoder axis.** 

When <Enable> is ON, <Busy> will be valid, when counter start to count, <Valid> will turn ON. The <Position>/<Velocity>/<Direction> will display current counter specifications.

While axis works in linear mode and counter up to positive or negative limit, <PositiveLimit> and <NegativeLimit> will be valid and counter stop counting.

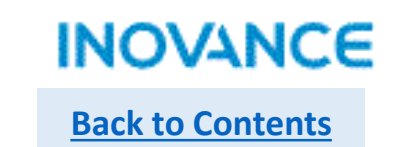

#### > ENC\_Counter

| Paris Catting            | Mode Selection:                                          |                                         |                                                         |                                           |                |                 | -                       |                         |
|--------------------------|----------------------------------------------------------|-----------------------------------------|---------------------------------------------------------|-------------------------------------------|----------------|-----------------|-------------------------|-------------------------|
| Dazic Settings           | Mode Settings                                            | ●Linear Mode                            |                                                         | ORotation Mode                            | X02            |                 |                         |                         |
| Unit Conversion Settings |                                                          | Enable                                  |                                                         |                                           | Enable         |                 |                         |                         |
| Mode/Parameter Settings  | Software Limits                                          | Negative limit value: <mark>0.00</mark> | Uni t                                                   | Forward Limit: 10                         | Valid          |                 |                         |                         |
|                          |                                                          |                                         |                                                         |                                           | Busy           |                 |                         |                         |
|                          |                                                          |                                         |                                                         |                                           | CommandAborted |                 |                         |                         |
|                          | Count parameter settings:                                |                                         |                                                         |                                           | Error          |                 |                         |                         |
|                          | Count Mode A/B phase 4x                                  | ▼                                       | Count logic <sup>OPositive</sup><br>Inverse I           | Logic<br>.ogic                            | Direction      | I<br><br>       |                         |                         |
|                          | Frequency sampling peri                                  | od 10 ms                                | Input filter time <mark>4</mark>                        | μs                                        |                | While           |                         |                         |
|                          | XOO Settings:<br>Selection Gated                         | •                                       | YOO Settings:<br>SelectionOne dimensional com           | parison Output 🔻                          | Position       | X02 valid       |                         |                         |
|                          | General Inpu<br>Level Loprobe Functio<br>Reset<br>Preset | n 1 OInverse Logic                      | Level Logic Positive Logi<br>Break Output status Keep s | c Inverse Logic<br>tatus Output set value | Velocity       |                 | While<br>X02<br>invalid |                         |
|                          | Gated                                                    |                                         |                                                         |                                           | *X02(2HCE      | model) selected | as <gated> inpu</gated> | It for bus encoder coun |

If select <Gated> in digital input setting, the corresponding input signal will control the encoder count, and the <Valid> will be ON when the gated signal valid(encoder counting), <Valid> will be OFF when the gated signal invalid(encoder not counting

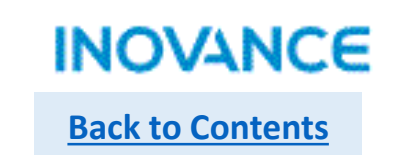

#### > ENC\_Reset

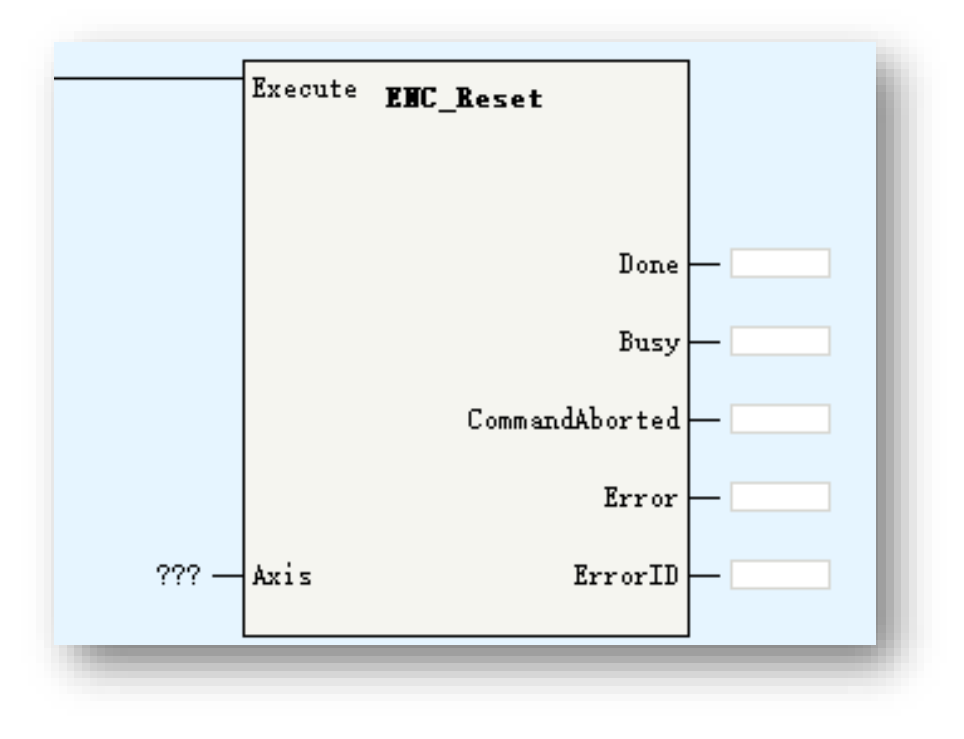

| Parameters | Description                          |
|------------|--------------------------------------|
| Axis       | Encoder Axis name (bus encoder axis) |

ENC\_Reset is used to reset bus encoder axis when axis is in error.

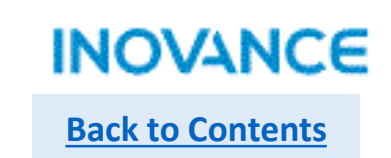

#### > ENC\_Preset

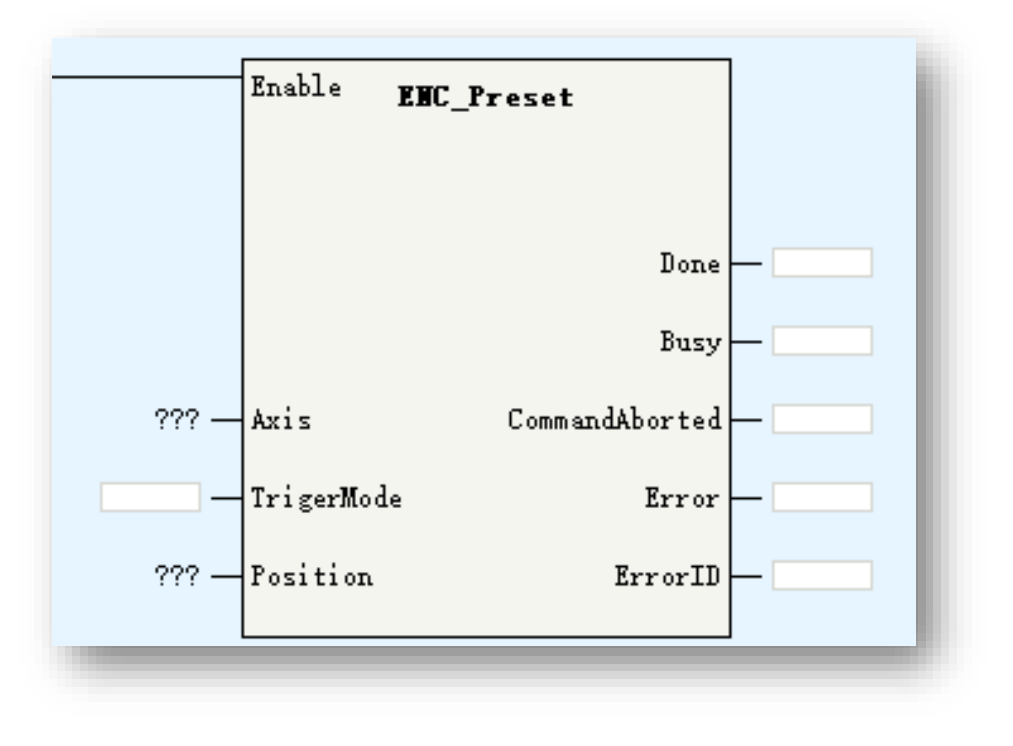

| Parameters                                                             | Description                                                                      |
|------------------------------------------------------------------------|----------------------------------------------------------------------------------|
| Axis                                                                   | Encoder Axis name (bus encoder axis)                                             |
| TriggerMode                                                            | 0: trigger in command rising edge<br>1: digital input rising edge<br>4: Z signal |
| Position                                                               | Preset position                                                                  |
| X00 Settings:                                                          |                                                                                  |
| Selection Preset  General Input Level Lc Probe Function 1 Reset Preset | Inverse Logic                                                                    |
| Gated                                                                  |                                                                                  |
|                                                                        |                                                                                  |

#### \*Select DI as <Preset> functionality in axis configuration view.

**ENC\_Preset is used to set bus encoder current position as <Position>(input parameter).** 

While <TriggerMode>=0, position set when FB enabled;

While <TriggerMode>=1, position set when digital input(of remote encoder model) signal triggered;

While <TriggerMode>=4, position set when detected Z signal(of remote encoder model).

#### ENC\_TouchProbe

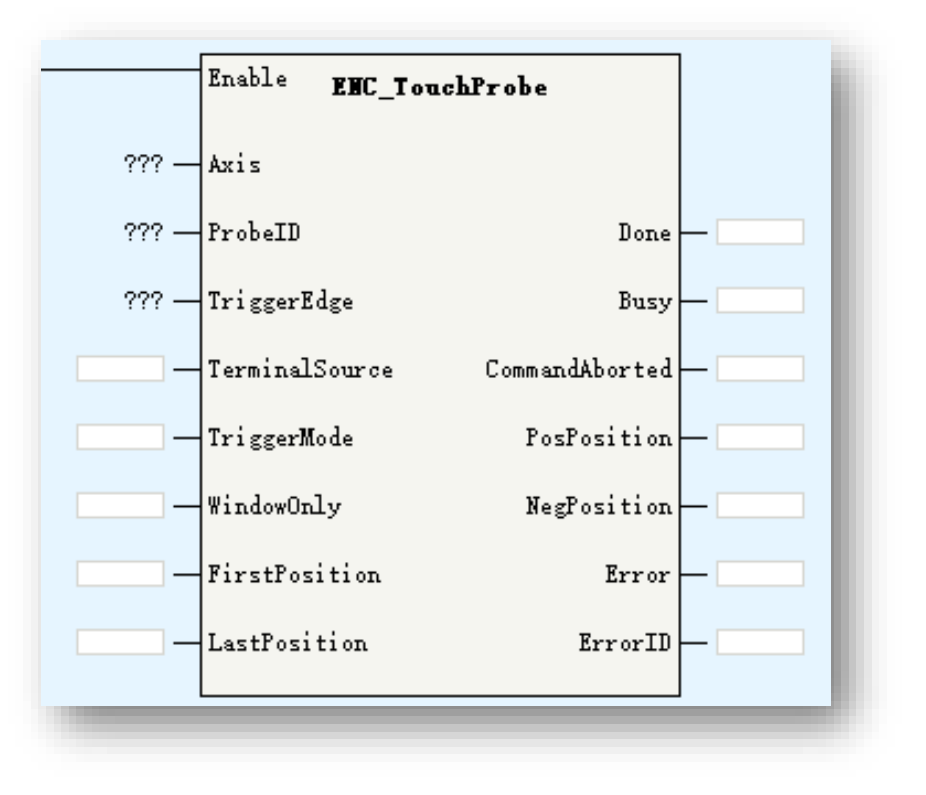

| Parameters     | Description                                                                                                    |
|----------------|----------------------------------------------------------------------------------------------------|
| Axis           | Encoder Axis name (bus encoder axis)                                                                                                    |
| ProbeID        | 0: TP1 1:TP2                                                                                                    |
| TriggerEdge    | 0: rising edge 1:falling edge 2:both of rising<br>and falling edge                                                                                                    |
| TerminalSource | TP trigger source: 0:DI 1:encoder Z signal                                                                                                    |
| TriggerMode    | 0: single 1: continuous                                                                                                    |
| WindowOnly     | <ul> <li>0: disabled window function, detect TP signal in any position</li> <li>1: enable window function, detect TP signal in <firstposition, lastposition=""> range</firstposition,></li> </ul> |
| FirstPosition  | TP window start position                                                                                                    |
| LastPosition   | TP window last position                                                                                                    |
| PosPosition    | Positive(rising edge) latch value                                                                                                    |
| NegPosition    | Negative(falling edge) latch value                                                                                                    |

ENC\_TouchProbe is used to read the locked position value of external encoder while signal triggered without software delay, which means the latch position will not impacted by EtherCAT cycle and data transmission time.

## > ENC\_TouchProbe

To using touch probe function, need select corresponding PDO in EtherCAT slave configuration(GL10-2HCE) and set the DI as touch probe input in axis configuration view.

| Project Manager            | пх | Process Data           | Inpat) output | arcune.                               | 1110   | n Dubinue. | A DCH                |                  |     |
|----------------------------|----|------------------------|---------------|---------------------------------------|--------|------------|----------------------|------------------|-----|
| Structure                  |    |                        | 🙂 🗹 Output    | ChO RPDO Mapping parameter O          | 16#170 | 00 16#00   | 1)                   |                  |     |
| Flement Table              |    | Charles David          | 🔲 🔲 Output    | ChO RPDO Mapping parameter 1          | 16#170 | )1 16#00   | 1:                   |                  |     |
| Function Block Instances   |    | Startup rarameters     | 🙂 🗹 Output    | Ch1 RPDO Mapping parameter O          | 16#171 | .0 16#00   | 11                   |                  |     |
| Variable_Table             |    |                        | 🙂 🔲 Output    | Ch1 RPDO Mapping parameter 1          | 16#171 | 1 16#00    | 1:                   |                  |     |
|                            |    | I/O Functional Mapping | 🙂 🗌 Output    | YOO compare out control               | 16#172 | 0 16#00    | 1:                   |                  |     |
| Program Block              |    |                        | 🙂 🗌 Output    | Y10 compare out control               | 16#172 | 6 16#00    | 1:                   |                  |     |
| ii ■ app. apt              |    | Information            | 🗉 🗌 Output    | YOO x-y compare out control           | 16#171 |            |                      |                  |     |
|                            |    |                        | 🗉 🗹 Input     | ChO TPDO Mapping Parameter            | 16#1:  | XOO Settin | gs:                  |                  |     |
| Eurction Block (FB)        |    | State                  | ± _ Input     | ChO touch probe pos value TPDO mappin | 16#1   |            |                      | _                |     |
| Function (FC)              |    |                        | ± Tpput       | ChO touch probe neg value TPDO mappin | 16#1   | Selection  | Probe Function 1     | ·                |     |
| Config                     |    |                        | ± Trput       | ChO touch probe pos time stamp TPDO m | 16#1   |            |                      |                  |     |
| Input Filtering            |    |                        | Trant         | ChO touch probe pos time stemp TPDO m | 16#1   | Level Lo   | ngia @Paritira Lagi. |                  |     |
| Module Config              |    |                        | t Input       | VOO compare status menning peremeter  | 16#1   | 20102 20   | STO SICINE DOGI      | , Oliverse Logic |     |
|                            |    |                        | + F r .       | Chi TPDO Warriss Provention           | 16#1   |            |                      |                  |     |
| Motion Control Axis        |    |                        | - Input       | Chi tauch and a security TPDO area    | 10#1   |            |                      |                  |     |
| EtherCAT                   |    |                        | Input         | Chi touch probe pos value irbo mappin | 16#1.  |            |                      |                  |     |
| GR10-2HCE                  |    |                        | Input         | Chi touch probe neg value IFDU mappin | 16#1.  |            |                      |                  |     |
| wy com                     |    |                        | 🗎 🛄 Input     | Ch1 touch probe pos time stamp TPDO m | 16#1   |            |                      |                  |     |
| 글뭄 CAN(CANopen)            |    |                        | 🗄 🛄 Input     | ChO touch probe pos time stamp TPDO m | 16#1   | XU1 Settin | gs:                  |                  |     |
| CANOpen Config             |    |                        | 🔲 🗌 Input     | ¥10 compare status mapping parameter  | 16#1   | g.1        | Purly Reserves of    |                  |     |
| Ethernet                   |    |                        |               |                                       |        | Serection  | Trobe Function 2     |                  |     |
| C=A-Variable Monitor Table |    | 11                     |               |                                       |        |            | General Input        |                  |     |
|                            |    |                        |               |                                       |        | Level Lo   | Probe Function 2     | Inverse Logic    |     |
|                            |    |                        |               |                                       |        |            | -                    | <u> </u>         |     |
|                            |    |                        |               |                                       |        |            | Reset                |                  |     |
|                            |    |                        |               |                                       |        |            | Preset               |                  |     |
|                            |    |                        |               |                                       |        |            | Catal                |                  |     |
|                            |    |                        |               |                                       |        |            | Gated                |                  |     |
|                            |    |                        |               |                                       |        |            |                      |                  | 211 |

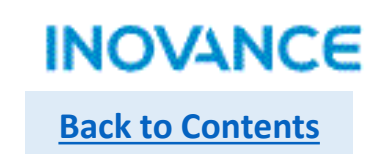

## > ENC\_TouchProbe

While <Enable>=ON(rising edge), FB will lock the input parameters.

If <WindowOnly>=OFF, the window detection function will not work, the touch probe in full position range.

If <WindowOnly>=ON, the window detection function will be enabled, in this case:

While axis is in linear mode, only when the touch probe triggered in <FirstPosition> and <LastPosition> range, the position value will be latched.

While axis is in rotation mode, firstly do modulo operation to the <FirstPosition> and <LastPosition> based on the rotation cycle. For example, if <FirstPosition> is set as 540, the rotation cycle is 360, then the <540 Mod 360> = 180. After modulo operation, we get the modulo value FirstPosition\_P and LastPosition\_P.

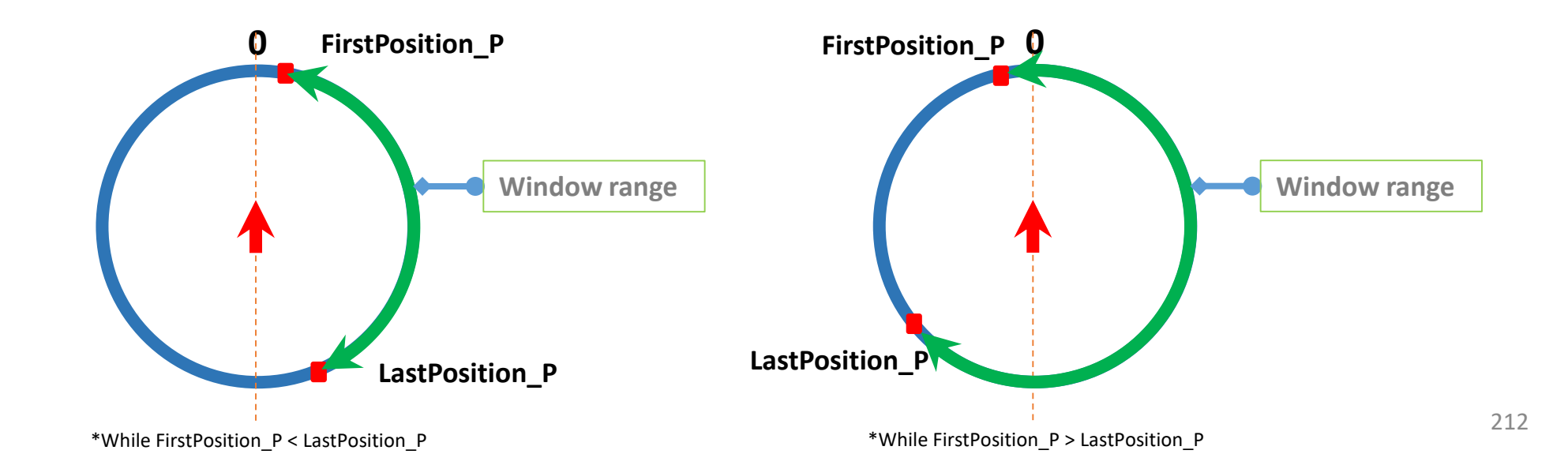

## ENC\_ArrayCompare

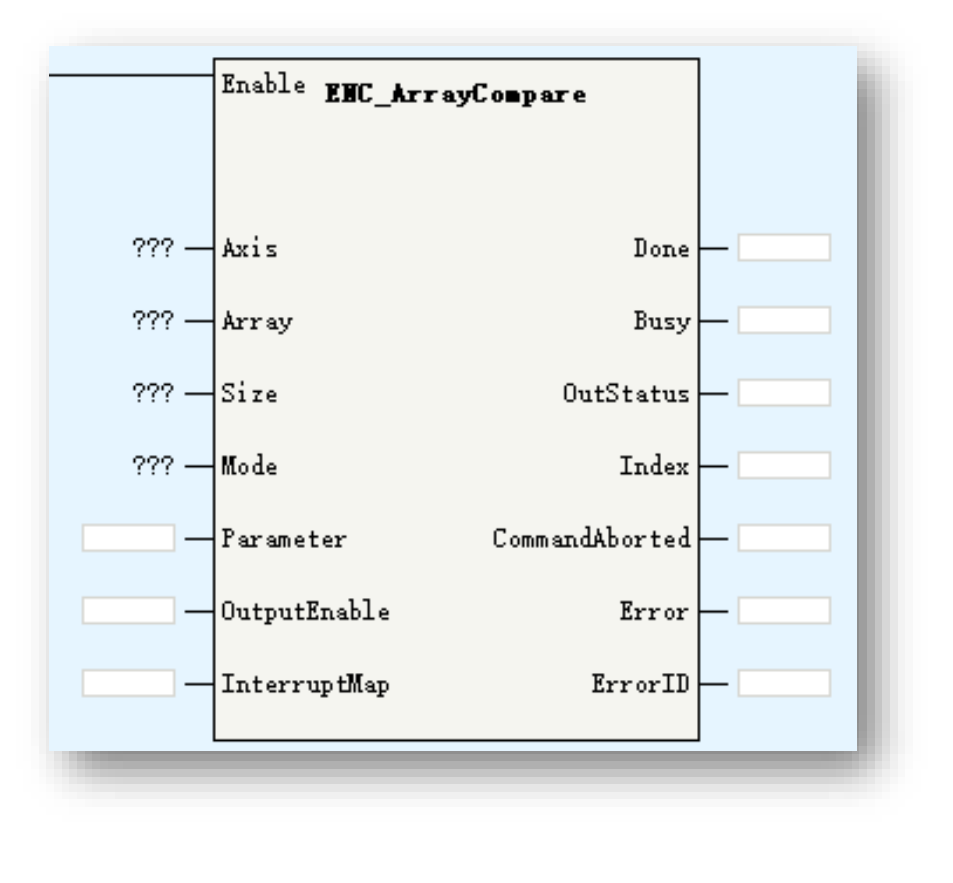

| Parameters   | Description                                                                                                    |
|--------------|----------------------------------------------------------------------------------------------------|
| Axis         | Encoder Axis name (bus encoder axis)                                                                                                    |
| Array        | Comparison array                                                                                                    |
| Size         | Comparison value quantities                                                                                                    |
| Mode         | 0: reserved<br>1: time<br>2: pulse<br>3: electrical level                                                                                                    |
| Parameter    | Time mode: output valid time, unit: us<br>Pulse mode: output pulse quantities<br>Electrical level mode: original voltage level,<br>0 is low voltage, 1 is high voltage, every<br>time up to comparison point, the output<br>status will revert |
| OutputEnable | Reserved                                                                                                    |
| InterruptMap | Reserved                                                                                                    |
| OutStatus    | Output signal status                                                                                                    |
| Index        | The upcoming comparison index                                                                                                    |

ENC\_ArrayCompare is used to compare multi points and set corresponding output. The multi points are set in the array, and the comparison point quantities is set by the <Size>, be noted the <Size> value have to be less than the array length, or there could be array overflow(out of bound) when programming executing.

## > ENC\_ArrayCompare

To use array comparison functionality, need select corresponding PDO in EtherCAT slave configuration(GL10-2HCE) and set the DO as <One dimensional comparison Output> in axis configuration view.

Take note: Y00 is used for channel 0, and Y10 is used for channel 1.

| General Settings       | 🖶 Add 📄 Edit 🕽 | Delete Collapse Show All              | DDO Ass | ign 🗹 PDO Confi |
|------------------------|----------------|---------------------------------------|---------|-----------------|
|                        | Input/Output   | Name                                  | Index   | Subindex L      |
| frocess Data           | 🙂 🗹 Output     | ChO RPDO Mapping parameter O          | 16#1700 | 16#00           |
| <b>.</b>               | 😬 🗌 Output     | ChO RPDO Mapping parameter 1          | 16#1701 | 16#00           |
| Startup farameters     | 🙂 🗹 Output     | Ch1 RPDO Mapping parameter O          | 16#1710 | 16#00           |
|                        | 😬 🔲 Output     | Ch1 RPDO Mapping parameter 1          | 16#1711 | 16#00           |
| 1/U Functional Mapping | 🖱 🔲 Output     | YOO compare out control               | 16#1720 | 16#00           |
| <b>T C 1</b>           | 🙂 🔲 Output     | ¥10 compare out control               | 16#1726 | 16#00           |
| Information            | 😬 🗌 Output     | YOO x-y compare out control           | 16#1740 | 16#00           |
|                        | 😬 🗹 Input      | ChO TPDO Mapping Parameter            | 16#1B00 | 16#00           |
| State                  | 😬 🔲 Input      | ChO touch probe pos value TPDO mappin | 16#1B01 | 16#00           |
|                        | 😬 🔲 Input      | ChO touch probe neg value TPDO mappin | 16#1B02 | 16#00           |
|                        | 😬 🗌 Input      | ChO touch probe pos time stamp TPDO m | 16#1B03 | 16#00           |
|                        | 😬 🔲 Input      | ChO touch probe pos time stamp TPDO m | 16#1B04 | 16#00           |
|                        | 😬 🗌 Input      | YOO compare status mapping parameter  | 16#1B05 | 16#00           |
|                        | 😬 🗹 Input      | Ch1 TPDO Mapping Parameter            | 16#1B10 | 16#00           |
|                        | 🙂 🗌 Input      | Ch1 touch probe pos value TPDO mappin | 16#1B11 | 16#00           |
|                        | 😬 🔲 Input      | Ch1 touch probe neg value TPDO mappin | 16#1B12 | 16#00           |
|                        | 🙂 🗌 Input      | Ch1 touch probe pos time stamp TPDO m | 16#1B13 | 16#00           |
|                        | 😬 🔲 Input      | ChO touch probe pos time stamp TPDO m | 16#1B14 | 16#00           |
|                        | 🙂 🗌 Input      | ¥10 compare status mapping parameter  | 16#1B15 | 16#00           |
|                        |                |                                       |         |                 |

|          | One  | dimensional | comparison | Output 🔫 |      |
|----------|------|-------------|------------|----------|------|
|          | Norm | al Output   |            |          | -    |
| Level Lo | One  | dimensional | comparison | Output   | c    |
| reak Out | Two  | dimensional | comparison | output   | alue |
| et value | 0    | FF          | $\bigcirc$ | N        |      |
| 1 0      |      |             |            |          |      |
| I Settin | gs.  |             |            |          |      |
| election | Norm | al Output   | -          |          |      |
| ercorron |      |             |            |          |      |
|          |      |             |            |          |      |

#### > ENC\_StepCompare

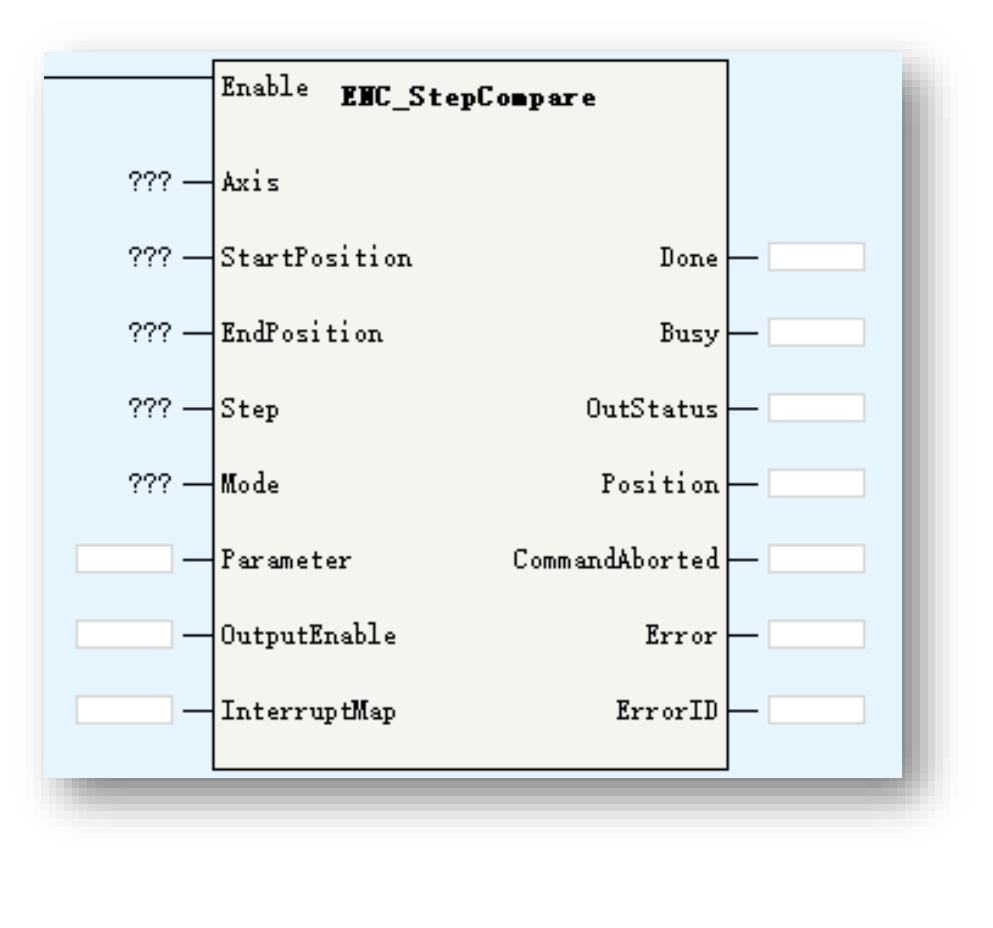

| Parameters    | Description                                                                                                    |
|---------------|----------------------------------------------------------------------------------------------------|
| Axis          | Encoder Axis name (bus encoder axis)                                                                                                    |
| StartPosition | Comparison start position                                                                                                    |
| EndPosition   | Comparison end position                                                                                                    |
| Step          | Step                                                                                                    |
| Mode          | Comparison mode:<br>0: reserved<br>1: time mode<br>2: pulse mode<br>3: electrical level mode                                                                                                    |
| Parameter     | Time mode: output valid time, unit: us<br>Pulse mode: output pulse quantities<br>Electrical level mode: original voltage level,<br>O is low voltage, 1 is high voltage, every<br>time up to comparison point, the output<br>status will revert |
| OutputEnable  | Reserved                                                                                                    |
| InterruptMap  | Reserved                                                                                                    |
| OutStatus     | Output signal status                                                                                                    |
| Position      | The upcoming comparison value                                                                                                    |

ENC\_Counter is used to compare multi position in a certain position range. The comparison space is set by the <Step>, the comparison range is set by the <StartPosition> and <EndPosition>.

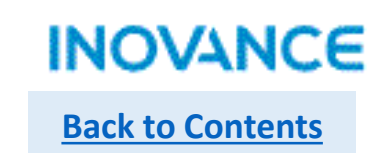

## > ENC\_StepCompare

In linear mode:

While <StartPosition> less than <EndPosition>, <Step> should be positive number, and while <StartPosition> is greater than <EndPosition>, <Step> should be negative number.

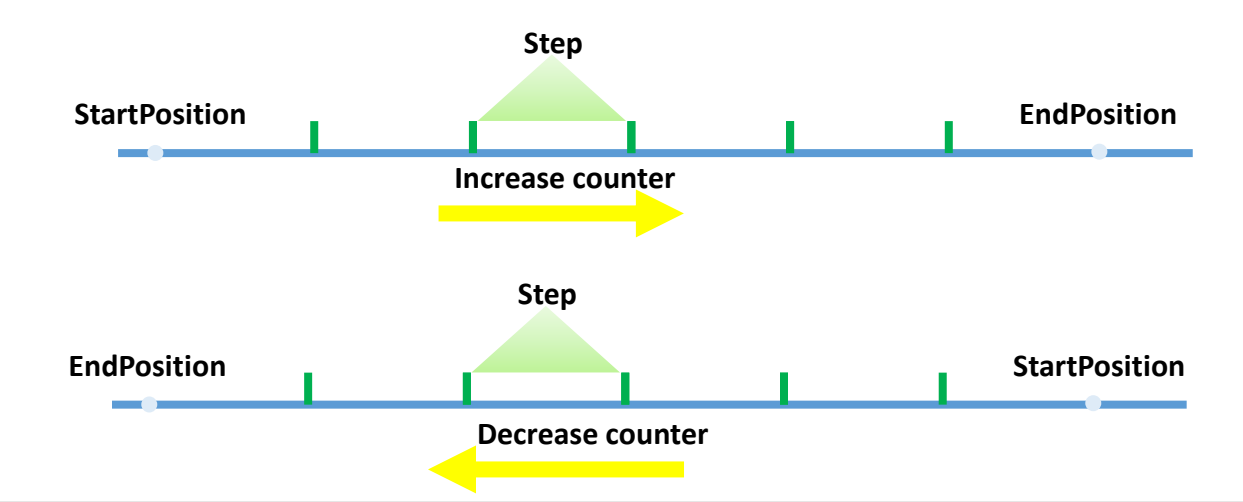

In rotation mode, same logic with linear mode:

While <StartPosition> less than <EndPosition>, <Step> should be positive number, and while <StartPosition> is greater than <EndPosition>, <Step> should be negative number.
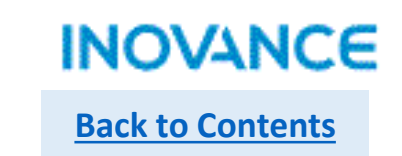

# > ENC\_StepCompare

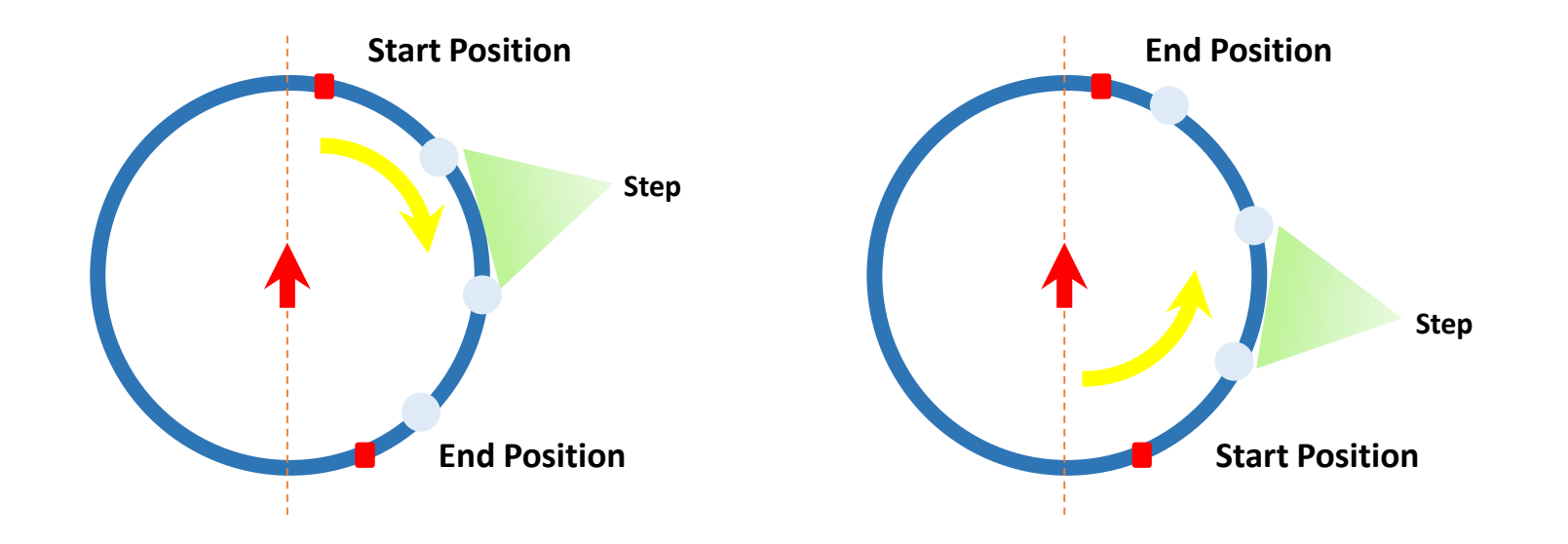

To use ENC\_StepCompare, need select corresponding PDO in EtherCAT slave configuration(GL10-2HCE) and set the DO as <One dimensional comparison Output> in axis configuration view. The sets is same with ENC\_ArrayCompare.

# ENC\_GroupArrayComapre

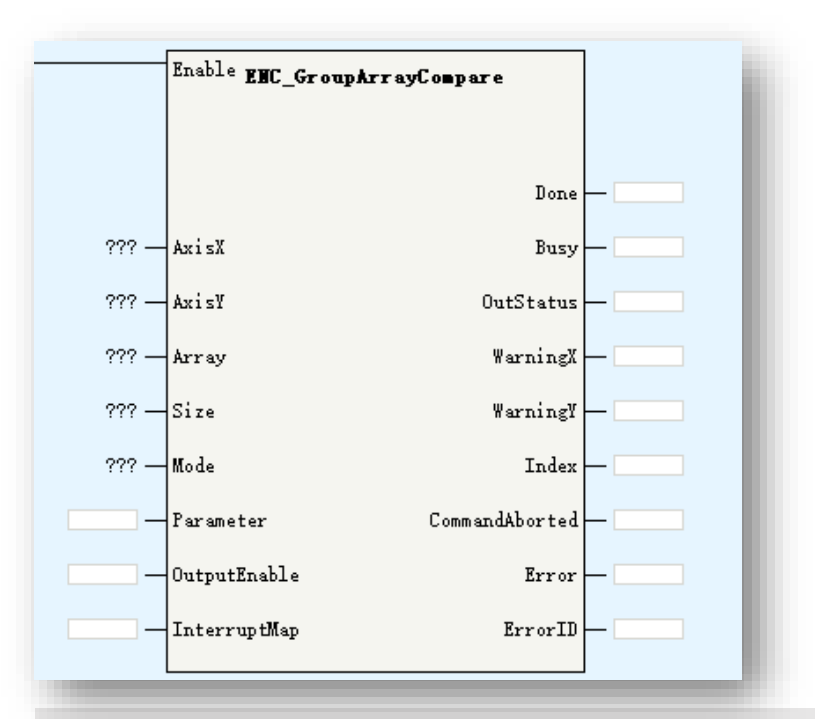

ENC\_GroupArrayCompare is 2 dimension multi points comparison function block. It need be used with GR10-2HCE mode, and select channel 0 as X axis, channel 1 as Y axis.

The multi points are set in the array, and the comparison point quantities is set by the <Size>, be noted the <Size> value have to be less than the array length, or there could be array overflow(out of bound) when programming executing.

| Parameters   | Description                                                                                                    |
|--------------|----------------------------------------------------------------------------------------------------|
| AxisX        | Encoder Axis X name (bus encoder axis)                                                                                                    |
| AxisY        | Encoder Axis Y name (bus encoder axis)                                                                                                    |
| Array        | Comparison array(2 dimension array)                                                                                                    |
| Size         | Comparison value quantities                                                                                                    |
| Mode         | Comparison mode:<br>0:reserved<br>1:time mode<br>2:reserved<br>3: electrical level mode                                                                                                    |
| Parameter    | Time mode: output valid time, unit:us<br>Electrical level mode: original voltage level,<br>0 is low voltage, 1 is high voltage, every<br>time up to comparison point, the output<br>status will revert |
| OutputEnable | Reserved                                                                                                    |
| InterruptMap | Reserved                                                                                                    |
| OutStatus    | Output signal status                                                                                                    |
| WarningX     | X axis warning output                                                                                                    |
| WarningY     | Y axis warning output                                                                                                    |
| Index        | The uncoming comparison index                                                                                                    |

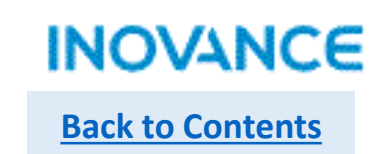

# ENC\_GroupArrayComapre

To use 2 dimension array comparison functionality, need select corresponding PDO in EtherCAT slave configuration(GL10-2HCE) and set the DO as <Two dimensional comparison Output> in axis configuration view.

Take note: Y00 is used for channel 0, and Y10 is used for channel 1.

| General Settings       | 🖶 Add 📄 Edit 🕽 | Delete Collapse Show All              | PDO Ass  | sign 🗹 PDO Con | nfig   | PDO Data | On<br>Size j | 1tput(Byte):20<br>Input(Byte):32 | £1.          |                                        |
|------------------------|----------------|---------------------------------------|----------|----------------|--------|----------|--------------|----------------------------------|--------------|----------------------------------------|
|                        | Input/Output   | Name                                  | Index    | Subindex       | Length | Sign     | SM           | Туре                             |              |                                        |
| frocess Data           | 🙂 🗹 Output     | ChO RPDO Mapping parameter O          | 16#1700  | 16#00          | 10     | Editabl  | 2            |                                  |              |                                        |
|                        | 🗉 🗌 Output     | ChO RPDO Mapping parameter 1          | 16#1701  | 16#00          | 12     | F        |              |                                  |              |                                        |
| Startup Parameters     | 🙂 🗹 Output     | Ch1 RPDO Mapping parameter O          | 16#1710  | 16#00          | 10     | Editabl  | 2            |                                  |              |                                        |
|                        | 😬 🔲 Output     | Ch1 RPDO Mapping parameter 1          | 16#1711  | 16#00          | 12     | F        |              |                                  |              |                                        |
| I/O Functional Mapping | 🙂 🔲 Output     | YOO compare out control               | 16#1720  | 16#00          | 18     | F        |              |                                  | To se        | et the comparison range. See nex       |
|                        | 1 Output       | V10 compare out control               | 16#1726  | 16#00          | 18     | F        |              |                                  |              |                                        |
| Information            | 🙂 🔲 Output     | YOO x-y compare out control           | 16#1740  | 16#00          | 18     | F        |              |                                  |              |                                        |
|                        | 🖱 🗹 Input      | ChO TFDO Mapping Parameter            | 16#1BOO  | 16#00          | 16     | Editabl  | 3            |                                  |              |                                        |
| State                  | 🙂 🗌 Input      | ChO touch probe pos value TPDO mappin | 16#1B01  | )1 16#00 10 F  |        |          |              |                                  |              |                                        |
|                        | 🗉 🗌 Input      | ChO touch probe neg value TPDO mappin | 16#1B02  | 16#00          | 8      | F        |              |                                  |              |                                        |
|                        | 🗉 🗌 Input      | ChO touch probe pos time stamp TPDO m | 16#1B(   |                |        |          |              |                                  |              |                                        |
|                        | ± Trput        | ChO touch probe pos time stamp TPDO m | 16#1BC Y | 00 Setting     | s:     |          |              |                                  |              | Two dimensional comparison output:     |
|                        | 🙂 🗌 Input      | YOO compare status mapping parameter  | 16#1B(   | r              |        |          | -            |                                  |              | V Ania a uni acilla sum un 1.00        |
|                        | Input          | Chl TPBU Mapping Parameter            | 16#181   | Selection      | Two d  | limensio | nal co       | mparison outp                    | ut 🔻         | A AXIS permissible error 1.00          |
|                        | ± _ Input      | Ch1 touch probe pos value TPDO mappin | 16#1B1   |                |        |          |              |                                  |              | Y Axis permissible error 1.00          |
|                        | ± _ Input      | Ch1 touch probe neg value TPDO mappin | 16#1B1   | Level Log      | çi e 🦲 | Positi   | ve Log       | gic 🛛 🗌 Inve                     | rse Logic    | X Avis alarm deviation 2 00            |
|                        | ± _ Input      | Ch1 touch probe pos time stamp TPDO m | 16#1B1   | _              |        |          |              |                                  |              |                                        |
|                        | ± Input        | ChO touch probe pos time stamp TPDO m | 16#1B1   | Break Outp     | ut st  | tatus 🗌  | Keep         | status 🦲 Outp                    | it set value | Y Axis alarm deviation 2.00            |
|                        | ± _ Trput      | V10 compare status mapping parameter  | 16#1B1   | a . 1          |        | _        |              |                                  |              | Permissible error must less than alarm |

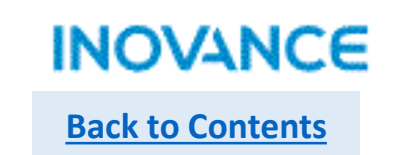

# ENC\_GroupArrayComapre

(Tx, Ty) is the target comparison point, (Mx, My) is the permission error, (Nx, Ny) is the alarm deviation. If one axis already get into permission output area but the other axis not get into alarm buffer area, the corresponding of <WarningX> or <WarningY> will be valid until the other axis get into alarm buffer area. If the point is in non detection area or alarm buffer area, there is no signal output(alarm output or comparison output)

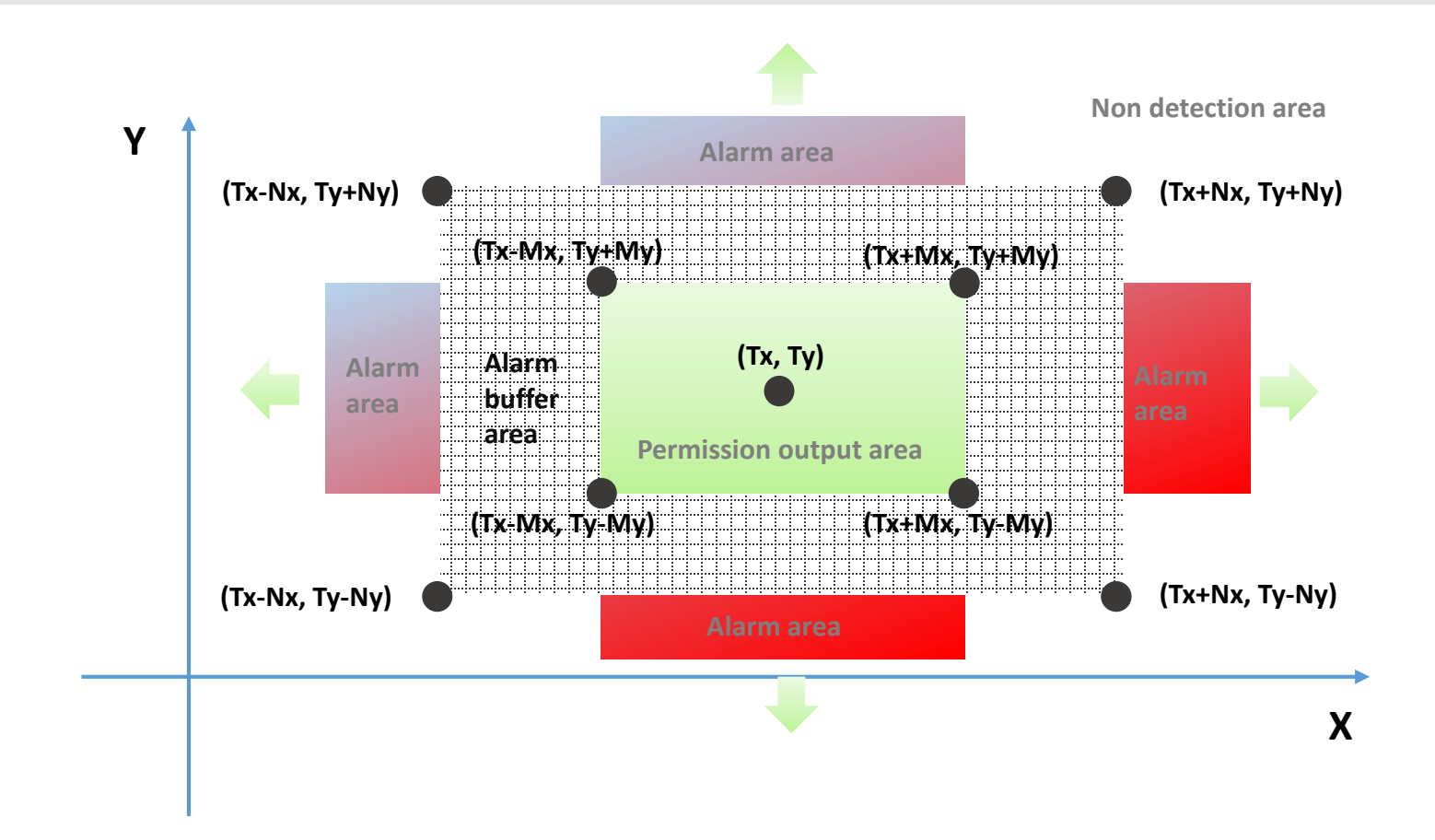

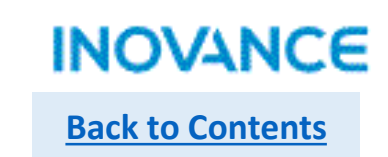

### > ENC\_ReadStatus

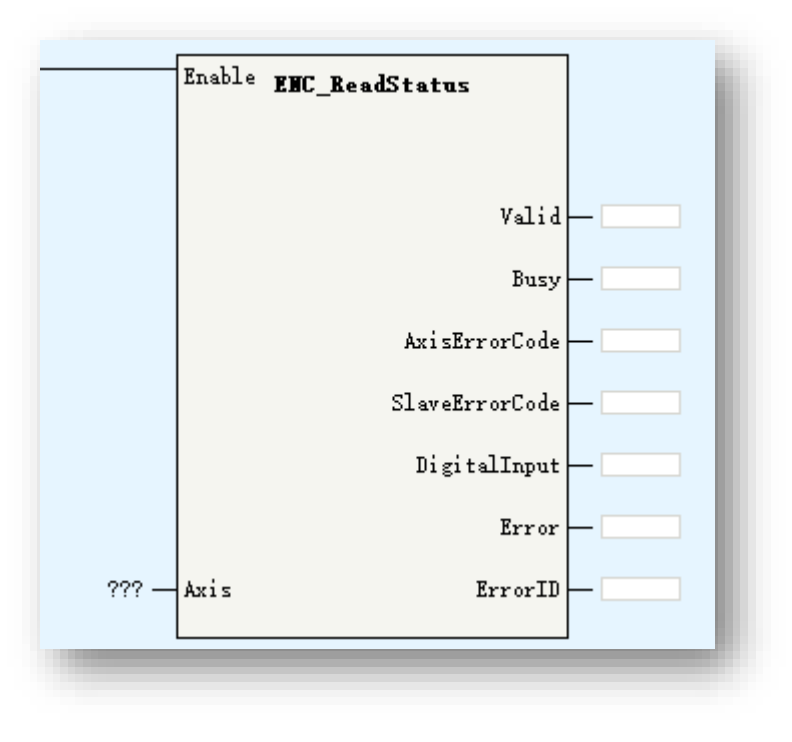

| Parameters     | Description                                                |
|----------------|------------------------------------------------------------|
| Axis           | Encoder Axis name (bus encoder axis)                       |
| Valid          | Valid                                                      |
| AxisErrorCode  | Axis error code                                            |
| SlaveErrorCode | Drive error code                                           |
| DigitalInput   | Bit0: CHn-X0<br>Bit1:CHn-X1<br>Bit2: CHn-X2<br>Bit3:CHn-X3 |

ENC\_ReadStatus is used to read bus encoder axis status.

<AxisErrorCode> is bus encoder axis error code, refer the <u>H5U error code</u>.

<DriveErrorCode> is GR10-2HCE model error code, refer GR10-2HCE application manual.

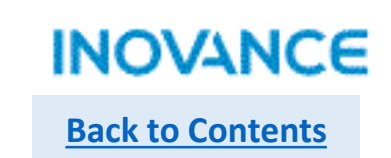

# > ENC\_DigitalOutput

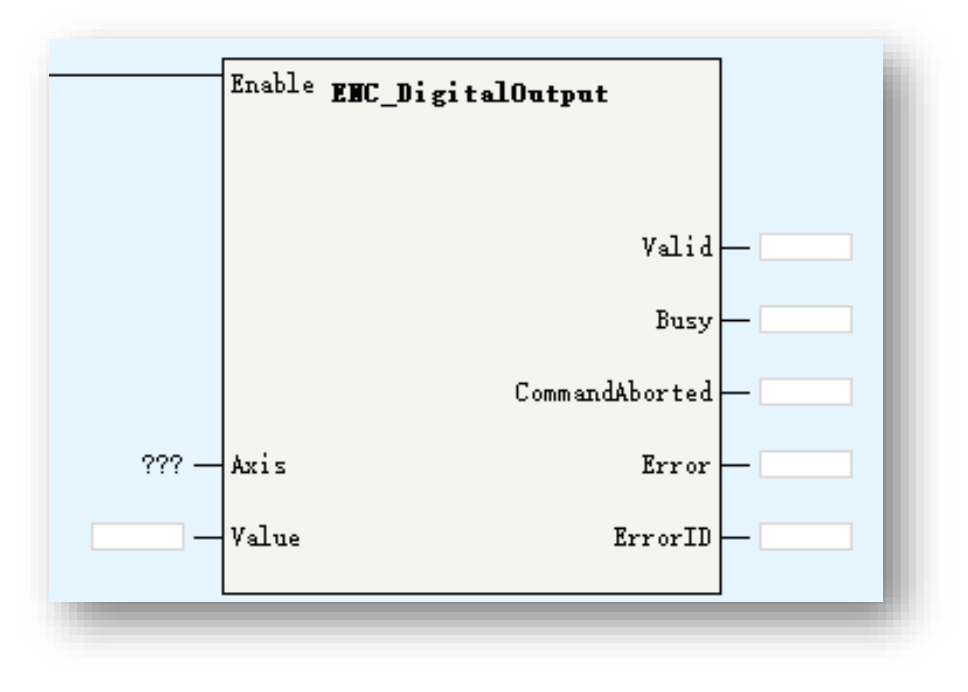

| Parameters | Description                               |
|------------|-------------------------------------------|
| Axis       | Encoder Axis name (bus encoder axis)      |
| Value      | Bit0:CHn-Y0<br>Bit1:CHn-Y1<br>Bit2:CHn-Y2 |
| Valid      | Output valid                              |

ENC\_DigitalOutput is used to set GR10-2HCE output. While the axis is bind with CH0, the output is Y0/Y1/Y2, While the axis is bind with CH1, the output is Y10/Y11/Y12.

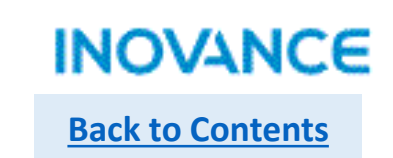

#### ENC\_ResetCompare

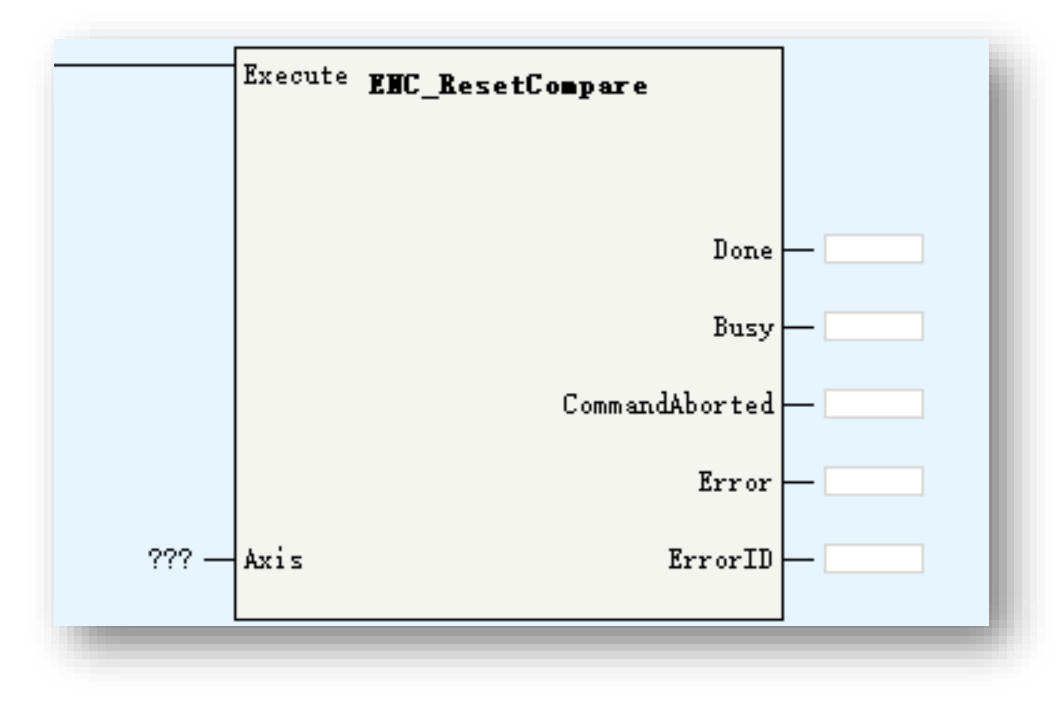

| Parameters | Description                          |
|------------|--------------------------------------|
| Axis       | Encoder Axis name (bus encoder axis) |
|            |                                      |
|            |                                      |
|            |                                      |
|            |                                      |
|            |                                      |

ENC\_ResetCompare is used to reset comparison output of ENC\_StepCompare/ENC\_ArrayCompare/ENC\_GroupArrayCompare. While ENC\_ResetCompare executing, if ENC\_StepCompare/ENC\_ArrayCompare/ENC\_GroupArrayCompare not complete, the command will be aborted, the the comparison output will be reset.

#### Take note:

If the comparison mode is electrical level mode, the comparison output will keep in a certain status(could be ON) even though corresponding comparison command already done, at this time, using ENC\_ResetCompare to reset output status to OFF.

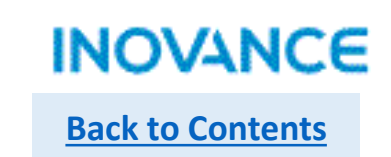

### HC\_Preset

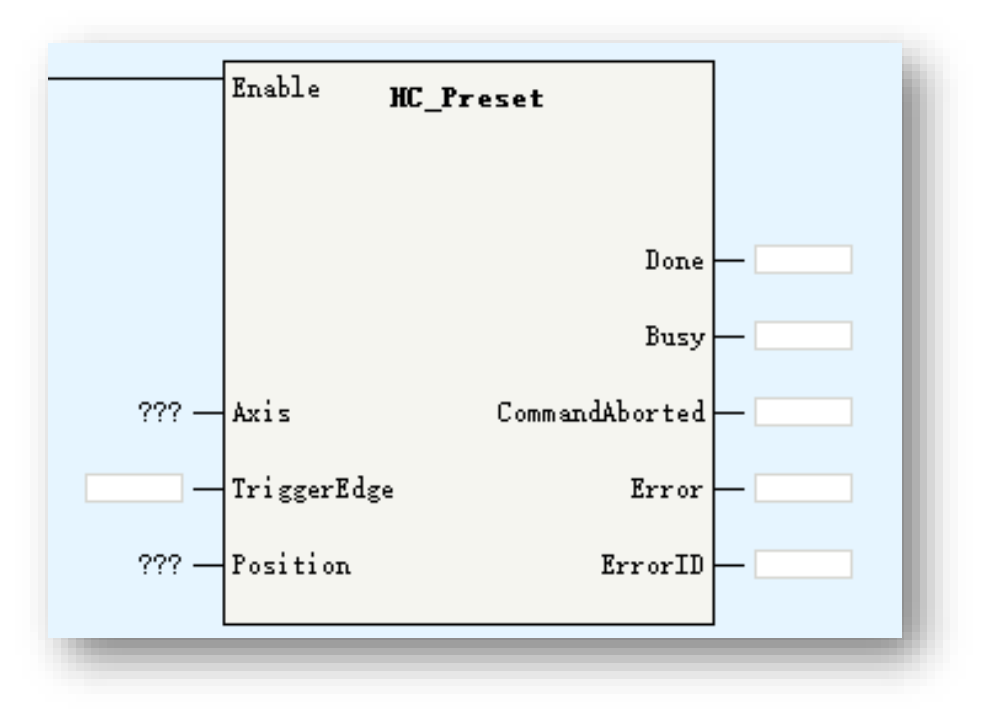

| Parameters  | Description                                                                                                    |
|-------------|----------------------------------------------------------------------------------------------------|
| Axis        | Encoder Axis name/ID (local encoder axis)                                                                                             |
| TriggerEdge | 0: trigger in FB rising edge<br>1: Input signal rising edge<br>2: input signal falling edge<br>3: input signal rising or falling edge |
| Position    | Preset value                                                                                                    |

HC\_Preset is used to set preset value for local encoder counter.

#### Take note:

If <TriggerEdge> is not 0, need configure <Preset Setting> in axis configuration view.

| Preset Setting | Preset Enable | Input terminal: X6 🗸 |
|----------------|---------------|----------------------|
|                |               | 224                  |

# > HC\_Counter

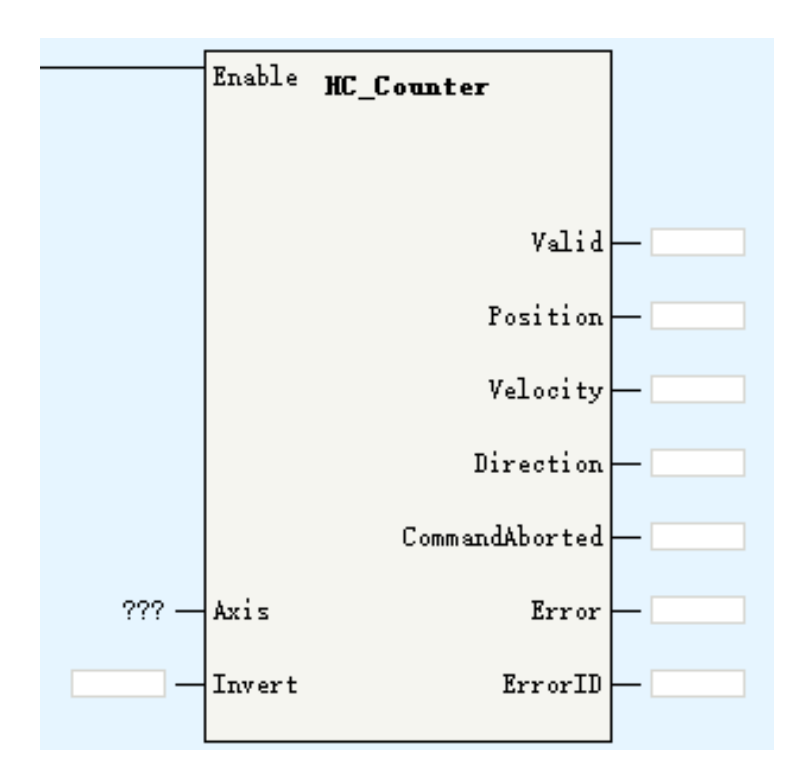

| Parameters | Description                               |
|------------|-------------------------------------------|
| Axis       | Encoder Axis name/ID (local encoder axis) |
| Invert     | Invert count direction                    |
| Valid      | Encoder input valid                       |
| Position   | Current position                          |
| Velocity   | Current velocity                          |
| Direction  | Current direction                         |

HC\_Counter is used to enable the bus encoder axis. The invert definition in different signal format show in the table.

| Invert | A/B                                                                              | Pulse/Direction                                                       | CW/CCW                                 | Single source |
|--------|----------------------------------------------------------------------------------|-----------------------------------------------------------------------|----------------------------------------|---------------|
| 0      | Increase: phase A<br>overtakes phase B<br>Decrease: phase B<br>overtakes phase A | Increase: Direction<br>high level<br>Decrease: Direction<br>low level | Increase: Phase A<br>Decrease: Phase B | Increase      |
| 1      | Increase: phase B<br>overtakes phase A<br>Decrease: phase A<br>overtakes phase B | Increase: Direction<br>low level<br>Decrease: Direction<br>high level | Increase: Phase B<br>Decrease: Phase A | Decrease      |

INOVANCE Back to Contents

# > HC\_TouchProbe

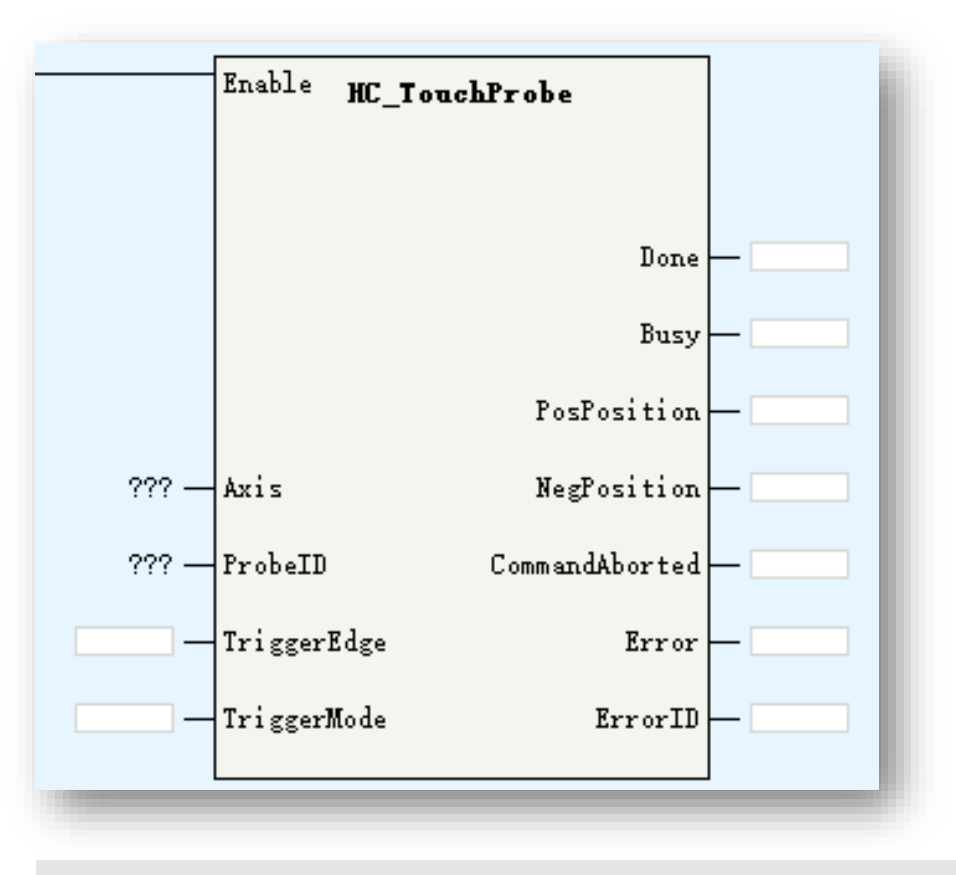

| Parameters  | Description                                                          |
|-------------|----------------------------------------------------------------------|
| Axis        | Encoder Axis name/ID (local encoder axis)                            |
| ProbeID     | Touch probe ID:<br>0: TP1<br>1:TP2                                   |
| TriggerEdge | 1: rising edge<br>2: falling edge<br>3: rising edge and falling edge |
| TriggerMode | 0: single trigger 1: continuous trigger                              |
| PosPosition | Rising edge latch position                                           |
| NegPosition | Falling edge latch position                                          |

HC\_TouchProbe is used to read the locked position value of local encoder while signal triggered without software delay.

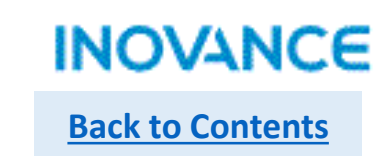

### > HC\_Compare

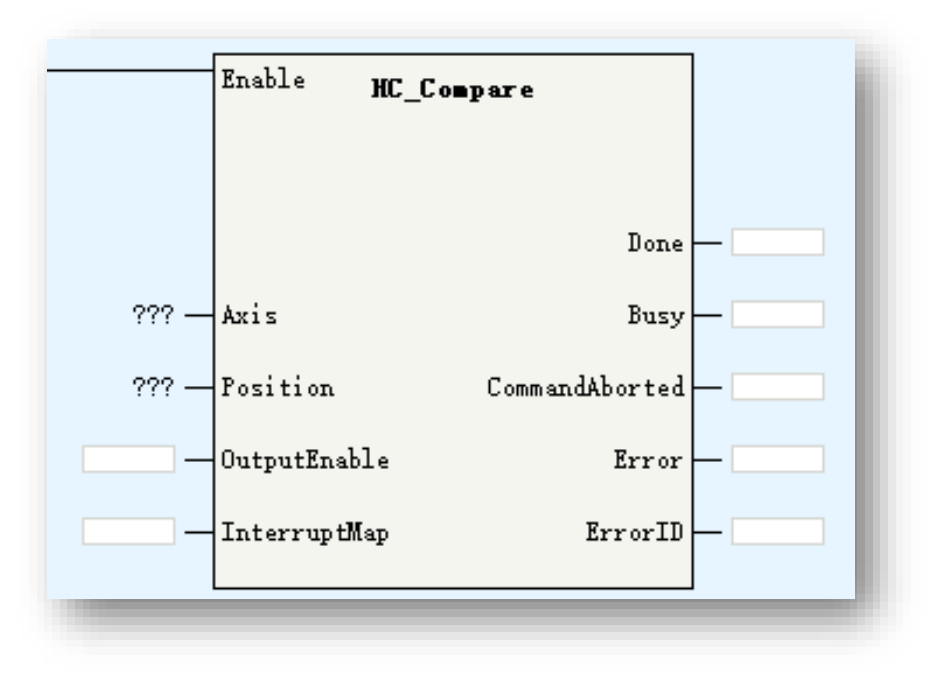

| Parameters   | Description                                                                                                    |
|--------------|----------------------------------------------------------------------------------------------------|
| Axis         | Encoder Axis name (bus encoder axis)                                                                                                    |
| Position     | Comparison position                                                                                                    |
| OutputEnable | 0: don't use hardware output<br>1: use hardware output                                                                                                 |
| InterruptMap | While up to comparison value:<br>0: no interruption<br>1: interruption 1 triggered<br>2: interruption 2 triggered<br><br>16: interruption 16 triggered |

HC\_Compare is used to set comparison value for local encoder axis and it support comparison output(map to hardware output) and trigger an interruption event.

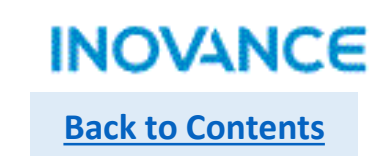

### HC\_ArrayCompare

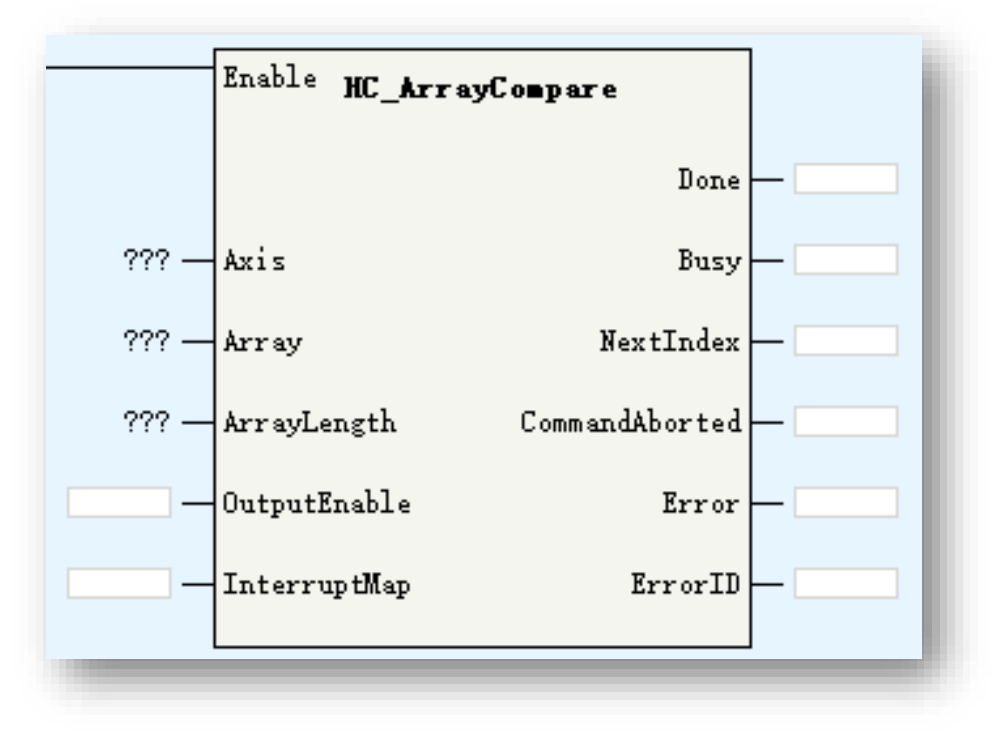

| Parameters   | Description                                                                                                    |
|--------------|----------------------------------------------------------------------------------------------------|
| Axis         | Encoder Axis name (bus encoder axis)                                                                                                    |
| Array        | Comparison position array                                                                                                    |
| ArrayLength  | Comparison position array length                                                                                                    |
| OutputEnable | 0: don't use hardware output<br>1: use hardware output                                                                                                 |
| InterruptMap | While up to comparison value:<br>0: no interruption<br>1: interruption 1 triggered<br>2: interruption 2 triggered<br><br>16: interruption 16 triggered |
| NextIndex    | The upcoming comparison index                                                                                                    |

HC\_ArrayCompare is used to set multi comparison value for local encoder axis and it support comparison output(map to hardware output) and trigger an interruption event.

# > HC\_StepCompare

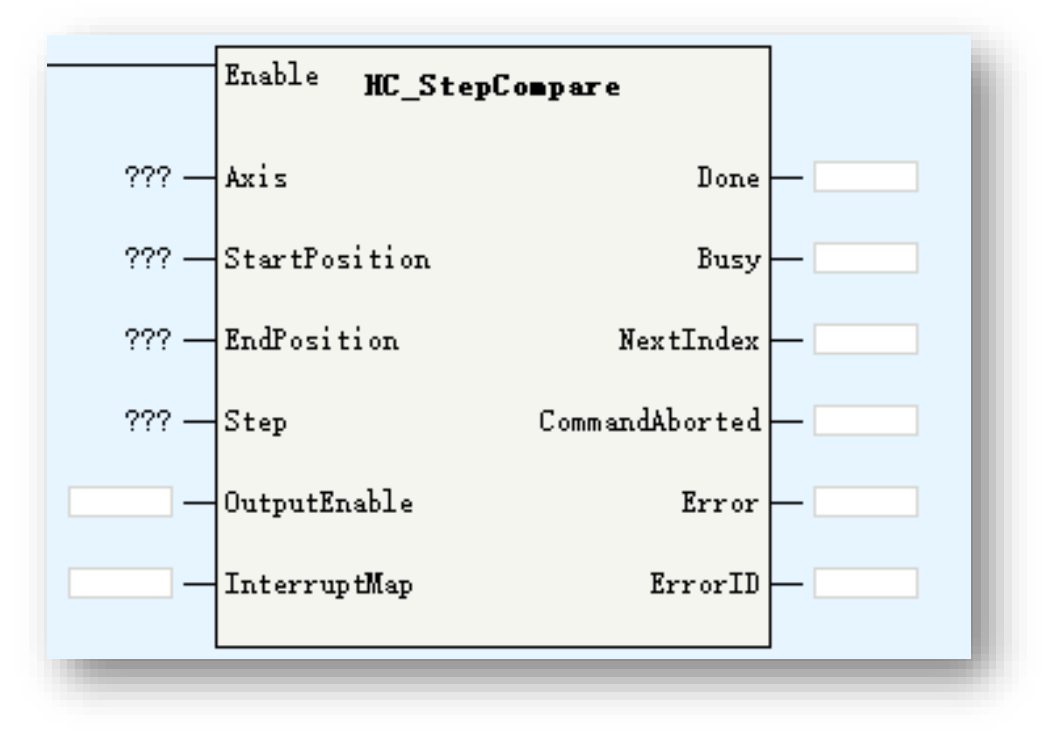

| Parameters    | Description                                                                                                    |
|---------------|----------------------------------------------------------------------------------------------------|
| Axis          | Encoder Axis name (bus encoder axis)                                                                                                    |
| StartPosition | Comparison start position                                                                                                    |
| EndPosition   | Comparison end position                                                                                                    |
| Step          | Comparison step                                                                                                    |
| OutputEnable  | 0: don't use hardware output<br>1: use hardware output                                                                                                 |
| InterruptMap  | While up to comparison value:<br>0: no interruption<br>1: interruption 1 triggered<br>2: interruption 2 triggered<br><br>16: interruption 16 triggered |
| NextIndex     | Positive limit valid in linear mode                                                                                                    |

HC\_StepCompare is used to compare multi position in a certain position range. The comparison space is set by the <Step>, the comparison range is set by the <StartPosition> and <EndPosition>. Besides, it support comparison output(map to hardware output) and trigger an interruption event.

For more parameters introduction, please <u>refer to ENC\_StepCompare</u>.

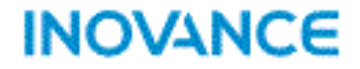

# **Functionality Features**

# IT7000 & H5U simulation

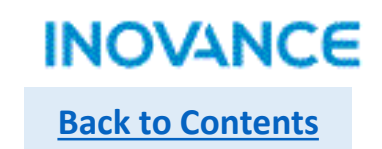

IT7000 support simulation with inovance H5U series PLC without hardware connection. This functionality will help users to improve project development/commissioning efficiency.

# ➢ H5U

Software: Autoshop V4.2.0.0(or above): <u>https://www.inovance.com/hc/allResult?key=Autoshop</u> Step1: Create a new project and compile all without error.

| 🔡 AutoShop V4.2.0.0 E:\Rai        | n Ha       | o\Bulletin\H5U training PPT\H5U_IT7000        | - [Variabl |  |
|-----------------------------------|------------|-----------------------------------------------|------------|--|
| File(F) Edit(E) View(V)           | PLC(       | P) Tools(T) Window(W) Help(H)                 |            |  |
| E E B B   X [[                    | ►          | Run( <u>R</u> )                               | F5         |  |
| _<br>  ₩ \$ \$ \$ + + ↓           |            | Stop( <u>S</u> )                              | F6         |  |
| Project Manager                   | ₩          | Compile( <u>C</u> )                           | Ctrl+F7    |  |
|                                   |            | Compile All( <u>A</u> )                       | F7         |  |
| 🗈 중 System Variabl                |            | Clean up compilation information(E)           |            |  |
| Global Variable<br>⊕=\$ Structure |            | Upgrade Address Assignment Policy( <u>G</u> ) |            |  |
|                                   | <b>†</b> 1 | Upload(U)                                     | F9         |  |
| - 😭 Function Bl                   |            | Devendered (D)                                | 50         |  |
| Variable_Ta                       | ·          | Download(D)                                   | ro         |  |
|                                   |            | Download Settings                             |            |  |
| Program B                         |            | Program Verification( <u>V</u> )              |            |  |
|                                   |            | Clear the storage space of PLC program        | ns(P)      |  |
| i⊞ = INT_00                       |            | PLC time setting( <u>T</u> )                  |            |  |
| Function (F                       |            | View PLC information                          |            |  |
| E Config                          | -          | Login PLC                                     | F10        |  |
| Input Filteri                     | ÷.         | Log out of PLC                                | F11        |  |
| Module Co                         |            | Set/Modify Login PLC Password                 |            |  |
|                                   |            | Delete Login PLC Password                     |            |  |

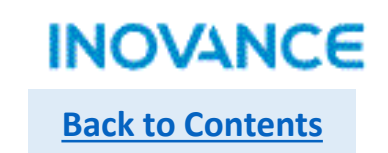

# ➢ H5U

Step2: Open the variable table and right click to export HMI variables. The export variable table should be .csv format.

| Project Manager 📮 🗙      | NO. Vari           | able Data Type                      | Initial Value                     | Power Down Hol         | d Commen | ıt   | Element Addr.          | Length CurVal                  | lue |
|--------------------------|--------------------|-------------------------------------|-----------------------------------|------------------------|----------|------|------------------------|--------------------------------|-----|
|                          | 1 🛨 axMCP ov       | ver BOOL[31]                        |                                   | Non Retained           |          | _    |                        | nBi+Len 31                     | -   |
| System Variable Table    | 🔛 另存为              |                                     |                                   | · · ·                  | ×        | _    | Display Format         | )                              | ۲Ļ  |
| Global Variable          | ← → • ↑ 🔒 « Rar    | n Hao → Bulletin → H5U training PPT | ∨ ひ 搜索                            | 토"H5U training PPT"    | م        | X    | Cut(T)                 | Ctrl+X                         | ł   |
|                          | 组织 ▼ 新建文件夹         |                                     |                                   | •== -                  | •        |      | -                      | 0. L. O.                       | 1   |
| Element Table            | 🧊 3D 对象 🔷          | ~<br>名称                             | 修改日期                              | 类型                     | 大小       |      | Copy( <u>C</u> )       | Ctrl+C                         | 1   |
| Function Block Instances | - 视频               | H5U_IT7000                          | 2021/5/11 9:15                    | 文件夹                    |          | ß    | Paste(P)               | Ctrl+V                         |     |
| Variable Table           | 图片 國片              | IT7000_H5U                          | 2021/5/10 17:28                   | 文件夹                    |          | —    |                        |                                |     |
|                          |                    | Video                               | 2021/5/8 12:05<br>2021/5/10 17:24 | 文件夹<br>Microsoft Excel | 6        |      | Select All( <u>A</u> ) | Ctrl+A                         |     |
|                          | ▶音乐                | h5u variable.csv                    | 2021/5/10 16:42                   | Microsoft Excel        | 3        | æ    | Delete(D)              | Delete                         |     |
| Program Block            | 重 桌面               |                                     |                                   |                        |          | ш    | Delete( <u>D</u> )     | Delete                         |     |
| ⊡… 📑 MAIN                | 🏪 本地磁盘 (C:)        |                                     |                                   |                        |          | _    | [                      | chife a large st               |     |
|                          | 🕳 本地磁盘 (D:)        |                                     |                                   |                        |          |      | Insert row( <u>I</u> ) | Snitt+Insert                   |     |
|                          | 👝 本地磁盘 (E:)        | ·                                   |                                   |                        |          | -><- | Delete rows(L)         | Shift+Delete                   |     |
| Eurotion Block (FB)      | Software (\\fil *  |                                     |                                   |                        |          |      |                        |                                |     |
|                          | 文件名(N): h5u va     | riable.csv                          |                                   |                        | ~        | _    | Add Kow( <u>IN</u> )   |                                |     |
| Function (FC)            | 保存类型(T): CSV Fil   | e(*.csv)                            |                                   |                        | ~        |      | Bulk Add(B)            |                                | L.  |
| <u>Ito</u> Config        | ▲ 降磁文件来            |                                     |                                   | 保存(S) 取消               |          | _    |                        |                                |     |
| Input Filtering          |                    |                                     |                                   |                        |          |      | Export(X)              |                                |     |
|                          |                    |                                     |                                   |                        |          |      |                        |                                |     |
|                          | Import( <u>M</u> ) |                                     |                                   |                        |          |      |                        |                                |     |
| 🖬 Motion Control Axis    |                    |                                     |                                   |                        |          |      | Export HMI Monitor     | ing Variable Table( <u>H</u> ) |     |

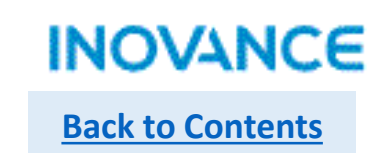

# ➢ IT7000

Step1: Add a new connection, select 'H5U TCP Monitoring Protocol' and set the slave device IP address as 127.0.0.1.

| 🗈 🔚 Screens(1/256)     |                       |                          |                             |         | <sup>⊨</sup> Inovance    |
|------------------------|-----------------------|--------------------------|-----------------------------|---------|--------------------------|
|                        | + Name A Number •     | Communication protocol   | Default status Address edit | Comment | ⊕ H1U/H2U/H3U Series     |
| - Connections          | 1 Connection_3 1      | 15U TCP Monitor Protocol | Online Decimal              |         | ⊟. H5U Series            |
| 🛱 Cycles               |                       |                          |                             |         | H5U Qlink TCP Protocol   |
|                        |                       |                          |                             |         | H5U Qlink Protocol       |
| 😼 Show All Tags        |                       |                          |                             |         | H5U TCP Monitor Protocol |
|                        |                       |                          |                             |         | ⊕ AM600 Series           |
|                        |                       |                          |                             |         | ⊕ AC810 Series           |
|                        |                       |                          |                             |         | ⊡ Transducer Series      |
|                        | Interface             |                          |                             |         | ⊕ Servo Series           |
|                        | Ethernet 🔹            |                          |                             |         | ⊞ IT7000 Series          |
|                        | HMI as master device  | - Slave Device           |                             |         | ⊕ · Omron                |
| 🗄 🗛 Alarm Management   | Timeout 100 ms 🜲      | IP Address 127.          | 0.0.1 Slave address         | 1 🔹     |                          |
| ⊕ <u> </u>             | Comm. Delay 0 ms 🜲    | Port 12939               | Address Interval(wor        | ds) 5 🗘 | ⊕ Mitsubishi             |
| ⊕ 0101 Historical Data | Response Delay 0 ms 💲 |                          | Max Read(words)             | 120 ‡   | ● Modicon                |
|                        | Resend Counts 3       |                          | Max Write(words)            | 120 ‡   | ⊡ Delta DVP              |

### IT7000 & H5U simulation

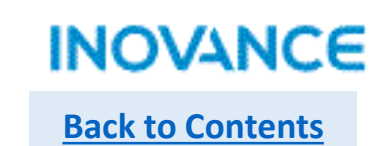

# ➢ IT7000

Step2: Add a new tag group, select and right click to import variables.

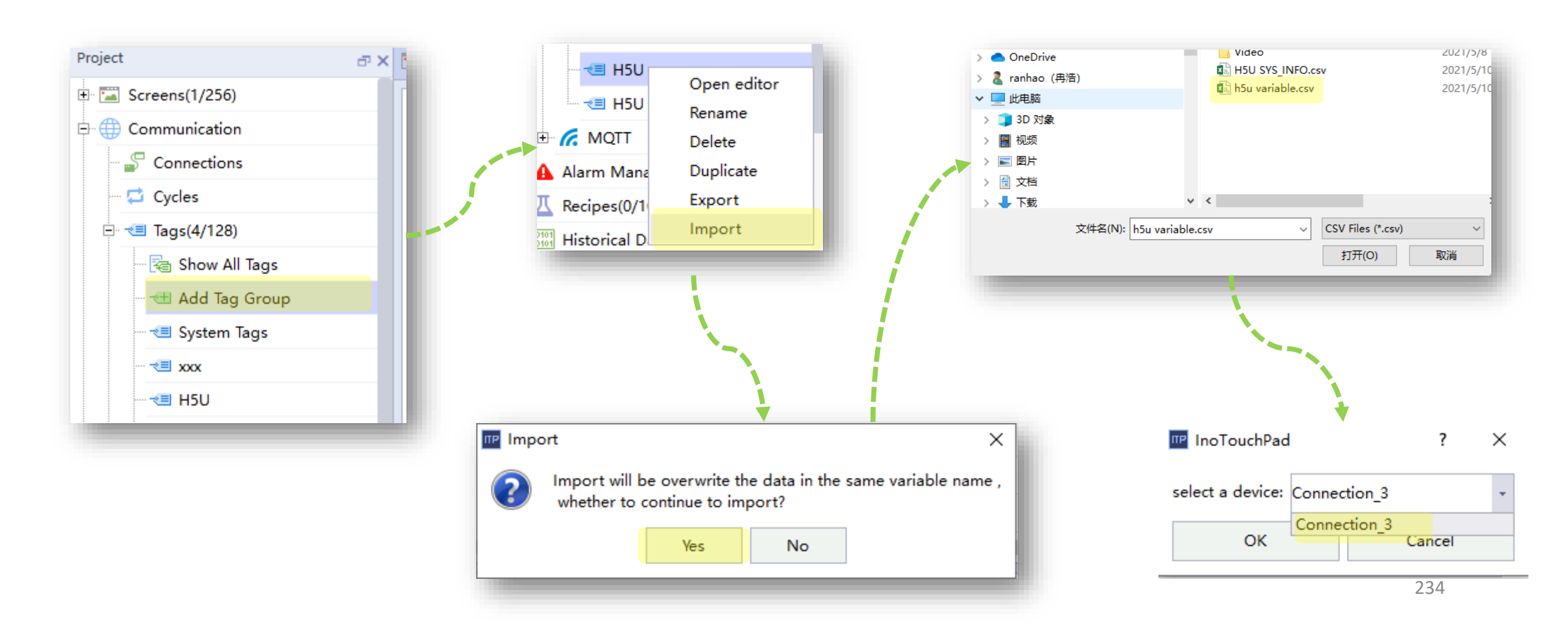

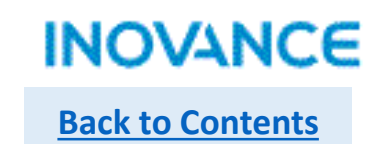

# ➢ IT7000

Step3: Configure/or map H5U variable to HMI controls

| · · · · · · · · · · · · · · · · · | MC_Power              |           | · · · · · · · · · · · · · · |                         | · · · · · · · · · · · · |                 |
|-----------------------------------|-----------------------|-----------|-----------------------------|-------------------------|-------------------------|-----------------|
| OFF 0                             | inable Status         | OFF       |                             | · · · · · · · · · · · · | · · · · · · · · · · · · | ::::::::::::::: |
|                                   | Busy                  | OFF       |                             |                         |                         |                 |
|                                   | Error                 | OFF       |                             | · · · · · · · · · · · · | ••••••                  | S.              |
|                                   | ErrorID               | 0000      |                             | MC_J                    | log                     |                 |
|                                   |                       |           | OFF                         | Enable                  | Busy                    | OFF             |
|                                   |                       |           | OFF                         | JogFWD                  | CmdAbort                | OFF             |
| Button_1(BitButton)               |                       |           |                             |                         |                         | a ×             |
| General                           |                       |           |                             |                         |                         | General         |
| Properties<br>Animations          | Read                  |           | Write                       |                         |                         |                 |
| Events                            | Read Tag axMCPower_Er | able[0] 🔹 | ✓ Read/Write                | Tag Same                |                         |                 |
|                                   | Output Reverse        |           | Mode Invert                 |                         | <b>•</b>                |                 |

### IT7000 & H5U simulation

#### Start to simulation.

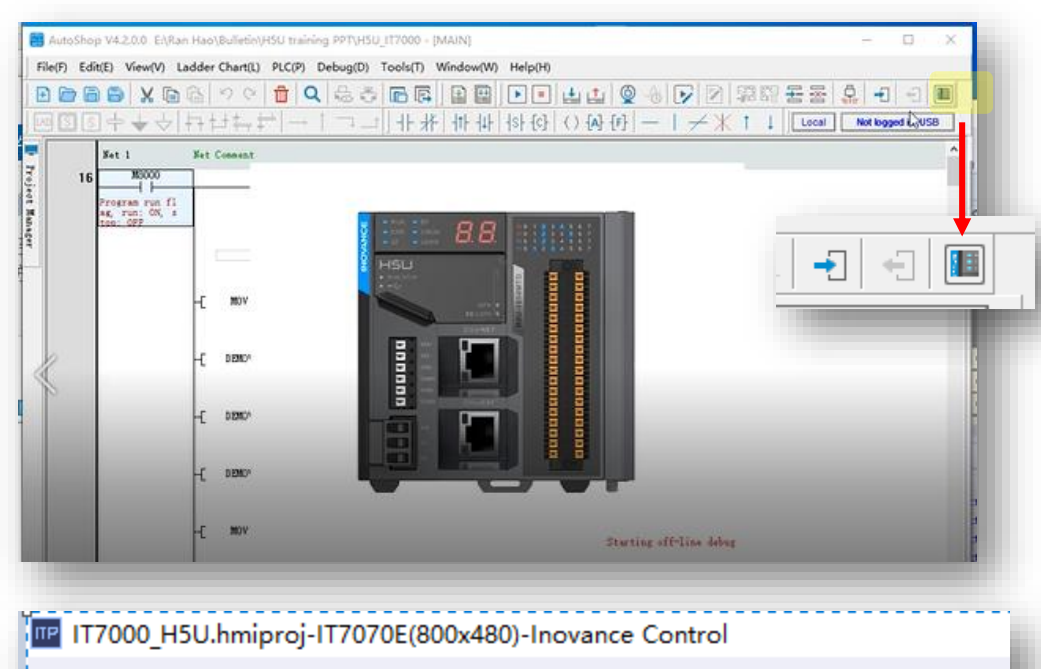

Project Edit Compiler Format View Options Help Tool

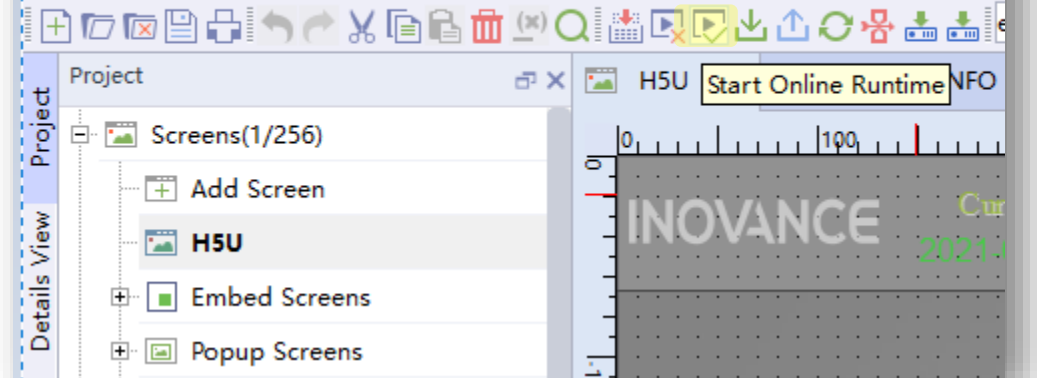

#### effect

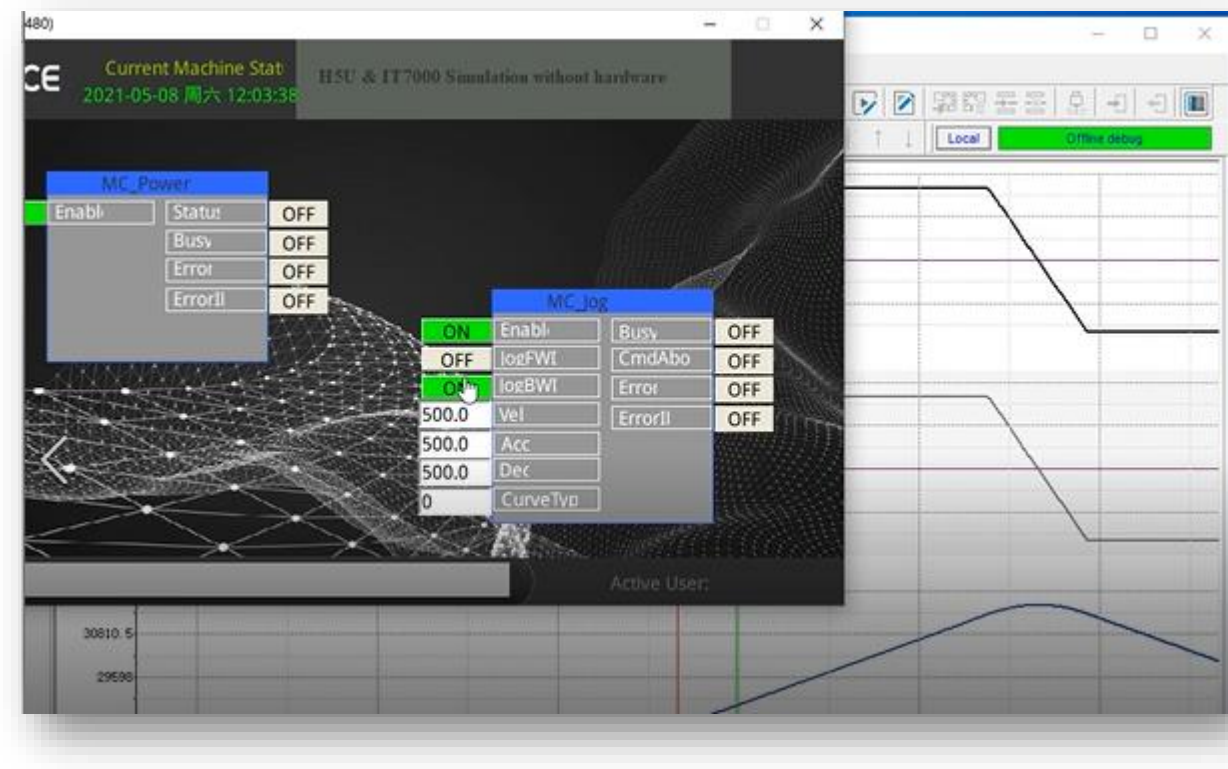

INOVANCE

# **Online Modification**

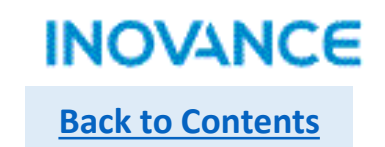

H5U support online modification, which allows users to modify program while the PLC is running. The online modification will not impact the PLC status.

Before using this function, make sure the connection between PC and PLC is good.

The operation process show as below:

1> Select <PLC> → <Online Edit Mode>

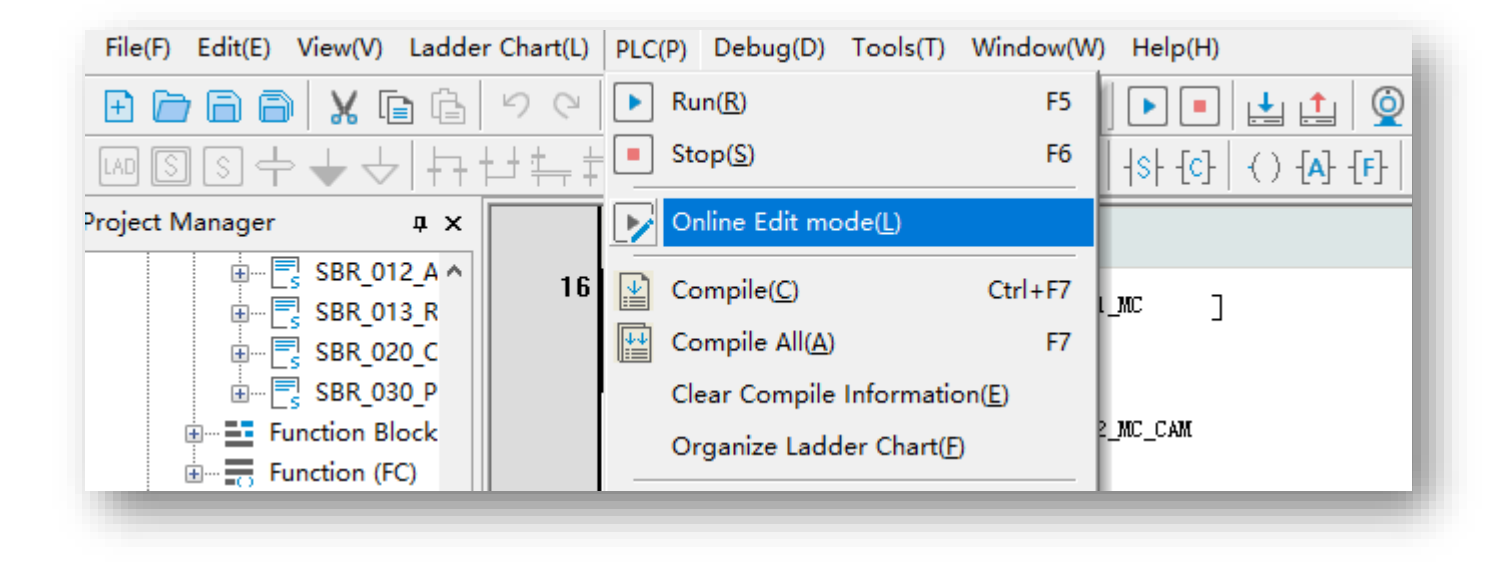

# **Online Modification**

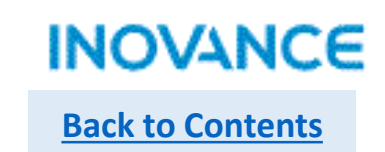

2> While get into <Online Edit Mode>, it the current opened project is different than the project in controller, the indication dialog box will pop up, at this time, users need to check if they open the correct project.

| AutoShop |                                                                                                  | × |
|----------|--------------------------------------------------------------------------------------------------|---|
|          | The current project is inconsistent with the project in PLC: user program check is inconsistent! |   |
|          | 确定                                                                                               | 1 |

3> Modify the project according to real demands, after that, click download button to download the modified program to PLC. Take note, the PLC will not stop running during this process.

| PLO      | C(P) | Debug(D)                              | Tools(T)            | Window(W) |  |  |  |
|----------|------|---------------------------------------|---------------------|-----------|--|--|--|
| ▶        | Ru   | n( <u>R</u> )                         |                     | F5        |  |  |  |
|          | Sto  | op( <u>S</u> )                        |                     | F6        |  |  |  |
|          | Or   | nline Edit mo                         | ode( <u>L</u> )     | 1         |  |  |  |
|          | Co   | ompile( <u>C</u> )                    |                     | Ctrl+F7   |  |  |  |
|          | Co   | Compile All( <u>A</u> ) F7            |                     |           |  |  |  |
|          | Cle  | Clear Compile Information( <u>E</u> ) |                     |           |  |  |  |
| _        | Or   | ganize Lado                           | ler Chart( <u>F</u> | )         |  |  |  |
| 1        | Up   | oload( <u>U</u> )                     |                     | F9        |  |  |  |
| <b>↓</b> | Do   | Download( <u>D</u> ) F8               |                     |           |  |  |  |

# **Online Modification**

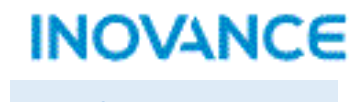

**Back to Contents** 

4> Check the output window to check if the online modification succeed.

| Information Output Window                                            |                                                                                                    |
|----------------------------------------------------------------------|----------------------------------------------------------------------------------------------------|
| Information(2021-11-02 15:04:00)<br>Information(2021-11-02 15:04:00) | AutoShop: Communication Message<br>Download successful!<br>Online Modification command executed correctly |

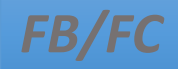

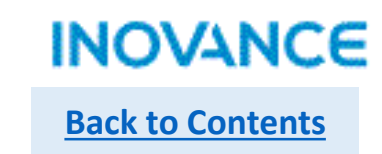

### ➢ FB

FB is function block which used to build specified program as a general program block and can be re-used in program. Using the encapsulated function block, users can save the development time and improve the programming efficiency and quality.

While a FB execute, there could be some variables used in FB, system will assign internal memory for these variables, and these internal variables will decide the FB status or features. For the same input parameters, there could be different output parameters, the output result depends on the FB status(or the internal variables).

The usage of FB show as below:

1> Create a new function block--<Programming>-><Function Block> right click and select <New>, then set the function block name in the pop up window.

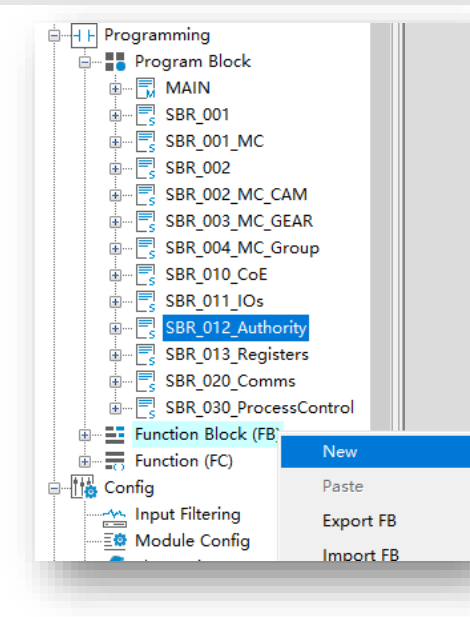

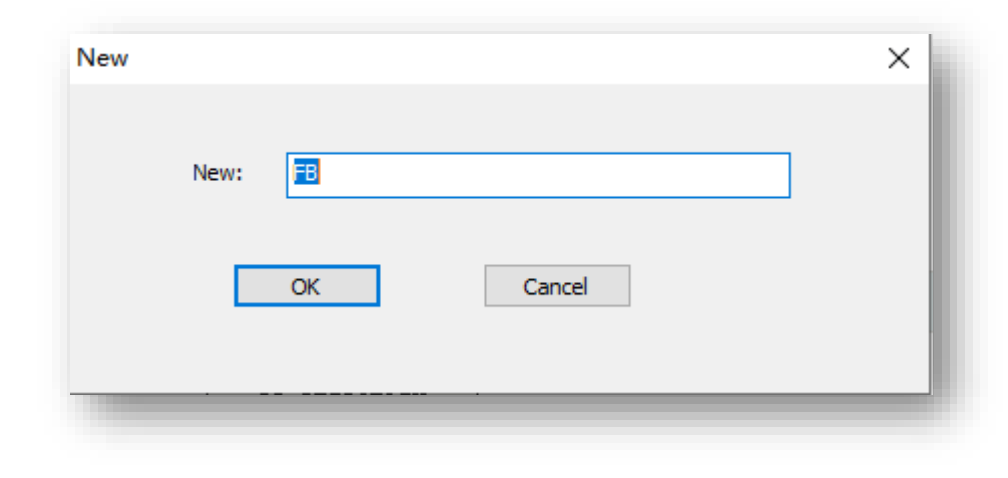

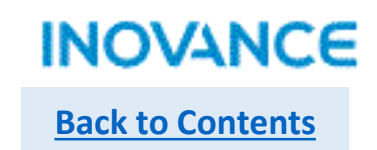

# .

FB/FC

#### ➢ FB

2> Develop function block program.

FB support VAR/IN/OUT/INOUT type variable. VAR is internal usage variable, IN/OUT/INOUT is the input/output parameter of FB, besides, FB can use H5U soft elements(D/M/R...) as global variable, and at the same time, FB support <Retained> type variable.

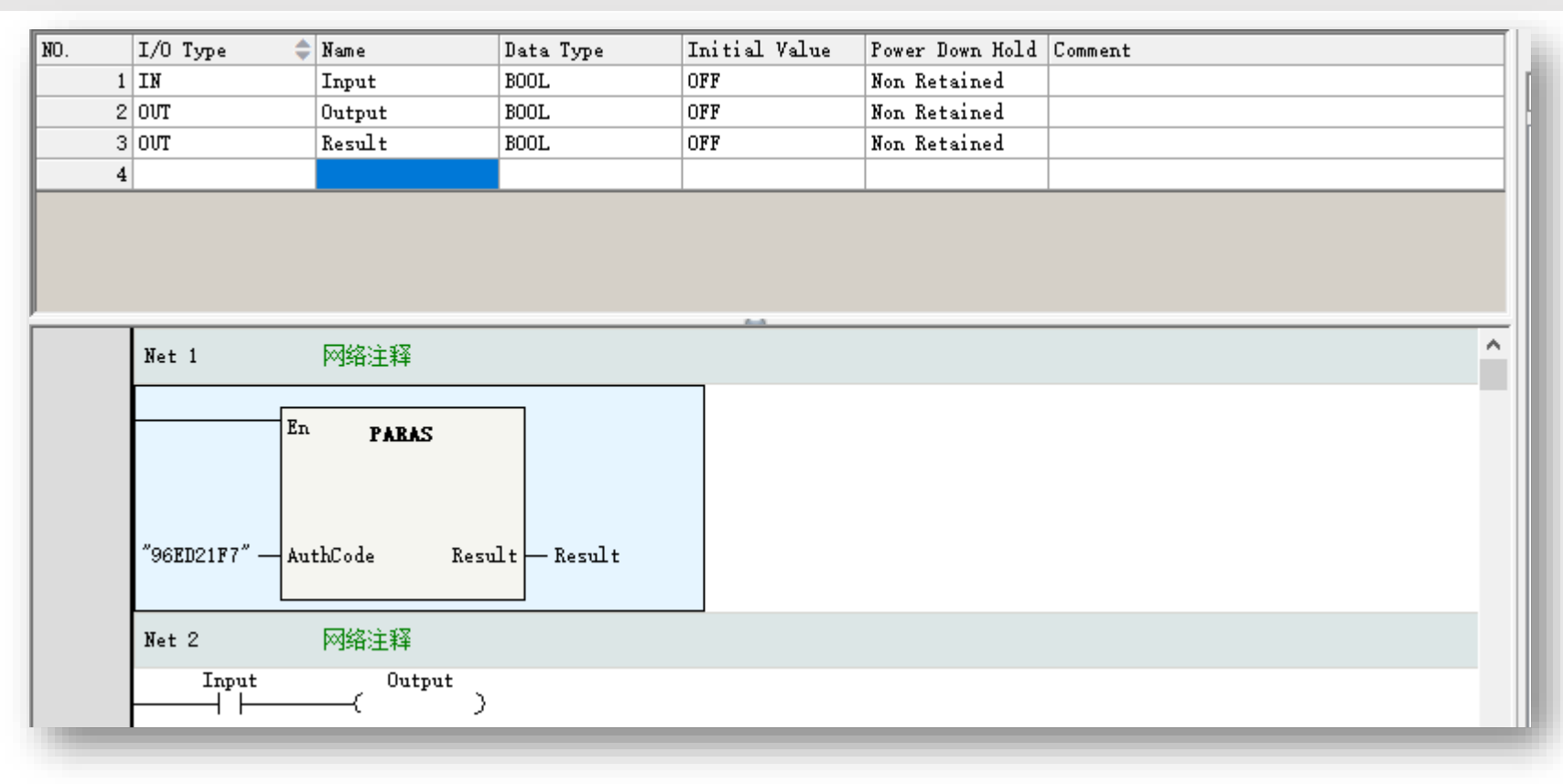

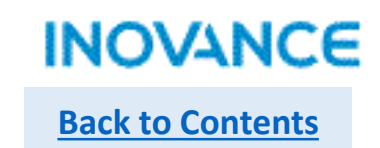

# ➢ FB

#### 3> Using FB in program

FB can be used in program by selecting from tool box <FB>, or directly input FB name in input box. Take note FB also support to be used in another FB, H5U FB support multistage nested(up to 8 stages).

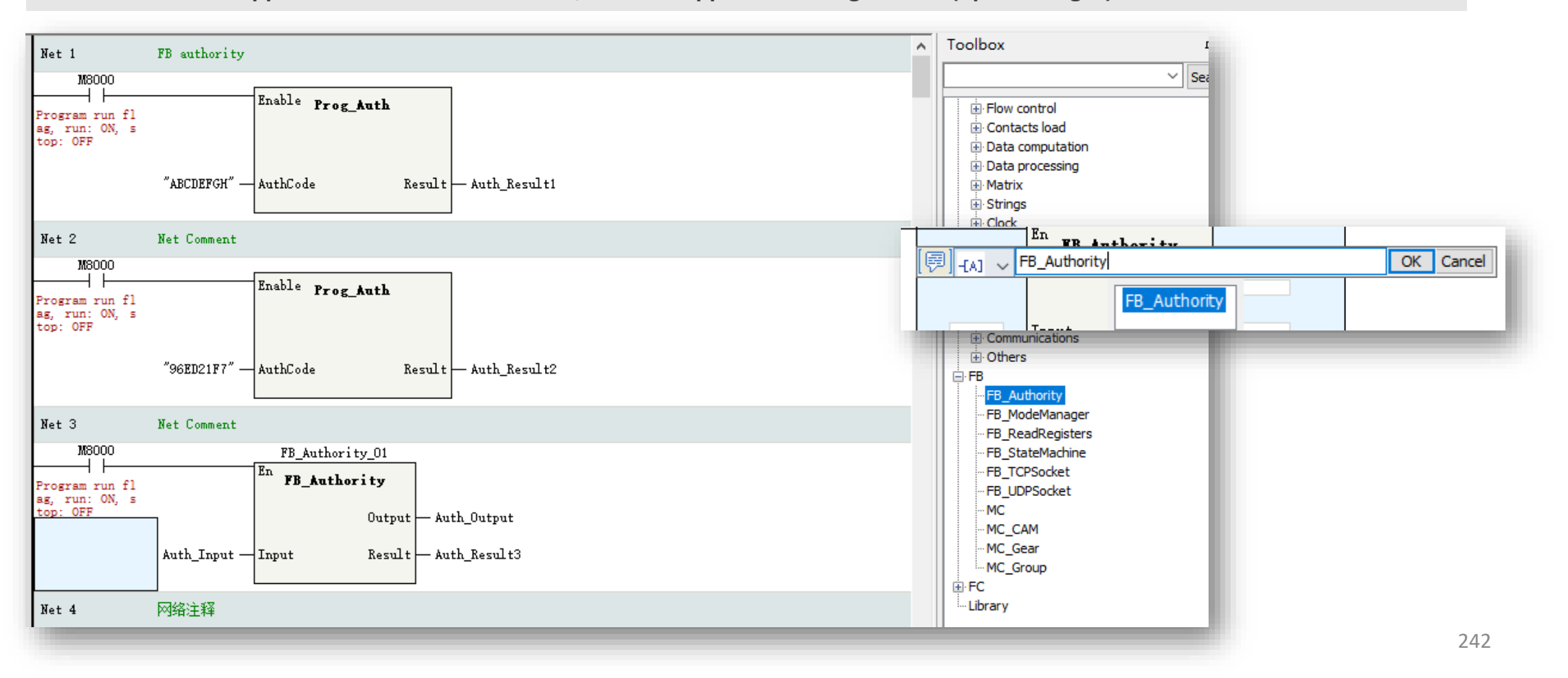

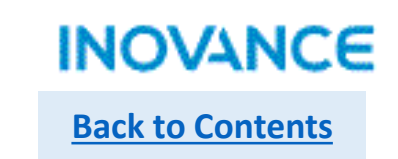

# ≻ FB

#### 4> FB encapsulation

After a FB tested and verified that it works well, users can encapsulate the FB as a library and export, in this way, the FB can be used in another project, improve the development efficiency.

Select the FB and right click to <Export FB>, select the corresponding FBs and export path, user can defined the library version and select if the source code be visible. After click <OK> button, a library file with .fe suffix will generated in specified path.

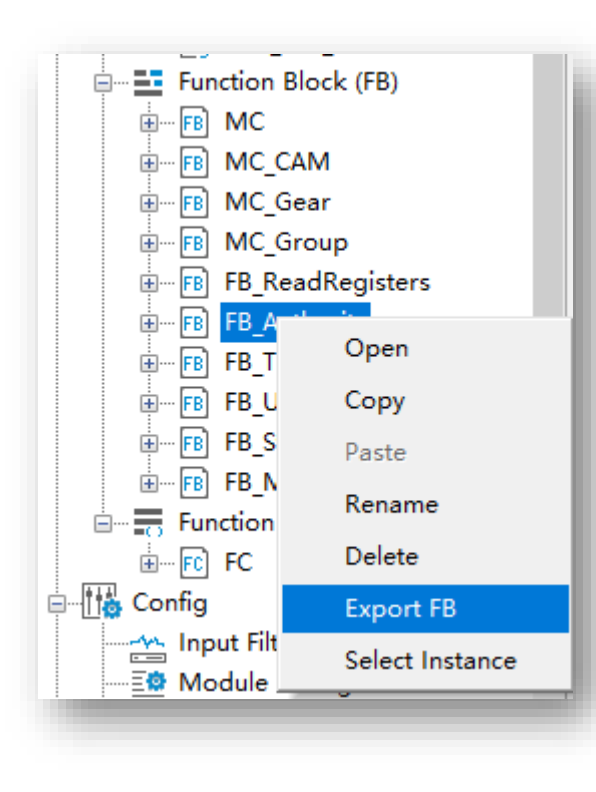

| Export Library                  | ×   |
|---------------------------------|-----|
| Name                            | ^   |
| FB_Authority                    |     |
| FB_ReadRegisters                |     |
| FB_StateMachine FB_TCPSocket    |     |
| FB_UDPSocket                    | - 1 |
|                                 |     |
| < >                             | Ť   |
| Evport Dath:                    | - 8 |
|                                 | -   |
| Version num: 1 0 Source Visible |     |
| OK Cancel                       |     |
|                                 | _   |

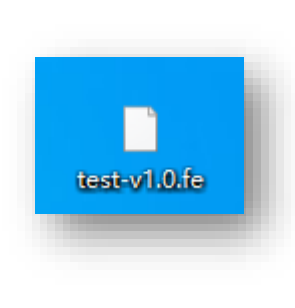

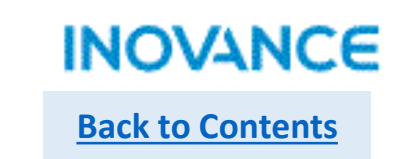

# ➢ FB

#### 4> FB encapsulation

In tool box, select <Library> right click to <Import Library>, select the library file, and then the library will be added in the tool box.

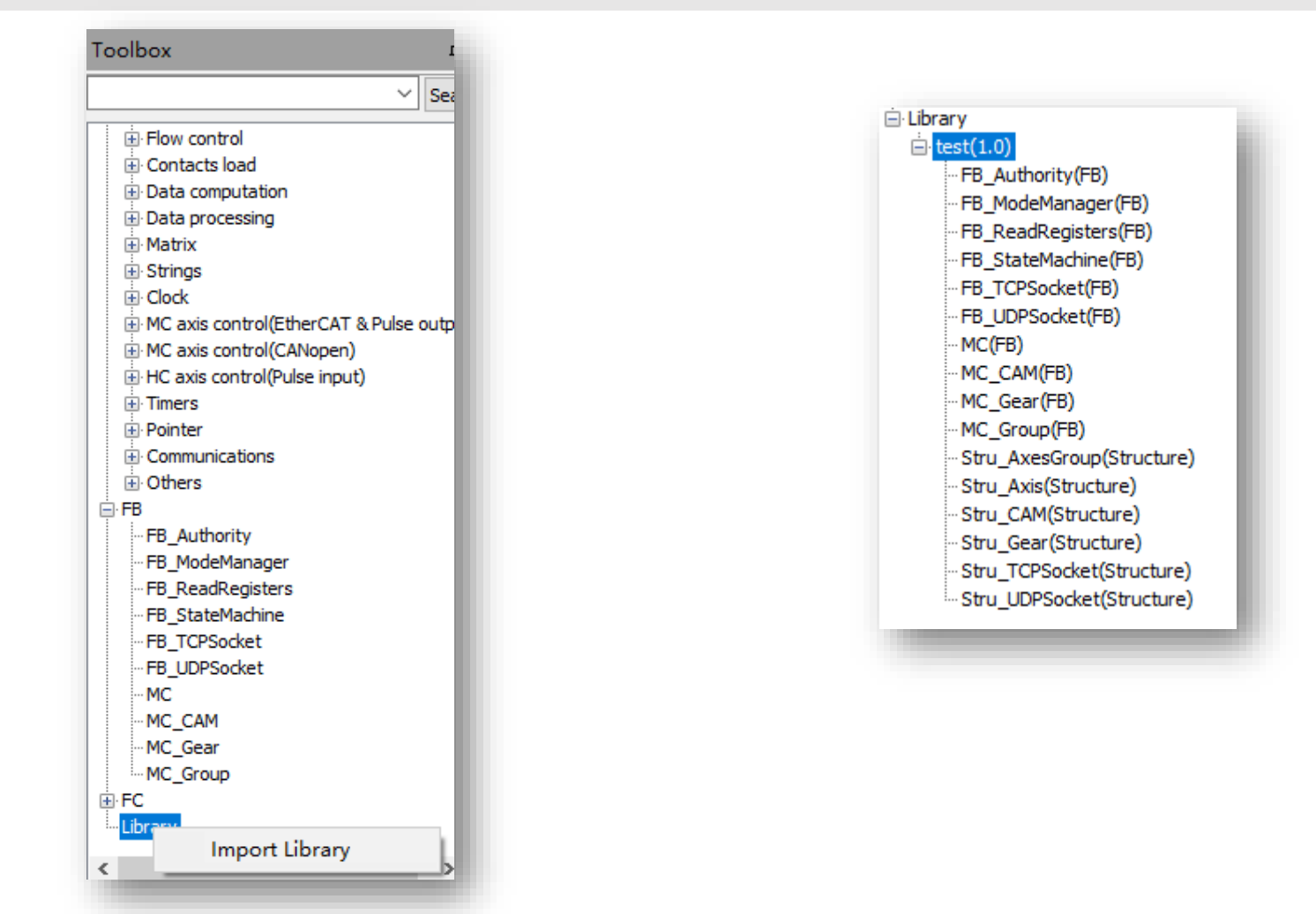

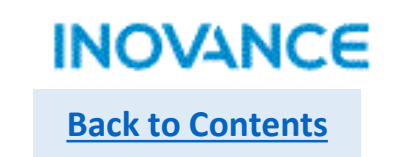

# FB

#### 4> FB encapsulation

In tool box, select <Library> right click to <Import Library>, select the library file, and then the library will be added in the tool box.

| Toolbox                                 | 🖃 Library         |
|-----------------------------------------|-------------------|
|                                         | test(1.0)         |
| Sei                                     | FB_Authority(FB   |
| Elem control                            | FB_ModeManag      |
| E Contacts load                         | - FB_ReadRegiste  |
|                                         | - FB_StateMachin  |
| Data comparation                        | FB_TCPSocket(F    |
| Matrix                                  | - FB_UDPSocket(   |
| + Strings                               | ··· MC(FB)        |
| ⊕ Clock                                 | MC CAM(FB)        |
| • MC axis control(EtherCAT & Pulse outp | MC Gear(FB)       |
| MC axis control(CANopen)                | MC Group(FB)      |
| HC axis control(Pulse input)            | Stru AxesGroup    |
|                                         | - Stru Axis(Struc |
| 🕀 Pointer                               | Stru CAM(Struc    |
| Communications                          | - Stru Gear(Stru  |
| 🗄 Others                                | - Stru TCPSocket  |
| ⊨ FB                                    | Stru UDPSocke     |
| FB_Authority                            | 000_00.000.0      |
| ··· FB_ModeManager                      |                   |
| ··· FB_ReadRegisters                    |                   |
| ··· FB_StateMachine                     |                   |
|                                         |                   |
|                                         |                   |
| MC                                      |                   |
| MC_CAM                                  |                   |
| MC_Gear                                 |                   |
|                                         |                   |
| Library                                 |                   |
| Import Library                          |                   |
| <>                                      |                   |

B) er(FB) ers(FB) ne(FB) FB) FB) p(Structure) ture) cture) cture) t(Structure) t(Structure)

#### Take note:

There is another way to import library. In the device tree <Function Block>, right click and select <Import FB>. This way can only import the library with source code visible, and the exported library can only used in current project.

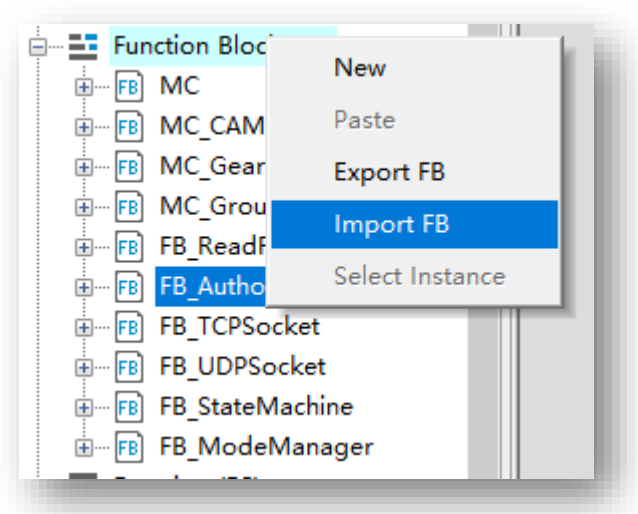

# > FC

FC is function which used to build specified program as a general program block and can be re-used in program. Using the encapsulated function block, users can save the development time and improve the programming efficiency and quality.

#### The difference compare with FB:

>FC can only use static internal variable, which means there is no internal memory assigned for these variable and the variable value cannot be stored, in this case, variables in a FC don't support <Retain> property
>For same inputs, the outputs of a FC is a certain value, for example, sin<x>/cos<x> are very common math function, for a certain

variable, the output value is certain. MC\_MoveAbsolute/MC\_MoveRelative are function block, in these block there are internal memory to store the process information, and every time the FB executing, the output value could be update.

#### The usage of FC show as below:

Create a new FC--<Programming>→<Function> right click and select <New>, then set the function name in the pop up window. Other operation please refer to FB introduction(use in program/export/import)

#### Take note: Do not use multi cycle instructions or state related instructions(like motion control/LD\*) in FC!

|                                     | n (FC)             | New       | × |
|-------------------------------------|--------------------|-----------|---|
|                                     | New                |           |   |
| Inpu                                | Paste<br>Export FC | New: FC_1 |   |
| ⊡ <u>≣</u> ® Moc<br>⊛ <b>∢</b> Elec | Import FC          |           |   |
|                                     |                    | OK Cancel |   |
|                                     |                    |           |   |

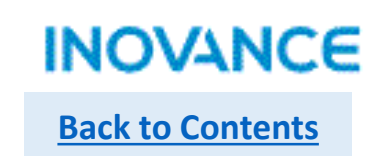

# FB Authority

H5U use function Prog\_Auth to set function blocks/library authority, only specified controller with authorization can use specified library. In this case, OEM can protect the intellectual property. The authority mechanism working process show as below:

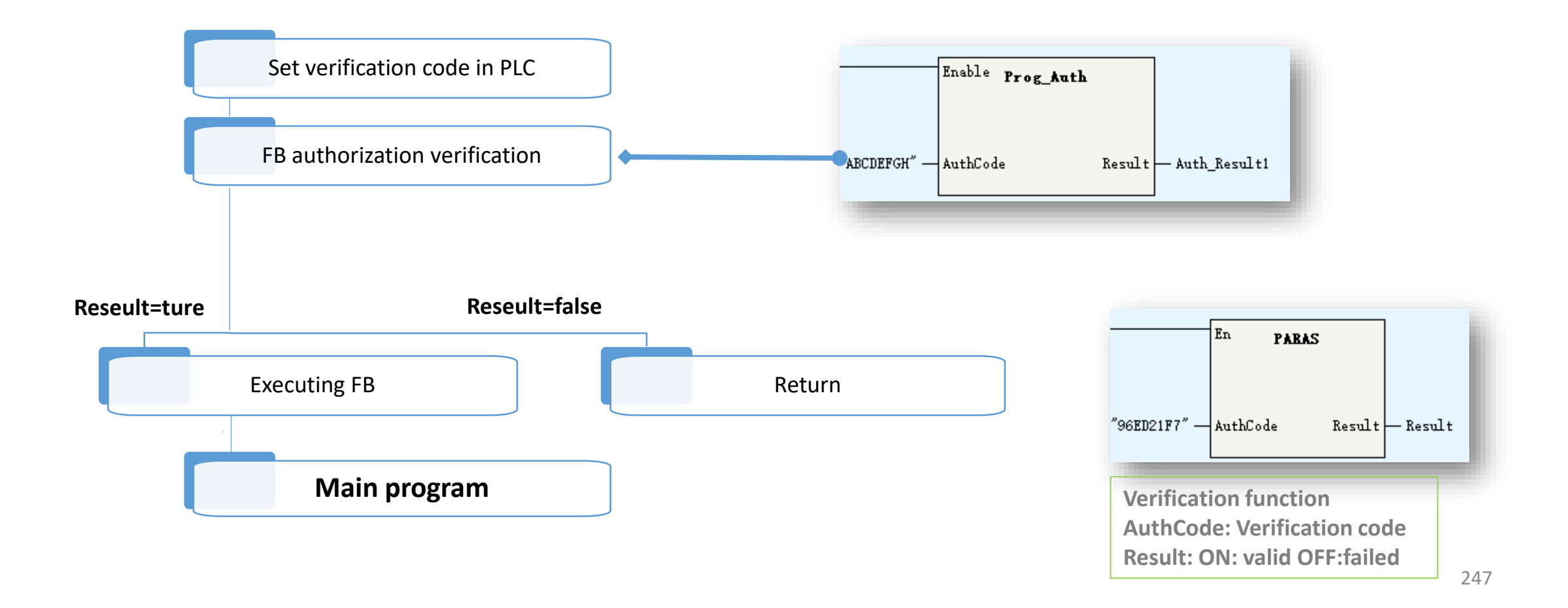

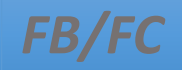

# > FB Authority

To set the FB authorization, need use a tool called <H5U\_AuthManager>, users can find this tool in AutoShop installation directory

| > 此电脑 > 本地磁盘 (D:) > au    | itoshop > AutoShop                       |        |               |                                                                                              |
|---------------------------|------------------------------------------|--------|---------------|----------------------------------------------------------------------------------------------|
| 名称 ^                      | 修改日期                                     | 类型     | 大小            | 1>Input PLC IP address. Make sure the PLC is                                                 |
| ErrorMsg.xml              | 2021/9/16 9:50                           | XML 文档 | 149 KB        | connected well with Ethernet cable                                                           |
| ErrorMsg_cht.xml          | 2021/9/16 9:50                           | XML 文档 | 146 KB        | •                                                                                            |
| ErrorMsg_en.xml           | 2021/9/16 9:50                           | XML 文档 | A USU AuthMan |                                                                                              |
| GdiPlus.dll               | 2021/9/16 9:51                           | 应用程序扩展 | TO_Autrivian  | iger A                                                                                       |
| 🗟 global.dll              | 2021/9/16 9:53                           | 应用程序扩展 |               |                                                                                              |
| 🚜 H5U_AuthManger.exe      | 2021/9/16 9:50                           | 应用程序   | 连接P           | LC IP: 192 . 168 . 1 . 88                                                                    |
| H530Communicate.dll       | 2021/9/16 9:55                           | 应用程序扩展 |               |                                                                                              |
|                           | 0004/0/46.0.54                           |        | <b>~</b> 输入援  | 受权码: 12345678                                                                                |
| 2>Input aut<br>numbers se | horization code, it is a 8<br>t by users | digits | 一设置PLC授       | 权码                                                                                           |
|                           |                                          |        | 校验            | 授权码 设置授权码 清除授权码                                                                              |
|                           |                                          |        | 一生成指令授        | 权校验码                                                                                         |
|                           |                                          |        | 指令授权材         | 变验码: 生成校验码                                                                                   |
|                           |                                          |        | 3>            | Click <set authorization="" code="">, the<br/>thorization code will be download to PLC</set> |
|                           |                                          |        |               |                                                                                              |

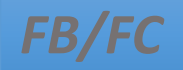

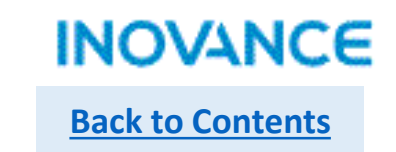

# **FB** Authority

After download the authorization code into controller, users need generate a verification code which will be used in the function block.

| 🔒 H5U_AuthManger 🛛 🕹 🗙                                                                                                    | : |
|----------------------------------------------------------------------------------------------------|---|
| 连接PLC IP: 192 . 168 . 1 . 88                                                                                                    | I |
| 输入授权码: 12345678                                                                                                    | I |
| 设置PLC授权码                                                                                                    | I |
| 校验授权码 设置授权码 清除授权码                                                                                                    | I |
| 生成指令授权校验码<br>指令授权校验码: 96ED21F7" 生成校验码                                                                                                    | J |
|                                                                                                    |   |
| Click <generate code="" verification="">, then the<br/>verification code will be generated, in this case,<br/>the verification code is '96ED21F7'.</generate> |   |

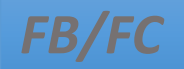

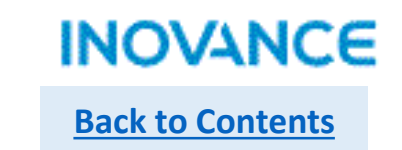

# FB Authority

Open the function block, add the verification function PARAS, the <AuthCode> set as the verification code('96ED21F7').

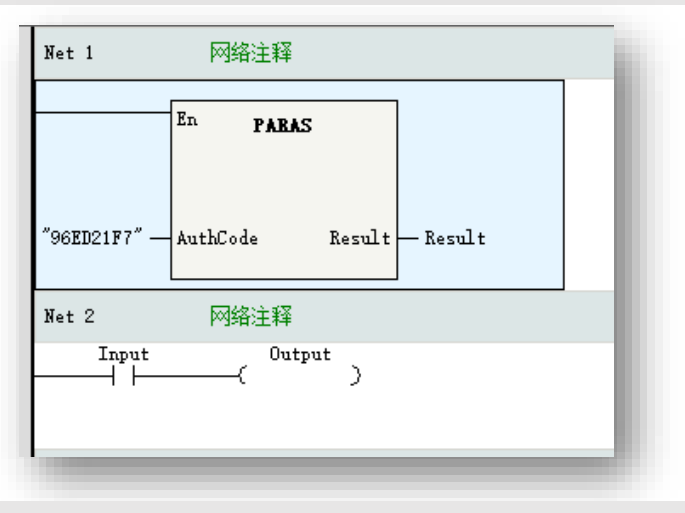

Open the program, add function PROG\_AUTH. If the verification code not match with the controller, the FB will not execute.

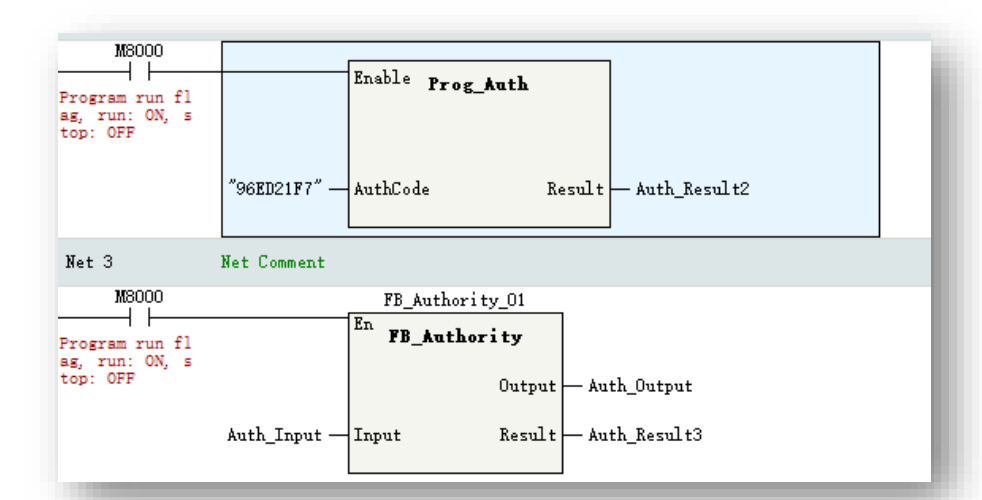

#### Sub routine category:

| Prefix | Meaning              | Description                                                                                                    |
|--------|----------------------|----------------------------------------------------------------------------------------------------|
| SBR    | Common sub routine   | Support up to 1024 sub programs, and the sub program can be encrypted.                                                                                                    |
| INT    | Interruption routine | External interruption: X0~X3 input interruption, include rising edge, falling edge<br>and rising/falling edge<br>Timing interruption: 4 channel (time base=1ms)<br>Comparison interruption: 1~16 |

#### Sub routine executing mechanism:

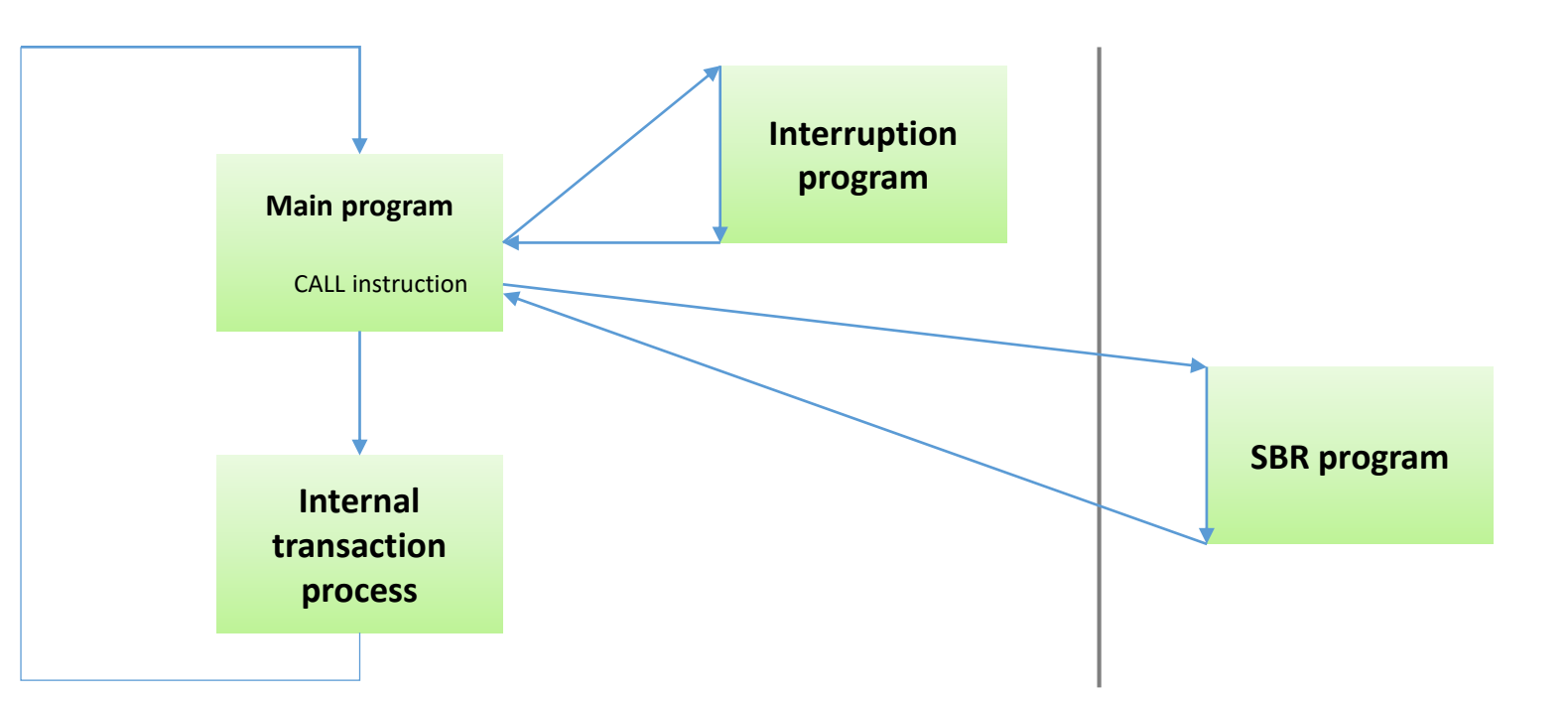

#### Sub Program

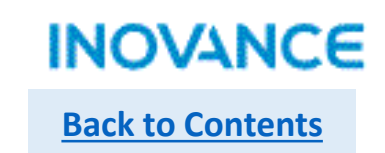

H5U support up to 6 stage sub routine nested. Main program invoke the sub program as the first nested stage, and the invoking in first sub program as the second nested stage, and so on for other nested stages.

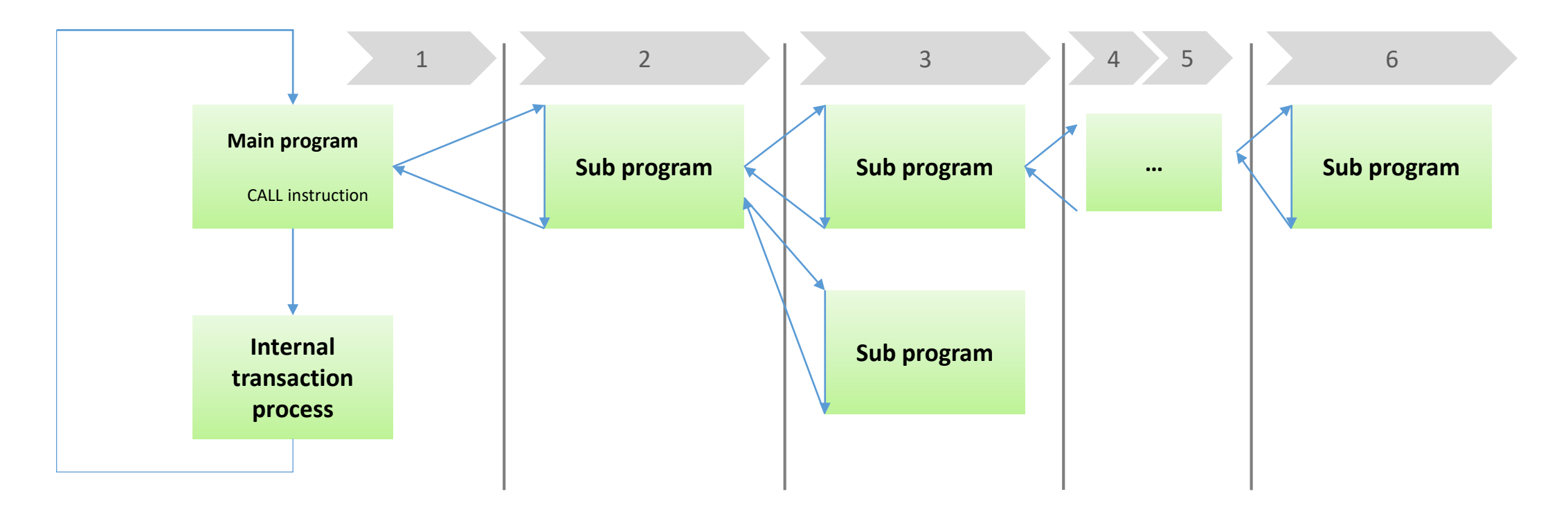
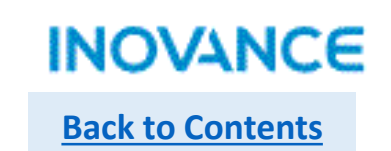

# Common Sub Program

In the device tree <Programming>-><Program Block>, right click to <Insert Subprogram>

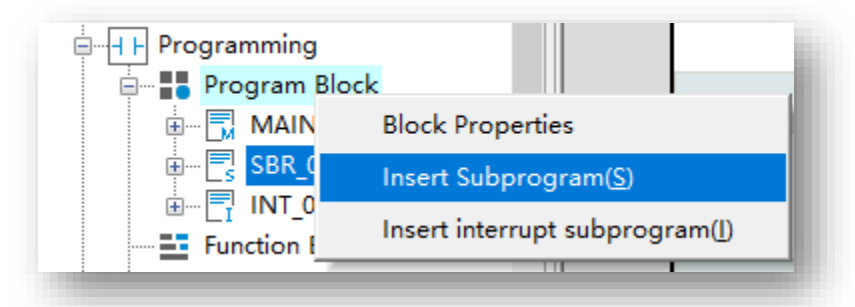

Select the new add sub program, right click <Rename> to modify the program name

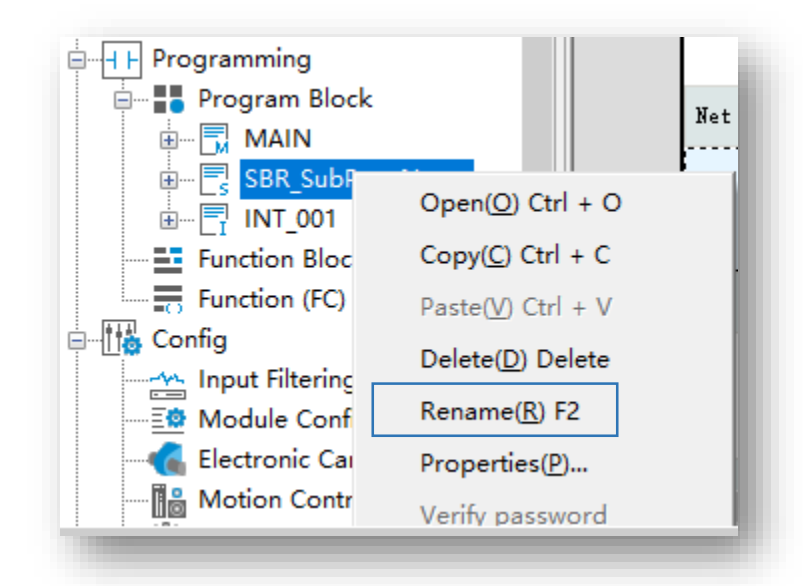

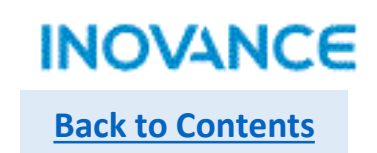

# Call Sub Program

Using <Call> instruction to invoke the sub program. Select <Call> in tool box, then the instruction configuration assistant window will pop up, select the corresponding sub program.

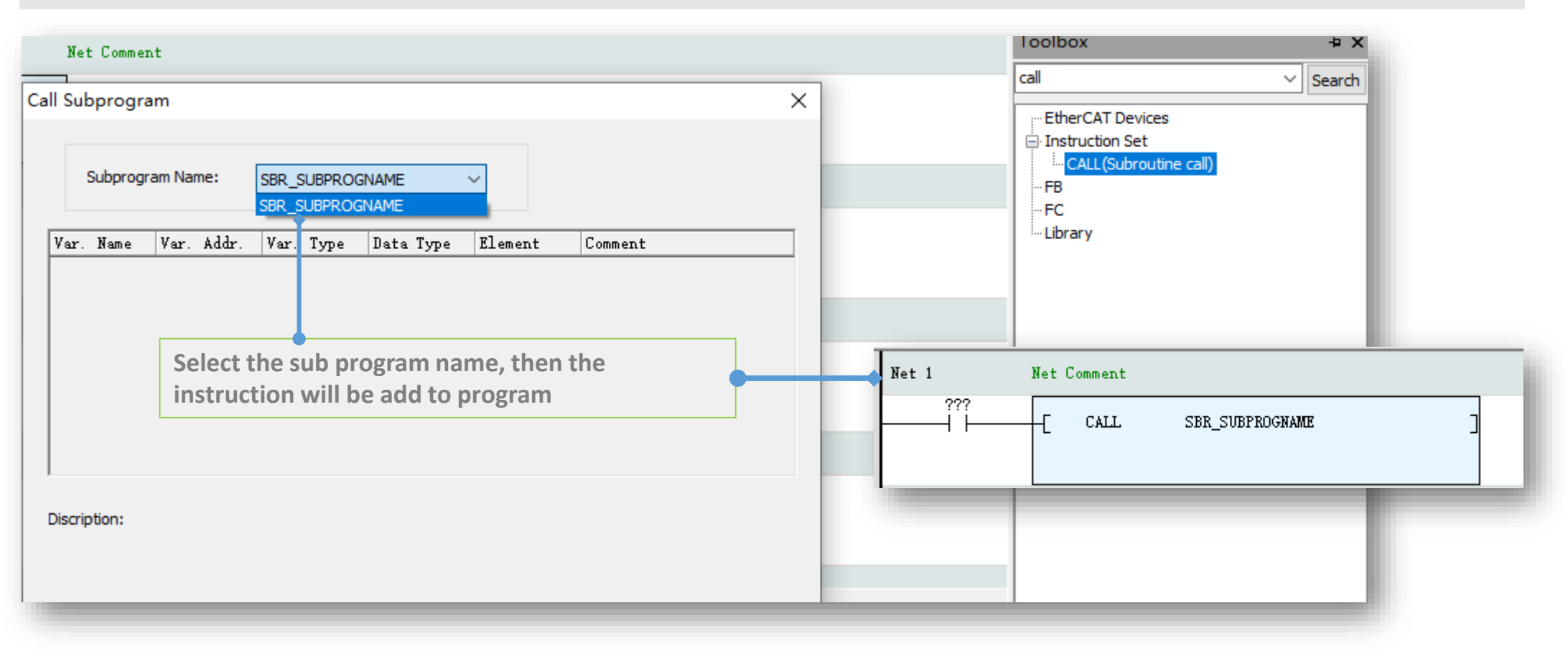

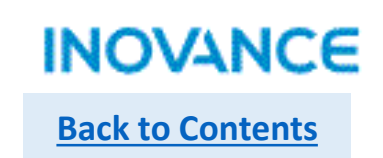

# Encryption Sub Program

To encrypt a sub program, users need to right click to select the <Encryption/Decryption>, then set the sub program password in the pop up setting view.

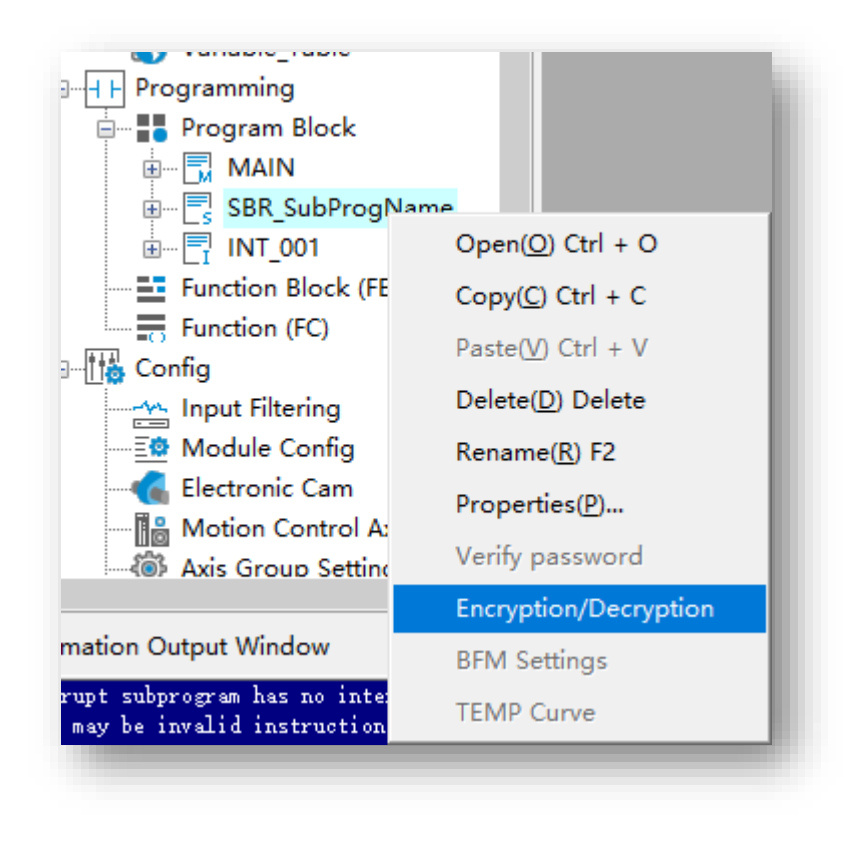

| Password: Verify Password: | An encryption sub program looks differen<br>with non-encrypted program, and it have<br>to enter the password to check the<br>program details. |
|----------------------------|----------------------------------------------------------------------------------------------------|
| OK Cancel                  | Password verification                                                                                                    |
| Program Block              | Please input password:                                                                                                    |

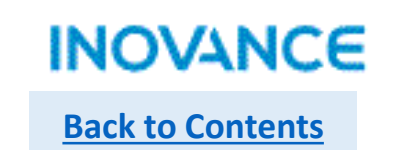

# Interruption Sub Program—External interruption

1>In device tree <Programming>-><Program Block>, select <Insert Interrupt subprogram>

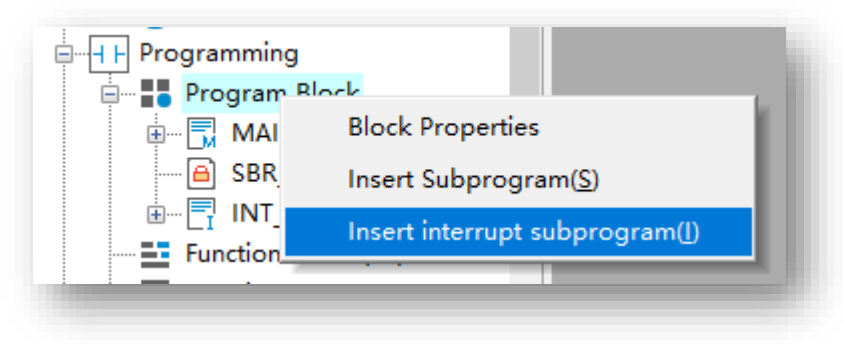

2>Select the interruption sub program, right click <Properties> to open the configuration view

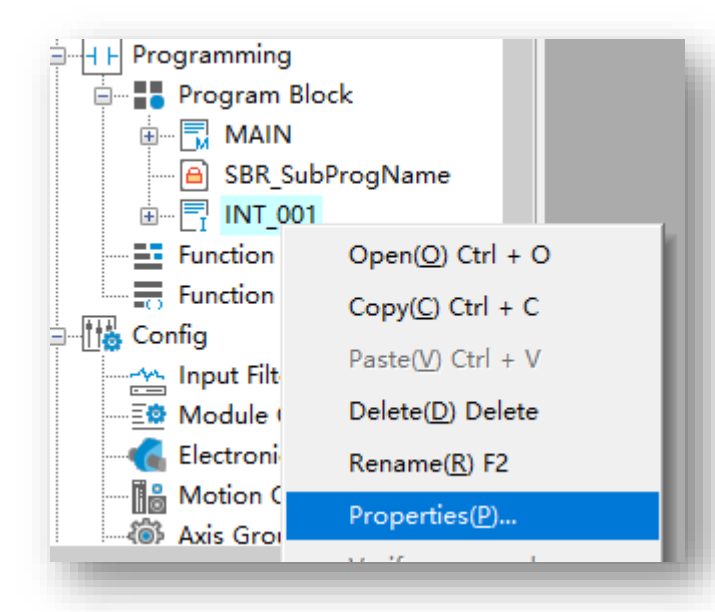

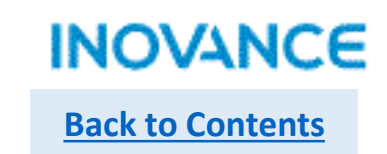

# Interruption Sub Program—External interruption

3>In the configuration view, click <...> to enter the interruption event selection view, select <X0(/1/2/3) interrupt> and set the trigger signal type.

| INT_001          |         |   |        |   |        | × |
|------------------|---------|---|--------|---|--------|---|
| Program Name:    | 001     |   | Author | : |        |   |
| Interrupt Event: | Not set |   |        |   |        |   |
| Program Comment: |         |   |        |   |        |   |
|                  |         | C | Ж      |   | Cancel |   |
|                  |         |   |        |   |        |   |

| nterrupt Settings              | Assigned Interrupts  |             |                |
|--------------------------------|----------------------|-------------|----------------|
| Interrupt Event                | Interrupt subprogram | Interruptio | Interrupt Pro. |
| Not set                        |                      |             |                |
| Timed interrupt1               |                      |             |                |
| Timed interrupt2               |                      |             |                |
| Timed interrupt3               |                      |             |                |
| Timed interrupt4               |                      |             |                |
| X0Input interrupt              |                      |             |                |
| X1Input interrupt              |                      |             |                |
| X2Input interrupt              |                      |             |                |
| X3Input interrupt              |                      |             |                |
| Compare interrupt i            |                      |             |                |
| Compare interrupt2             |                      |             |                |
| Compare interrupt3             |                      |             |                |
| Compare interrupt4             |                      |             |                |
| Compare interrupt5             |                      |             |                |
| Compare interrupt6             |                      |             |                |
| Compare interrupt7             |                      |             |                |
| Compare interrupt8             |                      |             |                |
| Compare interrupt9             |                      |             |                |
| Compare interrupt10            |                      |             |                |
| Compare interrupt11            |                      |             |                |
| Compare interrupt12            |                      |             |                |
| Compare interrupt13            |                      |             |                |
| Compare interrupt14            |                      |             |                |
| Compare interrupt15            |                      |             |                |
| Compare interrupt16            |                      |             |                |
| X0Input interrupt              |                      |             |                |
| Rising Edge                    |                      |             |                |
|                                |                      |             |                |
| O Falling Edge                 |                      |             |                |
| O Rising Edge And Falling Edge |                      |             |                |
|                                |                      |             |                |

# **INOVANCE** Back to Contents

#### Sub Program

# Interruption Sub Program—External interruption

4>Edit program in interruption sub program

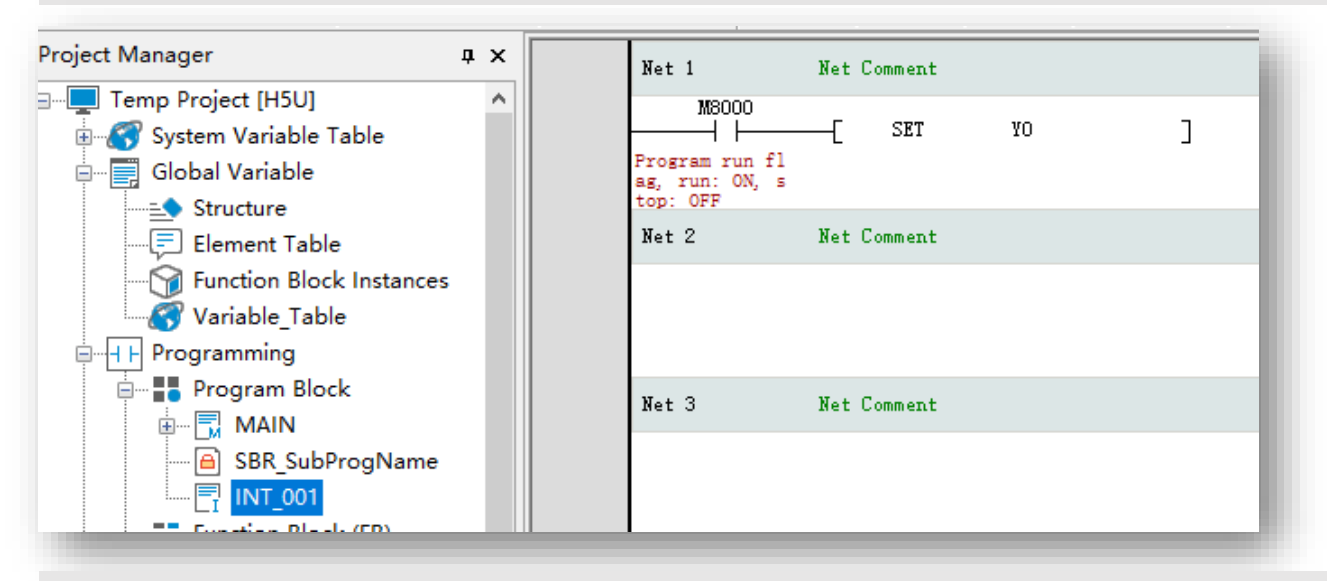

5>Use <EI> command in main program to enable interruption, <DI> to disable interruption

| Net 1 |    | To enbale interruption  |
|-------|----|-------------------------|
| -(    | EI | ]                       |
| Net 2 |    | To disable interruption |
| -(    | DI | ]                       |

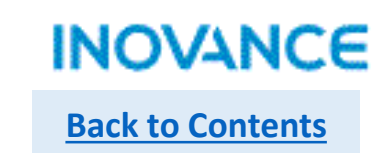

# Interruption Sub Program—Timing interruption

Please follow the <External Interruption> configuration steps, the only difference is in Step3, select <Timed interrupt\*>, the time base is 1ms, and the range of timing time is 1~1000ms.

| Not set Timed interrupt1 Timed interrupt2 Timed interrupt3 |   |
|------------------------------------------------------------|---|
| Timed interrupt1 Timed interrupt2 Timed interrupt3         |   |
| Timed interrupt2<br>Timed interrupt3                       |   |
| Timed interrupt3                                           |   |
|                                                            |   |
| Timed interrupt4                                           |   |
| X0Input interrupt                                          |   |
| X 1Input interrupt                                         |   |
| X2Input interrupt                                          |   |
| X3Input interrupt                                          |   |
| Compare interrupt1                                         |   |
| Compare interrupt2                                         |   |
| Compare interrupt3                                         |   |
| Compare interrupt4                                         |   |
| Compare interrupt5                                         |   |
| Compare interrupt6                                         |   |
| Compare interrupt7                                         |   |
| Compare interrupt8                                         |   |
| Compare interrupt9                                         |   |
| Compare interrupt10                                        |   |
| Compare interrupt11                                        |   |
| Compare interrupt12                                        |   |
| Compare interrupt13                                        |   |
| Compare interrupt14                                        |   |
| Compare interrupt15                                        |   |
| Compare interrupt16                                        | × |
| Timed interrupt1                                           |   |

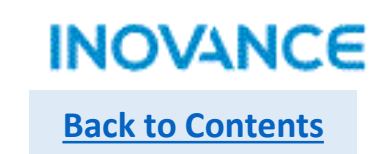

# Interruption Sub Program—Comparison interruption

Please follow the <External Interruption> configuration steps, the only difference is in Step3, select <Compare interrupt\*>, H5U support up to 16 comparison interruption.

Take note, to use comparison interruption, need using specified function block to set the comparison interruption, please refer the instruction <<u>High speed inputs</u>>.

| Interrupt Event     | ^   |
|---------------------|-----|
| Interrupt Event     |     |
| Timed interrupt1    |     |
| Timed interrupt2    |     |
| Timed interrupt3    |     |
| Timed interrupt4    |     |
| X0Input interrupt   |     |
| X1Input interrupt   |     |
| X2Input interrupt   |     |
| X3Input interrupt   | 1   |
| Compare interrupt1  |     |
| Compare interrupt2  |     |
| Compare interrupt3  |     |
| Compare interrupt4  |     |
| Compare interrupt5  |     |
| Compare interrupt6  |     |
| Compare interrupt7  |     |
| Compare interrupt8  |     |
| Compare interrupt9  |     |
| Compare interrupt10 |     |
| Compare interrupt11 |     |
| Compare interrupt12 |     |
| Compare interrupt13 |     |
| Compare interrupt14 |     |
| Compare interrupt15 |     |
| Compare interrupt16 |     |
|                     | ¥ . |

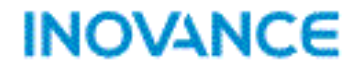

# H5U Error Code

### H5U Error Code—Program Error

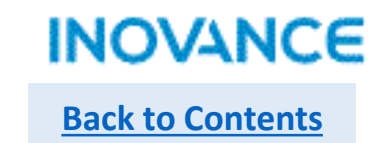

H5U English application manuals are not ready, Users can check the error code of H5U in the IT7000-H5U application example, or check in this document(next slides).

| INOVANCE         | Curre<br>2021-0 | ent Machine Status<br>9-17 Fri 10:00:01                              | rdware          |
|------------------|-----------------|----------------------------------------------------------------------|-----------------|
| Basic MC E       | _Cam            | E_Gear AxesGroup                                                     | Motion Control  |
| Enable           |                 | H5U Error Code X                                                     | Communication   |
|                  |                 | Prog                                                                 | IOs             |
|                  | MoveLi          | CPU IO                                                               | Registers       |
|                  | Ŕ               | ExtMod                                                               | StateMachine    |
| Pause            | Stop            | MTPMaster                                                            |                 |
|                  |                 | Modbus<br>MCAxis Servo drive disabled                                |                 |
|                  |                 | EtherCAT                                                             |                 |
| Reset            |                 | or the error will be occured when execute the interpolation command. |                 |
| C → err:10001 20 | )21-09-1        | 7 09:57:24 xSetMode write error: 10001. 202                          | ErrorCode Close |

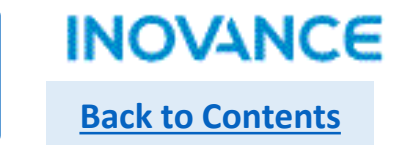

| 1500 | WatchDog Overtime                      |
|------|----------------------------------------|
| 1501 | Undifiend Command                      |
| 1502 | Un-complete Program                    |
| 1503 | Authority Code Error                   |
| 1504 | Empty Program                          |
| 1505 | POU Error                              |
| 1510 | Sub Routine Error                      |
| 1511 | Sub Routine Type Error                 |
| 1512 | Sub Routine Number Error               |
| 1513 | Sun Routine Address Error              |
| 1514 | Interruption Routine Number Error      |
| 1515 | Interruption Routine Address Error     |
| 1516 | Interruption Routine Property Error    |
| 1517 | Interruption Routine Timing Time Error |
| 1520 | Program Error                          |
| 1521 | Program Type Error                     |
| 1522 | Program Number Error                   |
| 1523 | Program Address Error                  |
| 1524 | Program Variable Quantity Error        |
| 1525 | Program Variable Length Error          |
| 1526 | Program Head Data Error                |
| 1530 | CJ-LBL Label Number Error              |

| 1531 | CJ-LBL Label address Error                                |
|------|-----------------------------------------------------------|
| 5001 | Program Abnormal, part of commands not executed           |
| 5010 | CALL Command Error: Sub routine number error              |
| 5011 | CALL Command Error: Sub routine not exist                 |
| 5012 | CALL command Error: Sub routine program nested over range |
| 5013 | CALL Command Error: Sub routine return error              |
| 5014 | Sub Routine invoking and Return Not Match                 |
| 5015 | Interruption program not define                           |
| 5016 | Interuption program interuption quenes overflow           |
| 5020 | FB/FC Program Number Error                                |
| 5021 | FB/FC Program Not Exist                                   |
| 5022 | FB/FC Variable Not Exist                                  |
| 5023 | FB/FC nested over range                                   |
| 5024 | FB/FC Return Error                                        |
| 5025 | Program invoke and return not match                       |
| 5030 | CJ-LBL command LBL Number Error                           |
| 5031 | CJ-LBL command LBL Not Exsit                              |
| 5032 | FOR/NEXT nested over range                                |
| 5033 | FOR/NEXT loop times over RANGE                            |
| 5034 | FOR/NEXT loop times equal to 0                            |
| 5035 | FOR/NEXT not match                                        |
| 5101 | Command Parameters Address Error                          |
| 5102 | Command Parameters Over Range                             |
| 5103 | xxxx0001 Error                                            |
| 5104 | Command Parameters Order Error                            |
| 5105 | String Command: String Error or Length Error              |
| 5110 | Pointer Number Error                                      |

| 5111 | Pointer Not Initiate                                   |
|------|--------------------------------------------------------|
| 5112 | Pointer point to Empty or over Range                   |
| 5113 | Pointer offset value over range                        |
| 5114 | Pointer point to Empty or over range after calculation |
| 5120 | Counter failed to instantiate                          |
| 5121 | Counter Command Comparison value error                 |
| 5130 | Timer failed to instantiate                            |
| 5131 | Timer Command Comparison value error                   |
| 5140 | SFC/STL branch over range                              |
| 5150 | FB command failed to instantiate                       |
| 5160 | Array Index Error: encoder error or not exist          |
| 5161 | Array index Error: Over range                          |
| 5600 | SerialSR command failed to instantiate                 |
| 5601 | SerialSR command port number error                     |
| 5602 | SerialSR command protocol error                        |
| 5603 | SerialSR command port conflict                         |
| 5604 | SerialSR send data over range                          |
| 5605 | SerialSR send data buffer abnormal                     |
| 5606 | SerialSR receive data over range                       |
| 5607 | SerialSR receive data buffer abnormal                  |
| 6580 | CANopen Axis Command: Invalid Axis No.                 |
| 6701 | Invalid Memory Address                                 |
| 6705 | Invalid Memory Size                                    |
| 6706 | Data Error: Unreasonable or over range                 |
| 6711 | Invalid variable address                               |
| 6712 | invalid variable size                                  |
| 6713 | invalid variable coding                                |

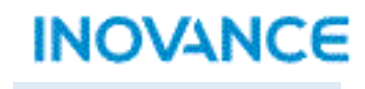

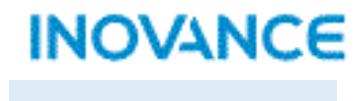

| 1011 | FPGA initial failed                |
|------|------------------------------------|
| 1012 | Interruption initial failed        |
| 1013 | Timing Interruption initial failed |
| 5200 | Non-volatile data error            |
| 5238 | Alarm: 2038 is coming              |
| 5250 | RTC not stable                     |
| 5900 | Ethernet IP address conflict       |

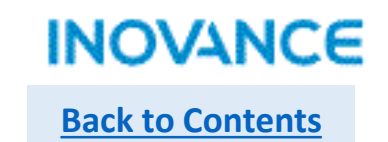

| 5300 | Initial failed       |
|------|----------------------|
| 5301 | invalid input filter |

| IN | 0 | V4 | N | С | E |
|----|---|----|---|---|---|
|    |   |    |   |   |   |

| 5400 | Hardware initial failed                               |
|------|-------------------------------------------------------|
| 5401 | Config data analysis failed                           |
| 5402 | ExtMod slot initial failed                            |
| 5403 | ExtMod Not Found                                      |
| 5404 | ExtMod and Config Not Match                           |
| 5405 | ExtMod Hardware Interface Abnormal                    |
| 5406 | ExtMod Software Interface Abnormal                    |
| 5411 | ExtMod No Power Supply                                |
| 5412 | ExtMod Hardware Fault                                 |
| 5413 | ExTMod Temperature is too high                        |
| 5419 | ExtMod Input/Output Overflow(up)                      |
| 5420 | ExtMod Input/Output Overflow(low)                     |
| 5421 | ExtMod Input over up limit or output no connection    |
| 5422 | ExtMod Input over lower limit or output short circuit |
| 5423 | ExtMod Input no connection or Output hardware fault   |
|      |                                                       |

| 6300 | Input device not assigned to Axis                             |
|------|---------------------------------------------------------------|
| 6301 | Axis scaling parameters error                                 |
| 6302 | Software limit or rotory prameters invalid                    |
| 6303 | Invalid Axis Counter Mode or Input signal type                |
| 6304 | invalid input for axis preset func                            |
| 6305 | Invalid input for touch probe 1                               |
| 6306 | Invalid input for touch probe 2                               |
| 6307 | invalid output for comparison output                          |
| 6308 | Invalid pulse width for comparison output                     |
| 6400 | Slave address conflict                                        |
| 6401 | Slave offline                                                 |
| 6411 | Slave abnormal 1: undefined device code                       |
| 6412 | slave abnormal 2: PDO number over range                       |
| 6413 | slave abnormal 3: invalid register address                    |
| 6415 | slave abnormal 5: invalid register length                     |
| 6416 | slave feedback timeout                                        |
| 6421 | slave sync abnormal 1: invalid command code                   |
| 6422 | slave sync abnormal 2: invalid register address               |
| 6423 | slave sync abnormal 3: data over range                        |
| 6424 | slave sync abnormal 4: invalid operation under current status |
| 6425 | slave sync abnormal 5: invalid data length                    |
| 6426 | slave feedback timeout while sync                             |

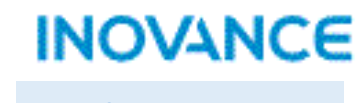

| INOVANCE         |  |
|------------------|--|
| Back to Contents |  |

| 5500 | Modbus-RTU data length have to be 8 bit                  |
|------|----------------------------------------------------------|
| 6001 | Abnormal(01):invalid function code                       |
| 6002 | Abnormal(02):invalid data address                        |
| 6003 | Abnormal(03):invalid data value                          |
| 6004 | Abnormal(04):slave device fault                          |
| 6128 | different station No. between request and response frame |
| 6129 | different functoin code between request and response     |
| 6130 | different data address between request and response      |
| 6131 | different data value between request and response        |
| 6240 | invalid map address                                      |
| 6255 | request timeout                                          |
|      |                                                          |

| 6000 | No Connection                                            |
|------|----------------------------------------------------------|
| 6001 | Abnormal(01):invalid function code                       |
| 6002 | Abnormal(02):invalid data address                        |
| 6003 | Abnormal(03):invalid data value                          |
| 6004 | Abnormal(04):slave device fault                          |
| 6128 | different station No. between request and response frame |
| 6129 | different function code between request and response     |
| 6130 | different data address between request and response      |
| 6131 | different data value between request and response        |
| 6240 | invalid map address                                      |
| 6255 | request timeout                                          |

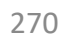

INOVANCE

| IN  | O            | ~/  | N | C | C |
|-----|--------------|-----|---|---|---|
| 113 | $\mathbf{U}$ | V-1 |   | - | C |

| 9001 | Local Axis Estop valid                                             |
|------|--------------------------------------------------------------------|
| 9003 | Over speed(pulse output over 200kHz)                               |
| 9020 | Homing Error: N-limit not mapped                                   |
| 9021 | Homing Error: P-limit not mapped                                   |
| 9022 | Homing Error: Origin not mapped                                    |
| 9023 | Homing Error: pulse output over 200kHz                             |
| 9024 | Homing Error: timeout                                              |
| 9025 | Homing Error: limit signal error                                   |
| 9030 | Limit Valid                                                        |
| 9031 | sync error: target output pulse not match with actual output pulse |
| 9101 | Axis Type error or not exist                                       |
| 9102 | axis config failed                                                 |
| 9103 | invoke MC_Reset when axis no error                                 |
| 9104 | axis in unknow statuswhen invoking MC_ReadStatus                   |
| 9105 | Invoking MC_SetPosition while axis running                         |
| 9106 | Axis in fault stopping                                             |
| 9107 | Unreasonable Parameters                                            |
| 9108 | Unreasonable PLCopen state machine                                 |
| 9110 | re-invoke MC_Stop                                                  |
| 9111 | Command linked list lost                                           |
| 9112 | Axis No. Change                                                    |
| 9113 | MC_Reset Timeout                                                   |
| 9114 | 0x6060 write failure                                               |
| 9115 | Invoke MC_Halt when stopping                                       |
| 9116 | Axis in online debug mode                                          |
| 9117 | Command functionality not available                                |
| 9118 | Command acc/dec over range                                         |
| 9119 | MC_Jog target velocity over range                                  |
| 9120 | target velocity over range                                         |
| 9121 | Jog command P/N siganals valid at same tiem                        |
|      |                                                                    |

| 9122 | EtherCAT axis without control word mapping      |
|------|-------------------------------------------------|
| 9123 | EtherCAT axis without target position mapping   |
| 9124 | EtherCAT axis without target torque mapping     |
| 9125 | EtherCAT axis without status word mapping       |
| 9126 | EtherCAT axis without actual position mapping   |
| 9127 | EtherCAT axis without 0x60FD mapping            |
| 9128 | EtherCAT axis without actual torque mapping     |
| 9129 | EtherCAT axis without TP control word mapping   |
| 9130 | EtherCAT axis without TP status word mapping    |
| 9131 | EtherCAT axis without TP position mapping       |
| 9132 | MC_MoveFeed occupied the probe channel          |
| 9133 | Axis in virtual mode                            |
| 9134 | Virtual axis TP is on use                       |
| 9135 | No interruption detected while MC_MoveFeed done |
| 9136 | TP channel occupied while MC_MoveFeed on use    |
| 9137 | Filed bus drive without 0x6060 mapping          |
| 9138 | Filedbus drive without 0x6061 mapping           |
| 9139 | Re-invoke MC_Home while homing                  |
| 9140 | Command target torque over limit                |
| 9141 | Filed bus drive without max vel mapping         |
| 9142 | Estop valid                                     |
| 9143 | Re-invoke Estop Command                         |
| 9144 | Limit valid when jogging                        |
| 9145 | Target position over 9999999                    |
| 9146 | Target velocity over 9999999                    |
| 9147 | Target acceleration over 9999999                |
| 9148 | Target deceleration over 9999999                |
| 9149 | Axis in SYNC motion status                      |
| 9150 | MC_Halt valid                                   |
| 9151 | MC_MoveVelocityCSV pulse width over range 271   |

| IN   | $\mathbf{O}$ | 71 N | C | C |
|------|--------------|------|---|---|
| 11.4 |              |      | 6 |   |

| 9152 | CSV mode without 0x60FF mapping                  |
|------|--------------------------------------------------|
| 9153 | TP terminal not configure                        |
| 9200 | Failed to get CAM configuration file             |
| 9201 | Failed to get master axis                        |
| 9202 | Failed to get slave axis                         |
| 9203 | failed to get CAM table                          |
| 9204 | CAM quantities over range                        |
| 9205 | CAM key points not found                         |
| 9206 | Modify master axis while in CAM                  |
| 9207 | MC_CamIn StartMode over range                    |
| 9208 | MC_CamIn StartPosition over range                |
| 9209 | MC_CamIn MasterStartDistance over range          |
| 9210 | MC_CamIn MasterScaling over range                |
| 9211 | MC_CamIn SlaveScaling over range                 |
| 9212 | MC_CamIn MasterOffset over range                 |
| 9213 | MC_CamIn SlaveOffset over range                  |
| 9214 | MC_CamIn MasterScaling is non-positive number    |
| 9215 | MC_CamIn SlaveScaling is non-positive number     |
| 9216 | MC_CamIn/MC_GearIn ReferenceType over range      |
| 9217 | MC_CamIn Direction over range                    |
| 9218 | MC_CamIn BufferMode over range                   |
| 9219 | CAM table master position not in ascending order |
| 9220 | CAM table curve type over range                  |
| 9221 | MC_CamOut target deceleration over 9999999       |
| 9222 | MC_CamOut target deceleration over range         |
| 9223 | MC_Phasing target acceleration over 9999999      |
| 9224 | MC_Phasing target acceleration over range        |
| 9225 | MC_Phasing target velocity over 9999999          |
| 9226 | MC_Phasing target velocity over range            |
| 9227 | MC_CamOut curve type over range                  |

| 9228 | MC_CamOut mode over range                                     |
|------|---------------------------------------------------------------|
| 9229 | MC_GenerateCamTable:CAM points array is empty                 |
| 9230 | MC_GenerateCamTable:CAM points over limit                     |
| 9231 | MC_GenerateCamTable:Mode over range                           |
| 9232 | MC_GenerateCamTable: Nodes less than 2                        |
| 9233 | MC_GearIn RatioNumberator equal to 0                          |
| 9234 | MC_GearIn RatioDenominator is non-positive number             |
| 9235 | Invoke MC_SaveCamTable while MC_GenerateCamTable on use       |
| 9236 | Invoke MC_GenerateCamTable while MC_SaveCamTable on use       |
| 9237 | Failed to open CAM file while executing MC_SaveCamTable       |
| 9238 | Failed to write points number while executing MC_SaveCamTable |
| 9239 | Failed to write data while executing MC_SaveCamTable          |
| 9240 | First master position is not 0                                |
| 9241 | First slave position is not 0                                 |
| 9242 | MC_GearOut Mode over range                                    |
| 9243 | MC_Phasing deceleration over 9999999                          |
| 9244 | MC_GearIn deceleration over 9999999                           |
| 9245 | MC_CamIn Periodic over range                                  |
| 9246 | CAM master position over 9999999                              |
| 9247 | CAM slave position over 9999999                               |
| 9248 | CAM speed over 9999999                                        |
| 9249 | Gear Points is empty                                          |
| 9250 | Master and slave map to same axis                             |
| 9251 | Master address greater than slave address                     |
| 9252 | Master fFilter[0] over range                                  |
| 9253 | Master fFilter[1] over range                                  |
| 9254 | Master fFilter[2] over range                                  |
| 9255 | Sum of Master filter coefficients is not equal to 1           |
|      | MC_CamIn: unreasonable StarPosition and                       |
| 9256 | MasterStartPosition(positive direction) 2                     |

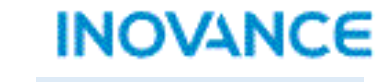

**Back to Contents** 

|      | MC_CamIn: unreasonable StarPosition and                       |
|------|---------------------------------------------------------------|
| 9257 | MasterStartPosition(negative direction)                       |
| 9258 | MC_GearOut deceleration over 9999999                          |
| 9259 | MC_Phasing deceleration over range                            |
| 9260 | MC_GearIn deceleration over range                             |
| 9261 | MC_GearOut deceleration over range                            |
| 9262 | MC_GearIn acceleration over 9999999                           |
| 9263 | MC_GearIn acceleration over range                             |
| 9264 | MC_Phasing curve type over range                              |
| 9265 | MC_GearIn curve type over range                               |
| 9266 | MC_GearOut curve type over range                              |
| 9267 | Modify slave while in CAM                                     |
| 9268 | MC_Phasing PhasingMode over range                             |
| 9269 | Axis not in CAM while invoking MC_CamOut                      |
| 9270 | Axis not in GEAR while invoking MC_GearOut                    |
| 9271 | Too much master position change in CAM/GEAR(1 EtherCAT cycle) |
| 9272 | MC_GetCamTableDistance Phase over range                       |
| 9273 | Modify slave while invoking MC_GearIn                         |
| 9400 | Axis number over limit(Axes up to 4)                          |
| 9401 | Axis in axes group in error status                            |
| 9402 | Buffer ITP commands over 8                                    |
| 9403 | Axis reused in Aexs groups                                    |
| 9404 | Lack of X/Y axis in Axes group                                |
| 9405 | Z axis not exist in axes group                                |
| 9406 | Axes group: auxiliary axis not exist                          |
| 9407 | Axes group: axes group ID reuse                               |
| 9408 | Axes group: failed to configure axis                          |
| 9409 | Axes group: ID less than 0                                    |
| 9410 | Axes group not released                                       |
| 9411 | MC_GroupStop aborted                                          |

|      |                                                                 | ( |
|------|-----------------------------------------------------------------|---|
| 9412 | MC_MoveCircular: CircAxes over range                            |   |
| 9413 | MC_MoveCircular: CircMode over range                            |   |
| 9414 | MC_MoveCircular: PatchChoice over range                         |   |
| 9415 | MC_GroupStop: StopMode over range                               |   |
| 9416 | Axes group: X axis is in rotation mode                          |   |
| 9417 | Axes group: Y axis is in rotation mode                          |   |
| 9418 | Axes group: Z axis is in rotation mode                          |   |
| 9419 | Axes group: A axis is in rotation mode                          |   |
| 9420 | Re-trigger MC_MoveCircular                                      |   |
| 9421 | Re-trigger MC_MoveLinear                                        |   |
| 9422 | Failed to get axes group                                        |   |
| 9423 | Axes group: failed to configure axis                            |   |
| 9424 | Axes group: axis in axes group not enabled                      |   |
| 9425 | Axes group: axis in axes group in single motion status          |   |
| 9426 | Axes group: axis in axes group in stopping status               |   |
| 9427 | Axes group in stopping status                                   |   |
| 9428 | Axes group: axis in axes group in homing status                 |   |
| 9429 | Axes group: axis in axes group executing MC_SetPosition         |   |
| 9430 | Axes group: axis in axes group in debug mode                    |   |
| 9431 | Axes group: axis in axes group get into debug mode while ITPing |   |
| 9432 | Axes group: Failed to get memory                                |   |
| 9433 | Axes group: Target Velocity is 0                                |   |
| 9434 | Axes group: Target acceleration is(or less then) 0              |   |
| 9435 | Axes group: Target deceleration is(or less then) 0              |   |
| 9436 | Axes group: CurveType over range                                |   |
| 9437 | Axes group: Unreasonable AbsRelMode                             |   |
| 9438 | Axes group: Unreasonable BufferMode                             |   |
| 9439 | Axes group: Unreasonable InsertMode                             |   |
| 9440 | Axes group: Axis in axes group in fault                         |   |
| 9441 | Axes group: re-invoke MC_GroupStop                              |   |

| 15.1 | 0        |    |   | ~        | - |
|------|----------|----|---|----------|---|
| 1 N  | ( ))     |    | N |          |   |
|      | $\smile$ | ~~ |   | <b>N</b> | - |

| 9442 | Axes group: Data Buffer is not empty                               |
|------|--------------------------------------------------------------------|
| 9443 | Axes group: Cannot form an arc                                     |
| 9444 | Axes group: Cannot form an circle                                  |
| 9445 | Axes group: Command buffer is full                                 |
| 9446 | Axes group: X axis speed over range                                |
| 9447 | Axes group: Y axis speed over range                                |
| 9448 | Axes group: Z axis speed over range                                |
| 9449 | Axes group: A axis speed over range                                |
| 9450 | Failed to get axes quantities                                      |
| 9451 | Internal fault                                                     |
| 9452 | Cannot invoke this command in StandStill Status                    |
| 9453 | Speed over range                                                   |
| 9454 | ACC/DEC over range                                                 |
| 9455 | MC_MoveLinear error                                                |
| 9456 | MC_MoveCicular error                                               |
| 9457 | MC_GroupStop error                                                 |
| 9458 | MC_GroupPause error                                                |
| 9459 | X axis is running in other group                                   |
| 9460 | Y axis is running in other group                                   |
| 9461 | Z axis is running in other group                                   |
| 9462 | A axis is running in other group                                   |
| 9463 | MC_GroupStop:axis in axes group in other sync motion(CAM or ITP)   |
|      | MC_MoveLinear/Circular:axis in axes group in other sync motion(CAM |
| 9464 | or ITP)                                                            |
| 9465 | MC_GroupPause:axis in axes group in other sync motion(CAM or ITP)  |
| 9501 | EtherCAT servo error                                               |
| 9502 | Servo drive disabled                                               |
| 9503 | Limit valid                                                        |
| 9505 | Failed to modify control mode                                      |
| 9508 | failed to homing                                                   |
|      |                                                                    |

| 9509 | Axis internal caculation error                                       |
|------|----------------------------------------------------------------------|
| 9510 | Fllowing error over range                                            |
| 9512 | Servo disconnected during running                                    |
| 9513 | Failed to homing caused by servo fault                               |
| 9514 | Failed to homing caused by offset over range                         |
| 9515 | Failed to homing caused by slave lost                                |
| 9516 | Failed to homing caused by SDO writing failure(0x607C)               |
| 9517 | Failed to homing caused by SDO writing failure(0x6060)               |
| 9518 | Failed to homing caused by SDO reading failure(0x6061)               |
| 9519 | Failed to homing caused by SDO writing failure(0x6060=8)             |
| 9551 | Failed to exchange control mode                                      |
| 9552 | Target velocity is 0                                                 |
| 9601 | MC_MoveAbsolute pars abnormal                                        |
| 9602 | MC_MoveRelative pars abnormal                                        |
| 9603 | MC_MoveVelocity pars abnormal                                        |
| 9604 | MC_Jog pars abnormal                                                 |
| 9605 | MC_MoveVelocityCSV pars abnormal                                     |
| 9606 | MC_MoveBuffer pars abnormal                                          |
| 9607 | MC_MoveFeed pars abnormal                                            |
| 9608 | MC_Stop pars abnormal                                                |
| 9609 | MC_MoveTorque pars abnormal                                          |
| 9610 | MC_Halt pars abnormal                                                |
| 9611 | MC_MoveSuperImposed pars abnormal                                    |
| 9612 | MC_SyncMoveVelocity pars abnormal                                    |
| 9613 | MC_SyncTorqueControl pars abnormal                                   |
| 9701 | Failed to apply memory for encoder axis                              |
| 9702 | Invalid encoder axis type                                            |
| 9703 | Axis config failure                                                  |
| 9704 | No config for 'Counter operation command' of encoder axis IO mapping |
| 9705 | No config for 'Counter status' of encoder axis IO mapping 274        |

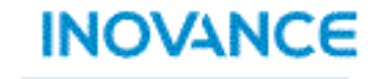

| 9706 | No config for 'Encoder present position' of encoder axis IO mapping |
|------|---------------------------------------------------------------------|
| 9707 | No config for 'Pulse rate' of encoder axis IO mapping               |
| 9708 | Encoder axis: pos limit not greater than neg limit                  |
| 9709 | Encoder axis: pos limit over 2147483647(pulse unit)                 |
| 9710 | Encoder axis: neg limit below -2147483647(pulse unit)               |
| 9711 | Encoder axis: rotation mode cycle over 2147483647(pulse unit)       |
| 9712 | ENC_Counter: exchange axis mapping while command valid              |
| 9713 | GR10-2HCE fault                                                     |
| 9714 | Encoder axis: failed to reset fault                                 |
| 9715 | invoke ENC_Reset while there is no encoder axis error               |
| 9716 | ENC_Preset: TriggerMode over range                                  |
| 9717 | ENC_Preset: position over 9999999                                   |
| 9718 | No config for 'Physical output command' of encoder axis IO mapping  |
| 9719 | Encoder axis:Preset value or comparison output value over pos limit |
|      | Encoder axis:Preset value or comparison output value below neg      |
| 9720 | limit                                                               |
|      | Encoder axis:Preset value or comparison output value over           |
| 9721 | 2147482647 or below -2147483638(pulse unit)                         |
|      | Encoder axis:Preset value or comparison output value over(or same   |
| 9722 | as) cycle value(rotation mode)                                      |
| 9723 | ENC_TouchProbe: ProbeID over range                                  |
| 9724 | ENC_TouchProbe: TriggerEdge over range                              |
| 9725 | ENC_TouchProbe: TerminalSource over range                           |
| 9726 | ENC_TouchProbe: TriggerMode over range                              |
| 9727 | No config for probe statusword of encoder axis IO mapping           |
| 9728 | No config for probe position feedback of encoder axis IO mapping    |
| 9729 | No config for control word of encoder axis IO mapping               |
|      | Encoder axis: probe window first position greater(or equal to) than |
| 9730 | last position                                                       |
| 9731 | Xn0 not config as touch probe                                       |

| 9732     | Xn1 not config as touchprobe                                       |
|----------|--------------------------------------------------------------------|
| 9742     | No config for 'Compared mode' of encoder axis IO mapping           |
| 9743     | No config for 'Compared pulse/time' of encoder axis IO mapping     |
| 9744     | No config for 'Compared size/step' of encoder axis IO mapping      |
| 9745     | No config for 'Compared point value 1' of encoder axis IO mapping  |
| 9746     | No config for 'Compared point value 2' of encoder axis IO mapping  |
| 9747     | No config for 'Physical output status' of encoder axis IO mapping  |
| 9748     | No config for 'Compare error code' of encoder axis IO mapping      |
|          | No config for 'Current compare number/position' of encoder axis IO |
| 9749     | mapping                                                            |
| 9750     | Single axis array comparison command failed to get array address   |
| 9751     | Axes array comparison command failed to get array address          |
| 9752     | Fieldbus encoder axis not map to a slave                           |
| 9753     | Axes array comparison command not map to same slave                |
| 9754     | Axes array comparison command X axis not map to ch0 of slave       |
| 9755     | Axes array comparison command Y axis not map to ch1 of slave       |
| 9756     | Yn0 not config as comparison output                                |
| 9757     | ENC_StepCompare:StartPosition over 9999999                         |
| 9758     | ENC_StepCompare:EndPosition over 9999999                           |
| 9759     | ENC_StepCompare:abs value of Step over 9999999                     |
| 9760     | Encoder comparison output command 'Parameter' over 9999999         |
| 9761     | Encoder comparison output command 'Mode' over 9999999              |
| 9762     | Encoder comparison output command time over range(time mode)       |
| 9763     | ENC_StepCompare: Step is 0                                         |
| 9764     | ENC_StepCompare: StartPosition is same as EndPosition              |
|          | ENC_StepCompare: Step is negative value while StartPosition <      |
| <br>9765 | EndPosition                                                        |
|          | ENC_StepCompare: Step is positive value while StartPosition >      |
| <br>9766 | EndPosition                                                        |
| 9767     | ENC_ArrayCompare: Size over range 2                                |

| ENC_ArrayCompare:target position over 9999999                        |
|----------------------------------------------------------------------|
| Current axis is on single comparison process cannot aborted by array |
| comparison command                                                   |
| EtherCAT slave offline                                               |
| Fieldbus encoder axis is in offline debug mode                       |
| Digital input not config as preset position functionality            |
| Comparasion commands: Parameter over range(pulse mode)               |
| 2HCE model fault while invoke comparison commands                    |
| Set position below 0 while in rotation mode                          |
| Y00 not config as array comparison output                            |
| Current axis is on array comparison process cannot aborted by single |
| comparison command                                                   |
| Cannot read the quantities of axes                                   |
| Axes quantities over range                                           |
| Axis internal memery assigned failure                                |
| Axis failed to get parameters                                        |
| Failed to get slave                                                  |
|                                                                      |

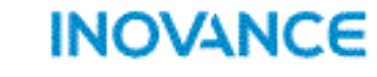

| 8001 | Failed to read master info          |
|------|-------------------------------------|
| 8002 | Failed to read slave info           |
| 8003 | EtherCAT start timeout              |
| 8004 | Failed to apply master              |
| 8200 | Failed to write SDO to slave        |
| 8201 | Slave lost while fieldbus running   |
| 8202 | Slave swith to non operational mode |
| 8203 | Slave state machine switch failure  |
| 8204 | Slave type not match                |
| 8205 | PDO address error                   |
| 8206 | PDO length error                    |
| 8301 | Failed to switch to INIT state      |
| 8302 | Failed to switch to PreOP state     |
| 8304 | Failed to switch to SafeOP state    |
| 8308 | Failed to switch to OP state        |
| 8310 | FMMU unit config error              |
| 8311 | Mailbox config error                |
| 8400 | ECTA config error                   |
| 8401 | ECTA hardware error                 |
| 8402 | ECTA extension module error         |

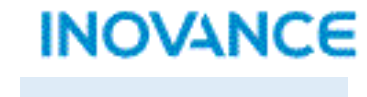

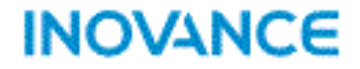

# H5U Application Example

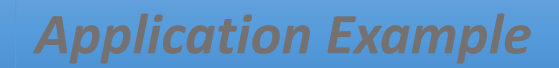

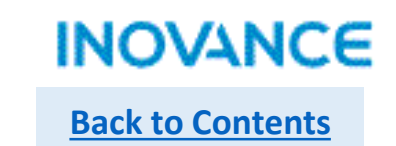

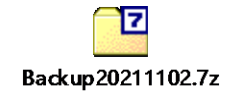

# INOVANCE

**Forward Always Progressing**